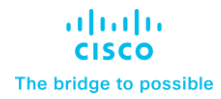

# Cisco Multi-Site Deployment Guide for ACI Fabrics

Page 1 of 156 Cisco Confidential

## Contents

| Introduction                                                        | 3   |
|---------------------------------------------------------------------|-----|
| Provisioning Inter-Site Network Connectivity                        | 6   |
| Adding the ACI Fabrics to the Multi-Site Domain                     | 9   |
| Nexus Dashboard Orchestrator Tenant, Schema and Template Definition | 22  |
| Intersite Connectivity Between Endpoints                            | 25  |
| Connectivity to the External Layer 3 Domain                         | 74  |
| Service Node Integration with ACI Multi-Site                        | 116 |

| Date       | Version | Modifications                                                                                                    |
|------------|---------|----------------------------------------------------------------------------------------------------|
| 10/03/2021 | 1.0     | Initial Version                                                                                                    |
| 10/14/2021 | 2.0     | <ul> <li>Added the "Integrating ACI Multi-Pod and ACI Multi-Site"</li> <li>Fixed some typos and other small edits</li> </ul> |

 Table 1.
 Document Version History

## Introduction

The main goal of this document is to provide specific deployment and configuration information for multiple Cisco ACI Multi-Site use cases. ACI Multi-Site is the Cisco architecture commonly used to interconnect geographically dispersed data centers and extend Layer 2 and Layer 3 connectivity between those locations, together with a consistent end-to-end policy enforcement.

This paper is not going to describe in detail the functional components of a Cisco Multi-Site architecture, nor the specifics of how data-plane communication works, and the control-plane protocols used for exchanging reachability information between ACI fabrics. A prerequisite for making the best use of this deployment guide is to have gone through the white paper describing the overall ACI Multi-Site architecture and its main functionalities, available at the link below:

## https://www.cisco.com/c/en/us/solutions/collateral/data-center-virtualization/application-centricinfrastructure/white-paper-c11-739609.html

This guide is divided into different sections, each tackling a specific deployment aspect:

- Provisioning the Inter-Site Network connectivity: this section covers the specific configuration required on the network devices building the ISN infrastructure used to interconnect the different ACI fabrics.
- Adding ACI fabrics to a specific Multi-Site domain: this part covers the required infra configuration performed on the Cisco Nexus Dashboard Orchestrator NDO (previously known as Cisco Multi-Site Orchestrator – MSO) to add different ACI fabrics to the same Multi-Site domain.

**Note**: Most of the considerations contained in this paper apply also for deployment leveraging the original virtual NDO cluster (available up to the software release 3.1(1)). However, given the fact that going forward the Orchestrator is only going to be supported as a service enabled on top of Cisco Nexus Dashboard compute platform, in the rest of this document we'll solely make reference to Nexus Dashboard Orchestrator (NDO) deployments.

- Nexus Dashboard Orchestrator schema and templates definition: this section provides guidelines on how to configure schema and templates in order to provision specific tenant policies. While Nexus Dashboard Orchestrator by design provides lots of flexibility on how to define those policy elements, the goal is to offer some best practice recommendations.
- Establishing endpoint connectivity across sites (east-west): this section focuses on how to deploy EPGs/BDs in different fabrics and establish Layer 2 and Layer 3 intersite connectivity between them.
   From a security perspective, it is covered how to define specific policies between EPGs with the use of security contracts, but also how to simplify the establishment of connectivity by initially removing the policy aspect through the use of Preferred Groups and vzAny.
- Establishing endpoint connectivity with the external network domain (North-South): this part focuses on the deployment of L3Out configuration to ensure endpoints connected to the ACI leaf nodes of different fabrics can communicate with external resources, either reachable via a local L3Out or a remote L3Out connection (Intersite L3Out).
- Network services integration: the focus here is on how to leverage Service-Graph with PBR to ensure network services can be inserted in between communications for EPGs belonging to the same fabric or to separate fabrics (east-west) or for communication between endpoints connected to ACI and the external network domain (north-south).

The topology that is going to be used to provision the different use cases mentioned above is the one shown in Figure 1 below:

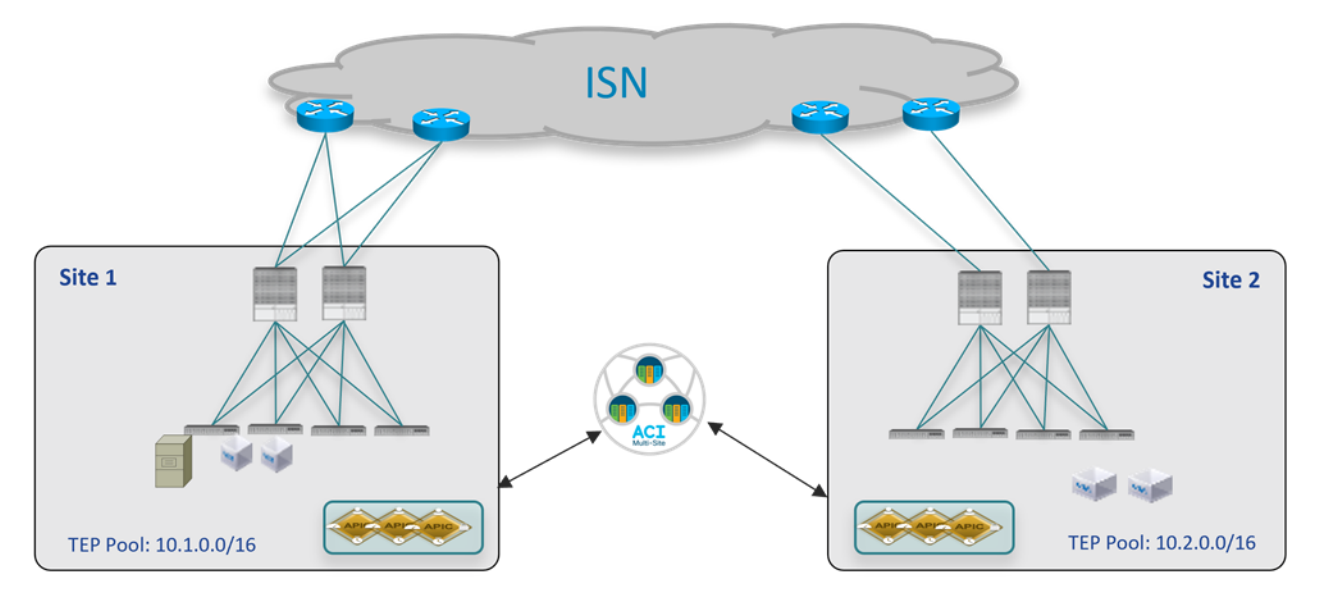

#### Figure 1.

Two Fabrics Multi-Site Deployment

The ACI fabrics are connected via an Inter-Site Network (ISN) routed domain that represents the transport for VXLAN communications happening between endpoints part of different fabrics. As a reminder, there is no latency limit between the different ACI fabrics part of the same Multi-Site domain. The only latency considerations are:

- Up to 150 ms, RTT is the latency supported between the Nexus Dashboard cluster nodes where the Orchestrator service is enabled.
- Up to 500 msec RTT is the latency between each Nexus Dashboard Orchestrator node and the APIC controller nodes that are added to the Multi-Site domain. This means that the Multi-Site architecture has been designed from the ground up to be able to manage ACI fabrics that can be geographically dispersed around the world.

All the use cases described in this paper have been validated using the latest ACI and Nexus Dashboard Orchestrator software releases available at the time of writing this paper. Specifically, the two ACI fabrics are using ACI 5.1(1) code, whereas for Nexus Dashboard Orchestrator it is used the 3.5(1) release. However, keep in mind that from Nexus Dashboard Orchestrator release 2.2(1), there is not interdependency between Nexus Dashboard Orchestrator and ACI software releases, and a Multi-Site deployment using Nexus Dashboard Orchestrator release 3.2(1) (and later) can have fabrics running a mix of software releases (from ACI 4.2(4), which is the first one supported with Nexus Dashboard) being part of the same Multi-Site domain.

**Note:** The documentation set for this product strives to use bias-free language. For the purposes of this documentation set, bias-free is defined as language that does not imply discrimination based on age, disability, gender, racial identity, ethnic identity, sexual orientation, socioeconomic status, and intersectionality. Exceptions may be present in the documentation due to language that is hardcoded in the user interfaces of the product software, language used based on RFP documentation, or language that is used by a referenced third-party product.

## **Provisioning Inter-Site Network Connectivity**

The first step in the creation of a Multi-Site domain is the provisioning of the network infrastructure used to interconnect the different ACI fabrics and to carry the VXLAN traffic allowing to establish Layer 2 and Layer 3 connectivity across sites. The ISN is not managed by APIC nor by the Orchestrator service, so it must be independently pre-provisioned before starting the configuration of the spine nodes to connect each fabric to the ISN infrastructure.

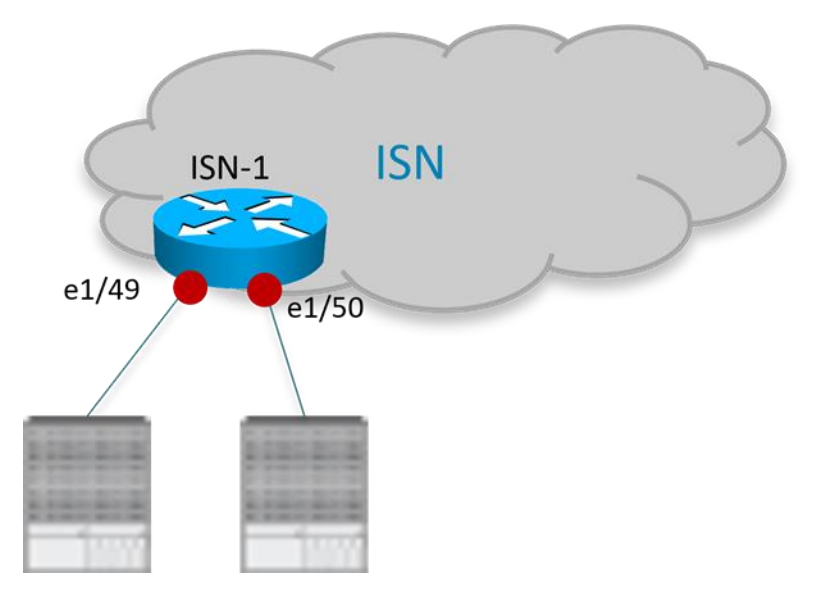

#### Figure 2. ISN Router Connecting to the Spine Nodes

The interfaces of the ISN devices connecting to the spine nodes in each fabric need to be deployed as point-to-point L3 links establishing routing adjacencies to allow for the exchange of infrastructure (i.e., underlay) prefixes between the spine nodes in different fabrics. The configuration sample below shows a specific example of the interfaces defined on the ISN router in Figure 2 to connect to the spine nodes of the local ACI Pod (the interfaces of other routers would be configured similarly).

**Note:** The configuration below applies to the deployment of Nexus 9000 switches as ISN nodes. When using different HW platforms, it may be required to slightly modify the specific CLI commands.

```
ISN-1 Router:
interface Ethernet1/49.4
description L3 Link to Pod1-Spine1
mtu 9150
encapsulation dot1q 4
vrf member ISN
ip address 192.168.1.1/31
ip ospf network point-to-point
ip router ospf ISN area 0.0.0.0
no shutdown
```

```
interface Ethernet1/50.4
description L3 Link to Pod1-Spine2
mtu 9150
encapsulation dot1q 4
vrf member ISN
ip address 192.168.1.5/31
ip ospf network point-to-point
ip router ospf ISN area 0.0.0.0
no shutdown
```

- As shown above, sub-interfaces must be created on the physical links connecting the router to the spine nodes. This is because of the specific ACI implementation that mandates leaf and spine nodes to always generate dot1q tagged traffic (the specific VLAN tag 4 is always used by the ACI spine nodes when connecting to the external ISN infrastructure). Please notice that those interfaces remain point-to-point Layer 3 links that must be addressed as part of separate IP subnets (the use of a /30 or /31 mask is commonly recommended) and this imply that the main requirement for the ISN router is to be able to use the same VLAN tag 4 on sub-interfaces configured for different local links. Most of the modern switches and routers offer this capability.
- The MTU of the interfaces should account for the extra overhead of VXLAN traffic (50 Bytes). The 9150B value shown in the configuration sample above matches the default MTU of the spine subinterfaces connecting to the external ISN infrastructure, which ensures that the OSPF adjacency can be successfully established. However, it is not necessarily required to support such a large MTU on the ISN routers for intersite communication, as the required minimum value mostly depends on the MTU of the traffic generated by the endpoints connected to the ACI fabric. For more information on this, please refer to the "Intersite Network (ISN) deployment considerations" section of the ACI Multi-Site paper:

## https://www.cisco.com/c/en/us/solutions/collateral/data-center-virtualization/application-centricinfrastructure/white-paper-c11-739609.html#IntersiteNetworkISNdeploymentconsiderations

- The interfaces on the ISN routers can be deployed as part of a dedicated VRF or in the global table. Using a dedicated VRF, when possible, is a strong best practice recommendation, both from an operational simplification perspective and also preventing to send to the spine nodes more prefixes than strictly required for Multi-Site control and data plane (in case the ISN infrastructure is also shared for providing other connectivity services).
- From ACI release 5.2(3) and Nexus Dashboard Orchestrator release 3.5(1) it is possible to deploy also BGP for establishing underlay adjacencies between the spines and the ISN devices. However, in this paper we focus on the use of OSPF as it has been available since the introduction of the ACI Multi-Site architecture, and it is widely deployed.

Very often, a different routing protocol (usually BGP) is used between the devices building the core of the ISN network, especially when that infrastructure extends across geographically dispersed locations. This implies the need to redistribute from OSPF into BGP the specific prefixes that must be exchanged across fabrics part of the same Multi-Site domain. This allows controlling in a very selective way the prefixes that are exchanged across sites. As it will be discussed in more detail as part of the "Nexus Dashboard Orchestrator Sites Infra Configuration" section, only a handful of prefixes are required for establishing intersite control and data plane connectivity:

- A BGP EVPN Router-ID for each spine node, to establish MP-BGP EVPN adjacencies to remote spine nodes.
- An Overlay Unicast TEP (O-UTEP) anycast address for each Pod part of the same ACI fabric, used for unicast Layer 2 and Layer 3 data plane connectivity with the remote sites.
- An Overlay Multicast TEP (O-MTEP) anycast address shared between all the Pods part of the same ACI fabric, used to receive Layer 2 Broadcast/Unknown Unicast/Multicast (BUM) traffic originated from the remote sites.
- One (or more) external TEP pools are used to enable the intersite L3Out connectivity with the remote sites.

The original infra TEP pools used for each fabric bring-up (10.1.0.0/16 and 10.2.0.0/16 in the example in Figure 1) do not need to be exchanged across sites and should hence not being redistributed between protocols. The sample below shows an example of redistribution allowing the exchange of the few prefixes listed above (once again, this configuration applies to Nexus 9000 switches deployed as ISN devices):

• Define the IP prefix list and route-map to advertise the local prefixes to the remote sites:

```
ip prefix-list LOCAL-MSITE-PREFIXES seq 5 permit <BGP-EVPN-RID Sitel-Spinel>
ip prefix-list LOCAL-MSITE-PREFIXES seq 10 permit <BGP-EVPN-RID Sitel-Spine2>
ip prefix-list LOCAL-MSITE-PREFIXES seq 15 permit <O-UTEP-Pod1-Sitel>
ip prefix-list LOCAL-MSITE-PREFIXES seq 20 permit <O-MTEP-Sitel>
ip prefix-list LOCAL-MSITE-PREFIXES seq 25 permit <EXT-TEP-POOL-Sitel>
!
route-map MSITE-PREFIXES-OSPF-TO-BGP permit 10
match ip address prefix-list LOCAL-MSITE-PREFIXES
```

- Define the IP prefix list and route-map to specify the prefixes to be received from the remote sites: ip prefix-list REMOTE-MSITE-PREFIXES seq 5 permit <BGP-EVPN-RID Site2-Spine1> ip prefix-list REMOTE-MSITE-PREFIXES seq 10 permit <O-UTEP-Pod1-Site2> ip prefix-list REMOTE-MSITE-PREFIXES seq 15 permit <O-UTEP-Pod1-Site2> ip prefix-list REMOTE-MSITE-PREFIXES seq 20 permit <O-MTEP-Site2> ip prefix-list REMOTE-MSITE-PREFIXES seq 25 permit <EXT-TEP-POOL-Site2> ! route-map MSITE-PREFIXES-BGP-TO-OSPF permit 10 match ip address prefix-list REMOTE-MSITE-PREFIXES
- Apply the route-maps to redistribute prefixes between OSPF and BGP (and vice versa):
   router bgp 3
   vrf ISN
   address-family ipv4 unicast
   redistribute ospf ISN route-map MSITE-PREFIXES-OSPF-TO-BGP
   !
   router ospf ISN
   vrf ISN
   redistribute bgp 3 route-map MSITE-PREFIXES-BGP-TO-OSPF

## Adding the ACI Fabrics to the Multi-Site Domain

The following sections describes how to add the fabrics that are part of your Multi-Site domain to the Nexus Dashboard Orchestrator.

## **Onboarding ACI Fabrics to Nexus Dashboard Orchestrator**

Once the configuration in the ISN is provisioned, it is then possible to onboard the ACI fabrics to Nexus Dashboard Orchestrator and perform the required infra configuration to ensure each site can be successfully connected to the ISN and establish the required control plane peerings. Specifically, each spine establishes OSPF adjacencies with the directly connected first-hop ISN routers and MP-BGP EVPN peerings with the spine nodes in the remote sites.

Up to Multi-Site Orchestrator release 3.1(1), the site onboarding procedure had to be done directly on MSO. From release 3.2(1) and later, the Nexus Dashboard Orchestrator is only supported as a service running on a Nexus Dashboard compute cluster and in that case, the site onboarding procedure must be performed directly on Nexus Dashboard (and the sites are then made available to the hosted services, as it is the case for Nexus Dashboard Orchestrator in our specific example). The required infra configuration steps described in the "Nexus Dashboard Orchestrator Sites Infra Configuration" section remain valid also for deployments leveraging older MSO releases.

Figure 3 highlights how to start the process used to onboard an ACI fabric to Nexus Dashboard.

| Cisco Ne                           | exus Dashbo | bard                 |        |      |                     | 1                | eedback Help ~ | admin $\sim$ |
|------------------------------------|-------------|----------------------|--------|------|---------------------|------------------|----------------|--------------|
| ፰ Admin C                          | Console     | C vnd                |        |      |                     |                  |                |              |
| G Overview                         |             | Sites                |        |      |                     |                  |                | 0            |
| Sites                              |             | Olles                |        |      |                     |                  | -              | <u> </u>     |
| III Services                       |             | Filter by attributes |        |      |                     |                  |                | Add Site     |
| System Resource                    | xes 🗸       | Health Score         | Name   | Туре | Connectivity Status | Firmware Version | Services Used  |              |
| Operations                         |             | Major                | Site2  | aci  | ↑ Up                | 5.2(2.138a)      | 1              |              |
| <ul> <li>Infrastructure</li> </ul> |             | · maper              | - CHCL |      | 1.00                | 0.2(2.1000)      |                |              |
| <u>1</u> ° Administrative          |             | © Healthy            | Site1  | ACI  | ↑ Up                | 5.2(2.162a)      | 1              |              |

**Figure 3.** Adding a Site to NDO 3.1(1) After selecting "Add Site", the following screen opens up allowing to specify the information for the ACI fabric that needs to be onboarded on NDO.

| Cite Tune               |  |
|-------------------------|--|
| SHELVDE                 |  |
| Site Type               |  |
|                         |  |
| Site Name +             |  |
| Site 3                  |  |
| Host Name/ IP Address * |  |
| 10.51.89.122            |  |
| User Name • 🗊           |  |
| admin                   |  |
| Password * 🔞            |  |
| ·······                 |  |
| Login Domain 🕦          |  |
|                         |  |
| In-Band EPG 🕥           |  |
| Security Domains        |  |
| Name                    |  |
| Add Security Domains    |  |

#### Figure 4.

Specify the ACI Fabric Information

The following information is required to onboard an ACI fabric to Nexus Dashboard:

- Site Name: The name used to reference the ACI fabric on Nexus Dashboard.
- Host Name / IP Address: The IP address of one of the APIC cluster nodes managing the fabric that
  is being added. At the time of writing of this paper, and when running only the Orchestrator service
  on top of Nexus Dashboard, it is possible to specify here the Out-of-Band (OOB) or In-Band (IB)
  address of the APIC. When enabling other services on the same ND cluster (as for example
  Insights), it may be required instead to onboard the fabric using the IB address only, so please refer
  to the specific service installation guide (available on cisco.com) for more specific information.
- User Name and Password: APIC credentials used to connect to Nexus Dashboard and, through the Single-Signed-On functionality, to the UI of the services hosted on Nexus Dashboard.
- Login Domain: By default, the user will be locally authenticated on Nexus Dashboard. If instead, the
  desire is to use a specific login domain (Radius, TACACS, etc.), the domain name can be defined on
  Nexus Dashboard and specified in this field.
- In-Band EPG: this is only required when hosting services on Nexus Dashboard (like Insights) that are
  using In-Band connectivity for data streaming from this site.
- Security Domains:.

The last optional step of the ACI fabric onboarding process consists in dropping a pin for the site on the map, to represent the geographical location for this specific fabric.

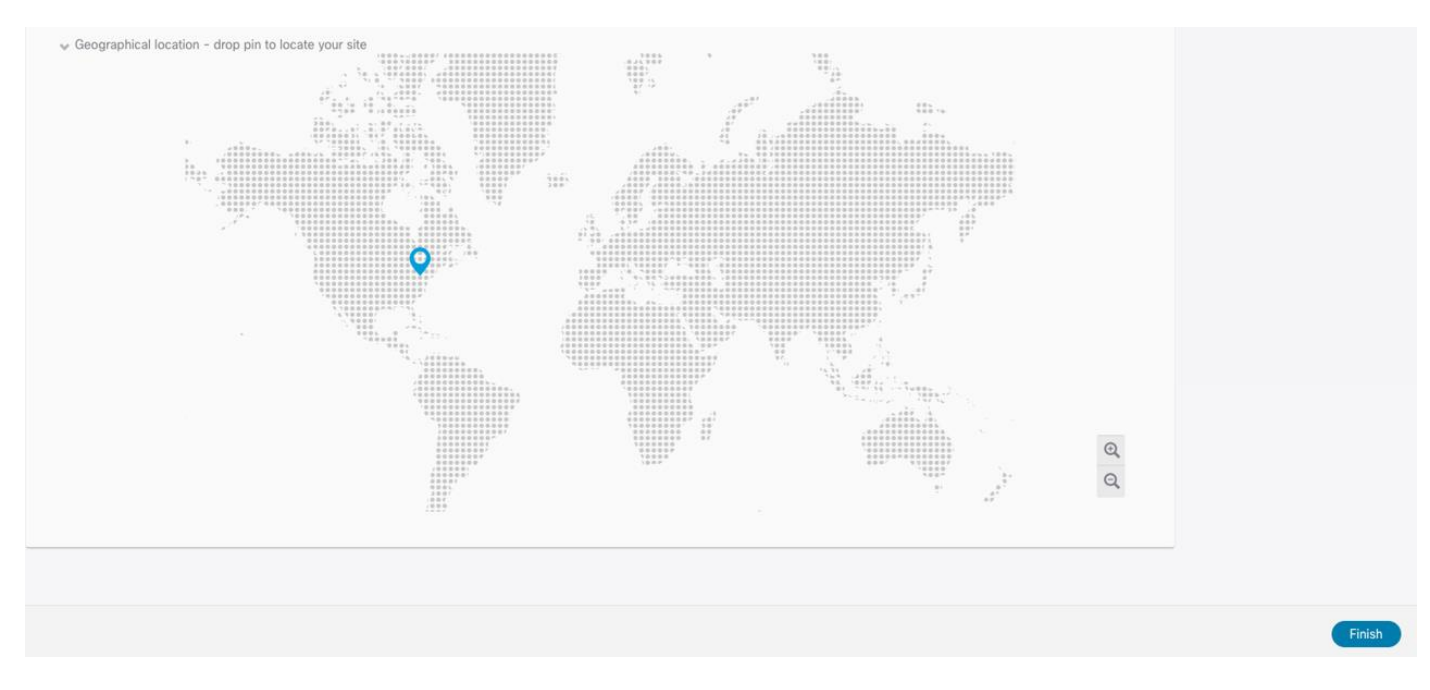

#### Figure 5.

Dropping a Pin on the Map to Locate the Site

The same procedure can be repeated for every fabric that needs to be onboarded to Nexus Dashboard. At the end, all these sites are displayed on the Nexus Dashboard Orchestrator UI in "Unmanaged" state. The user can the selectively set as "Managed" the fabrics that should become part of the same ACI Multi-Site domain.

When a site is set to "Managed", the user is also asked to enter a specific Site ID, which must uniquely identify that site.

**Note:** The Site ID is different than the Fabric-ID that is configured at the APIC level. Fabrics configured with the same Fabric-ID can become part of the same multi-Site domain, as long as they get assigned a unique Site ID.

| - Orchestrator           |                      |                                       |      |           |           |                          | ۵ 🕸 📼 |
|--------------------------|----------------------|---------------------------------------|------|-----------|-----------|--------------------------|-------|
| Dashboard                |                      |                                       |      |           |           |                          |       |
| Application Management ~ | Sites                |                                       |      |           |           |                          |       |
| Operations ~             |                      |                                       |      |           |           |                          | Q O   |
| C Infrastructure         | Filter by attributes |                                       |      |           |           |                          |       |
| System Configuration     | Health               | Name                                  | Туре | Templates | State     | URL                      |       |
| Sites                    | 🗢 Warning            | Site1 (ACI) 5.2(2.162a)               | ACI  | 22        | Managed   | https://10.51.89.2:443   |       |
| Infra Configuration      |                      | Site ID: 1                            |      |           | Managed   |                          |       |
| SD-WAN                   | 🗢 Major              | Site2 (ACI) 5.2(2.138a)<br>Site ID: 2 | ACI  | 20        | Unmanaged | https://10.51.89.112:443 |       |
|                          |                      |                                       |      |           |           |                          |       |

#### Figure 6.

Displaying the Sites on the NDO UI

Once the fabrics become "Managed", they will be displayed on the NDO Dashboard.

| = Orchestrator                |   |                                |                  |              |                     |          |       |         | 90      |
|-------------------------------|---|--------------------------------|------------------|--------------|---------------------|----------|-------|---------|---------|
| <ul> <li>Dashboard</li> </ul> |   |                                |                  |              |                     |          |       |         |         |
| Application Management        | ~ |                                |                  |              |                     |          |       |         |         |
| Operations                    | ~ | CONNECTIVITY VIEW              |                  |              |                     |          |       | VIEW BY | © 📃 O   |
| O Infrastructure              | ^ | Site Name                      | Controller State | Connectivity | Cloudsec Encryption | CRITICAL | MAJOR | MINOR   | WARNING |
| System Configuration          |   |                                | 2/2              |              |                     |          |       |         |         |
| Sites                         |   | Site1 (ACI) 5.2(2.162a)        | 3/3              | 0            | Θ                   | 37       | 42    | 4430    | 79      |
| Infra Configuration           |   | <b>Site2</b> (ACI) 5.2(2.138a) | 3/3              | θ            | θ                   | 163      | 49    | 568     | 430     |
| SD-WAN                        |   |                                |                  |              |                     |          |       |         |         |

#### Figure 7.

Connectivity View on NDO Dashboard

As noticed above, the Orchestrator Service can gather information about the health of each APIC controller node for the onboarded sites and the specific faults raised on each APIC domain (with their associated level of criticality). The connectivity between sites is showing a warning sign at this point, for the simple reason that the fabrics have just been onboarded to the Orchestrator Service, but the infra configuration steps have not been performed yet to connect each site to the external ISN.

## **Nexus Dashboard Orchestrator Sites Infra Configuration**

After the fabrics have been onboarded to Nexus Dashboard and set as "Managed" on the Orchestrator service, it is required to perform the specific infra configuration allowing to connect each site to the ISN. This is needed so the spines in each fabric can first establish the OSPF adjacencies with the directly connected ISN routers and exchange the 'underlay' network information required for then successfully establishing intersite control plane and data plane connectivity.

Table 1 below displays the specific information that should be available before starting the infra configuration. For more explanation about the meaning of those different IP prefixes please refer to the "Intersite Network (ISN) deployment considerations" section of the ACI Multi-Site paper:

| Site | Node       | Interfaces to<br>ISN | IP Address for Interface to ISN  | BGP-EVPN<br>Router-ID | O-UTEP         | O-MTEP         |
|------|------------|----------------------|----------------------------------|-----------------------|----------------|----------------|
| 1    | Spine-1101 | e1/63<br>e1/64       | 192.168.1.0/31<br>192.168.1.2/31 | 172.16.100.1          | 172.16.100.100 | 172.16.100.200 |
| 1    | Spine-1102 | e1/63<br>e1/64       | 192.168.1.4/31<br>192.168.1.6/31 | 172.16.100.2          | 172.16.100.100 | 172.16.100.200 |
| 2    | Spine-2101 | e1/63<br>e1/64       | 192.168.2.0/31<br>192.168.2.2/31 | 172.16.200.1          | 172.16.200.100 | 172.16.200.200 |
| 2    | Spine-2102 | e1/63<br>e1/64       | 192.168.2.4/31<br>192.168.2.6/31 | 172.16.200.2          | 172.16.200.100 | 172.16.200.200 |

https://www.cisco.com/c/en/us/solutions/collateral/data-center-virtualization/application-centricinfrastructure/white-paper-c11-739609.html#IntersiteNetworkISNdeploymentconsiderations\_

 Table 2.
 IP Address Information for the Infra Configuration of the Sites

The Infra configuration workflow is started by selecting the "Infrastructure"  $\rightarrow$  "Infra Configuration" option on the Nexus Dashboard Orchestrator left tab.

| Orchestrator                 |                      | 2 C 🔍             |
|------------------------------|----------------------|-------------------|
| Dashboard                    |                      |                   |
| 🖽 Application Management 🛛 🛩 | Infra Configuration  |                   |
| Operations                   |                      | O Configure Infra |
| Infrastructure               | Pannashidh: Sattians | -                 |
| System Configuration         | Commission y detungs |                   |
| Sites                        |                      | 0                 |
| Infra Configuration          |                      |                   |
| SD-WAN                       |                      | ଷ<br>ସ            |

#### Figure 8.

Starting the Sites Infra Configuration Process

After selecting "Configure Infra", the "Fabric Connectivity Infra" page is displayed to the user.

| Fabric Connect                               | ivity Infi | ra                                      | Deploy | Ø | Ô | × |
|----------------------------------------------|------------|-----------------------------------------|--------|---|---|---|
| SETTINGS<br>General Settings                 |            | Control Plane Configuration IPN Devices |        |   |   |   |
| SITES                                        | _          | BGP                                     |        |   |   |   |
| Sitel (ACI)<br>disabled                      | ø          | BGP Peering Type                        |        |   |   |   |
| <ul> <li>Site2 (ACI)<br/>disabled</li> </ul> | ø          | Keep-Alive Interval (Seconds)           |        |   |   |   |
|                                              |            | 60<br>Hold Interval (Seconds)           |        |   |   |   |
|                                              |            | 180<br>Stale Intervat (Seconds) ()      |        |   |   |   |
|                                              |            | 300<br>Graceful Restart                 |        |   |   |   |
|                                              |            | Maximum AS Limit 0                      |        |   |   |   |
|                                              |            | BGP TTL Between Peers 16                |        |   |   |   |
|                                              |            |                                         |        |   |   |   |

#### Figure 9.

Infra Configuration General Settings

In the "General Settings" tab we find the "Control Plane Configuration" section allowing us to tune if desired, some default parameters used for the MP-BGP EVPN control plane used between the spines belonging to different fabrics. It is recommended to keep the default values for those parameters in the majority of the deployment scenarios. This applies also to the "BGP Peering Type" option: by default, it is set as "full-mesh", which essentially means that the spine nodes deployed in different sites establish a full-mesh of MP-BGP EVPN adjacencies between them. This happens independently from the fact that the

different sites are part of the same BGP Autonomous System Number (ASN) or not. The alternative option is to select "route-reflector", which is effective only if the fabrics are part of the same ASN. Notice also that the "Graceful Helper" knob is on by default: this is to enable the BGP Graceful Restart functionality (documented in IETF RFC 4724) allowing a BGP speaker to indicate its ability to preserve its forwarding state during a BGP restart event.

The site infra configuration is instead started by selecting the tab on the left associated with specific fabric.

| Fabric Connectivity Infi | ra              |                 | Deploy Q O 🗙                 |   |
|--------------------------|-----------------|-----------------|------------------------------|---|
| SETTINGS                 |                 |                 | Site1 Settings               | 2 |
| General Settings         | <b>O</b> (1)    |                 |                              | - |
| SITES                    | Siter           |                 | 3 i 3 i 18 i 1               | 3 |
| o Site1                  | 🜍 pod-1         |                 | ACI Multi-Site               |   |
| G Delderb                |                 |                 | CloudSec Encryption          |   |
| site2<br>disabled        | Pod1-Spine1     | Pod1-Spine2     | APIC Site ID                 |   |
|                          | BGP peering off | BGP peering off | 1                            |   |
|                          |                 |                 | Overlay Muticast TEP 0       |   |
|                          |                 |                 | e.g. 1,1,1,1                 |   |
|                          |                 |                 | BGP Autonomous System Number |   |
|                          |                 |                 | 65501                        |   |
|                          |                 | т               | PPR 9                        |   |

#### Figure 10.

Starting the Specific Site Infra Configuration

The configuration is performed in three different steps: Site level, Pod level and Spine node level, depending on what is being selected on the Nexus Dashboard Orchestrator UI.

#### **Site-Level Configuration**

When clicking on the main box identifying the whole ACI Site, The Orchestrator service gives the capability of configuring the parameters shown in Figure 11.

| Sit            | te1 Settir | igs      |         |    |   | Q                     |
|----------------|------------|----------|---------|----|---|-----------------------|
| 0              | I          | 5        | I.      | 14 | 1 | 23                    |
| Inter-Site     | e Conne    | ctivity  |         |    |   |                       |
| Overlay (      | Configura  | tion     |         |    |   | ^                     |
| ACI Multi      | -Site      |          |         |    |   |                       |
|                |            |          |         |    |   |                       |
| APIC Site<br>1 | ID         |          |         |    |   |                       |
| CloudSec       | Encrypti   | on       |         |    |   |                       |
|                |            |          |         |    |   |                       |
| * Overlay      | Multicast  | TEP (    | i)      |    |   |                       |
| 172.16.        | 100.200    |          |         |    |   |                       |
| External F     | Routed Do  | omain    |         |    |   |                       |
| multipod       | L3Out_R    | outedD   | omain   |    |   | $\times  \checkmark$  |
| BGP Auto       | nomous     | System   | n Numbe | er |   |                       |
| 65501          |            |          |         |    |   |                       |
| BGP Pass       | word       |          |         |    |   |                       |
| SR-MPLS        | Connect    | tivity ( | Ð       |    |   |                       |
| Underlay       | Configur   | ration   |         |    |   |                       |
| OSPF Are       | a ID       | auon     |         |    |   |                       |
| backbo         | ne         |          |         |    |   |                       |
| OSPF Are       | a Type     |          |         |    |   |                       |
| regular        |            |          |         |    |   | $\times$ $\checkmark$ |
| OSPF Pol       | icies      |          |         |    |   |                       |
| NAME           |            |          |         |    |   |                       |
| default        |            |          |         |    |   | Ŵ                     |
| Network ty     | /pe: broad | cast     |         |    |   |                       |
| msc-osp        | of-policy- | default  | 1       |    |   | 1                     |

#### Figure 11.

Site Level Configuration

- ACI Multi-Site knob: Turn this on to enable Multi-Site on the fabric and ensure that the control and data plane connectivity with the other sites can be established. This is not required if Nexus Dashboard Orchestrator is deployed only to provide policies locally to each connected site and no intersite communication across the ISN is desired (an ISN is not even needed for this specific scenario).
- Overlay Multicast TEP: The anycast TEP address deployed on all the local spine nodes and used to receive BUM (or Layer 3 multicast) traffic originated from a remote site. A single O-MTEP address is associated with an ACI fabric, no matter if it is a single Pod or a Multi-Pod fabric.
- External Routed Domain: This is the routed domain defined on APIC as part of the Fabric Access policies for connecting the spine nodes to the ISN. While the specification on Nexus Dashboard Orchestrator of this parameter is technically not strictly required, it is a good practice to have the access policies for the spines defined at the APIC level.

- BGP Autonomous System Number: The local ASN value that is dynamically pulled from APIC.
- OSPF settings (Area ID, Area Type, Policies): Those are OSPF parameters required to then establish OSPF adjacencies between the spines and the directly connected ISN routers.

#### **Pod-Level Configuration**

Selecting the box identifying a Pod it is then possible to access the Pod's specific configuration. Those are the settings that are independently applied to all the Pods that are part of the same Multi-Pod fabric (in our specific example we have a single Pod fabric).

| Overlay Unicast TEP 0 |
|-----------------------|
|                       |
| 172.16.100.100        |

#### Figure 12.

Pod Level Configuration

- Overlay Unicast TEP: The anycast TEP address deployed on all the local spine nodes in the Pod and used to send and receive Layer 2 and Layer 3 unicast traffic flows. Every Pod part of the same Multi-Pod fabric would define a unique TEP address.
- External TEP Pools: Prefix(es) required when enabling the intersite L3Out functionality, as discussed in more detail in the "Deploying Intersite L3Out" section.

#### **Spine-Level Configuration**

Finally, a specific configuration must be applied for each specific spine node.

| 0       | E       | 0        | Т        | 2 | E. | 1 |
|---------|---------|----------|----------|---|----|---|
| Ports   |         |          |          |   |    |   |
| ID      |         |          |          |   |    |   |
| 1/63    |         |          |          | Ť | ា  |   |
| IP ADDI | RESS/SU | BNET: 19 | 2.168.1. |   | 0  |   |
| 1/64    |         |          |          | Ĩ |    |   |
| IP ADDI | RESS/SU | BNET: 19 | 2.168.1. |   | 2  |   |
| 🕂 Add   | Port    |          |          |   |    |   |
|         |         |          |          |   |    |   |
| 3GP pe  | ering   |          |          |   |    |   |
|         |         |          |          |   |    |   |
| 3GP-E   | /PN RO  | UTER-II  | 0        |   |    |   |
| 170 1   | 6 100 1 |          |          |   |    |   |

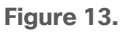

Spine Level Configuration

• Ports: Specify the interfaces on the local spine used to connect to the ISN infrastructure. For each interface, the following parameters must be specified.

| Update Port 1/63                                                                                                 | ×    |
|----------------------------------------------------------------------------------------------------|------|
| General                                                                                                    |      |
| * Ethernet Port ID                                                                                               |      |
| 1/63                                                                                                    |      |
| * IP Address                                                                                                    |      |
| 192.168.1.0/31                                                                                                   |      |
| Description                                                                                                    |      |
|                                                                                                    |      |
| * MTU                                                                                                    |      |
| inherit                                                                                                    |      |
| OSPF<br>Enabled Disabled<br>* OSPF Policy                                                                        |      |
| msc-ospf-policy-default $	imes \sim$                                                                             |      |
| OSPF Authentication <ul> <li>None</li> <li>MD5</li> <li>Simple</li> </ul> BGP           Enabled         Disabled |      |
|                                                                                                    |      |
|                                                                                                    | Save |

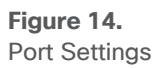

• Ethernet Port ID: The specific interface connected to the ISN. A sub-interface is provisioned to carry send/receive underlay traffic to/from the ISN.

- IP address: The sub-interface's IP address.
- Description: An optional description to be associated to this specific interface.
- MTU: The MTU value for the sub-interface. "Inherit" keeps the default value of 9150B (as shown in the CLI output below), but the user can specify a different value if desired.

```
Spine1011-Site1# show int e1/63.63
Ethernet1/63.63 is up
admin state is up, Dedicated Interface, [parent interface is Ethernet1/63
Hardware: 10000/100000/40000 Ethernet, address: 0000.0000.0000
(bia 780c.f0a2.039f)
Internet Address is 192.168.1.0/31
MTU 9150 bytes, BW 40000000 Kbit, DLY 1 usec
```

It is recommended to ensure the value used here is matching the MTU configured on the ISN router (please refer to the "Provisioning Inter-Site Network Connectivity" section).

- OSPF Policy: References the specific Policy created/selected during the Site level configuration. Usually, it is required to specify the fact that those are OSPF point-to-point interfaces.
- OSPF Authentication: Allows to enable authentication (disabled by default).

Note: The OSPF parameters would disappear if OSPF is disabled and different BGP parameters would be shown when enabling the use of BGP for underlay peering between the spines and the ISN devices.

BGP Peering: This knob must be enabled to ensure the spine establishes MP-BGP EVPN peerings
with the spines in remote fabrics. At least two spines per fabric (for the sake of redundancy) should
be configured with this knob enabled. The other local spines assume the role of "Forwarders",
which essentially means they establish MP-BGP EVPN adjacencies only with the spines in other
Pods of the same ACI fabric that have "BGP Peering" on and not with the spines deployed in remote
ACI fabrics. This can be done to reduce the number of geographic BGP adjacencies, without
compromising the overall redundancy of the intersite peerings.

**Note:** In our specific example of a single-Pod fabric with two spines, it is required to enable the "BGP Peering" knob on both spines, to ensure remote prefixes continue to be learned in case of a spine's failure scenario. If there were more than two spines deployed in the same Pod, the knob should be enabled only on two of them. The other two "Forwarders" spines would learn the remote endpoint information from the local BGP-enabled spines via the COOP control plane.

 BGP-EVPN ROUTER-ID: Unique loopback interface deployed on each spine and used to establish MP-BGP EVPN peerings with the local "Forwarders" spines and with the BGP enabled spines deployed in the remote sites. The best practice recommendation is to use an IP address dedicated for the purpose of Multi-Site EVPN peerings, which is routable in the ISN infrastructure.

Important Note: The Router-ID specified here for the spine node will replace the original Router-ID that was allocated from the internal TEP pool during the fabric bring-up. This causes a reset of the MP-BGP VPNv4 sessions established between the spine RRs and the leaf nodes to propagate inside the fabric the external prefixes learned on local L3Out connections, with a consequent temporary outage for the north-south traffic flows. As a consequence, it is recommended to perform this infra configuration task one spine at a time and, preferably, during a maintenance window. The same considerations apply to a site removal scenario when a fabric must

be detached from Nexus Dashboard Orchestrator. It is worth noticing that simply deleting a site from Nexus Dashboard Orchestrator does not cause the removal of the infra L3Out configuration, so the Router-ID previously assigned on NDO will continue to be used. If, however, the infra L3Out is deleted directly on APIC, the router-ID will be changed to the original one part of the TEP pool, and that would also cause a temporary north-south traffic outage due to the reset of the BGP VPNv4 sessions.

• The last knob is only required if the fabrics in the Multi-Site domain are all part of the same BGP ASN and there is the desire to configure the spine as Route-Reflector. The best practice recommendation is to keep the default behavior of creating full-mesh peerings since there are no scalability concerns even when deploying the maximum number of fabrics supported in the same Multi-Site domain.

#### Verifying Intersite Control and Data Plane Connectivity

After completing and deploying the configuration steps described in the previous sections for all the ACI fabrics that have been onboarded to Nexus Dashboard Orchestrator, the MP-BGP EVPN adjacencies should be established across sites and the VXLAN dataplane should also be in a healthy state. This can be verified by looking at the dashboard tab of the NDO UI.

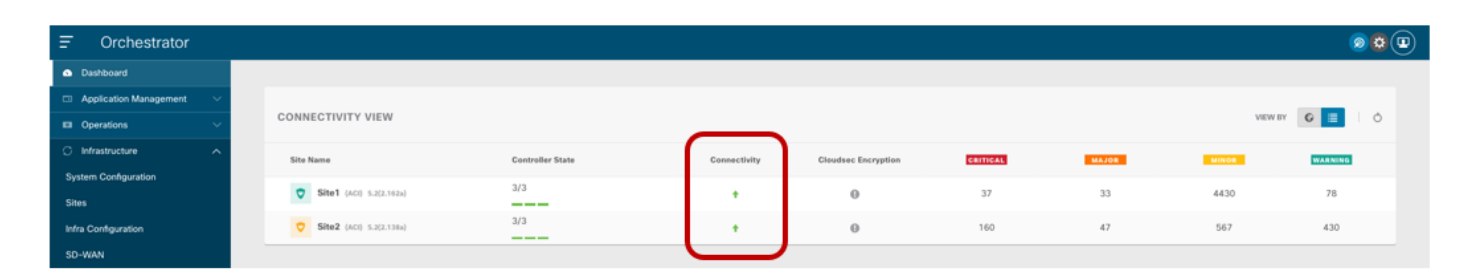

#### Figure 15. NDO Dashboard

If the connectivity were shown in an unhealthy state, the UI would also provide the information if there is a problem in establishing control-plane adjacencies or a non-healthy VXLAN data-plane or both. This information can be retrieved for each site as part of the "Infra Configuration" section, as shown in figure below.

| Checkstator       Checkstator                                                                                                    |                                      |                                                            |                                                                              |                                                    |                                                                                                    |
|----------------------------------------------------------------------------------------------------|--------------------------------------|------------------------------------------------------------|------------------------------------------------------------------------------|----------------------------------------------------|----------------------------------------------------------------------------------------------------|
| <ul> <li>Darbaded</li> <li>Application Management</li> <li>Defending Type</li> <li>Maread Users of Seconds</li> <li>Defending Type</li> <li>Maread Users of Seconds</li> <li>Defending Type</li> <li>Defending Type</li> <li>Defending Type</li> <li>Defending Type</li> <li>Defending Type</li> <li>Defending Type</li> <li>Defending Type</li> <li>Defending Type</li> <li>Defending Type</li> <li>Defending Type</li> <li>Defe</li></ul>                                                                                                    | Orchestrator                         |                                                            |                                                                              |                                                    | 00                                                                                                    |
| Corrections       0       Bit Persons       00       Bit Persons       00       Bit Persons       00         Side Statuture       Side Statuture       0       0       00       00       00       00       00         Side Statuture       Side Statuture       0       00       00       00       00       00       00       00       00       00       00       00       00       00       00       00       00       00       00       00       00       00       00       00       00       00       00       00       00       00       00       00       00       00       00       00       00       00       00       00       00       00       00       00       00       00       00       00       00       00       00       00       00       00       00       00       00       00       00       00       00       00       00       00       00       00       00       00       00       00       00       00       00       00       00       00       00       00       00       00       00       00       00       00       00       00       00 <th>Dashboard     Application Management</th> <th>General Settings</th> <th></th> <th></th> <th></th>                                                                                                    | Dashboard     Application Management | General Settings                                           |                                                                              |                                                    |                                                                                                    |
| 2       Markandburguration         System Configuration         Sine         Bits Configuration         So-WAN             Image: Sine I         2       Marking Sine I         2       Marking Sine I         2       Marking Sine I         2       Marking Sine I         2       Marking Sine I         2       Marking Sine I         2       Marking Sine I         300       Cloudese Encrystion         0       Disp Autoennous Siys Number         0       Orf         0       Orf         0                                                                                                    | Operations                           | BGP Peering Type<br>full-mesh<br>Stale Interval (Seconds)  | Keep Alive Interval (Seconds)<br>60<br>Graceful Restart                      | Hold Interval (Seconds)<br>180<br>Maximum AS Limit | BGP TTL Between Peers<br>16                                                                                                    |
| Sins       prise       prise <td< th=""><th>System Configuration</th><th>300</th><th>On</th><th>0</th><th></th></td<>                                                                                                    | System Configuration                 | 300                                                        | On                                                                           | 0                                                  |                                                                                                    |
| SD-WAN<br>2 ns<br>2 ns | Sites                                | Site1                                                      |                                                                              |                                                    |                                                                                                    |
| Vertex       Underlay Status       Operational Status       Overfay Routing Status       Tunnel Status         Ste 2       O K       O K       4 ↑4 ↓0 ⊙ K       16 ↑16 ↓0         Image: Ste 2       O K       O K       4 ↑4 ↓0 ⊙ K       16 ↑16 ↓0         Image: Ste 2       O K       O K       4 ↑4 ↓0 ⊙ K       16 ↑16 ↓0         Image: Ste 2       O K       O K       4 ↑4 ↓0 ⊙ K       16 ↑16 ↓0         Image: Ste 2       O K       O K       A ↑4 ↓0 ⊙ K       16 ↑16 ↓0         Image: Ste 2       O K       O K       A ↑4 ↓0 ⊙ K       16 ↑16 ↓0         Image: Ste 2       O K       O F       2       0 K       16 ↑16 ↓0                                                                                                    | SD-WAN                               | Poss 4<br>Poss 4<br>Spress 0<br>BGP Autor<br>65501         | Site Cloudsec Encryption<br>Off<br>omous Sys Number OSPF Area ID<br>backbone | APIC Site ID<br>1<br>OSPF Area Type<br>regular     | Overlay Multicaat TEP<br>172.16.100.200<br>External Routed Domain<br>uni/I3dom-multipodL3Out_RoutedDomain<br>Hide Connectivity Status |
| Site 2     C K     C K     4 ↑ 4 ↓ 0 C K     10 ↑ 16 ↓ 0       Image: Site 2     C Multi-Site     Cloudsec Encryption     APIC Site ID     Overlay Multicast TEP       Image: Site 3     ACI Multi-Site     Cloudsec Encryption     APIC Site ID     Overlay Multicast TEP       Image: Site 3     BCP Autonomous Sys Number     Off     2     172.16.200.200       OSPF Area ID     DSPF Area Type     External Routed Domain       Inter-Site Connections     Fide Connectivity Status       Inter-Site Connections     Fide Connectivity Status       Site Name     Deployment Status     Operational Status     Overlay Routing Status       Site 1     O K     O K     4 ↑ 4 ↓ 0 ⊙ OK     16 ↑ 15 ↓ 0                                                                                                    |                                      | Overlay Status Underlay Status<br>Site Name Deployment Sta | tus Operational Status                                                       | Overlay Routing Status                             | Turnel Status                                                                                                    |
| V       ACI Multi-Site<br>On       Cloudsec Encryption<br>OSPF Area ID<br>backbone       APIC Site ID<br>2       Overlay Multicast TEP<br>172.16.200.200         Image: System of the system of the system                                                                                                    |                                      |                                                            | Con                                                                          |                                                    |                                                                                                    |
| Hide Connectivity Status       Inter-Site Counced visual       Covertay Status       Operational Status       Site Name     Deployment Status       Operational Status     Overfay Routing Status       Ste1     OK       OK     4 ↑4 ↓0 OK                                                                                                    |                                      | Site2                                                      | Site Cloudsec Encryption<br>Off<br>Omous Sys Number OSPF Area ID<br>backbone | APIC Site ID<br>2<br>OSPF Area Type<br>regular     | Overlay Multicast TEP<br>172.16.200.200<br>External Routed Domain<br>un//I3dom-L3Out-Infra                                            |
| Overlay Status     Operational Status     Overlay Routing Status     Tunnel Status       Site Name     Deployment Status     OV     4 \gamma 4 \overlay OV     16 \gamma 16 \overlay       Site 1     O OK     4 \gamma 4 \overlay OV     16 \gamma 16 \overlay                                                                                                    |                                      | Inter-Site Connections                                     |                                                                              |                                                    | Hide Connectivity Status                                                                                                    |
| Site1         ⊘ 0K         4 ↑4 ↓0 ⊙ 0K         16 ↑15 ↓0                                                                                                    |                                      | Site Name Deployment Sta                                   | tus Operational Status                                                       | Overlay Routing Status                             | Tunnel Status                                                                                                    |
|                                                                                                    |                                      | Site1 OK                                                   | ⊘ OK                                                                         | 4 ↑4 <b>↓</b> 0 ⊘ OK                               | <mark>16</mark> ∱16 ↓0                                                                                                    |

#### Figure 16.

Display Connectivity Status for Each Slte

As noticed above, both the "Overlay Status" and "Underlay Status" of each fabric is shown in detail. The user has also the capability of drilling into more details by clicking the specific value highlighting the routing adjacencies or the tunnel adjacencies. The figure below, shows for example the detailed "Overlay Routing Status" information.

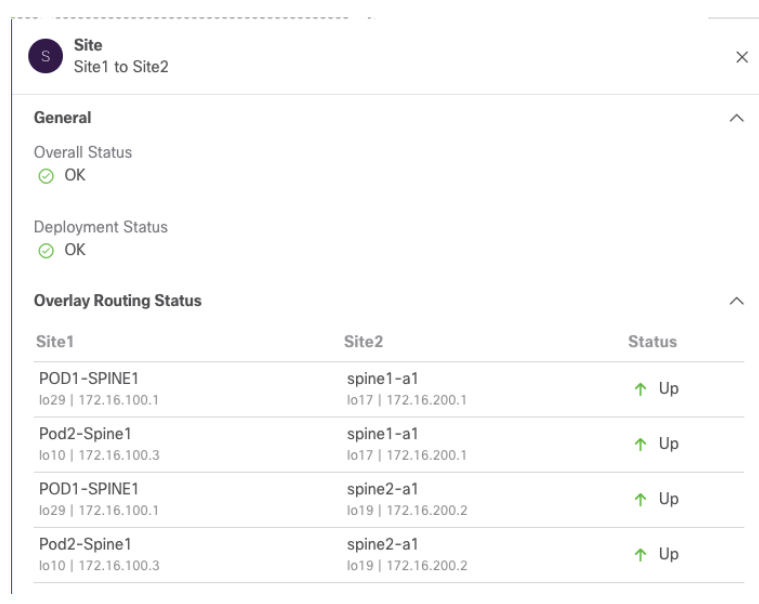

#### Figure 17.

**Overlay Routing Status Detailed Information** 

Typically, issues in the establishment of control plane or data plane connectivity are due to configuration errors in the ISN that do not allow the successful exchange of reachability information between fabrics. The

first required step is hence ensuring that the spine nodes in a site receive the IP prefixes (BGP EVPN Router-ID, O-UTEP, and O-MTEP) from the remote site and vice versa. This can be done by connecting to one of the spine nodes in site 1 as follows:

```
Spine 1101 Site1
Spine1011-Site1# show ip route vrf overlay-1
IP Route Table for VRF "overlay-1"
'*' denotes best ucast next-hop
'**' denotes best mcast next-hop
'[x/y]' denotes [preference/metric]
'%<string>' in via output denotes VRF <string>
<snip>
172.16.100.1/32, ubest/mbest: 2/0, attached, direct
    *via 172.16.100.1, lo16, [0/0], 01w02d, local, local
    *via 172.16.100.1, lo16, [0/0], 01w02d, direct
172.16.100.2/32, ubest/mbest: 4/0
    *via 10.1.0.64, eth1/34.69, [115/3], 06:36:58, isis-isis infra, isis-l1-int
    *via 10.1.0.67, eth1/61.72, [115/3], 06:36:58, isis-isis infra, isis-l1-int
    *via 10.1.0.68, eth1/33.71, [115/3], 06:36:58, isis-isis infra, isis-l1-int
    *via 10.1.0.69, eth1/57.70, [115/3], 06:36:58, isis-isis infra, isis-l1-int
172.16.100.100/32, ubest/mbest: 2/0, attached, direct
    *via 172.16.100.100, lo21, [0/0], 06:36:59, local, local
    *via 172.16.100.100, lo21, [0/0], 06:36:59, direct
172.16.100.200/32, ubest/mbest: 2/0, attached, direct
    *via 172.16.100.200, lo20, [0/0], 06:36:59, local, local
    *via 172.16.100.200, lo20, [0/0], 06:36:59, direct
172.16.200.1/32, ubest/mbest: 1/0
    *via 192.168.1.3, eth1/64.64, [110/4], 01w02d, ospf-default, intra
172.16.200.2/32, ubest/mbest: 1/0
    *via 192.168.1.1, eth1/63.63, [110/4], 01w02d, ospf-default, intra
172.16.200.100/32, ubest/mbest: 2/0
    *via 192.168.1.1, eth1/63.63, [110/4], 06:37:51, ospf-default, intra
    *via 192.168.1.3, eth1/64.64, [110/4], 00:00:35, ospf-default, intra
172.16.200.200/32, ubest/mbest: 2/0
    *via 192.168.1.1, eth1/63.63, [110/4], 06:37:46, ospf-default, intra
    *via 192.168.1.3, eth1/64.64, [110/4], 00:00:35, ospf-default, intra
```

**Note:** The assumption is that proper filtering is performed on the first-hop ISN routers to ensure that only the required IP prefixes are exchanged between sites. For more information on the required configuration please refer to the "Provisioning Inter-Site Network Connectivity" section.

## Nexus Dashboard Orchestrator Tenant, Schema and Template Definition

Once the site onboarding and the infra configuration steps are completed, it is possible to start establishing secure communication between endpoints connected to the different ACI fabrics. To do that it is first necessary to create a Tenant and deploy it on all the fabric that requires intersite connectivity. By default, only two tenants (infra and common) are pre-defined on Nexus Dashboard Orchestrator and automatically associated to all the sites that were previously set as "Managed".

Notice that there are no schemas associated to those tenants by default, so if it is desirable to utilize some of the common/infra policies that are normally available by default on APIC, it is required to import those objects from the different APIC domains into Nexus Dashboard Orchestrator. Covering the import of existing policies from the APIC domains is out of the scope of this paper.

The focus for the rest of this section is on the creation of policies for new tenants and their provisioning across the fabrics that are part of the Multi-Site domain. The first step in doing so is to create a new Tenant and associate it to all the sites where it should be deployed (Figure 18).

| E                      | diado Multi-Site Or  | chestrator                                     |                   |                   |                     | Cluster Status 1/1    | o 🔅 😨     |
|------------------------|----------------------|------------------------------------------------|-------------------|-------------------|---------------------|-----------------------|-----------|
| Dashboard              |                      |                                                |                   |                   |                     |                       |           |
| Application Management | 7 Tenants            |                                                |                   |                   |                     |                       |           |
| Tenants                | 0                    |                                                |                   |                   |                     | e o 🔼                 | dd Tenant |
| Schemas                | Filter by attributes |                                                |                   |                   |                     |                       | _         |
| Policies               | Name                 | Description                                    | Assigned To Sites | Assigned To Users | Assigned to Schemas | Consistency Scheduler |           |
| 🖬 Operations 🔍         | common               | Common tenant for use with all                 | 2                 | 1                 | 0                   | Set Schedule          | 3440      |
| 🔿 Infrastructure 🔍 👻   |                      | other tenants                                  |                   |                   |                     |                       |           |
| 🗶 Admin 🗠              | infra                | Infra tenant for use with all other<br>tenants | 2                 | 1                 | 0                   | Set Schedule          |           |

#### **Figure 18.** Adding a New Tenant

After selecting the "Add Tenant" option, it is possible to configure the tenant's information and specify the sites where the tenant should be created. In the example in Figure 19 the newly created tenant is mapped to both the sites that were previously onboarded on the Orchestrator Service.

| Tenant  Ceneral Settings  Ceneral Settings  Cene |   |
|----------------------------------------------------------------------------------------------------|---|
| Concristing     * Subject Name   Teace+-1   Teace+-1   Teace+1   Teace+                                                                                                    | 0 |
| Cenced Settings     * Display Name   Tenant-1   Tenant-1   Tenant-1 for MOD Deployment Guide.     Sacclated Sites   * Site 1   * Site 2   * Site 2     * Dercont found     * Display Name     * Display Name    <                                                                                                    |   |
| * Chiptay Name   Tenart-1   Tenart-1 for MSO Deployment Guide.     Associated Sites   © Site1 3.5(%)   © Site2 3.5(%)     Associated User ●     Yer   Status     No rever found                                                                                                    |   |
| * Display Name<br>Tenant 1<br>Tenant 1<br>Description<br>Tenant 1 for MSD Deployment Guide.                                                                                                    |   |
| Tenant-1   Benerative::::::::::::::::::::::::::::::::::::                                                                                                    |   |
| terrent Tarsen-1<br>Description<br>Tenant-1 for MISO Deployment Guide.                                                                                                    |   |
| Description         Tenant-1 for MSO Deployment Guide.         Associated Sites         Site         Site         Site         Site         Site         Site         Site         Site         Site         No rever found         No rever found                                                                                                    |   |
| Associated Sites   Site   Site   Site   Site                                                                                                    |   |
| Associated Sites          Site          Site is (16)          Site is (16)          Site is (16)          Site is (16)          Site is (16)          Site is (16)          Site is (16)          Site is (16)          Site is (16)          No rever found                                                                                                    |   |
| Associated Sites          Site       Site          Site1 Site3           Site2 Site3           Associated Users           Ver       Status          No rows found                                                                                                    |   |
| Associated Sites   Site   Site   Site   Site   Site                                                                                                    |   |
| Associated Sites   Site   Site 1 \$1(19)   Site 2 \$1(13)                                                                                                    |   |
| Site   Site 1 5.5(%)   Site 2 5.5(%)                                                                                                    |   |
| Image: Start 1 (110)       -         Image: Start 2 (500)       -         Associated Users Image: Start 2 (100)       -         Image: Start 2 (100)       -                                                                                                    |   |
| Site 2 0.000  Associated User  User  No rows found                                                                                                    |   |
| Associated Users                                                                                                    |   |
| Associated Users                                                                                                    |   |
| Associated Users  User User Status No rows found                                                                                                    |   |
| User     Status                                                                                                    |   |
| No rows found                                                                                                    |   |
| No rows found                                                                                                    |   |
|                                                                                                    |   |
|                                                                                                    |   |
|                                                                                                    |   |
|                                                                                                    |   |
|                                                                                                    |   |

#### Figure 19.

Mapping a Tenant to Different Fabrics

Notice also how the screen above gives you the possibility of associating specific users to this newly created tenant to allow them to manage the tenant's configuration (by default only the admin user is associated to the tenant). For more information on the supported user roles and configuration, please refer to the configuration guide at the link below:

https://www.cisco.com/c/en/us/td/docs/dcn/ndo/3x/configuration/cisco-nexus-dashboard-orchestratorconfiguration-guide-aci-341.html

As a result of the configuration shown above, Tenant-1 is created on both Site1 and Site2. However, this is still an "empty shell," as no policies have been defined yet for this tenant to be provisioned on the fabrics. The definition of tenant policies requires the creation of specific configuration constructs called "Schemas" and "Templates." For a more detailed discussion on what those constructs represent and associated deployment guidelines, please refer to the "Cisco ACI Multi-Site Architecture" section of the paper below:

https://www.cisco.com/c/en/us/solutions/collateral/data-center-virtualization/application-centricinfrastructure/white-paper-c11-739609.html#CiscoACIMultiSitearchitecture

In our example we are going to define a specific schema (named "Tenant-1 Schema") to be used as a repository of all the templates associated to Tenant-1.

| F                      | dude Multi-Site Orchestrator |               |                         | Cluster Status 1/1 🔕 🕸 😨 |
|------------------------|------------------------------|---------------|-------------------------|--------------------------|
| Dashboard              |                              |               |                         |                          |
| Application Management | Schemas                      |               |                         |                          |
| Tenants                |                              |               |                         | O      Add Schema        |
| Schemas                | Filter by attributes         |               |                         |                          |
| Policies               | Name                         | Templates     | Tenants                 |                          |
| 🛤 Operations 💛         |                              |               |                         |                          |
| 🗘 Infrastructure 🗸 🗸   |                              |               |                         |                          |
| £¢,Admin ↔             |                              | No Schemas ad | Ided to ACI Multi-Site. |                          |

#### **Figure 20.** Creating a New Schema

| General                                       | ×   |
|-----------------------------------------------|-----|
| * Name                                        |     |
| Tenant-1 Schema                               |     |
| Description                                   |     |
| Schema containing the templates for Tenant-1. |     |
|                                               |     |
|                                               | Add |

#### Figure 21.

Assigning the Name to the Schema

Since for the use cases we are going to discuss in the rest of this paper we would need to deploy policies that are locally available in each site and common to both sites (i.e., 'stretched' policies), we are simply going to use three templates:

- Template-Site1 to deploy policies only local to Site1.
- Template-Site2 to deploy policies only local to Site2.
- Template-Stretched to deploy policies common to Site1 and Site2 (stretched policies).

**Note:** It is important to keep in mind that objects that should exist in different fabrics part of the same ACI Multi-Site domain, when having the same name should always and only be provisioned from templates associated to all those sites. The only exception could be EPGs deployed as part of different Application Profiles, which could have overlapping names. Even in this case, the best practice recommendation is to provision site local EPGs with unique naming, for the sake of operational simplification.

Each of the above templates must be associated to the Tenant-1 tenant, as shown in Figure 22.

|                   | Template-Site1                               | × |
|-------------------|----------------------------------------------|---|
|                   | Template Settings                            | ^ |
|                   | * Display Name                               |   |
|                   | Template-Site1                               |   |
|                   | Name: Template1                              |   |
|                   | SR-MPLS                                      |   |
|                   | Off                                          |   |
|                   | Tenant Settings                              | ~ |
|                   | * Select a Tenant                            |   |
| Tenant-1 Schema   | Select or find an item here                  | ^ |
|                   | common                                       |   |
| 💽 Tenant-1 Schema | Common tenant for use with all other tenants |   |
|                   | Infra tenant for use with all other tenants  |   |
| TEMPLATES         | Tenant-1                                     |   |
|                   |                                              |   |

#### Figure 22.

Create a Template Mapped to Tenant-1

Once the same operation has been completed for the other templates, it is then possible to associate each template to the corresponding ACI site.

| 🕞 Tenant-1 Schema      |   |                      |    |
|------------------------|---|----------------------|----|
| TEM <sup>®</sup> LATES | Ð |                      |    |
| P Tel plate-Site 1     |   |                      |    |
| P Template-Site2       |   |                      |    |
| P Template-Stretched   |   |                      |    |
| SITES                  | Ð |                      |    |
| Add Sites              |   |                      | >  |
| Name                   |   | Assign To Template   |    |
| Site1 51(1b)           |   | Template-Site1 ×     |    |
|                        |   | Template-Stretched × | ~~ |
| Site2 5.0(1)           |   | Template-Site2 ×     | ×  |
| OILOZ                  |   |                      | ~  |

#### Figure 23.

Associate the Templates to the ACI Sites

When this last step is completed, we are ready to start defining the specific configuration policies to be pushed to the different sites to implement the different use cases described in the following sections.

## Intersite Connectivity Between Endpoints

The first two use cases that we are considering are the ones allowing to establish intra-EPG and inter-EPGs connectivity between endpoints connected to separate fabrics. We usually refer to those use cases as "east-west" connectivity.

#### Intra-EPG Connectivity Across Sites

To establish intra-EPG connectivity across sites, it is required to define objects in the Template-Stretched, which allows to render those items in both fabrics. There are a couple of different scenarios that can be deployed. The first one is the one shown in Figure 24, where the EPG is mapped to a stretched BD and the IP subnet(s) associated to the BD is also stretched across sites. This implies that intra-subnet communication can in this case be enabled between endpoints connected to different sites.

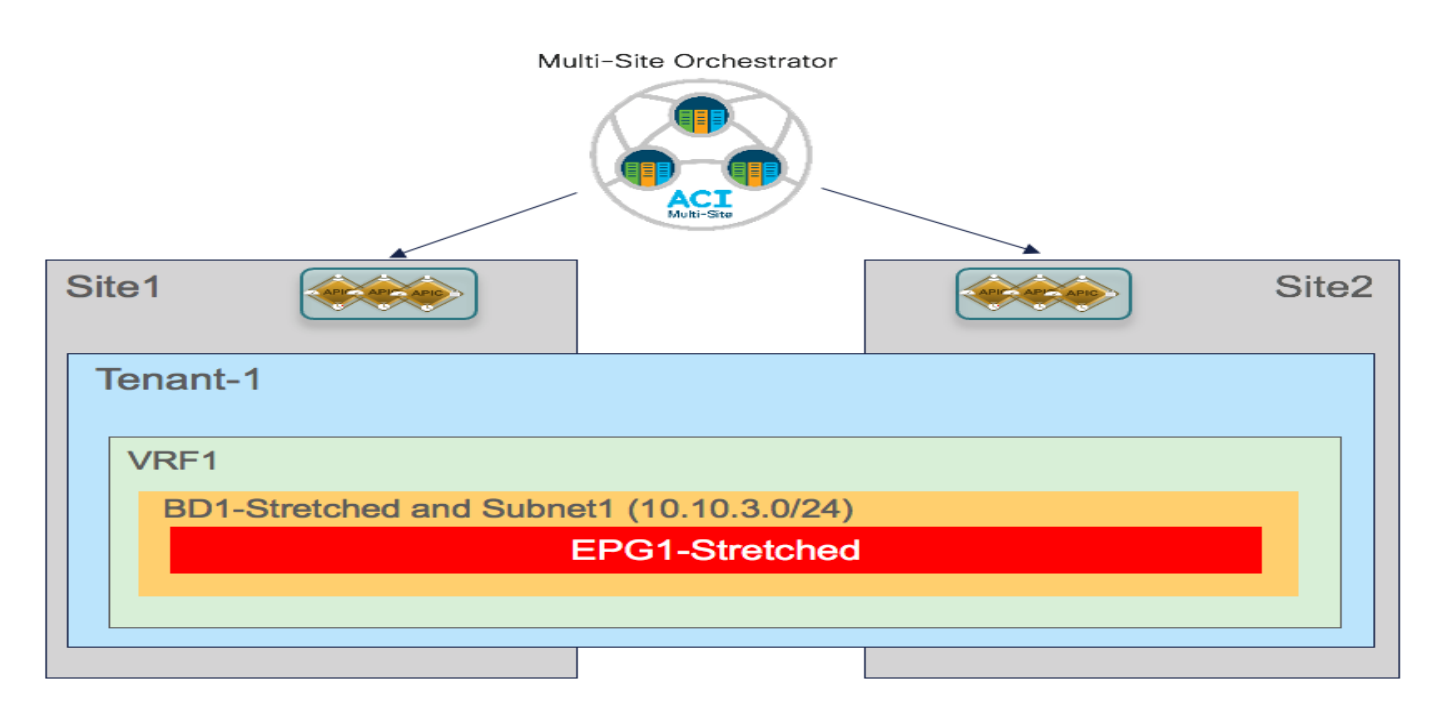

#### Figure 24.

Stretched EPG, Stretched BD and Stretched Subnet

The second scenario is instead depicted in Figure 25. In this case the EPG is still stretched across site, but the BD and the subnet(s) are not stretched, which essentially implies that intra-EPG communication between endpoint connected in separate sites will be Layer 3 and not Layer 2 (as it was in the previous case).

| Mu                             | alti-Site Orchestrator |                                |
|--------------------------------|------------------------|--------------------------------|
| Site1                          |                        | Site2                          |
| lenant-1                       |                        |                                |
| VRF1                           |                        |                                |
| BD2 and Subnet1 (10.10.4.0/24) |                        | BD2 and Subnet2 (10.10.5.0/24) |
| E                              | EPG2-Stretched         |                                |
|                                |                        |                                |
|                                |                        |                                |

#### Figure 25.

Stretching the EPG without Stretching BD and Subnet

The following sections highlight the specific configuration steps required to provision the policies required to enable the two communication patterns shown above.

#### **Creating a Stretched VRF**

The first step for enabling intra-EPG communication across sites consists in creating and deploying the VRF to which the EPG (or better its BD) is associated. This VRF must be configured as part of the Template-Stretched since its configuration must be provisioned in both ACI fabrics.

| Tenant-1 Scher                     | ma       |                        |                      | 0 Policies    |
|------------------------------------|----------|------------------------|----------------------|---------------|
| 🚱 Tenant-1 Schema                  |          |                        |                      |               |
| TEMPLATES                          | $\oplus$ | Applied to 2 sites     |                      |               |
| 🥐 Template-Site1                   |          | Tenant: Tenant-1       |                      |               |
| 🥐 Template-Site2                   | +        |                        | IMPORT $\lor$ SELECT | CREATE OBJECT |
| Template-Stretched                 | 1        |                        |                      |               |
| SITES                              | ÷ 0      | AP Application Profile |                      |               |
| Site1 5.1(1h)                      | ^        |                        |                      |               |
| Template-Site1                     |          | EPGs                   |                      |               |
| <ul> <li>Template-Stret</li> </ul> |          |                        |                      |               |
| Site2 5.0(1k)                      | ^        | Contracts              |                      |               |
| Template-Site2                     |          |                        |                      |               |
| Template-Stret                     |          | URD VRFs               |                      | Add VRF       |
|                                    |          | 80 Bridge Domains      |                      |               |
|                                    |          |                        |                      |               |

#### Figure 26.

Creating a new VRF in Template-Stretched

Figure 27 highlights the various configuration parameters available when creating a new VRF on the NDO GUI.

| VRF1                                              |                        |   |
|---------------------------------------------------|------------------------|---|
| LOCAL RELATIONSHIPS                               | EXTERNAL RELATIONSHIPS | 1 |
| 0                                                 | 0                      |   |
| Common Properties                                 |                        | ~ |
| * Display Name                                    |                        |   |
| VRF1                                              |                        |   |
| Name: VRF1                                        |                        |   |
| Properties                                        |                        | ~ |
| On-Premises Properties                            |                        |   |
|                                                   |                        |   |
| Policy Control Enforcement Preference<br>Enforced |                        |   |
| Unenforced                                        |                        |   |
| IP Data-Plane Learning<br>Enabled                 |                        |   |
| Disabled                                          |                        |   |
| L3 Multicast                                      |                        |   |
| vzAny                                             |                        |   |
| Preferred Group EPGs                              |                        |   |
| No EPGs                                           |                        |   |
| Preferred Group External EPGs                     |                        |   |
|                                                   |                        |   |

#### Figure 27. VRF Configuration Parameters

The "Policy Control Enforcement Preference" is always enforced and grayed out, as it is the only VRF configuration supported with Multi-Site. The only reason for exposing the knob is for brownfield scenario where a VRF configuration is imported from APIC into Nexus Dashboard Orchestrator; if the VRF on APIC is configured as "Unenforced", the user can then have the capability to modify the settings to "Enforced" directly on NDO or keeping it "Unenforced" with the specific understanding that such configuration would not allow establishing intersite communication. There are other supported functionalities (i.e. use of Preferred Groups or vzAny) allowing to remove the policy enforcement for inter-EPG communication, as it will be discussed in more detail in the "Inter-EPGs Connectivity across Sites" section.

The other default setting for a newly created VRF is the enablement of "IP Data-Plane Learning". There are only specific scenarios where this setting requires to be changed, usually related to use cases where an IP address may get associated with different MAC addresses (active/active server NIC teaming options, application clustered services, certain FW/SLB cluster options, etc.). For more information on this please refer to the ACI design guide available at the link below:

https://www.cisco.com/c/en/us/td/docs/dcn/whitepapers/cisco-application-centric-infrastructure-design-guide.html

Once the VRF configuration is completed, it is possible to deploy the template to ensure that the VRF is created on both APIC domains that are associated with the Template-Stretched.

| Tenant-1 Schen     | าล |                                          | 1 Policy                       |
|--------------------|----|------------------------------------------|--------------------------------|
| 🕐 Tenant-1 Schema  |    |                                          |                                |
| TEMPLATES          | ۲  | Template-Stretched<br>Applied to 2 sites | Deploy to sites                |
| 🚱 Template-Site1   |    | Tenant: Tenant-1                         |                                |
| 🥐 Template-Site2   |    | FILTERS                                  | IMPORT - SELECT SCREATE ORJECT |
| Template-Stretched |    |                                          |                                |
| e                  | 0  |                                          |                                |

#### Figure 28.

Deploying the Template-Stretched to Create the VRF on the APIC Domains

Before the configuration is pushed to the APIC domains, the NDO GUI provides a summary of the objects that will be created and where (in this case only VRF1 on both Site1 and Site2).

| Deploy to site | S          |                              | ×                                    |
|----------------|------------|------------------------------|--------------------------------------|
| Modifications  |            |                              | View Version History Deployment Plan |
| Created        | ✓ Modified | 👔 💼 Deleted 🔽 😵 Config Drift |                                      |
| Object Type    | Name       | Site1 (ACI) 5.2(2.162a)      | Site2 (ACI) 5.2(2.138a)              |
|                |            |                              |                                      |

#### Figure 29.

VRF1 being pushed to Site1 and Site2

Starting from NDO release 3.4(1), a new functionality named "Template Deployment Plan" became available. By selecting the corresponding button shown in the figure above, graphical (and XML based) information is displayed to show in detail what objects are provisioned by the Orchestrator (and in which sites) as a result of the deployment of the template. In this simple scenario, the Deployment Plan only shows that the VRF has been created in both sites (since the template that is being deployed is associated to both sites).

| Deployment Plan          |                             | ×                    | Deployment Plan                     |                                | ×                                     |
|--------------------------|-----------------------------|----------------------|-------------------------------------|--------------------------------|---------------------------------------|
| Schema Tenant-EFT Schema | Template Template-Stretched | Tenant<br>Tenant-EFT | Schema<br>Tenant-EFT Schema         | Template<br>Template-Stretched | Tenant<br>Tenant-EFT                  |
| Site1<br>Site2           | OCreated ODelete            | d OModified @Shadow  | Site 1 Site 2<br>O Tenart-EFTO VRF1 | OCreated ODelet                | ed OModified @Shadow<br>(View Payload |

#### Figure 30.

Template Deployment Plan (Graphical View)

Selecting the "View Payload" option shown above allows you instead to view the XML format of the REST API call that the Orchestrator will make to the APIC controllers in each site as a result of the deployment of the template.

| Post Preview                                                                                                    | × |
|----------------------------------------------------------------------------------------------------|---|
| <pre>Site1 Site2 <pre></pre> <pre></pre> <pre></pre> <pre></pre> <pre></pre> <pre>Site2 </pre> <pre></pre> <pre></pre> <pre></pre> <pre></pre> <pre>Site2 </pre> <pre></pre> <pre></pre> <pre></pre> <pre>Site2</pre> <pre></pre> <pre></pre> <pre></pre> <pre>Site2</pre> <pre></pre> <pre></pre> <pre>Site2</pre> <pre></pre> <pre></pre> <pre>Site2</pre> <pre></pre> <pre></pre> <pre>Site2</pre> <pre></pre> <pre>Site2</pre> <pre></pre> <pre>Site2</pre> <pre></pre> <pre></pre> <pre>Site2</pre> <pre></pre> <pre>Site2</pre> <pre></pre> <pre></pre> <pre>Site2</pre> <pre></pre> <pre></pre> <pre>Site2</pre> <pre></pre> <pre></pre> <pre>Site2</pre> <pre></pre> <pre></pre> <pre></pre> <pre></pre> <pre></pre> <pre></pre> <pre>Site2</pre> <pre></pre> <pre><td></td></pre></pre> |   |

| Post Preview                                                                                                    | ×      |
|----------------------------------------------------------------------------------------------------|--------|
| Site 1 Site 2<br><poluni><br/><fvtenant annotation="orchestrator:msc" name="Tenant-EFT"><br/><fvctx 2"="" annotation="orchestrator:msc-shadow&lt;br&gt;&lt;fvSiteAssociated siteld=" ipdataplanelearning="enabled" name="msc-local" pcenfpref="enforced"><br/><fvsiteassociated name="msc-local" siteld="2"><br/><fvsiteassociated><br/><vzany prefgrmemb="disabled"></vzany><br/><br/><br/></fvsiteassociated></fvsiteassociated></fvctx></fvtenant></poluni> | w:no*> |

#### Figure 31.

Deployment Plan (XML View)

## Creating a Stretched Bridge Domain and a Stretched Subnet

The stretched BD required to implement the use case shown in previous Figure 24 must be defined inside the Template-Stretched.

| 💽 Tenant-1 Schema                  |   |                     |                            |          |
|------------------------------------|---|---------------------|----------------------------|----------|
| TEMPLATES                          | ۲ | Template-Stretched  | Deploy                     | to sites |
| 🕐 Template-Site1                   |   | Tenant: Tenant-1    |                            |          |
| Template-Site2                     |   | FILTERS             | IMPORT 🗸 SELECT 💽 CREATE C | OBJECT   |
| Template-Stretched                 |   |                     |                            |          |
| SITES                              | Ð | Application Profile |                            |          |
| Site1 5.1(1h)                      | ^ |                     |                            |          |
| Template-Site1                     |   | (P) EPGs            |                            |          |
| <ul> <li>Template-Stret</li> </ul> |   |                     |                            |          |
| Site2 5.0(1k)                      | ^ | Contracts           |                            |          |
| Template-Site2                     |   |                     |                            |          |
| • Template-Stret                   |   | VRFs V              |                            |          |
|                                    |   | • VRF1              |                            |          |
|                                    |   | Ridae Domains       | Add Bridge                 | e Doma   |

#### Figure 32.

Creating a Stretched BD in Template-Stretched

|                             | SHIPS           | EXTERNAL RELATION SHIPS |        |
|-----------------------------|-----------------|-------------------------|--------|
| 0                           |                 | 0                       |        |
|                             |                 |                         |        |
| Common Propertie            | 5               |                         | $\sim$ |
| * Display Name              |                 |                         |        |
| BD1-Stretched               |                 |                         |        |
| Deployed Name: BD1-St       | retched         |                         |        |
| Description                 |                 |                         |        |
|                             |                 |                         |        |
|                             |                 |                         |        |
| Properties                  |                 |                         | ~      |
| On-Promises Pr              | operties        |                         |        |
|                             | apper crea      |                         |        |
|                             |                 |                         |        |
| * Virtual Routing & P       | orwarding       |                         |        |
| VRF1                        |                 |                         | $\sim$ |
| 1.2 Steeteb                 |                 |                         |        |
| <ul> <li>Stretch</li> </ul> |                 |                         |        |
| Intersite BUM Traffic       | Allow           |                         |        |
|                             |                 |                         |        |
| Unicast Routing             |                 |                         |        |
| ~                           |                 |                         |        |
| L3 Multicast                |                 |                         |        |
|                             |                 |                         |        |
| L2 Unknown Unicas           | t               |                         |        |
| Flood                       | Hardware Proxy  |                         |        |
| Unknown Multicast           | Flooding        |                         |        |
| Flood                       | Optimized Floor |                         |        |
| IPv6 Unknown Multi          | cast Flooding   |                         |        |
| Flood                       | Optimized Floor |                         |        |
| Multi-Destination Fl        | ooding          |                         |        |
| Flood in BD                 | Drop            | Flood in Encapsulation  |        |
| ARP Flooding                |                 |                         |        |
|                             |                 |                         |        |
| virtual MAC Addres          | 5               |                         |        |
|                             |                 |                         |        |
| Not Configured              |                 |                         |        |
| Not Configured<br>Subnets   |                 |                         |        |

#### Figure 33.

Stretched BD (configuration parameters)

- As noticed in Figure 33 above, the BD must be associated with the stretched VRF1 previously defined.
- The BD is stretched by setting the "L2 Stretch" knob. In most of the use cases, the recommendation is to keep the "Intersite BUM Traffic Allow" knob disabled instead, as it is strictly required only in specific scenarios where flooding should be enabled between sites. This is the case for example for legacy-to-ACI migration use cases (until the default gateway for the endpoints is migrated to ACI) or for deployment where L2 multicast stream must be sent across sites. The other knobs to control flooding can usually be kept to the default values.
- Since the BD is stretched, the BD subnet is also defined at the template level since it must also be extended across sites.

| Add New Subnet                                         | × |
|--------------------------------------------------------|---|
| * Gateway IP                                           |   |
| 10.10.3.254/24                                         |   |
| Description                                            |   |
| Treat as virtual IP address<br>Scope<br>Private to VRF |   |
| Advertised Externally                                  |   |
| Shared between VRFs                                    |   |
| No Default SVI Gateway                                 |   |
|                                                        |   |

## Figure 34.

Define the BD's Subnet IP Address

Once the BD configuration is completed, it is possible to deploy the Template-Stretched to the ACI fabrics.

| Deployment Options |                  |               |               |  |
|--------------------|------------------|---------------|---------------|--|
| Diff Only          | Full Template    |               |               |  |
| + Created          | Modified  Delete | ed            |               |  |
| Object Type        | Name             | Site1 5.1(1h) | Site2 5.0(1k) |  |
|                    |                  |               |               |  |

## Figure 35.

Deploying the Stretched BD to Site 1 and Site2

As the end results, the BD is created on both APIC domains, with the same anycast gateway 10.10.3.254/24 defined on all the leaf nodes where VRF1 is deployed.

| System Tenants Fabric Virtual Networking L4-L7                                                                                                    | Services Admin Operations                                                                                                    | Apps Integrations                                 |             |         |                             |                                  | admin 🔍                    | 0000                                   |
|----------------------------------------------------------------------------------------------------|----------------------------------------------------------------------------------------------------|---------------------------------------------------|-------------|---------|-----------------------------|----------------------------------|----------------------------|----------------------------------------|
| This object was created from Multi-Site Orchestrator. Perform                                                                                                    | any configuration changes or updates from                                                                                                    | the MSO GUI instead.                              |             |         |                             |                                  |                            |                                        |
| Tenant-1         Image: Construction           > Ocket Start         Image: Construction           > Image: Construction         Image: Construction           > Image: Construction         Image: Construction           > Image: Construction         Image: Construction           > Image: Construction         Image: Construction           > Image: Submets         Image: Construction           > Image: Not Prevention         Image: Construction           > Image: Not Prevention         Image: Construction | Bridge Domain - BD1-Stretch     Original Content of the second second seco | ed<br>true<br>00:22:BD F8:19:FF<br>Not Configured |             | Summary | Policy Operational          | Stats Health<br>General L3 Confi | Faults Hi<br>gurations Adv | Policy Viewer<br>anced/Troubleshooting |
| )                                                                                                    | ,                                                                                                    | ▲ Gateway Address<br>10.10.3.254/24               | Description | Scope   | Primary IP Address<br>False | Virtual IP<br>False              | Sut                        | net Control<br>RA Prefix               |

#### Figure 36.

BD-Stretched with Stretched Subnet Created on APIC in Site1

#### Creating a Non-Stretched Bridge Domain with a Non-Stretched Subnet

This specific configuration is required to implement the use case previously shown in Figure 25, where the EPG is stretched but the BD is not. Since an EPG can only be associated with a single BD, we need to ensure that the same BD object is created in both sites, even if the forwarding behavior of the BD is to be non-stretched. This can be achieved by deploying the BD inside the Stretched-Template and configure it as shown in Figure 37.

| BDZ                                                                                                    | >                                                      |
|----------------------------------------------------------------------------------------------------|--------------------------------------------------------|
| LOCAL RELATIONSHIPS                                                                                                    | EXTERNAL RELATIONSHIPS                                 |
| 0                                                                                                    | 0                                                      |
| Common Properties                                                                                                    |                                                        |
| * Display Name                                                                                                    |                                                        |
| BD2                                                                                                    |                                                        |
| Name: BD2                                                                                                    |                                                        |
| Properties                                                                                                    |                                                        |
| On-Premises Properties                                                                                                    |                                                        |
|                                                                                                    |                                                        |
| * Virtual Routing & Forwarding                                                                                                    |                                                        |
| VIDE1                                                                                                    |                                                        |
| vier i                                                                                                    | ~ ~                                                    |
| L2 Stretch                                                                                                    |                                                        |
|                                                                                                    |                                                        |
| Induced Planting                                                                                                    |                                                        |
| Unicast Houting                                                                                                    |                                                        |
|                                                                                                    |                                                        |
|                                                                                                    |                                                        |
| L3 Multicast                                                                                                    |                                                        |
| L3 Multicast                                                                                                    |                                                        |
| L3 Multicast                                                                                                    |                                                        |
| L3 Multicast                                                                                                    |                                                        |
| L3 Multicast<br>L2 Unknown Unicast<br>Flood Hardware                                                                                                    | Proxy                                                  |
| L3 Multicast<br>L2 Unknown Unicast<br>Flood Hardware                                                                                                    | Proxy                                                  |
| L3 Multicast<br>L2 Unknown Unicast<br>Flood Hardware<br>Unknown Multicast Flooding                                                                                                    | Proxy                                                  |
| L3 Multicast<br>L2 Unknown Unicast<br>Flood Hardware<br>Unknown Multicast Flooding<br>Flood Optimized                                                                                                    | Proxy                                                  |
| L3 Multicast<br>L2 Unknown Unicast<br>Flood Hardware<br>Unknown Multicast Flooding<br>Flood Optimized<br>IPv6 Unknown Multicast Action                                                                                                    | Proxy                                                  |
| L3 Multicast<br>L2 Unknown Unicast<br>Flood Hardware<br>Unknown Multicast Flooding<br>Flood Optimized<br>IPv6 Unknown Multicast A Min<br>Flood Optin                                                                                                    | Proxy<br>Flood                                         |
| L3 Multicast<br>Plood Hardware<br>Unknown Multicast Flooding<br>Flood Optimized<br>IPv6 Unknown Multicast to<br>Flood Optimized<br>Multi-Destination Flooding                                                                                                  | Proxy<br>Flood<br>Flood                                |
| L3 Multicast<br>L2 Unknown Unicast<br>Flood Hardware<br>Unknown Multicast Flooding<br>Flood Optimized<br>Pv5 Unknown Multicast in Min<br>Flood Optin<br>d<br>Multi-Destination Flooding<br>Flood II BD Drop                                                    | Proxy<br>Flood<br>I<br>Flood<br>Flood in Encepsulation |
| L3 Multicast<br>L2 Unknown Unicast<br>Flood Hardware<br>Unknown Multicast Flooding<br>Flood Optimized<br>Pros Unknown Multicast Nation<br>Flood Optimized<br>Pros Unknown Flooding<br>Flood in BD Drop<br>ABP Flooding                                         | Proxy<br>Flood<br>Flood<br>Flood in Encapsulation      |
| L3 Multicast<br>L2 Unknown Unicast<br>Flood Hardware<br>Unknown Multicast Flooding<br>Flood Optimized<br>Optimized<br>Optimized<br>Optimized<br>Flood In BD Drop<br>APP Flooding                                                                               | Proxy<br>Flood<br>Flood<br>Flood in Encapsulation      |
| L3 Multicast L2 Unknown Unicast Flood Hardware Unknown Multicast Flooding Flood Optimized Multi-Destination Flooding Flood in BD Drop ARP Flooding Virtual MAC Address                                                                                         | Proxy<br>Flood<br>Prod<br>Flood in Encapsulation       |
| L3 Multicast L2 Unknown Unicast Flood Hardware Unknown Multicast Flooding Flood Optimized Pros Unknown Multicast in Unin Flood Optin dd Multi-Destination Flooding Flood In BD Drop ARP Flooding Virtual MAC Address Not Configured                            | Proxy Flood I Flood Flood in Encapsulation             |
| L3 Multicast L2 Unknown Unicast Flood Hardware Unknown Multicast Flooding Flood Optimized Pros Unknown Multicast Nation Flood Optimized Ploodin BD Drog ARP Flooding Virtual MAC Address Not Configured Subnets                                                | Proxy<br>Flood<br>Flood in Encapsulation               |
| L3 Multicast L2 Unknown Unicast Picod Hardware Unknown Multicast Flooding Picod Optimized IPv6 Unknown Multicast A Unic<br>Flood Optimized Multi-Destination Flooding Flood in tD Drop ARP Flooding Virtual MAC Address Not Configured Subnets N/A             | Proxy<br>Flood<br>Flood<br>Flood in Encapsulation      |
| L3 Multicast L2 Unknown Unicast Flood Hardware Unknown Multicast Flooding Flood Optimized Pros Unknown Multicast A Multi Flood Optin dd Multi-Destination Flooding Flood In BD Drop ARP Flooding Virtual MAC Address Not Configured Subnets N/A DHCP Policies  | Proxy Flood I Flood Flood in Encapsulation             |
| L3 Multicast L2 Unknown Unicast Flood Hardware Unknown Multicast Flooding Flood Optimized Pros Unknown Multicast N fin Flood Optimized Plooding Flood in BD Drog ARP Flooding Virtual MAC Address Not Configured Subnets N/A DHCP Policles DHCP Relay Policies | Proxy Flood Flood in Encapsulation                     |

#### Figure 37. Non-Stretched BD2 Deployed Across Sites (Configuration Parameters)

- The BD is associated with the same stretched VRF1 previously defined.
- The BD must be configured with the "L2 Stretch" knob disabled, as we don't want to extend the BD subnet nor allow L2 communication across sites.
- The BD's subnet field is grayed out at the template level; this is because for this specific use case the goal is to provide a separate IP subnet to the BD deployed in each site. The subnet is hence configured at the site level (for each site to which the Template-Stretched is associated), as shown in Figure 38 and Figure 39.

| Tenant-1 Schema              |                                                | 🗹 Autosave Savo 🛧 🥝 🔿 🗙                                                                                                    |
|------------------------------|------------------------------------------------|----------------------------------------------------------------------------------------------------|
| Tenant-1 Schema TEMPLATES    | Stell Jack Forders Company                     | BD2 Box                                                                                                    |
| Template-Site1               | V template-Stretched<br>Tenant: Tenant-1       | 0 1 0 1 0 1 0                                                                                                    |
| P Template-Site2             | PLTRS                                          | Template Properties                                                                                                    |
| Template-Stretched      STEE |                                                | Company Name     Company Name     Company Name     Company Name     Company Name     Company Name     Company Name     Company Name     Company     Company |
|                              | Bridge Domains      V      T B01-     Seetched | L Utvinown Utilizast<br>Hardware Proxy<br>Hore Route<br>Usunown Multicast Flooding<br>Prod Usunown Multicast Flooding<br>Prod                                                                                                    |
|                              |                                                | Multi-Destination Thooding<br>Flood In BD<br>ABP Flooding<br>Virtual MAC Address<br>Not Configured<br>SVI MAC Address<br>00:22:BD:F8:19:FF                                                                                                    |
|                              | Service Graphs                                 | Subnets<br>Gateway IP<br>Add Subnet                                                                                                    |

#### Figure 38.

Define the BD's Subnet at the Site1 Level

| * Gateway IP                                     |  |
|--------------------------------------------------|--|
| 10.10.4.254/24                                   |  |
| Description                                      |  |
| Treat as virtual IP address Scope Private to VRF |  |
| Advertised Externally                            |  |
| Shared between VRFs                              |  |
| No Default SVI Gateway                           |  |

#### Figure 39.

BD's Subnet for Endpoints Connected to Site1

The same configuration should be applied for the same BD at the Site2 level, which allows to configure a separate IP subnet to be used for the endpoints that are connected to Site2 (Figure 40).

| Add New Subnet                                                         | ×    |
|------------------------------------------------------------------------|------|
| * Gateway IP                                                           |      |
| 10.10.5.254/24                                                         |      |
| Description                                                            |      |
| Treat as virtual IP address Scope Private to VRF Advertised Externally |      |
| Shared between VRFs                                                    |      |
| No Default SVI Gateway                                                 |      |
|                                                                        | Save |

#### Figure 40.

BD's Subnet for Endpoints Connected to Site2

Once a specific subnet has been provisioned at the site level for each ACI fabric and the template has been deployed, it is possible to verify directly on the APIC domains what is the result of the configuration. As noticed in Figure 41, the BD in Site1 is configured with both IP subnets, but only the specific one that was configured at the Site1 level on Nexus Dashboard Orchestrator (10.10.4.0/24) is going to be used to provide default gateway services for the endpoints. The other IP subnet (10.10.5.0/24) (also referred to as "Shadow Subnet") is automatically provisioned with the "No Default SVI Gateway" parameter since it is only installed on the leaf nodes in Site1 to allow routing to happen across the sites when endpoints part of the same EPG want to communicate (we'll look at the leaf node routing table in the "Creating the Stretched EPGs" section).

| APIC (Stell)     System Tenants Fabric Virtual Networking L4-L7 5     ALL TENANTS   Add Tenant   Tenant Search Asime or descr | ervices Admin Operations .<br>common   Tenant-1   mgmt   For                                                                                                    | Apps Integrations                                                                                                    | it i Gaetano |                  |                                |                                         |                                      |                                                                 | admin  | 00                                                    | 00                               |
|----------------------------------------------------------------------------------------------------|----------------------------------------------------------------------------------------------------|----------------------------------------------------------------------------------------------------|--------------|------------------|--------------------------------|-----------------------------------------|--------------------------------------|-----------------------------------------------------------------|--------|-------------------------------------------------------|----------------------------------|
| This object was created from Multi-Site Orchestrator. Perform a                                                               | ny configuration changes or updates from                                                                                                    | the MSO GUI instead.                                                                                                    |              |                  |                                |                                         |                                      |                                                                 |        |                                                       |                                  |
| Tenant-1 (P) (P) (P) (P) (P) (P) (P) (P) (P) (P)                                                                              | Bridge Domain - BD2     Bridge Domain - BD2     Decate Routing     Operational Value for Uncast Routing     Custon RAC Address     Visual MAC Market     Subnets: | Conception of the second second secon | Description  | Summary<br>Scope | Policy<br>Prim<br>Fais<br>Fais | Operational<br>any IP Address<br>e<br>e | Stats<br>General<br>V<br>F<br>F<br>F | Health<br>L3 Configu<br>Intuil IP<br>Intui IP<br>Intui<br>Intui | Faults | History<br>Advanced/T<br>Subnet Contr<br>No Default S | Policy Viewer<br>froubleshooting |

#### Figure 41.

BD's Subnets Configured on APIC in Site 1

The exact opposite considerations are instead valid for the same BD deployed on the APIC nodes in Site2, as highlighted in Figure 42 below.

| cisco APIC (Sto2)                                                                                 |                                                                                   |                         |                           |                |        |                |         | admin      | 0        | 0 %        | 0 0             |
|---------------------------------------------------------------------------------------------------|-----------------------------------------------------------------------------------|-------------------------|---------------------------|----------------|--------|----------------|---------|------------|----------|------------|-----------------|
| Syst Tenants Fabric Virtual Networking<br>ALL TUN ITS   Add Tenant   Tenant Search: name or descr | L4-L7 Services Admin Operations                                                   | Apps Integration        | 5<br>rget                 |                |        |                |         |            |          |            |                 |
| This has been created from Multi-Site. It is recommend                                            | ded to only make changes from Multi-Site. Please r                                | eview the documentation | on before making any char | iges here.     |        |                |         |            |          |            |                 |
| Tenant-1                                                                                          | Bridge Domain - BD2                                                               |                         |                           |                |        |                |         |            |          |            | 000             |
| → O• Quick Start<br>→ 🗒 Tenant-1                                                                  |                                                                                   |                         |                           | Summary        | Policy | Operational    | Stats   | Health     | Faults   | History    | Policy Viewer   |
| > Application Profiles                                                                            |                                                                                   |                         |                           |                |        |                | General | L3 Configu | urations | Advanced/  | Troubleshooting |
|                                                                                                   | Properties                                                                        |                         |                           |                |        |                |         |            |          |            | o ±             |
| ) @ 802<br>> ₩ V9Fs                                                                               | Unicast Routing:<br>Operational Value for Unicast Routing:<br>Custom MAC Address: | TUB                     |                           |                |        |                |         |            |          |            |                 |
| ) 🚔 L2016<br>) 🚔 L3046                                                                            | Virtual MAC A Stars                                                               | the Conternet           |                           |                |        |                |         |            |          |            |                 |
| > 🔤 SR-MPLS VRF L3OUS                                                                             |                                                                                   | + Gateway Address       | Description               | Scope          | Prim   | ary IP Address | Vr      | tual IP    |          | Subnet Con | troi            |
| > 🧮 Dot1Q Tunnets                                                                                 |                                                                                   | 10 10 4 254/24          |                           | Private to VRF | Fals   | e              | Fa      | lie .      |          | No Default | 5M Gateway      |
| > 🚔 Cantracts<br>> 🚔 Pelicies<br>> 🚔 Services                                                     |                                                                                   | 10.10.5.254/24          |                           | Private to VRF | Faty   | e              | Fa      | ne         |          | ND RA Pret | ×               |

#### Figure 42.

BD's Subnets Configured on APIC in Site 1

**Note:** The "Shadow Subnet" is always provisioned with the "Private to VRF" scope, independently from the specific settings the same subnet had in the original site. This means that it won't ever be possible to advertise the "Shadow Subnet" prefix out of an L3Out in the site where it is instantiated. For advertising a BD subnet out of the L3Outs of different sites it is required to deploy the BD with the "L2 Stretch" flag set.

#### **Creating the Stretched EPGs**

The last step consists in creating the two EPGs (EPG1-Stretched and EPG2-Stretched) previously shown in Figure 24 and Figure 25. Since those are stretched objects, they will be defined in the Template-Stretched and then pushed to both ACI sites.
| EPG EPG                       |                        |   | EPG                            |
|-------------------------------|------------------------|---|--------------------------------|
| EPG1-Stretched                |                        | × | EPG2-Stret                     |
| LOCAL RELATIONSHIPS           | EXTERNAL RELATIONSHIPS |   | LOCAL RELATIONSHIPS            |
| 0                             | 0                      |   | 0                              |
| Common Properties             |                        | ^ | Common Properties              |
| * Display Name                |                        |   | * Display Name                 |
| EPG1-Stretched                |                        |   | EPG2-Stretched                 |
| me: EPG1-Stretched            |                        |   | Name: EPG2-Stretched           |
| ontracts                      |                        |   | Contracts                      |
| me                            |                        |   | Name                           |
|                               |                        |   |                                |
| Add Contract                  |                        |   | Add Contract                   |
| PG Turne                      |                        |   | ERG Turne                      |
| Application Service           |                        |   | Application                    |
|                               |                        |   |                                |
| operties                      |                        | ~ | Properties                     |
| <b>On-Premises Properties</b> |                        |   | On-Premises Propert            |
|                               |                        |   |                                |
| Bridge Domain                 |                        |   | * Bridge Domain                |
| 3D1-Stretched                 | ×                      |   | BD2                            |
|                               | ~                      |   |                                |
| inets                         |                        |   | Subnets                        |
| teway IP                      |                        |   | Gateway IP                     |
| Add Subnet                    |                        |   | o Add Subnet                   |
|                               |                        |   |                                |
| JSeg EPG                      |                        |   | USeg EPG                       |
|                               |                        |   | Intra EPG Isolation            |
| Enforced                      |                        |   | Enforced                       |
| Unenforced                    |                        |   | <ul> <li>Unenforced</li> </ul> |
| ntersite Multicast Source 🛈   |                        |   | Intersite Multicast Source     |
|                               |                        |   |                                |
| nclude in Preferred Group     |                        |   | Include in Preferred Grou      |
|                               |                        |   |                                |
| oS Level                      |                        |   |                                |
|                               |                        | _ | QoS Level                      |

# Figure 43.

Creating Stretched EPGs

As shown above, each EPG is mapped to the BD previously created, depending on the specific use case it needs to be implemented. Once the EPGs have been created, the next logical step is to specify what type of endpoints should become part of those EPGs. ACI allows connecting to the same EPG endpoints of different nature: bare metal servers, virtual machines, containers, etc. The type of endpoints to be used is specified by mapping the EPG to a specific domain (physical domain, VMM domain, etc.). Those domains are created at the APIC level for each fabric that is part of the Multi-Site domain, but they then get exposed to the Orchestrator Service so that the EPG-domain mappings can be provisioned directly through the Orchestrator Service (at the site-specific level, since each fabric can expose its own locally defined domains).

**Note:** How to create domains on APIC is out of the scope of this paper. For more information, please refer to the ACI configuration guides below:

# https://www.cisco.com/c/en/us/support/cloud-systems-management/application-policy-infrastructurecontroller-apic/tsd-products-support-series-home.html

Figure 44 shows the example of the mapping of EPG2-Stretched to a physical domain in Site1 and the corresponding static port configuration required for those physical endpoints. This configuration must be performed at the site level since it specifically references a physical domain that is locally defined in that APIC domain.

| Tenant-1 Schema                  |                                                                                         | cies 🗹 Autosave 🛛 Save 🛧 🕝 🔿 🗙 |
|----------------------------------|-----------------------------------------------------------------------------------------|--------------------------------|
| 🕐 Tenant-1 Schema                |                                                                                         | Application Service            |
| TEMPLATES ④                      | Site 1 Site 1 Last Deployed: Nov 10, 2020 04:44 pn Last Deployed: Nov 10, 2020 04:44 pn | * Bridge Domain                |
| 📀 Template-Site1                 | Tenant: Tenant-1                                                                        | BD2<br>Subnets                 |
| Template-Site2                   | FILTERS                                                                                 | N/A                            |
| R Template-Stretched             |                                                                                         | USeg EPG                       |
| sites 🕀                          | Application Profile AP1                                                                 | Intra EPG Isolation            |
| Site1 5.1(1h)                    |                                                                                         | Unenforced                     |
| Template-Site1                   | EPGS V                                                                                  | Intersite Multicast Source     |
| Template-Stret     Site2 5.1(1h) | 9 EPQ1-<br>Stretched Stretched                                                          | Include in Preferred Group     |
| ♥ Template-Site2                 |                                                                                         | QoS Level<br>Unspecified       |
| • Template-Stret                 |                                                                                         | Site Local Proportion          |
|                                  | Contracts                                                                               | Subnets                        |
|                                  | • · · ·                                                                                 | Gateway IP                     |
|                                  | VRFs V                                                                                  | + Add Subnet                   |
|                                  | 0.0001                                                                                  | Static ports                   |
|                                  | × VKF1                                                                                  | Path                           |
|                                  |                                                                                         | Add Static Port                |
|                                  | •                                                                                       | Static Leaf                    |
|                                  | Bridge Domains V                                                                        | Node                           |
|                                  |                                                                                         | Add Static Leaf                |
|                                  | • BD1- • BD2<br>Stretched                                                               | Domains                        |
|                                  | connected                                                                               | Profile                        |
|                                  |                                                                                         | Add Domain                     |

# Figure 44.

Static Port and Physical Domain Configuration for EPG2-Stretched

After selecting "Add Domain", is it then possible to specify the specific physical domain this EPG should be mapped to. There are different options to select for what concerns the "Deployment Immediacy" and "Resolution Immediacy". For more information on what is the meaning of those options please refer to the ACI configuration guides referenced above.

| Add Domain                | >                     |
|---------------------------|-----------------------|
| * DOMAIN ASSOCIATION TYPE |                       |
| Physical                  | ×v                    |
| * DOMAIN PROFILE          |                       |
| phys                      | $\times$ $\checkmark$ |
| * DEPLOYMENT IMMEDIACY    |                       |
| Immediate                 | $\times$ $\checkmark$ |
| * RESOLUTION IMMEDIACY    |                       |
| Immediate                 | $\times  \sim$        |

The static port configuration allows then to specify the specific port (vPC1) and VLAN encapsulation (VLAN 100) to be used to connect the physical endpoint to the ACI fabric and make it part of the EPG2-Stretched group.

| * Path Type                           |                      |
|---------------------------------------|----------------------|
| Virtual Port Channel                  | $\times  \checkmark$ |
| * Path                                |                      |
| MAC-Pin-L103-104-port1 (Node-103-104) | $\times \sim$        |
| * Port Encap VLAN                     |                      |
| 100                                   |                      |
| Primary MICRO-SEG VLAN                |                      |
| * DEPLOYMENT IMMEDIACY                |                      |
| Immediate                             | $\times$ $\sim$      |
| * MODE                                |                      |
| Trunk                                 | $\times$ $\sim$      |

## Figure 46.

Static Port Configuration for a Physical Endpoint

Finally, before the physical domain mapping configuration is pushed to the APIC Site1, the Nexus Dashboard Orchestrator GUI displays the specific changes that will be applied when hitting "Deploy", just to ensure the admin can verify those actions reflect the desired intent.

| Deploy To Sit                   | tes            |                                                                                                    | ×      |
|---------------------------------|----------------|----------------------------------------------------------------------------------------------------|--------|
| Deployment Options<br>Diff Only | Full Template  |                                                                                                    |        |
| + Created     Object Type       | V Modified V 🖬 | Toeleted<br>Site1 5.1(1h) Site2 5.1(1h)                                                                             |        |
| EPG                             | EPG2-Stretched | Z Modified                                                                                                    |        |
|                                 |                | Modified Properties                                                                                                 |        |
| *                               | -              | DomainAssociations<br>uni/phys-phys is created<br>StaticPorts<br>topology/pod-1/protpaths-103-104/pathep-[MAC-Pin-L | Deploy |

# Figure 47.

Reviewing the Changes to be Deployed to Site1

Following a similar procedure, it is possible to map EPG2-Stretched to a specific domain in Site2, for example, a VMM domain. Doing so, would then automatically provision a corresponding port-group on the ESXi hosts managed by the vSphere server that is peered with APIC so that the virtual machines that represent endpoints part of Stretched-EPG2 can be connected to it.

# Verifying Intra-EPG Communication

Once the endpoints are connected, they are locally discovered by the leaf nodes.

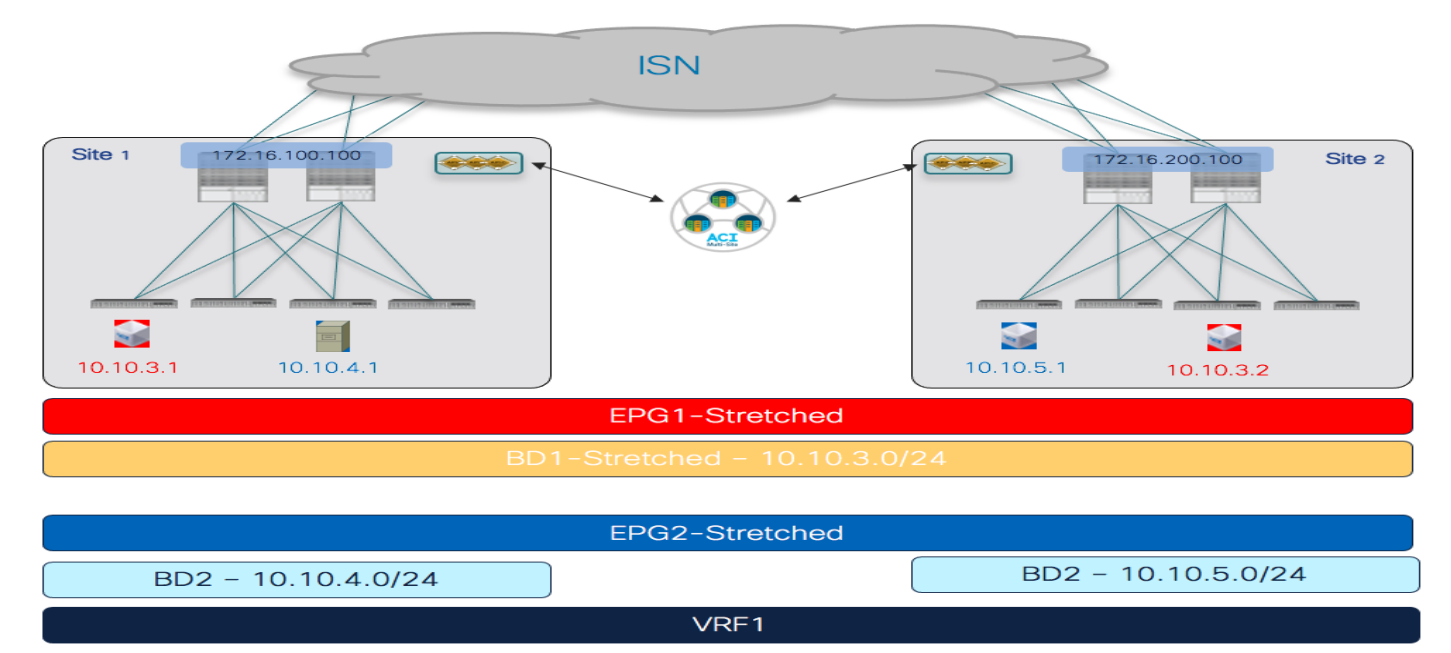

# Figure 48.

Endpoints Connected to Stretched EPGs

This information can be retrieved directly from the APIC in each site (as part of the operational tab of the EPG), and also through the CLI on each specific leaf node, as shown below for Site1 and Site2:

## Leaf 103 Site1

```
Leaf103-Site1# show endpoint vrf Tenant-1:VRF1
Legend:
s - arp
                H - vtep
                               V - vpc-attached p - peer-aged
R - peer-attached-rl B - bounce
                               S – static
                                               M - span
D - bounce-to-proxy O - peer-attached
                               a – local-aged
                                               m - svc-mgr
L - local
                E - shared-service
                       __+____
+----
                                      _____
                                                      ____+
---+
    VLAN/
                            Encap
                                       MAC Address
                                                     MAC
Info/ Interface
    Domain
                            VLAN
                                        IP Address
                                                     IP Info
+----+-
                                            _____+
                                   ____
---+
```

10 vlan-100 0050.56b9.3e72 LV po1 Tenant-1:VRF1 vlan-100 10.10.4.1 τ.V po1 Leaf 301 Site2 Leaf301-Site2# show endpoint vrf Tenant-1:VRF1 Legend: s – arp V - vpc-attached p - peer-aged H - vtep R - peer-attached-rl B - bounce S – static M - span D - bounce-to-proxy O - peer-attached a - local-aged m - svc-mgr E – shared-service L - local ---+ VLAN/ Encap MAC Address MAC Info/ Interface Domain VLAN IP Address IP Info ---+ 42 vlan-136 0050.5684.48b0 LpV po2 Tenant-1:VRF1 vlan-136 10.10.5.1 LpV po2

Communication between those endpoints can be freely established across sites since they are part of the same EPG2-Stretched group. When looking at the routing table of the leaf nodes where the endpoints are connected, it is possible to notice how the IP subnet for the local endpoint is locally instantiated (with the corresponding anycast gateway address) and also the IP subnet for the endpoints in the remote site is locally instantiated pointing to the proxy-VTEP address of the local spines as next-hop (10.1.112.66).

#### Leaf 103 Site1

```
Leaf103-Sitel# show endpoint vrf Tenant-1:VRF1
IP Route Table for VRF "Tenant-1:VRF1"
'*' denotes best ucast next-hop
'**' denotes best mcast next-hop
'[x/y]' denotes [preference/metric]
'%<string>' in via output denotes VRF <string>
10.10.4.0/24, ubest/mbest: 1/0, attached, direct, pervasive
    *via 10.1.112.66%overlay-1, [1/0], 00:09:58, static, tag 4294967294
10.10.4.254/32, ubest/mbest: 1/0, attached, pervasive
    *via 10.10.4.254, vlan10, [0/0], 00:09:58, local, local
10.10.5.0/24, ubest/mbest: 1/0, attached, direct, pervasive
    *via 10.1.112.66%overlay-1, [1/0], 00:09:58, static, tag 4294967294
```

This is the result of the configuration pushed to APIC and shown in previous Figure 41 (the opposite configuration is provisioned on the leaf nodes in Site2); the subnet entry in the routing table is used to

forward routed traffic across sites until the leaf nodes can learn the specific IP address of the remote endpoints via data plane learning.

The CLI output below shows instead the endpoint tables on the leaf node in Site1 once the data plane learning of the remote endpoint in Site2 has happened (similar output would be obtained for the leaf node in Site2). The next-hop of the VXLAN tunnel to reach the remote endpoint is represented by the O-UTEP address of the remote fabric (172.16.200.100).

```
Leaf 103 Site1
Leaf103-Site1# show endpoint vrf Tenant-1:VRF1
Legend:
S - static
               s – arp
                               L – local
                                              0 - peer-attached
V - vpc-attached
               a – local-aged
                               p – peer-aged
                                              M - span
B – bounce
               H - vtep
                               R - peer-attached-rl D - bounce-to-proxy
E - shared-service m - svc-mgr
----+
    VLAN/
                            Encap
                                      MAC Address MAC Info/
Interface
                                       IP Address
    Domain
                            VLAN
                                                    IP Info
----+
Tenant-EFT:VRF1
                                            10.10.5.1
tunnel39
13
                                vlan-883 0050.56b9.1bee LV
po1
                               vlan-883 10.10.4.1 LV
Tenant-EFT:VRF1
po1
Leaf 103 Site1
Leaf103-Site1# show interface tunnel 39
Tunnel39 is up
  MTU 9000 bytes, BW 0 Kbit
   Transport protocol is in VRF "overlay-1"
   Tunnel protocol/transport is ivxlan
   Tunnel source 10.1.0.68/32 (100)
   Tunnel destination 172.16.200.100/32
```

Similarly, communication can be freely achieved between endpoints connected to the EPG1-Stretched group. The only difference is that those endpoints are part of the same IP subnet (10.10.3.254/24) that is stretched across sites. As a consequence, Layer 2 bridging and not Layer 3 routing is what allows to establish communication between them, as it can be noticed by looking at the endpoint table below:

```
Leaf 101 Site1
Leaf101-Site1# show endpoint vrf Tenant-1:VRF1
Legend:
s - arp H - vtep V - vpc-attached p - peer-aged
R - peer-attached-rl B - bounce S - static M - span
```

```
D - bounce-to-proxy O - peer-attached a - local-aged m - svc-mgr
L - local
            E - shared-service
        _____
---+
   VLAN/
                               MAC Address MAC
                       Encap
Info/ Interface
  Domain
                       VLAN
                                IP Address
                                           IP Info
____+
1/Tenant-1:VRF1
                    vxlan-
16154555 0050.56a2.380f
                            tunnel26
3
                       vlan-886 0050.56b9.54f3
τ.V
               po1
```

In this case, only the MAC addresses of the remote endpoint is learned on the local leaf node, together with the information that it is reachable through a VXLAN tunnel (tunnel26). Not surprisingly, the VXLAN tunnel is established also in this case between the VTEP of the local leaf node and the O-UTEP address of Site2 (172.16.200.100).

# Leaf 101 Site1

```
Leaf101-Site1# show interface tunnel 26
Tunnel26 is up
MTU 9000 bytes, BW 0 Kbit
Transport protocol is in VRF "overlay-1"
Tunnel protocol/transport is ivxlan
Tunnel source 10.1.0.68/32 (100)
Tunnel destination 172.16.200.100/32
```

As you may have noticed, no specific security policy was required to enable communication between endpoints part of the same EPG. This is the default behavior for ACI, which will always allow free intra-EPG communication. Communication between endpoints part of EPG1-Stretched and EPG2-Stretched won't instead be allowed by default, because of the zero-trust security approach delivered by ACI. The "Inter-EPG Connectivity across Sites" section will cover in great detail how this communication can be allowed.

# Verifying Namespace Translation Information for Stretched Objects

The ACI Multi-Site architecture allows to interconnect sites representing completely different namespaces, since policies are locally instantiated by different APIC clusters. This essentially means that when specific resources (like L2VLAN IDs for BDs, L3VLAN IDs for VRFs, Class-IDs for EPGs) are assigned by each APIC controller, their values would be different in each site even if the objects are stretched across sites (and hence represent the same logical items).

Since VXLAN traffic used to establish intersite communication carries this type of information in the VXLAN header, a translation (or namespace normalization) function must be performed on the receiving spine to ensure successful end-to-end communication and consistent policy application.

**Note:** The namespace normalization function is not required only for stretched objects, but also when creating relationships between local objects defined in different sites. for more information, please refer to the "Cisco ACI Multi-Site architecture" section of the paper below:

https://www.cisco.com/c/en/us/solutions/collateral/data-center-virtualization/application-centricinfrastructure/white-paper-c11-739609.html#CiscoACIMultiSitearchitecture

For our specific scenario of inter-site intra-EPG communication, we can then verify how the translation entries are properly configured on the spine nodes receiving VXLAN traffic from the remote site. Figure 49 shows the specific values assigned to the stretched objects created in the APIC domain of Site1.

| •          | Fenant - Tenant-1       |                |         |           |            |             |       |        |        |              | 000             |
|------------|-------------------------|----------------|---------|-----------|------------|-------------|-------|--------|--------|--------------|-----------------|
|            |                         |                | Summary | Dashboard | Policy     | Operational | Stats | Health | Faults | History      | Policy Viewer   |
|            |                         |                |         |           |            |             |       |        | Flows  | Packets      | Resource IDs    |
|            |                         |                |         | Brid      | ge Domains | VRFs        | EPGs  | ESGs   | L3Outs | External Net | works (Bridged) |
| ФH         | ealthy 🔞 👽 🛆 🕚          |                |         |           |            |             |       |        |        |              | o ± **-         |
| <b>^</b> A | pplication Profile Name | EPG Name       |         | Class ID  |            |             |       | Scope  |        |              |                 |
| AP1        |                         | EPG1-Stretched |         | 16387     |            |             |       | 311296 | 3      |              |                 |
| AP1        |                         | EPG2-Stretched |         | 49154     |            |             |       | 311296 | 3      |              |                 |

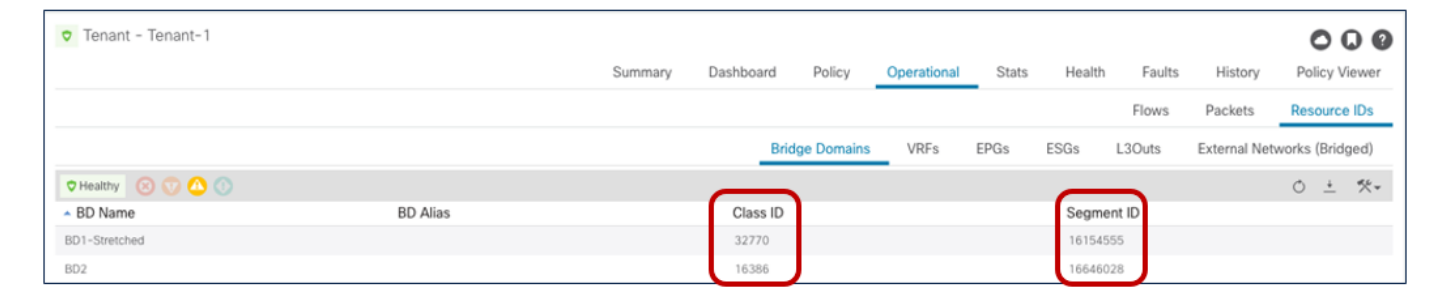

| Tenant - Tenant-1            |           |          |                  |                |                    | 000                         |
|------------------------------|-----------|----------|------------------|----------------|--------------------|-----------------------------|
|                              |           | Summary  | Dashboard Policy | Operational SI | tats Health Faults | History Policy Viewer       |
|                              |           |          |                  | -12            | Flows              | Packets Resource IDs        |
|                              |           |          | Bridge Domain:   | VRFs EPGs      | ESGs L3Outs        | External Networks (Bridged) |
| 🕈 Healthy 🛛 🕐 🙆 🕥            |           |          |                  |                |                    | 0 ± %-                      |
| <ul> <li>VRF Name</li> </ul> | VRF Alias | Class ID |                  | Segment ID     | Scope              |                             |
| VRF1                         |           | 49153    |                  | 3112963        | 311296             | 3                           |

# Figure 49.

Class IDs, Segment IDs and Scopes for Objects Created on Site1

Figure 50 displays instead the values for the same objects assigned by the APIC controller in Site2.

| Tenant - Tenant-1                            |                |              |            |            |           |          |         |                  | 000              |
|----------------------------------------------|----------------|--------------|------------|------------|-----------|----------|---------|------------------|------------------|
|                                              | Summary        | Dashboard Po | licy Opera | tional Sta | ats Healt | h Faults | History | Contract Viewer  | Policy Viewer    |
|                                              |                |              |            |            |           |          | FI      | ows Packets      | Resource IDs     |
|                                              |                |              | Brid       | ge Domains | VRFs      | EPGs E   | SGs L30 | uts External Net | tworks (Bridged) |
| 🕈 Healthy 🔞 👽 🛆 🕔                            |                |              |            |            |           |          |         |                  | 0 <u>+</u> %-    |
| <ul> <li>Application Profile Name</li> </ul> | EPG Name       |              | Class ID   |            |           |          | Scope   |                  |                  |
| AP1                                          | EPG1-Stretched |              | 49154      |            |           |          | 2359299 |                  |                  |
| AP1                                          | EPG2-Stretched |              | 49155      |            |           |          | 2359299 |                  |                  |

| Tenant - Tenant-1           |          |         |           |        |              |       |         |        |           |                 | C        | 00          |
|-----------------------------|----------|---------|-----------|--------|--------------|-------|---------|--------|-----------|-----------------|----------|-------------|
|                             |          | Summary | Dashboard | Policy | Operational  | Stats | Health  | Faults | History   | Contract Viewer | Polic    | y Viewer    |
|                             |          |         |           |        |              |       |         |        | Flow      | ws Packets      | Resou    | irce IDs    |
|                             |          |         |           |        | Bridge Domai | ns V  | RFs EPG | s ESGs | L3Out     | s External Net  | works (B | ridged)     |
| ♥ Healthy 🔞 👽 🛆 🕥           |          |         |           | _      | _            |       |         | _      | _         |                 | 0.       | <u>+</u> %- |
| <ul> <li>BD Name</li> </ul> | BD Alias |         |           | C      | lass ID      |       |         | S      | egment ID |                 |          |             |
| BD1-Stretched               |          |         |           | 1      | 6386         |       |         | 10     | 6252857   |                 |          |             |
| BD2                         |          |         |           | 1      | 6387         |       |         | 15     | 5957984   |                 |          |             |

| ♥ Tenar                    | it - Tenant-1 |         |           |        |             |            |              |             |                 | 00             | ?   |
|----------------------------|---------------|---------|-----------|--------|-------------|------------|--------------|-------------|-----------------|----------------|-----|
|                            |               | Summary | Dashboard | Policy | Operational | Stats He   | ealth Faults | History     | Contract Viewer | Policy View    | ver |
|                            |               |         |           |        |             |            |              | Flow        | s Packets       | Resource ID    | )s  |
|                            |               |         |           |        | Bridge Doma | ins VRFs   | EPGs         | ESGs L3Outs | External Net    | works (Bridged | d)  |
| Healthy                    |               |         | $\frown$  |        |             | $\frown$   |              |             |                 | 0 ± %          | *-  |
| <ul> <li>VRF Na</li> </ul> | me VRF Alias  |         | Class ID  |        |             | Segment ID |              | Sco         | pe              |                |     |
| VRF1                       |               |         | 49153     |        |             | 2359299    |              | 2359        | 9299            |                |     |

# Figure 50.

Class IDs, Segment IDs and Scopes for Objects Created on Site2

As it can be easily noticed comparing the information in the two figures above, the values assigned to the stretched objects (EPG, BD, or VRF) in Site1 differ from the values provisioned in Site2. This is where the translation function performed by the spine comes into the picture to "normalize" those values and allow successful data plane connectivity across sites.

The outputs below show the entries on the spines of Site1 and a spine of Site 2 that allow translating the Segment ID and Scope of the BD and VRF that are stretched across sites. You can notice how translation mappings are created for VRF1 and BD1-Stretched since those are stretched objects, but not for BD2 that is not "L2 stretched" instead.

| Spine | Spine 1101 Site1 |           |       |          |             |           |  |  |  |  |  |
|-------|------------------|-----------|-------|----------|-------------|-----------|--|--|--|--|--|
| Spine | 1101-Site1       | # show do | cimgı | repo vn  | id-maps     |           |  |  |  |  |  |
|       |                  |           |       |          |             |           |  |  |  |  |  |
|       | Remote           |           |       |          | Local       |           |  |  |  |  |  |
| site  | Vrf              | Bd        |       | Vrf      | Bd          | Rel-state |  |  |  |  |  |
|       |                  |           |       |          |             |           |  |  |  |  |  |
| 2     | 2359299          |           |       | 3112963  |             | [formed]  |  |  |  |  |  |
| 2     | 2359299          | 16252857  |       | 3112963  | 16154555    | [formed]  |  |  |  |  |  |
|       |                  |           |       |          |             |           |  |  |  |  |  |
| Spine | 401 Site2        |           |       |          |             |           |  |  |  |  |  |
| APIC- | Site2# fab       | ric 401 s | show  | dcimgr r | epo vnid-ma | aps       |  |  |  |  |  |
|       |                  |           |       |          |             |           |  |  |  |  |  |
| Node  | e 401 (spin      | e1-a1)    |       |          |             |           |  |  |  |  |  |
|       |                  |           |       |          |             |           |  |  |  |  |  |
|       |                  |           |       |          |             |           |  |  |  |  |  |
|       | Remote           |           |       |          | Local       |           |  |  |  |  |  |

| site | Vrf     | Bd       |  | Vrf     | Bd       | Rel-state |
|------|---------|----------|--|---------|----------|-----------|
|      |         |          |  |         |          |           |
| 1    | 3112963 |          |  | 2359299 |          | [formed]  |
| 1    | 3112963 | 16154555 |  | 2359299 | 16252857 | [formed]  |

The outputs below display instead the translation entries on the spine nodes in Site1 and Site2 for the policy information (i.e., class IDs) of the VRF, BDs, and EPGs. It is worth noticing how in a case (for VRF1) the local and remote class ID values are actually the same (49153). In other cases, the same class ID value is used in the two fabrics for different purposes: for example, 49154 represents the class ID of EPG2-Stretched in Site1 and also the class ID of EPG1-Stretched in Site2. This reinforces the point that each APIC domain assigns values with local significance and hence the namespace normalization function is needed to allow successful intersite communication.

# Spine 1101 Site1

Spine1101-Site1# show dcimgr repo sclass-maps

|      | Remote  |       |  | Lo      | cal   |           |
|------|---------|-------|--|---------|-------|-----------|
| site | Vrf     | PcTag |  | Vrf     | PcTag | Rel-state |
|      |         |       |  |         |       |           |
| 2    | 2916358 | 16386 |  | 2129927 | 32770 | [formed]  |
| 2    | 2818056 | 16387 |  | 2916360 | 16386 | [formed]  |
| 2    | 2359299 | 49155 |  | 3112963 | 49154 | [formed]  |
| 2    | 2359299 | 49153 |  | 3112963 | 49153 | [formed]  |
| 2    | 2359299 | 49154 |  | 3112963 | 16387 | [formed]  |

\_\_\_\_\_

#### Spine 401 Site2

Spine401-Site2# show dcimgr repo sclass-maps

|      | Remote  |       | Lo      | cal   |           |
|------|---------|-------|---------|-------|-----------|
| site | Vrf     | PcTag | Vrf     | PcTag | Rel-state |
|      |         |       | <br>    |       |           |
| 1    | 3014657 | 32770 | 2326532 | 16386 | [formed]  |
| 1    | 2916360 | 16386 | 2818056 | 16387 | [formed]  |
| 1    | 3112963 | 49154 | 2359299 | 49155 | [formed]  |
| 1    | 3112963 | 16387 | 2359299 | 49154 | [formed]  |
| 1    | 3112963 | 49153 | 2359299 | 49153 | [formed]  |

\_\_\_\_\_

# Inter-EPG Connectivity Across Sites (Intra-VRF)

The first use case to consider for the establishment of intersite connectivity between endpoints connected to different EPGs is the one displayed in Figure 51, which applies to the intra-VRF scenario.

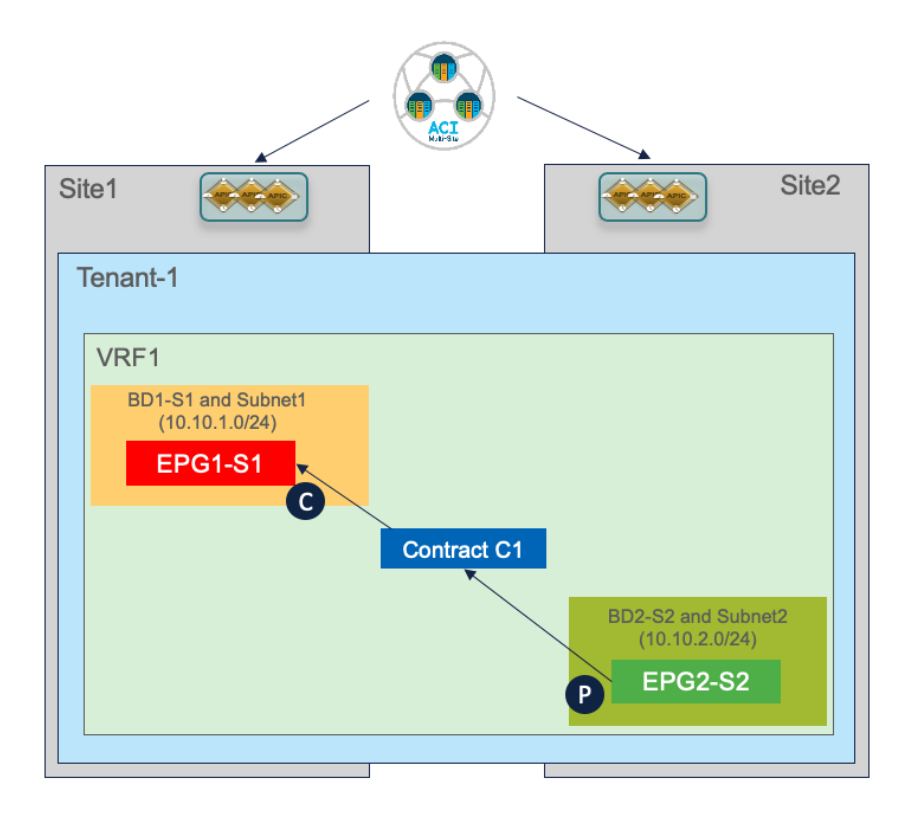

# Figure 51.

Inter-EPGs Connectivity Across Sites (Intra-VRF) Use Case

Differently from the stretched EPG use cases previously described, in this case, the EPG/BD objects are locally provisioned in each site and connectivity between them must be established by creating a specific security policy (i.e., contract) specifying what type of communication is allowed. It is worth noticing that similar considerations to what is described in the following section would

apply for establishing connectivity between EPGs, independently from the fact that they are locally deployed or stretched (Figure 52).

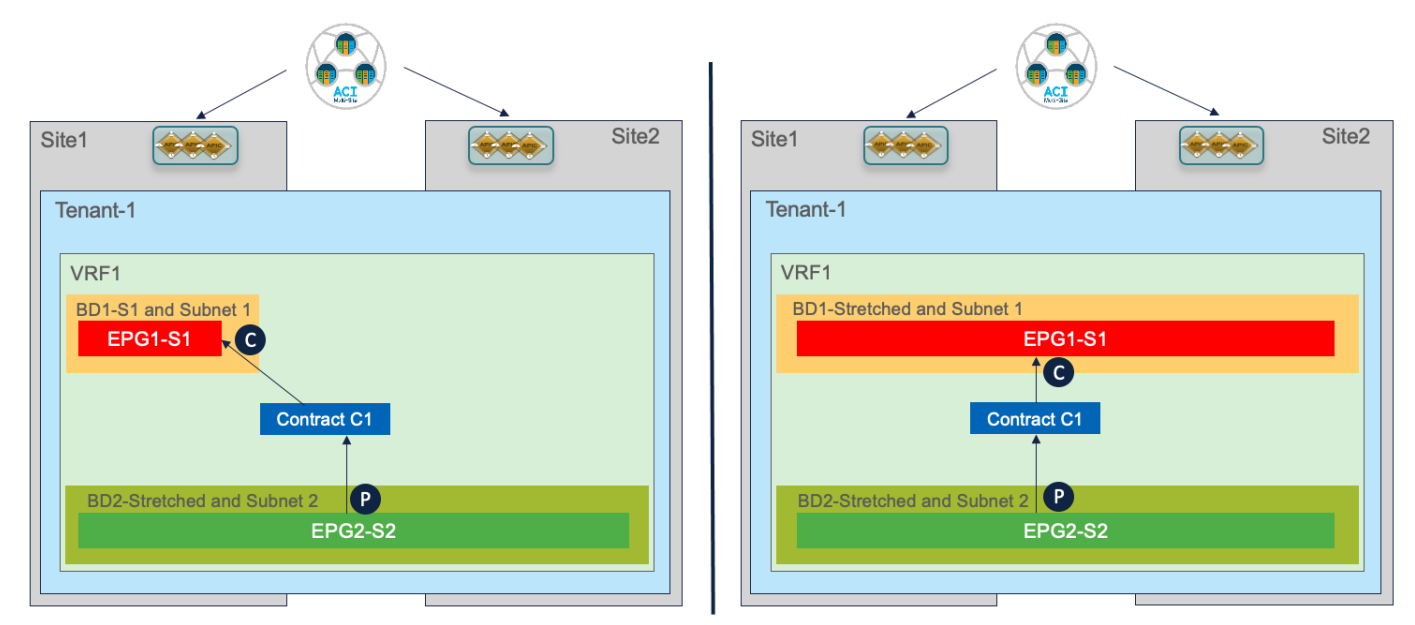

# Figure 52.

Inter-EPGs Communication Between Local and/or Stretched EPGs

# **Creating Site Local EPGs/BDs**

The creation of site-local EPGs/BDs is similar to what is described in the stretched EPG use case. The main difference is that those objects should be defined in templates that are only associated with the specific ACI fabrics where the policies should be provisioned. Figure 53 displays the creation of EPG1-S1 and BD1-S1 that need to be only provisioned to Site1 (a similar configuration is needed in the template

associated with Site2 for the local EPGs/BDs objects).

| Tenant-1 Sche             | ma        |                                                          |                 | 9 Policies      |
|---------------------------|-----------|----------------------------------------------------------|-----------------|-----------------|
| TempLates Template-Site 1 | ÷         | Template-Site1<br>Applied to 1 sites<br>Tenant: Tenant-1 |                 | Deploy to sites |
| Remplate-Site1            |           | FILTERS                                                  | IMPORT V SELECT | CREATE OBJECT   |
| 🥐 Template-Stretched      |           |                                                          |                 |                 |
| SITES                     | $\oplus$  | AP Application Profile AP1                               |                 | 1               |
| Site1 5.1(1h)             | ^         |                                                          |                 |                 |
| Template-Site1            |           | EPGs 🗸                                                   |                 |                 |
| • Template-Stret          | $\oslash$ |                                                          |                 |                 |
| Site2 5.1(1h)             | ^         | ♥ EPG1-S1                                                |                 |                 |
| Template-Site2            |           |                                                          |                 |                 |
| Template-Stret            | $\oslash$ |                                                          |                 |                 |
|                           |           | Contracts                                                |                 |                 |
|                           |           | VRFs VRFs                                                |                 |                 |
|                           |           | B Bridge Domains 🗸                                       |                 |                 |
|                           |           | • BD1-S1                                                 |                 |                 |

# Figure 53.

EPGs/BDs Defined in a Site-Specific Template

Notice that inter-template references would hence be needed for example to map local BDs to the previously deployed stretched VRF. Nexus Dashboard Orchestrator allows to cross-reference objects across templates defined in the same schema or even across different schemas.

| BD Bridge Domain                                                                                                    | 6                      | ×      |
|----------------------------------------------------------------------------------------------------|------------------------|--------|
|                                                                                                    | EXTERNAL DELATIONEMIN  |        |
| 2                                                                                                    | 0                      |        |
|                                                                                                    |                        |        |
| Common Properties                                                                                                    |                        | $\sim$ |
| * Display Name                                                                                                    |                        |        |
| BD1-S1                                                                                                    |                        |        |
| Name: BD1-S1                                                                                                    |                        |        |
| RECERENCE                                                                                                    |                        |        |
| Properties                                                                                                    |                        | $\sim$ |
| △ On-Premi: From - Tenant-1 Scher<br>Template - Template - Templa | ma                     |        |
| Template - Template-s                                                                                                    | stretched              |        |
| * Virtual Routing & Forwarding                                                                                                    |                        |        |
| VRF1                                                                                                    |                        | $\sim$ |
|                                                                                                    |                        |        |
| L2 Stretch                                                                                                    |                        |        |
| L3 Multicast                                                                                                    |                        |        |
|                                                                                                    |                        |        |
| L2 Unknown Unicast                                                                                                    |                        |        |
| Flood Hardware Proxy                                                                                                    |                        |        |
| Unknown Multicast Flooding                                                                                                    |                        |        |
| Flood Optimized Flood                                                                                                    |                        |        |
| IPv6 Unknown Multicast Flooding                                                                                                    |                        |        |
| Flood Optimized Flood                                                                                                    |                        |        |
| Multi-Destination Flooding                                                                                                    |                        |        |
| Flood in BD Drop                                                                                                    | Flood in Encapsulation |        |
| ARP Flooding                                                                                                    |                        |        |
|                                                                                                    |                        |        |
| Virtual MAC Address                                                                                                    |                        |        |
| Not Configured                                                                                                    |                        |        |
|                                                                                                    |                        |        |
| Subnets<br>N/A                                                                                                    |                        |        |
|                                                                                                    |                        |        |

# Figure 54.

Local BD and EPG Configuration

After defining the EPG and the BD local objects, it is required to perform the same site-local configuration discussed for the stretched EPG use cases: the BD subnet is assigned at the site-local level (since the BDs are localized) and there is the requirement to map the local EPG to a local domain (Physical, VMM, etc.).

# Applying a Security Contract between EPGs

Once the local EPG/BD objects are created in each fabric, to establish communication between them it is required to apply a security policy (contract) allowing all traffic or specific protocols. The contract and the associated filter(s) can be defined in the Template-Stretched, so as to make it available to both fabrics.

| Tenant1-Schema     |   |                                         |                      |                                                      |
|--------------------|---|-----------------------------------------|----------------------|------------------------------------------------------|
| EMPLATES           | ۲ | Template-St<br>Applied to 2 site        | tretched<br>es       | Last Deployed: Nov 11, 2020 01:48 pm Deploy to sites |
| Template-Site1     |   | Tenant: Tenant-                         | -1                   | UNVERIF                                              |
| Template-Site2     | _ | FILTERS                                 |                      | IMPORT 👇 SELECT 🚯 CREATE OBJECT                      |
| Template-Stretched |   |                                         |                      |                                                      |
| TTE5               | - | Application Profile                     | e AP1                | 1                                                    |
| iitel S.1(1b)      | ^ | -                                       |                      |                                                      |
| Template-Site1     | 0 | 🕫 EPGs 🗸                                |                      |                                                      |
| Template-Stret     | 0 |                                         |                      |                                                      |
| ite2 5.1(1h)       | ~ | <ul> <li>EPG1-<br/>Stretched</li> </ul> | © EPG2-<br>Stretched |                                                      |
| Template-Site2     |   |                                         |                      |                                                      |
| Template-Stret     | 0 |                                         |                      |                                                      |

# Figure 55.

Create a Contract in the Template-Stretched

The contract must reference one or more security filters, used to specify what traffic should be allowed. Notice how it is also possible to create a filter with a "Deny" entry ("Permit" was the only option available in older releases).

| Contract<br>C1         | ×                      |
|------------------------|------------------------|
| LOCAL RELATIONSHIPS    | EXTERNAL RELATIONSHIPS |
| 0                      | 0                      |
|                        |                        |
| Common Properties      | ^                      |
| * Display Name         |                        |
| C1                     |                        |
| Name: C1               |                        |
| * Scope                |                        |
| VDE                    |                        |
| VRF                    | ~ ~                    |
| Apply both directions  |                        |
|                        |                        |
| * Filter Chain         |                        |
| Name                   |                        |
| Add Ellter             |                        |
| Vou Filler             |                        |
| Service Granh          |                        |
|                        |                        |
|                        | ~ ~                    |
| B                      |                        |
| Properties             | ^                      |
| On-Premises Properties |                        |
|                        |                        |
| OoS Level              |                        |
| Unspecified            | × ×                    |
| Unspecified            | ^ ¥                    |

# Figure 56.

Define a Deny/Permit Filter Associated to the Contract

The last step consists in creating the specific filter's entry used to define the traffic flows that should be permitted (or denied). In the specific example in Figure 57 below we simply use the default settings that translate to match all traffic.

|                     |                        | Add                  | Entry                                           | ×    |
|---------------------|------------------------|----------------------|-------------------------------------------------|------|
|                     |                        | Commo<br>Name<br>Any | on Properties A                                 |      |
| Permit-All          | ×                      | Descrip              | tion                                            |      |
| LOCAL RELATIONSHIPS | EXTERNAL RELATIONSHIPS | Ether Ty             | acti                                            |      |
| 0                   | 0                      | unspec               | ified $\sim$                                    |      |
|                     |                        | IP Proto             | col                                             |      |
| Common Properties   | ^                      | unspec               | :lifed $\sim$                                   |      |
| * Display Name      |                        | Destinat             | tion Port Range From                            |      |
| Permit-All          |                        | unspec               | :ified $\sim$                                   |      |
| Nome Demok All      |                        | Destinal             | tion Port Range To                              |      |
| Fatrice             |                        | unspec               | :lfied $\sim$                                   |      |
| Name<br>Add Entry   |                        | On Pret              | mise Properties ^<br>ch only fragments<br>teful |      |
|                     |                        | ARP flag             | a                                               |      |
|                     |                        | unspec               | alfied X V                                      |      |
|                     |                        | Source               | Port Range From                                 |      |
|                     |                        | unspec               | ified $\sim$                                    |      |
|                     |                        |                      |                                                 | Save |

## Figure 57.

Create the Filter's Entry to Deny/Permit Traffic

Once the contract with the associated filters is ready, it is possible to define the EPG that "provides" the contract and the EPG that "consumes" it. The best practices recommendation when using contracts with ACI Multi-Site is to always clearly identify a provider and a consumer side for all the contracts that are used. This is critical especially when the goal is to attach a Service-Graph to the contract, as discussed in detail in the "<u>Service Node Integration with ACI Multi-Site</u>" section. For more detailed information on the use of ACI contracts, please refer to the document below:

https://www.cisco.com/c/en/us/solutions/collateral/data-center-virtualization/application-centricinfrastructure/white-paper-c11-743951.html

Verifying EPG-to-EPG Intersite Communication

Once the contract is applied, intersite connectivity between endpoints part of the different EPGs can be established. Before the endpoints start communicating with each other, they are locally learned on the leaf node they connect to, as shown in the outputs below.

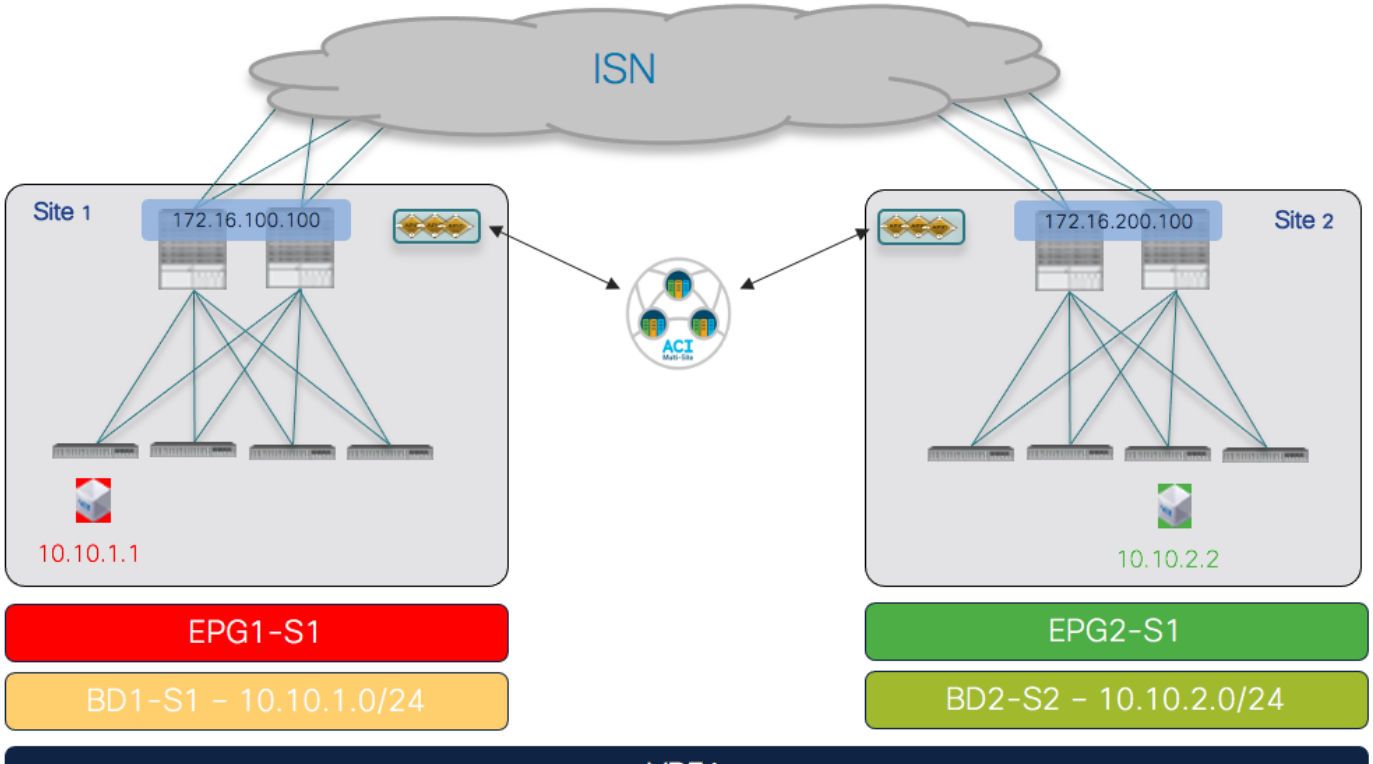

VRF1

## Figure 58.

Endpoints Connected to Local EPGs

| Leaf  | 101 Sitel         |                  |          |           |           |       |          |   |
|-------|-------------------|------------------|----------|-----------|-----------|-------|----------|---|
| Leafl | 01-Sitel# show er | ndpoint vrf Tena | nt-1:VRF | 1         |           |       |          |   |
| Legen | d:                |                  |          |           |           |       |          |   |
| s - 6 | arp               | H - vtep         | V        | - vpc-at  | tached    | p – p | eer-aged |   |
| R – j | peer-attached-rl  | B - bounce       | S        | - static  |           | M - s | pan      |   |
| D - 1 | bounce-to-proxy   | 0 - peer-attach  | ied a    | - local-a | aged      | m - s | vc-mgr   |   |
| L -   | local             | E - shared-serv  | rice     |           |           |       |          |   |
| +     |                   | +                |          | +         |           | +_    |          | + |
| +     |                   |                  |          |           |           |       |          |   |
|       | VLAN/             |                  | Encap    |           | MAC Addre | SS    | MAC      |   |
| Info/ | Interface         |                  |          |           |           |       |          |   |
|       | Domain            |                  | VLAN     |           | IP Addres | S     | IP Info  |   |
| +     |                   | +                |          | +         |           | +     |          | + |
| +     |                   |                  |          |           |           |       |          |   |
| 55    |                   |                  | vlan-    |           |           |       |          |   |
| 819   | 0050.56b9.1bee    | LpV              |          | pol       |           |       |          |   |

| Tenant-1:VRE | 1           |                   | vlar    | 1-      |           |             |              |           |  |
|--------------|-------------|-------------------|---------|---------|-----------|-------------|--------------|-----------|--|
| 819          | 10.10.1.1   | LpV               |         |         | pol       |             |              |           |  |
|              |             |                   |         |         |           |             |              |           |  |
| Leaf 303 Sit | ce2         |                   |         |         |           |             |              |           |  |
| Leaf303-Site | e2# show er | ndpoint vrf Tenan | t-1:VF  | RF1     |           |             |              |           |  |
| Legend:      |             |                   |         |         |           |             |              |           |  |
| s - arp      |             | H - vtep          | V       | 7 — 7   | vpc-attac | hed         | р – р        | peer-aged |  |
| R - peer-at  | tached-rl   | B - bounce        | S       | 5 – 5   | static    |             | M - 3        | span      |  |
| D - bounce-  | -to-proxy   | 0 - peer-attache  | d a     | a – 1   | local-age | d           | m – s        | svc-mgr   |  |
| L - local    |             | E - shared-servi  | ce      |         |           |             |              |           |  |
| +            |             | +                 |         |         | +         |             | +-           | +         |  |
| +            |             |                   |         |         |           |             |              |           |  |
| VLAN/        |             |                   | Encap   |         | MA        | C Addres    | SS           | MAC       |  |
| Info/        | Interface   |                   |         |         |           |             |              |           |  |
| Domair       | 1           |                   | VLAN    |         | IP        | Address     | 5            | IP Info   |  |
| +            |             | +                 |         |         | +         |             | +-           | +         |  |
| +            |             |                   |         |         |           |             |              |           |  |
| 34<br>T.V    |             | po4               | vlar    | 1-118   | 8 0050    | .56b3.e4    | 41e          |           |  |
| Topont_1.VPE | 71          | PO 1              | vilan   | _11     | 9         | 10 10 1     | 2 2          |           |  |
| LV           | 1           | po4               | v ± al. | 1 I I I |           | TO * TO * 2 | - • <i>-</i> |           |  |

On the routing table of the leaf node, as a result of the contract, it is also installed the IP subnet associated with the remote EPG pointing to the proxy-TEP address provisioned on the local spine nodes. The reverse happens on the leaf node in Site2.

# Leaf 101 Site1 Leaf101-Site1# show ip route vrf Tenant-1:VRF1 IP Route Table for VRF "Tenant-1:VRF1" '\*' denotes best ucast next-hop '\*\*' denotes best mcast next-hop '[x/y]' denotes [preference/metric] '%<string>' in via output denotes VRF <string> 10.10.1.0/24, ubest/mbest: 1/0, attached, direct, pervasive \*via 10.1.112.66%overlay-1, [1/0], 01:01:38, static, tag 4294967294 10.10.1.254/32, ubest/mbest: 1/0, attached, pervasive \*via 10.10.1.254, vlan54, [0/0], 01:01:38, local, local 10.10.2.0/24, ubest/mbest: 1/0, attached, direct, pervasive \*via 10.1.112.66%overlay-1, [1/0], 00:04:51, static, tag 4294967294 Leaf 303 Site2 Leaf303-Site2# show ip route vrf Tenant-1:VRF1 IP Route Table for VRF "Tenant-1:VRF1" '\*' denotes best ucast next-hop

```
'**' denotes best mcast next-hop
'[x/y]' denotes [preference/metric]
'%<string>' in via output denotes VRF <string>
10.10.1.0/24, ubest/mbest: 1/0, attached, direct, pervasive
    *via 10.0.136.66%overlay-1, [1/0], 00:06:47, static, tag 4294967294
10.10.2.0/24, ubest/mbest: 1/0, attached, direct, pervasive
    *via 10.0.136.66%overlay-1, [1/0], 00:06:47, static, tag 4294967294
10.10.2.254/32, ubest/mbest: 1/0, attached, pervasive
    *via 10.10.2.254, vlan33, [0/0], 00:06:47, local, local
```

Once connectivity between the endpoints is established, the leaf nodes in each site learn via dataplane activity the specific information for the remote endpoints. The output below shows for example the endpoint table for the leaf node in Site1.

```
Leaf 101 Site1
Leaf101-Site1# show endpoint vrf Tenant-1:VRF1
Legend:
                          V - vpc-attached p - peer-aged
s - arp
            H - vtep
R - peer-attached-rl B - bounce
                          S – static
                                       M – span
D - bounce-to-proxy O - peer-attached a - local-aged m - svc-mgr
             E – shared-service
L - local
____+
   VLAN/
                       Encap MAC Address MAC
Info/ Interface
   Domain
                       VLAN
                                 IP Address IP Info
____+
Tenant-
1:VRF1
                              10.10.2.2
                                                  tunnel26
55
                         vlan-
819 0050.56b9.1bee LpV
                             po1
Tenant-1:VRF1
                         vlan-
819 10.10.1.1 LpV
                              po1
```

The remote endpoint 10.10.2.2 is learned as reachable via the VXLAN tunnel26. As expected, the destination of such a tunnel is the O-UTEP address for Site2 (172.16.200.100).

#### Leaf 101 Site1

Leaf101-Site1# show interface tunnel 26 Tunnel26 is up MTU 9000 bytes, BW 0 Kbit Transport protocol is in VRF "overlay-1" Tunnel protocol/transport is ivxlan

```
Tunnel source 10.1.0.68/32 (100)
Tunnel destination 172.16.200.100/32
```

# Verifying Namespace Translation Information

As discussed for the stretched EPG use cases, the creation of translation entries in the spines is required every time an intersite communication must be established using the VXLAN data path. In the specific use case of inter-EPG connectivity between EPGs/BDs that are locally deployed in each fabric, the creation of a security policy between them leads to the creation of the so-called 'shadow objects' (Figure 59) in the remote site's APIC domain.

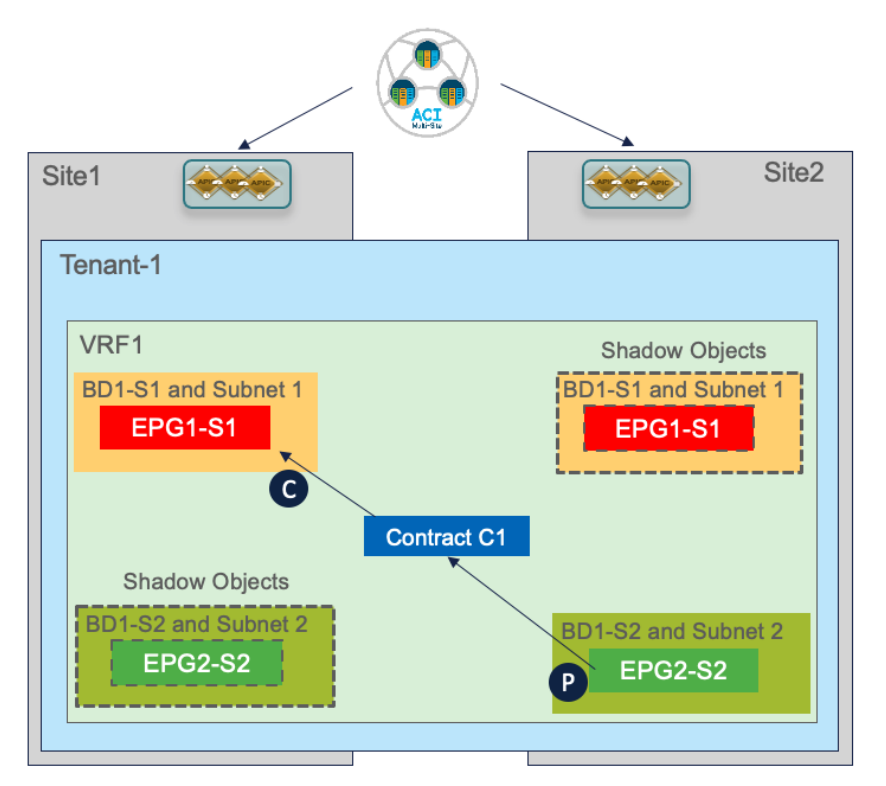

# Figure 59.

Creation of Shadow Objects

Starting from ACI release 5.0(2), the shadow objects are hidden by default on APIC. To enable their display, it is required to set check the flag for the "Show Hidden Policies" option shown in Figure 60.

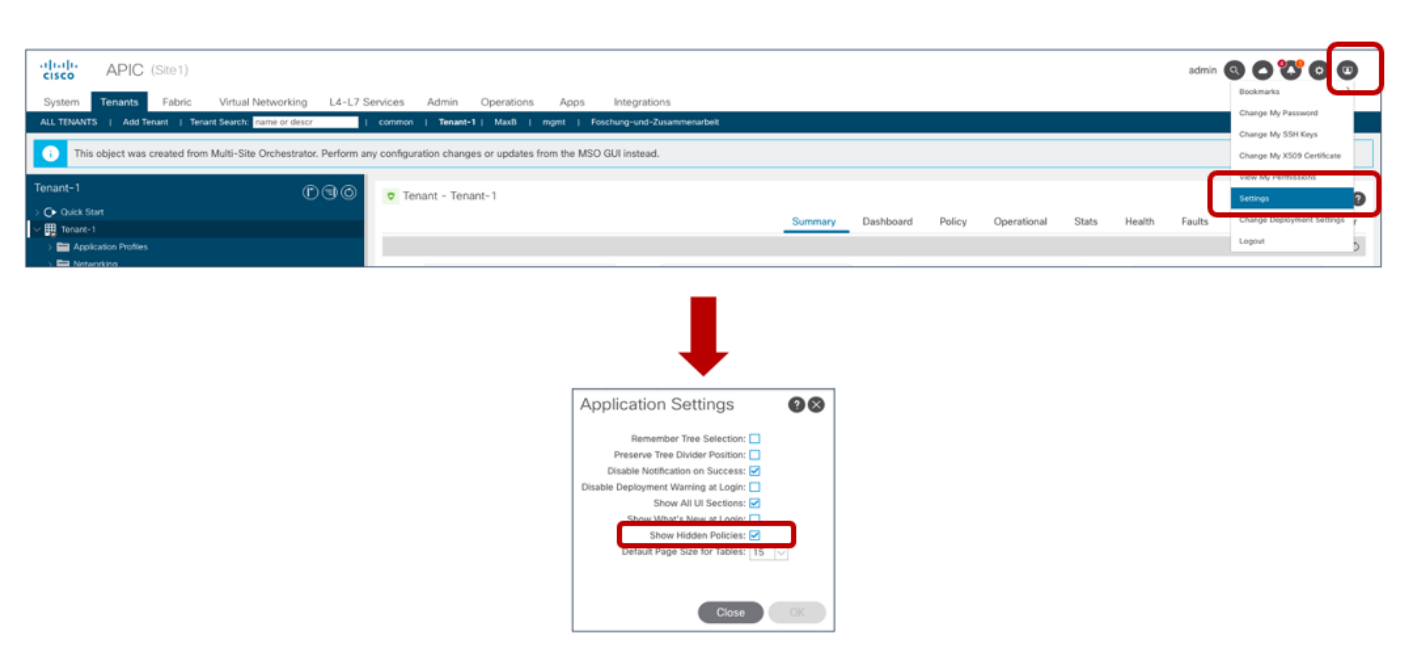

# Figure 60.

Enabling the Display of Shadow Objects

The use of the "Template Deployment Plan" feature, available since Nexus Dashboard Orchestrator release 3.4(1), is quite interesting as it allows to clearly provide the information of what objects are created and where. In our example, when we configure the EPG2-S2 in Site2 to consume the contract provided by EPG1-S1 in Site1 (information provided in the "Deploy to sites" window in Figure 61), the Deployment Plan highlights the creation of those shadow objects in both sites (figure 62).

| Deploy to site            | es            |                                                    | ×                                    |
|---------------------------|---------------|----------------------------------------------------|--------------------------------------|
| Modifications             |               |                                                    | View Version History Deployment Plan |
| + Created     Object Type | Modified Name | Deleted     Site2 (ACl) 5.2(2.138a)                |                                      |
| EPG                       | EPG2-S2       | Modified Properties                                |                                      |
|                           |               | Contracts<br>C1-consumer<br>C1-consumer is created | Deploy                               |

# Figure 61.

Adding a Consumed Contract to EPG2-S2

| Deployment Plan             |                         | ×                    |
|-----------------------------|-------------------------|----------------------|
| Schema<br>Tenant-EFT Schema | Template<br>Template-S2 | Tenant<br>Tenant-EFT |
| Site1 Site2                 | O Created ODeleted      | OModified Shadow     |
| O Tensiti-EFT               | • # \$P02-52 • 0 1      | View Payload         |

| Schema<br>Tenant-EFT Schema | Template<br>Template-S2 | Tenant<br>Tenant-EFT |
|-----------------------------|-------------------------|----------------------|
| Site1 Site2                 | O Created ODelete       | d OModified Shadow   |
| O AP1                       | C1                      | View Payload         |
|                             |                         |                      |

## Figure 62.

Creation of Shadow Objects Highlighted by the Deployment Plan

The creation of shadow objects is required to be able to assign them the specific resources (Segment IDs, class IDs, etc.) that must be configured in the translation tables of the spines to allow for successful intersite data plane communication.

For example, when looking at the APIC in Site2, we can notice that the EPG and BD locally defined in Site2 are appearing as shadow objects there.

| APIC (Site2)                                                                                                    | 14-17 Services Arlmin Operations Apris                       | Internations            |                                  | admin 🔇 🔿 😍 🛛 🖤                      |
|----------------------------------------------------------------------------------------------------|--------------------------------------------------------------|-------------------------|----------------------------------|--------------------------------------|
| ALL TENANTS   Add Tenant   Tenant Search: name or descr                                                                                                    | common   Tenant-1   Max8   tenant-rohi                       | ain ( openstackaci      |                                  |                                      |
| Tenant-1                                                                                                    | Contro support intersite policies. Do not delete or make any | changes to this object. | Summary Dalicy Operational State | te Maath Earlte Mittory Doliny Kouar |
| ✓ III Tenaret-1 ✓ Application Profiles ✓ Application Profiles ✓ Application EPGs                                                                                            | Client End-Points                                            |                         | ountriary roncy operational out  |                                      |
|                                                                                                    | O                                                            | 0 0<br>Learned & V      | O<br>MM Others                   | O<br>Total                           |
| <ul> <li>✓ ■ Networking</li> <li>✓ ■ Bridse Domains</li> <li>✓ @ BD1-51</li> <li>&gt; @ BD1-51</li> <li>&gt; @ BD1-52</li> <li>&gt; @ BD2</li> <li>&gt; @ BD2-52</li> </ul> | Static EPG Members                                           | Dynamic EPG Members     | Domains (VM and Bare Metals)     | Contracts                            |

# Figure 63.

Display of Shadow Objects on APIC

EPG1-S1 and BD1-S1 are objects that were locally created only in Site1 (since they represent site-local objects). However, the establishment of a security policy between EPG1-S1 and EPG2-S2 caused the creation of those objects also on the APIC managing Site2. The same behavior is exhibited for EPG2-S2 and BD2-S2. Figure 64 and Figure 65 display the specific Segment IDs and class IDs values assigned to those objects (the VRF is not shown as the entries are the same previously displayed in Figure 49 and Figure 50).

| <ul> <li>Tenant - Tenant-1</li> </ul>        |                |         |           |         |             |       |        |        |              | 00            |
|----------------------------------------------|----------------|---------|-----------|---------|-------------|-------|--------|--------|--------------|---------------|
|                                              |                | Summary | Dashboard | Policy  | Operational | Stats | Health | Faults | History      | Policy Viev   |
|                                              |                |         |           |         |             |       |        | Flows  | Packets      | Resource ID   |
|                                              |                |         | Bridge    | Domains | VRFs        | EPGs  | ESGs   | L3Outs | External Net | works (Bridge |
| 🕈 Healthy 🙁 👽 스 🕚                            |                |         |           |         |             |       |        |        |              | 0 ± 7         |
| <ul> <li>Application Profile Name</li> </ul> | EPG Name       |         | Class ID  |         |             |       | Scope  |        |              |               |
| AP1                                          | EPG1-S1        |         | 16388     |         |             |       | 311296 | 13     |              |               |
| AP1                                          | EPG1-Stretched |         | 16387     |         |             |       | 311296 | 13     |              |               |
| AP1                                          | EPG2-S2        |         | 32772     |         |             |       | 311296 | 13     |              |               |
| AP1                                          | EPG2-Stretched |         | 49154     |         |             |       | 311296 | 13     |              |               |
|                                              |                |         |           |         |             |       |        |        |              |               |
| Tenant - Tent                                |                |         |           |         |             |       |        |        |              | 00            |

| \√                          | Summa    | ary Dashboard | Policy    | Operational | Stats | Health | Faults | History      | Policy     | Viewer  |
|-----------------------------|----------|---------------|-----------|-------------|-------|--------|--------|--------------|------------|---------|
|                             |          |               |           |             |       |        | Flows  | Packets      | Resour     | rce IDs |
|                             |          | Bridg         | e Domains | VRFs        | EPGs  | ESGs   | L3Outs | External Net | works (Bri | idged)  |
| 🗢 Healthy 🔞 👽 🙆 🕥           |          |               |           |             |       |        |        |              | 0 +        | . %·-   |
| <ul> <li>BD Name</li> </ul> | BD Alias | Class ID      |           |             |       | Segme  | nt ID  |              |            |         |
| BD1-S1                      |          | 32771         |           |             |       | 163511 | 46     |              |            |         |
| CODE COUNTERS               |          | 00330         |           |             |       | 101010 |        |              |            |         |
| BD2                         |          | 16386         |           |             |       | 166460 | 28     |              |            |         |
| BD2-S2                      |          | 49155         |           |             |       | 163183 | 80     |              |            |         |

# Figure 64.

Segment IDs and Class IDs for Local and Shadow Objects in Site1

| Tenant - Tenant-1                            |                |           |        |             |       |          |        |         |                 | 0         | 00      |
|----------------------------------------------|----------------|-----------|--------|-------------|-------|----------|--------|---------|-----------------|-----------|---------|
|                                              | Summary        | Dashboard | Policy | Operational | Stats | Health   | Faults | History | Contract Viewer | Policy    | Viewer  |
|                                              |                |           |        |             |       |          |        | Flow    | s Packets       | Resour    | rce IDs |
|                                              |                |           |        | Bridge Doma | ins V | RFs EPGs | ESGs   | L3Outs  | External Net    | works (Br | idged)  |
| ♥ Healthy 🛞 👽 心 🕥                            |                |           |        |             |       |          |        |         |                 | 0 ±       | . **-   |
| <ul> <li>Application Profile Name</li> </ul> | EPG Name       |           | C      | lass ID     |       |          | S      | соре    |                 |           |         |
| AP1                                          | EPG1-S1        |           | 3      | 2771        |       |          | 2      | 359299  |                 |           |         |
| AP1                                          | EPG1-Stretched |           | 4      | 9154        |       |          | 2      | 359299  |                 |           |         |
| AP1                                          | EPG2-S2        |           | 1      | 6390        |       |          | 2      | 359299  |                 |           |         |
| AP1                                          | EPG2-Stretched |           | 4      | 9155        |       |          | 2      | 359299  |                 |           |         |

| Tenant - Tenant-1 |          |         |           |        |             |       |         |        |            |                 | 0          | 00     |
|-------------------|----------|---------|-----------|--------|-------------|-------|---------|--------|------------|-----------------|------------|--------|
|                   | :        | Summary | Dashboard | Policy | Operational | Stats | Health  | Faults | History    | Contract Viewer | Policy     | Viewer |
|                   |          |         |           |        |             |       |         |        | Flow       | vs Packets      | Resour     | ce IDs |
|                   |          |         |           |        | Bridge Dom  | ains  | VRFs EP | Gs ESG | s L3Outs   | External Net    | works (Br  | idged) |
| ♥ Healthy 🙁 👽 心 🕚 |          |         |           |        |             |       |         |        |            |                 | 0 <u>+</u> | . **∗  |
| A BD Name         | BD Alias |         |           | C      | lass ID     |       |         | 5      | Seament ID |                 |            |        |
| BD1-S1            |          |         |           | 1      | 6391        |       |         |        | 15957985   |                 |            |        |
| BD1-Stretched     |          |         |           | 1      | 6386        |       |         |        | 16252857   |                 |            |        |
| BD2               |          |         |           | 1      | 6387        |       |         |        | 15957984   |                 |            |        |
| BD2-S2            |          |         |           | 1      | 6389        |       |         |        | 16514965   |                 |            |        |

# Figure 65.

Segment IDs and Class IDs for Local and Shadow Objects in Site2

Those values are then programmed in the translation tables of the spines to ensure they can perform the proper translation functions when traffic is exchanged between endpoints in Site1 part of EPG1-S1 and endpoints in Site2 part of EPG2-S2.

For what concerns the Segment IDs, the only translation entry that is required is the one for the VRF. This is because when routing between sites, the VRF L3 VNID value is inserted in the VXLAN header to ensure that the receiving site can then perform the Layer 3 lookup in the right routing domain. There is no need

of installing translation entries for the Segment IDs associated with the BDs since there will never be intersite traffic carrying those values in the VXLAN header (given that those BDs are not stretched).

| Spine<br>Spine | Spine 1101 Site1<br>Spine1101-Site1# show dcimgr repo vnid-maps |                    |      |           |           |                   |                     |  |  |  |  |
|----------------|-----------------------------------------------------------------|--------------------|------|-----------|-----------|-------------------|---------------------|--|--|--|--|
|                | Remote                                                          |                    |      |           | Local     |                   |                     |  |  |  |  |
| site           | Vrf                                                             | Bd                 |      | Vrf       | Bd        | Rel-state         |                     |  |  |  |  |
| 2              | 2359299                                                         |                    |      | 311296    | 3         | [formed]          |                     |  |  |  |  |
| Spine          | e 401 Site2                                                     |                    |      |           |           |                   |                     |  |  |  |  |
| Spine          | e401-Site2#                                                     | show d             | cimo | gr repo v | nid-maps  |                   |                     |  |  |  |  |
|                | Remote                                                          |                    |      |           | Local     |                   | ·                   |  |  |  |  |
| site           | Vrf                                                             | Bd                 |      | Vrf       | Bd        | Rel-state         |                     |  |  |  |  |
| 1              | 3112963                                                         |                    |      | 235929    | 9         | [formed]          |                     |  |  |  |  |
| The o          | class IDs for                                                   | the EPG            | s an | d shadow  | EPGs are  | instead displayed | in the output below |  |  |  |  |
| Spine<br>Spine | <b>e 1101 Site</b><br>e1101-Site1                               | <b>1</b><br># show | dcir | ngr repo  | sclass-ma | aps               | _                   |  |  |  |  |
|                | Remote                                                          |                    |      | Lo        | cal       |                   |                     |  |  |  |  |
| site           | Vrf                                                             | PcTag              |      | Vrf       | PcTag     | Rel-state         | _                   |  |  |  |  |
| 2              | 2359299                                                         | 32771              |      | 3112963   | 16388     | [formed]          | -                   |  |  |  |  |
| 2              | 2359299                                                         | 16390              |      | 3112963   | 32772     | [formed]          |                     |  |  |  |  |

#### Spine 401 Site2

Spine401-Site2# show dcimgr repo sclass-maps

Remote | Local

| site | Vrī     | PcTag |   | Vrī     | PcTag | Rel-state |
|------|---------|-------|---|---------|-------|-----------|
|      |         |       |   |         |       |           |
| 1    | 3112963 | 32772 | I | 2359299 | 16390 | [formed   |
| 1    | 3112963 | 16388 |   | 2359299 | 32771 | [formed]  |

In addition to the programming of the translation entries on the spine, the assignment of class IDs to the shadow EPGs is also important to be able to properly apply the security policy associated with the contract. As already discussed in the "<u>Verifying EPG-to-EPG Intersite Communication</u>" section, when intra-VRF intersite traffic flows are established, remote endpoint information is learned on the local leaf nodes. This ensures that the contract can always be applied at the ingress leaf node for both directions of the flow.

The output below shows the security rules programmed on leaf 101 in Site1, which is where the endpoint part of EPG1-S1 is locally connected. As you can notice, there is a permit entry associated to the contract C1 for communication between 16388 (the class ID of EPG1-S1) and 32772 (the class ID of the shadow EPG2-S2). There is also an entry for the return flow, which will be used only if for some reason the policy can't be applied in the ingress direction on the remote leaf node in Site2.

#### Leaf 101 Site1

Leaf101-Site1# show zoning-rule scope 3112963 ----+ | Rule ID | SrcEPG | DstEPG | FilterID | Dir | operSt | Scope | Name | Action | Priority ----+ 4151 | 0 | 0 | implicit | uni-dir | enabled | 3112963 | deny,log | any any any(21) | 4200 | 0 | 0 | implarp | uni-dir | enabled | 3112963 | permit | any any filter(17) | 4198 | 0 | 15 | implicit | uni-dir | enabled | 3112963 | deny,log | any vrf any deny(22) | 4213 | 0 | 32771 | implicit | uni-dir | enabled | 3112963 | permit | any dest any(16) | 4219 | 16388 | 32772 | default | uni-dir-ignore | enabled | 3112963 | Tenant-1:C1 permit | src dst any(9) 4220 | 32772 | 16388 | default | bi-dir | enabled | 3112963 | Tenant-1:C1 permit | src dst any(9) 4203 I 0 | 32770 | implicit | uni-dir | enabled | 3112963 1 | permit | any\_dest\_any(16) | -----+

Similar output can be found on leaf 303 in Site2 where the endpoint part of EPG2-S2 is locally connected. Notice how the class IDs values used here are the ones programmed in Site2 for the shadow EPG1-S1 (32771) and local EPG2-S2 (16390).

# Leaf 303 Site2

| Leaf303-Site2# show zoning-rule scope 2359299                         |                       |
|-----------------------------------------------------------------------|-----------------------|
| +++++++++++++                                                         | ++-                   |
| Rule ID<br>  SrcEPG   DstEPG   FilterID   Dir   operSt  <br>Priority  | Scope   Name   Action |
| ++++++++                                                              | ++-                   |
| 4183   0   0   implicit   uni-dir  <br>    deny,log   any_any_any(21) | enabled   2359299     |

| <br> | 4182           |    | 0<br>0     | 0<br>permit         | implarp  <br>any_any_filter(   | uni-dir<br>17)  | enabled | 2359299 |             |
|------|----------------|----|------------|---------------------|--------------------------------|-----------------|---------|---------|-------------|
| <br> | 4181           | Ι  | 0<br>  de  | 15<br>eny,log       | implicit  <br>any_vrf_any_deny | uni-dir<br>(22) | enabled | 2359299 |             |
| <br> | 4176           | Ι  | 0<br>0     | 16387<br>permit     | implicit  <br>any_dest_any(1   | uni-dir<br>6)   | enabled | 2359299 |             |
| <br> | 4190           | Ι  | 15<br>0    | 16386<br>permit     | implicit  <br>any_dest_any(1   | uni-dir<br>6)   | enabled | 2359299 |             |
|      | 4205           | I  | 0<br>0     | 16389<br>permit     | implicit  <br>any_dest_any(1   | uni-dir<br>6)   | enabled | 2359299 |             |
|      | 4207<br>permit | 1  | 6390<br>si | 32771<br>rc_dst_any | default  <br>7(9)              | bi-dir          | enabled | 2359299 | Tenant-1:C1 |
| <br> | 4206<br>permit | 32 | 2771<br>si | 16390<br>rc_dst_any | default   un<br>7(9)           | i-dir-ignore    | enabled | 2359299 | Tenant-1:C1 |
| +    |                | -+ |            | +                   | -++                            |                 | -+      | +       | ++-         |

# Use of Preferred Group for Enabling Intersite Connectivity

An alternative approach to the use of contracts to allow inter-EPG communication intra-VRF is the use of the Preferred Group functionality.

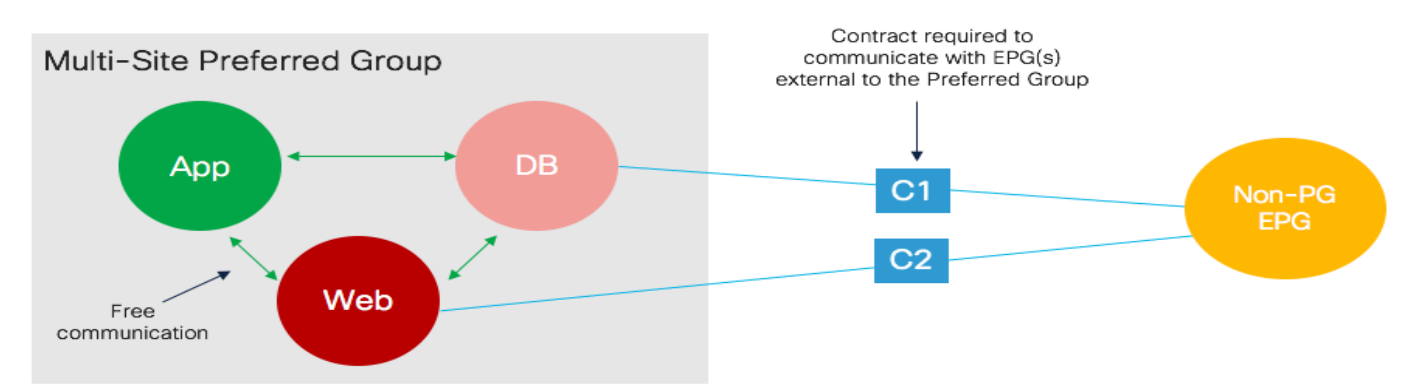

# Figure 66.

Use of Preferred Group for Free Intra-VRF Communication Between EPGs

For each defined VRF there is support for one Preferred Group and EPGs can be selectively added to it. EPGs that are part of the Preferred Group can communicate with each other without using a contract. Communication with EPGs that are not part of the Preferred Group still mandates the definition of a security policy (Figure 66).

Preferred Group on APIC must be globally enabled (at the VRF level) to ensure the functionality gets activated. As highlighted in Figure 67, by default this knob is disabled.

| VRF - VRF1                             |                                   |
|----------------------------------------|-----------------------------------|
|                                        |                                   |
|                                        |                                   |
|                                        |                                   |
| Properties                             |                                   |
| Name:                                  | VRF1                              |
| Alias:                                 |                                   |
| Description:                           | optional                          |
| + <sup>™</sup> +                       |                                   |
| Tags:                                  | Click to add a new tag annotation |
| Global Alias:                          |                                   |
| Segment:                               | 3112963                           |
| Policy Control Enforcement Preference: | Enforced Unenforced               |
| Policy Control Enforcement Direction:  | Egress Ingress                    |
| BD Enforcement Status:                 |                                   |
| Preferred Group:                       | Disabled Enabled                  |
| BGP Timers:                            | select a value                    |

# Figure 67.

Global Preferred Group Knob on APIC

When the global knob is disabled, EPGs in the Preferred Group won't be able to freely communicate with each other. However, the global VRF-level knob is not exposed on Nexus Dashboard Orchestrator and the behavior is the following if adding/removing EPGs to the Preferred Group only on the Nexus Dashboard Orchestrator:

- When adding the first EPG to the Preferred Group on NDO, NDO will also take care of enabling the global knob at the VRF level.
- When removing the last EPG from the Preferred Group on NDO, NDO will also take care of disabling the global knob at the VRF level.

The behavior is a bit different for brownfield scenarios, where Preferred Group is already globally enabled at the APIC level (for example because the Preferred Group functionality is enabled for EPGs deployed directly on APIC before NDO was integrated into the design). Under those conditions, before starting to add EPGs to the Preferred Group on NDO, it is strongly recommended to import the VRF object from APIC into NDO. Doing that provides to NDO the information that preferred group is already enabled (at the APIC level): this ensures that when removing the last EPG from the Preferred Group on NDO, NDO does not disable the global knob to avoid impacting communication between EPGs that may still be part of the Preferred Group and not managed by NDO (i.e. the EPGs that have been configured directly on APIC and not imported into NDO).

The configuration to add an EPG to the Preferred Group on NDO is quite simple and shown in Figure 68; it can be applied to EPGs that are locally defined in a site or stretched across locations.

| EPG EPG1-S1                         | © ×                    |
|-------------------------------------|------------------------|
| LOCAL RELATIONSHIPS                 | EXTERNAL RELATIONSHIPS |
| 1                                   | 0                      |
| Common Properties                   | <u>^</u>               |
| * Display Name                      |                        |
| EPG1-S1                             |                        |
| Name: EPG1-S1                       |                        |
| Contracts                           |                        |
| Name                                |                        |
| + Add Contract                      |                        |
| _                                   |                        |
| EPG Type                            |                        |
| Application Service                 |                        |
| Properties                          |                        |
|                                     |                        |
| On-Premises Properties              |                        |
| * Bridge Domain                     |                        |
| BD1-S1                              | $\times$ $\checkmark$  |
| Subnets                             |                        |
| Gateway IP                          |                        |
| 🕂 Add Subnet                        |                        |
|                                     |                        |
| USeg EPG                            |                        |
| Intra EPG Isolation                 |                        |
| Enforced                            |                        |
| <ul> <li>Unenforced</li> </ul>      |                        |
| Intersite Multicast Source 🕠        |                        |
| In a local a la Dan farma di Canana |                        |
| Include in Preferred Group          |                        |
|                                     |                        |

# Figure 68.

Adding an EPG to Preferred Group on NDO

Once the configuration is deployed, translation entries and shadow objects will be automatically created to ensure intersite connectivity can be established between all the EPGs that are part of the Preferred Group. Please refer to the ACI scalability guides for more information about the maximum number of EPGs that can be deployed as part of the preferred group in a Multi-Site deployment.

The output below highlights the security rules programmed on the ACI leaf nodes as a result of the enablement.

**Note:** The entries with "0" as SrcEPG and DstEPG are implicit permit rules that are added because of the Preferred Group configuration (implicit deny rules would be added if an EPG that is not in the preferred group is added). For more information on Preferred Group, please refer to the paper below:

https://www.cisco.com/c/en/us/solutions/collateral/data-center-virtualization/application-centricinfrastructure/white-paper-c11-743951.html#Preferredgroup

# Use of vzAny

Another interesting functionality that can be used at the VRF level for EPGs is vzAny. vzAny is a logical grouping construct representing all the EPGs that are deployed inside a given VRF (i.e. the EPGs are mapped to BDs that are part of the VRF). The use of vzAny allows simplifying the application of security policies to implement two specific use cases: the creation of many-to-one connectivity model and creation of any-to-any connectivity model.

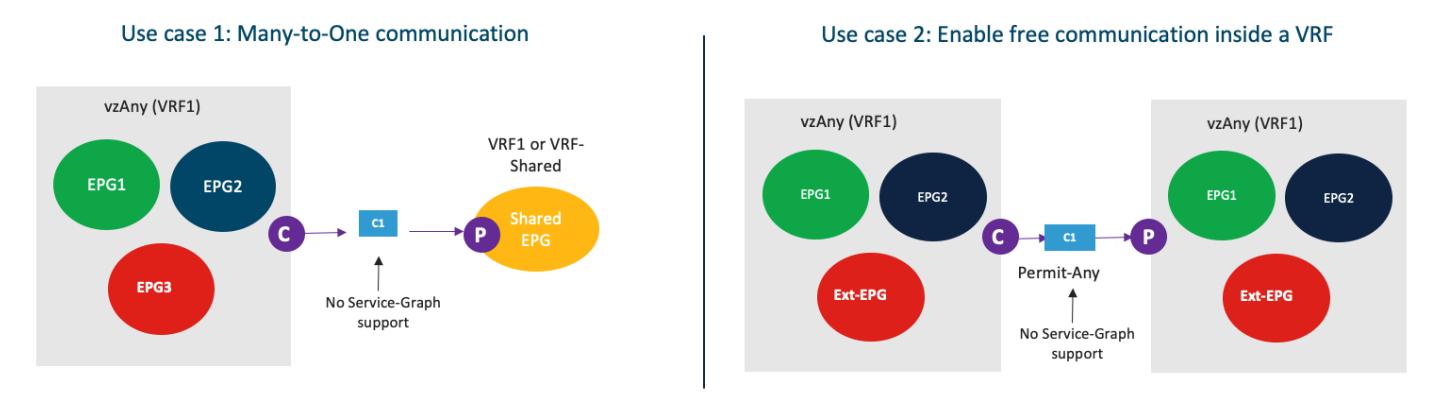

Figure 69.

vzAny Use Cases

It is important to highlight a couple of restrictions that apply to the use of vzAny in a Multi-Site deployment:

- As of Nexus Dashboard Orchestrator 3.5(1) release, it is not possible to have vzAny consuming and/or providing a contract with an attached service graph. This requires implementation changes also at the APIC and switching level so will be supported in the future.
- As shown in the figure above, vzAny can be the consumer of a contract for a shared service scenario (i.e., the provider is an EPG in a different VRF). However, vzAny cannot be the provider of a contract if the consumer is in an EPG in a different VRF (this is a restriction that applies also to ACI single fabric designs).

The second use case represents an alternative approach to Preferred Group when the goal is to remove the application of security policies and just use ACI Multi-Site for establishing network connectivity across fabrics. From a provisioning perspective, the required configuration is quite simple and just requires defining a contract with associated a "permit all" filter (as it was shown in previous Figure 56 and Figure 57. Once the contract is created, it is possible to apply it to vzAny at the VRF level, as shown in Figure 70.

|                                                                       |                                          |          | VRS                                   | VRF<br>VRF1<br>DCAL RELATIONSHIPS                                 | • ×   |
|-----------------------------------------------------------------------|------------------------------------------|----------|---------------------------------------|-------------------------------------------------------------------|-------|
| ₩ VRF1 ① ×                                                            | Associate Contrast                       | ×        |                                       | 4                                                                 | 0     |
| LOCAL RELATIONSHIPS EXTERNAL RELATIONSHIPS                            | Associate Contract                       | ^        | Comm                                  | an Droportion                                                     |       |
| 4 0                                                                   | * Contract                               |          | * Displa                              | v Name                                                            |       |
| Common Properties                                                     | C1                                       | ~        | VRF1                                  |                                                                   |       |
| * Display Name                                                        | * Type                                   | Maria    | Name: Vi                              | \$F1                                                              |       |
| VRF1                                                                  | provoer                                  | ×v       |                                       |                                                                   |       |
| Name: VBF1                                                            |                                          | Save     | Proper                                | ties                                                              | ^     |
| Properties ^                                                          |                                          | _        | > On-                                 | Premises Properties                                               |       |
| On-Premises Properties Policy Control Enforcement Preference Enforced |                                          |          | Policy (<br>④ Enfi<br>□ Une<br>₽ Data | Control Enforcement Prefe<br>arced<br>Inforced<br>-Plane Learning | rence |
| IP Data-Plane Learning  Enabled                                       | Associate Contract                       | ×        |                                       | abled                                                             |       |
| Disabled                                                              | * Contract<br>C1<br>* 7 type<br>consumer | ~<br>× ~ | vzAny<br>Contrae<br>Name              | its                                                               |       |
| Contracts                                                             |                                          | Sive     | C1                                    |                                                                   | (11)  |
| Add Contract                                                          |                                          |          | Type: p<br>C1<br>Type: o              | nsumer                                                            | ۱     |
|                                                                       |                                          |          | 🔁 Add                                 | Contract                                                          |       |

# Figure 70.

Configure vzAny to Provide/Consume a "Permit all" Contract

The result of the configuration shown above is that translation entries and shadow objects are going to be created in both APIC domains to ensure that all intra-VRF communication can happen freely. From a functional point of view, this configuration is analogous to set to "Unenforced" the policy control enforcement preference for the VRF. Notice that this "VRF unenforced" option is not supported with Multi-Site and is not considered a best practice not even with single fabric deployments. The recommendation is hence to use the vzAny configuration hereby described to achieve the same goal.

**Note:** As of Nexus Dashboard Orchestrator release 3.5(1), the configuration of vzAny is mutually exclusive with the use of the Preferred Group functionality. It is hence important to decide upfront what approach to take, depending on the specific requirements.

# Inter-EPGs Connectivity across Sites (Inter-VRF - Shared Services)

"Shared services" represents a specific use case for establishing intersite connectivity between EPGs that are part of different VRFs. Figure 69 already introduced the concept of shared services in the context of vzAny, but the same functionality can be deployed between specific EPGs.

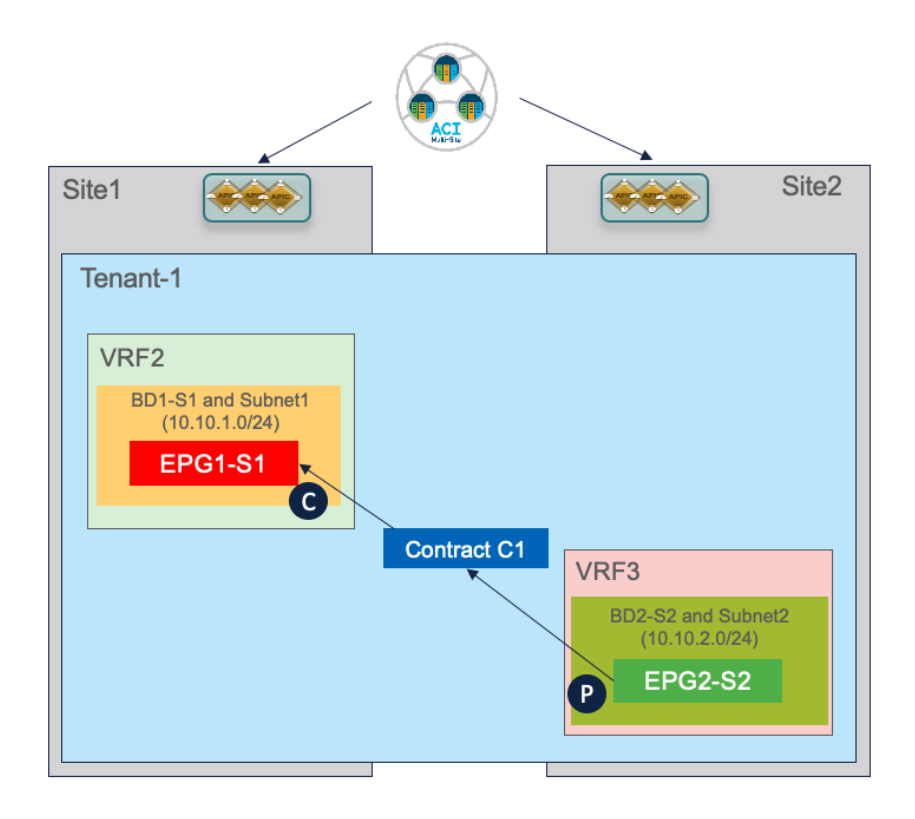

# Figure 71.

Shared Services Use Case

From a high-level point of view, the considerations are the same already discussed as part of the "<u>Applying</u> <u>a Security Contract between EPGs</u>" for the intra-VRF scenario; to establish connectivity between endpoints part of different EPGs, it is required to create a contract between them. However, few extra considerations become relevant when this connectivity must be created across VRFs, as discussed in the following section.

# Provisioning the "Shared Services" configuration

The provisioning of the Shared Services use case highlighted in Figure 71 requires few specific steps.

- Defining a new VRF3 and associate BD2-S2 to that.
- Defining the right scope for the contract: a newly created contract by default has the scope of "VRF". This means that it will be effective only when applied between EPGs that are part of the same VRF but would not allow communication in the shared services scenario. It is hence required to properly change the scope to "Tenant" or "Global" depending if the VRFs are part of the same tenant or defined across tenants.

| Contract<br>C1      | $\odot \times$         |
|---------------------|------------------------|
| LOCAL RELATIONSHIPS | EXTERNAL RELATIONSHIPS |
| 1                   | 0                      |
| Common Properties   | ^                      |
| * Display Name      |                        |
| C1                  |                        |
| Name: C1            |                        |
| * Scope             |                        |
| VRF                 | × ^                    |
| Application Profile |                        |
| VRF                 | ~                      |
| Tenant              |                        |
| Global              |                        |
| Directives: none    |                        |

# Figure 72.

Setting the Proper Scope for the Contract

From a routing perspective, the use of different VRFs ensures logical isolation between separate routing domains. For the shared services use case, it is hence required to populate the proper prefixes information in the different VRFs to be able to establish connectivity across those different routing domains. This functionality is usually referred to as "route-leaking". The first requisite for enabling the leaking of routes between VRFs is to set the "Shared between VRFs" option for the IP subnets associated with the BDs, as highlighted in Figure 73.

| Update Subnet 10.10.1.254/24                                                                                                    | ×    | Update Subnet 10.10.2.254/24                                                                                                    | ×    |
|----------------------------------------------------------------------------------------------------|------|----------------------------------------------------------------------------------------------------|------|
| * Gateway IP<br>10.10.1.254/24<br>Description                                                                                    |      | * Gateway IP<br>10.10.2.254/24<br>Description                                                                                    |      |
| Treat as virtual IP address<br>Scope<br>Private to VRF<br>Advertised Externally<br>Shared between VRFs<br>No Default SVI Gateway |      | Treat as virtual IP address<br>Scope<br>Private to VRF<br>Advertised Externally<br>Shared between VRFs<br>V0 Default SVI Gateway |      |
|                                                                                                    | Save |                                                                                                    | Save |

## Figure 73.

Configuring the BD Subnets for being Leaked between VRFs

In ACI, the leaking of prefixes between VRFs happens in a different way depending on the specific direction that is considered (consumer to provider or provider to consumer).

The IP subnets associated to the BD of the consumer VRF2 (BD1-S1) are leaked into the provider VRF3 based on the configuration of the contract between the EPGs. The leaking in the opposite direction (from the provider VRF3 to the consumer VRF2) is instead the result of a specific configuration applied to the provider EPG2-S2.

As displayed in Figure 74, the same prefix previously configured under BD2-S2 (the BD of the provider EPG) must be configured under the EPG2-S2 itself. The same flags applied to the BD should also be set here, with the addition of the "No Default SVI Gateway" option, which is required as there is no need to install the default gateway as a result of this config that is only needed for leaking the route and for being able to apply the security policy (as it will be clarified in the next section).

**Note:** The requirement of specifying the subnet's prefix (or prefixes) under the provider EPG essentially makes it harder to provision route-leaking if multiple EPGs were defined under the same BD (associated to a given IP subnet), as it would require to somehow identify the specific endpoints deployed as part of each EPG, despite being addressed from the same IP subnet range.

| EPG EPG2-S2                                                                                                    |         | Θ× |
|----------------------------------------------------------------------------------------------------|---------|----|
| 0 1 0                                                                                                    | 1 0 1   | 0  |
| Tomplato Proportion                                                                                                    |         |    |
| * Display Name<br>EPG2-S2<br>Name: EPG2-S2                                                                                                    |         |    |
| Contracts                                                                                                    |         |    |
| Name                                                                                                    |         |    |
| Type: consumer                                                                                                    |         |    |
| EPG Type<br>Application<br>* Bridge Domain<br>BD2-S2<br>Subnets<br>N/A<br>USeg EPG<br>Intra EPG Isolation<br>Enforced<br>• Unenforced<br>Intersite Multicast Source | Service |    |
| Include in Preferred Group                                                                                                    |         |    |
| QoS Level<br>Unspecified                                                                                                    |         |    |
| Site Local Properties                                                                                                    |         | ~  |
| Subnets                                                                                                    |         |    |
| Gateway IP                                                                                                    |         |    |
| Add Subnet                                                                                                    |         |    |

## Figure 74.

Configure the Prefix Under the Provider EPG

# **Verifying Shared Services Intersite Communication**

Figure 75 below shows the scenario that we just provisioned for the shared services use case.

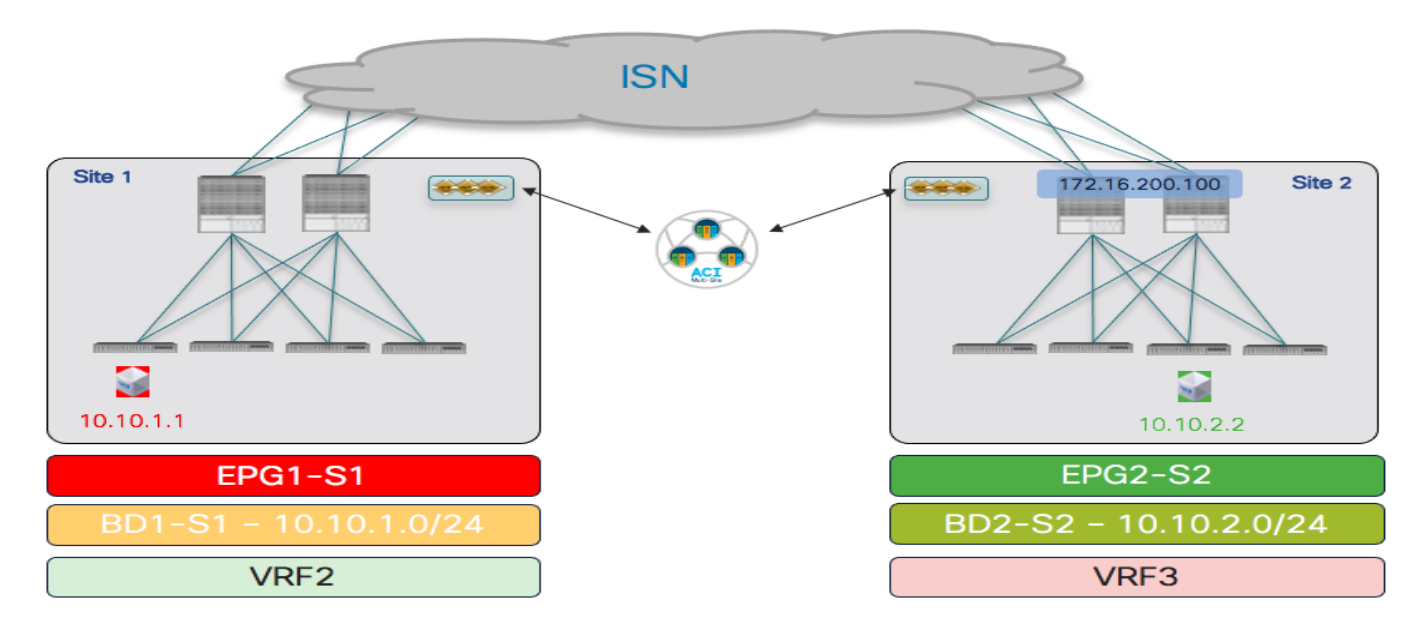

# Figure 75.

Endpoints Connected to Local EPGs in Separate VRFs (Shared Services Use Case)

The application of a contract between the EPGs locally defined in each site and part of different VRFs has the consequence of generating the creation of shadow objects in the opposite site. In addition to the EPGs and the BDs, also the VRFs are now instantiated as shadow objects.

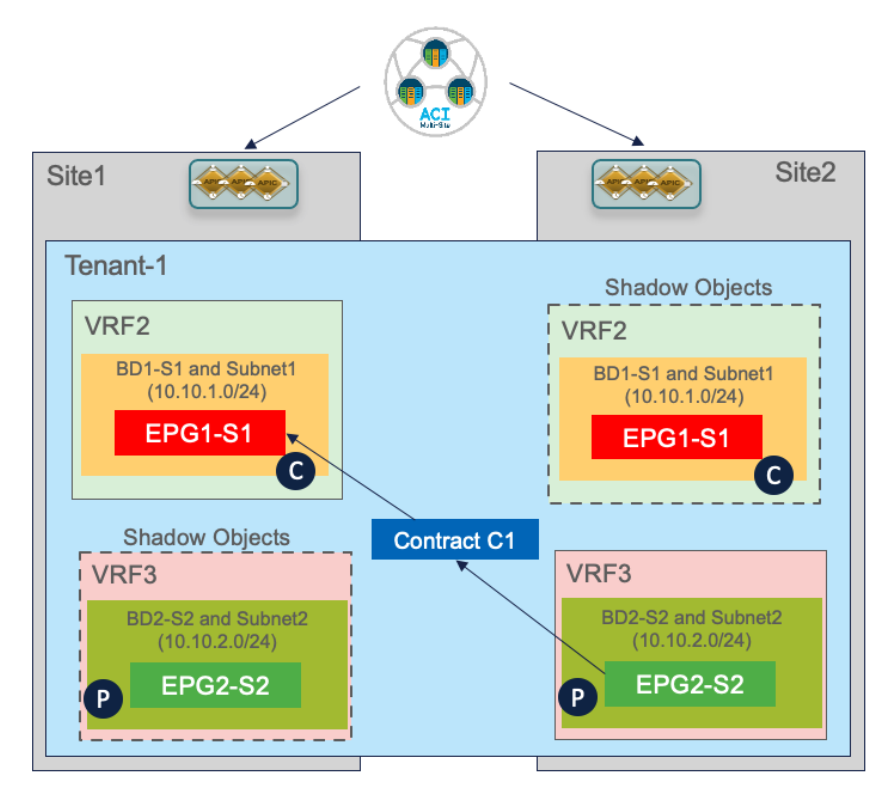

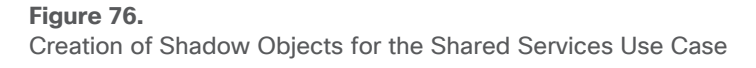

This can be verified as usual on APIC and on the spines. Please refer to the previous sections for more information on how to display the shadow objects and retrieve the values configured in the translation tables on the spines. Figure 77 and 78 below highlight the segment IDs and class IDs associated with local and shadow objects in each APIC domain.

| Tenant - Tenant-1                            |                | _        |           |             |             |       |        |         |             | 000                 |
|----------------------------------------------|----------------|----------|-----------|-------------|-------------|-------|--------|---------|-------------|---------------------|
|                                              |                | Summary  | Dashboard | Policy      | Operational | Stats | Health | Faults  | History     | Policy viewer       |
|                                              |                |          |           |             |             |       |        | Flows   | Packets     | Resource IDs        |
|                                              |                |          | Brid      | dge Domains | VRFs        | EPGs  | ESGs   | L3Outs  | External Ne | tworks (Bridged)    |
| ♥Healthy 🛞 👽 🙆 🕥                             |                |          |           |             |             |       |        |         |             | 0 ± %-              |
| <ul> <li>Application Profile Name</li> </ul> | EPG Name       |          | Class ID  |             |             |       | Scope  |         |             |                     |
| AP1                                          | EPG1-S1        |          | 5492      |             |             |       | 212992 | 2       |             |                     |
| AP1                                          | EPG1-Stretched |          | 16387     |             |             |       | 311296 | 13      |             |                     |
| AP1                                          | EPG2-S2        |          | 26        |             |             |       | 278528 | 16      |             |                     |
| AP1                                          | EPG2-Stretched |          | 49154     |             |             |       | 311296 | 13      |             |                     |
|                                              |                |          |           |             |             |       |        |         |             |                     |
| Tenant - Tenant-1                            |                |          |           |             |             |       |        |         |             | 000                 |
|                                              |                | Summary  | Dashboard | Policy      | Operational | Stats | Health | Faults  | History     | Policy Viewer       |
|                                              |                |          |           |             |             |       |        | Flows   | Packets     | Resource IDs        |
|                                              |                |          | Bric      | dge Domains | VRFs        | EPGs  | ESGs   | L3Outs  | External Ne | tworks (Bridged)    |
| 🗢 Healthy 🙁 👽 스 🕕                            |                |          |           |             |             |       |        |         |             | 0 ± %-              |
| <ul> <li>BD Name</li> </ul>                  | BD Alias       |          | Class ID  |             |             |       | Segme  | ent ID  |             |                     |
| BD1-S1                                       |                |          | 16388     |             |             |       | 163511 | 146     |             |                     |
| BD1-Stretched                                |                |          | 32770     |             |             |       | 181545 | 55      |             |                     |
| BD2                                          |                |          | 16386     |             |             |       | 166460 | 28      |             |                     |
| BD2-S2                                       |                |          | 32770     |             |             |       | 163183 | 380     |             |                     |
|                                              |                |          |           |             |             |       |        |         |             |                     |
| Ienant - Ienant-1                            |                |          |           |             |             |       |        |         |             | $\circ \circ \circ$ |
|                                              |                | Summary  | Dashboard | Policy      | Operational | Stats | Health | Faults  | History     | Policy Viewer       |
|                                              |                |          |           |             |             | _     |        | Flows   | Packets     | Resource IDs        |
|                                              |                |          | Bric      | dge Domains | VRFs        | EPGs  | ESGs   | L3Outs  | External Ne | tworks (Bridged)    |
| ▼Healthy 🙁 🜍 🛆 🕓                             |                |          |           |             |             |       |        |         |             | 0 ± %-              |
| <ul> <li>VRF Name</li> </ul>                 | VRF Alias      | Class ID |           | S           | egment ID   |       |        | Scope   |             |                     |
| VRF2                                         |                | 16387    |           | 2           | 129922      |       |        | 2129922 |             |                     |
| VRF3                                         |                | 49153    |           | 2           | 785286      |       |        | 2785286 |             |                     |
| VRF1                                         |                | 49153    |           | 3           | 112963      |       |        | 3112963 |             |                     |
|                                              |                |          |           |             |             |       |        |         |             |                     |

#### Figure 77.

Tenant - Tenant-1

Segment IDs and Class IDs for Local and Shadow Objects in Site1

| Tenant - Tenant-1                            |                |           |        |             |        |          |        |          |               | 0           | 00       |
|----------------------------------------------|----------------|-----------|--------|-------------|--------|----------|--------|----------|---------------|-------------|----------|
|                                              | Summary        | Dashboard | Policy | Operational | Stats  | Health   | Faults | History  | Policy Viewer | Contrac     | t Viewer |
|                                              |                |           |        |             |        |          |        | Flor     | ws Packets    | Resou       | rce IDs  |
|                                              |                |           |        | Bridge Dom: | ains \ | /RFs EPG | as ESG | is L3Out | s External No | etworks (Br | ridged)  |
| ♥ Healthy 🗵 👽 🙆 🕚                            |                |           |        |             |        |          |        |          |               | 0 4         | ± %-     |
| <ul> <li>Application Profile Name</li> </ul> | EPG Name       |           | c      | lass ID     |        |          |        | Scope    |               |             |          |
| AP1                                          | EPG1-S1        |           | 1      | 0938        |        |          |        | 2326528  |               |             |          |
| AP1                                          | EPG1-Stretched |           | 4      | 19154       |        |          |        | 2359299  |               |             |          |
| AP1                                          | EPG2-S2        |           | E      | i486        |        |          |        | 2654213  |               |             |          |
| AP1                                          | EPG2-Stretched |           | 4      | 19155       |        |          |        | 2359299  |               |             |          |

|        | $\sim$ | - |
|--------|--------|---|
|        |        | 2 |
| $\sim$ | ~      | - |

|                             | Summary  | Dashboard | Policy | Operational | Stats   | Health  | Faults | History   | Policy Viewer | Contract Viewer   |
|-----------------------------|----------|-----------|--------|-------------|---------|---------|--------|-----------|---------------|-------------------|
|                             |          |           |        |             |         |         |        | Flow      | vs Packets    | Resource IDs      |
|                             |          |           |        | Bridge Doma | ins VRF | is EPGs | ESGs   | i L3Out   | s External N  | etworks (Bridged) |
| ♥Healthy 🗵 👽 🙆 🕚            |          |           |        |             |         |         |        |           |               | 0 ± %∗            |
| <ul> <li>BD Name</li> </ul> | BD Alias |           | c      | Class ID    |         |         | Se     | egment ID |               |                   |
| BD1-S1                      |          |           | 4      | 19154       |         |         | 15     | 5892450   |               |                   |
| BD1-Stretched               |          |           | 1      | 6386        |         |         | 10     | 5252857   |               |                   |
| BD2                         |          |           | 1      | 16387       |         |         | 15     | 5957984   |               |                   |
| BD2-S2                      |          |           | 1      | 6386        |         |         | 10     | 8514965   |               |                   |

| Tenant - Tenant-1            |           |         |           |        |             |         |         |        |             |             | 0           | 00     |
|------------------------------|-----------|---------|-----------|--------|-------------|---------|---------|--------|-------------|-------------|-------------|--------|
|                              |           | Summary | Dashboard | Policy | Operational | Stats   | Health  | Faults | History Pol | icy Viewer  | Contract    | Viewer |
|                              |           |         |           |        |             |         |         |        | Flows       | Packets     | Resour      | ce IDs |
|                              |           |         |           |        | Bridge Doma | ains V  | RFs EPG | s ESGs | L3Outs      | External Ne | tworks (Bri | dged)  |
| V Healthy 🙁 👽 🛆 🕚            |           |         |           |        |             |         |         |        |             |             | 0 ±         | ***    |
| <ul> <li>VRF Name</li> </ul> | VRF Alias |         | Class ID  |        |             | Segmen  | t ID    |        | Scope       |             |             |        |
| VRF1                         |           |         | 49153     |        |             | 2359299 |         |        | 2359299     |             |             |        |
| VRF2                         |           |         | 16386     |        |             | 2326528 |         |        | 2326528     |             |             |        |
| VRF3                         |           |         | 32770     |        |             | 2654213 |         |        | 2654213     |             |             |        |

#### Figure 78.

Segment IDs and Class IDs for Local and Shadow Objects in Site2

As a result of the creation of the contract and the IP prefix configuration under the provider EPG, the subnets of BD1-S1 and BD2-S2 are leaked between VRFs, as can be seen in the output below.

```
Leaf 101 Site1
Leaf101-S1# show ip route vrf Tenant-1:VRF2
IP Route Table for VRF "Tenant-1:VRF2"
'*' denotes best ucast next-hop
'**' denotes best mcast next-hop
'[x/y]' denotes [preference/metric]
'%<string>' in via output denotes VRF <string>
10.10.1.0/24, ubest/mbest: 1/0, attached, direct, pervasive
    *via 10.1.112.66%overlay-1, [1/0], 00:08:31, static, tag 4294967294, rwVnid: vxlan-
2129922
10.10.1.254/32, ubest/mbest: 1/0, attached, pervasive
    *via 10.10.1.254, vlan13, [0/0], 00:08:31, local, local
10.10.2.0/24, ubest/mbest: 1/0, attached, direct, pervasive
    *via 10.1.112.66%overlay-1, [1/0], 00:08:31, static, tag 4294967294, rwVnid: vxlan-
2785286
Leaf 303 Site2
Leaf303-Site2# show ip route vrf Tenant-1:VRF3
IP Route Table for VRF "Tenant-1:VRF3"
'*' denotes best ucast next-hop
'**' denotes best mcast next-hop
'[x/y]' denotes [preference/metric]
'%<string>' in via output denotes VRF <string>
10.10.1.0/24, ubest/mbest: 1/0, attached, direct, pervasive
    *via 10.0.136.66%overlay-1, [1/0], 00:35:33, static, tag 4294967294, rwVnid: vxlan-
2326528
10.10.2.0/24, ubest/mbest: 1/0, attached, direct, pervasive
    *via 10.0.136.66%overlay-1, [1/0], 00:35:33, static, tag 4294967294, rwVnid: vxlan-
2654213
10.10.2.254/32, ubest/mbest: 1/0, attached, pervasive
    *via 10.10.2.254, vlan49, [0/0], 00:35:33, local, local
```

The output above highlights how each of the leaked routes contains the specific information of the Segment ID to be used when encapsulating traffic toward the destination. In Site1, vxlan-2785286 represents the segment ID assigned to the local shadow VRF3 instance. Similarly, vxlan-2326528 in Site2 represents the segment ID assigned to the local shadow VRF2 instance. Encapsulating traffic on the ingress leaf with the Segment ID of the VRF where the remote destination is connected ensures that the receiving leaf in the remote site can properly perform the lookup in the right routing domain.

Different from the intra-VRF use case, where the security policy is always enforced on the ingress leaf node at a steady state, in the shared services scenario the security policy should always be enforced on the consumer leaf nodes. This is done to avoid scalability issues for the TCAM programming on the provider leaf assuming that many consumer EPGs try to access a common shared resource.

To ensure this is the case, two things are happening:

- Data-plane learning of endpoint information is not happening, to avoid learning the class ID information that would cause the application of the policy on the provider leaf.
- The class ID of the provider EPG is statically programmed on all the consumer leaf nodes as the result of the IP prefix configuration under the provider EPG previously discussed. For the specific scenario displayed in Figure 75, it is possible to verify with the command below that the class ID for the 10.10.2.0/24 subnet is configured on the consumer leaf in Site1:

```
Leaf 101 Site1
```

```
Leaf101-Site1# moquery -d sys/ipv4/inst/dom-Tenant-1:VRF2/rt-[10.10.2.0/24]
Total Objects shown: 1
```

#### # ipv4.Route

| prefix          | : | 10.10.2.0/24                                                 |
|-----------------|---|--------------------------------------------------------------|
| childAction     | : |                                                              |
| ctrl            | : | pervasive                                                    |
| descr           | : |                                                              |
| dn              | : | <pre>sys/ipv4/inst/dom-Tenant-1:VRF2/rt-[10.10.2.0/24]</pre> |
| flushCount      | : | 1                                                            |
| lcOwn           | : | local                                                        |
| modTs           | : | 2020-11-13T22:14:20.696+00:00                                |
| monPolDn        | : |                                                              |
| name            | : |                                                              |
| nameAlias       | : |                                                              |
| рсТад           | : | 26                                                           |
| pref            | : | 1                                                            |
| rn              | : | rt-[10.10.2.0/24]                                            |
| sharedConsCount | : | 0                                                            |
| status          | : |                                                              |
| tag             | : | 4294967294                                                   |
| trackId         | : | 0                                                            |

**Note:** As displayed in previous Figure 77, pcTag 26 represents the class ID for shadow EPG2-S2 installed in the APIC controller for Site1.

As a result, the following security rule is installed on the consumer leaf in Site1 to ensure the policy can be applied:

Leaf 101 Site1
Leaf101-Site1# show zoning-rule scope 2129922

\_\_\_\_\_ | Rule ID | SrcEPG | DstEPG | FilterID | Dir | operSt | Scope | Name | Action | Priority \_\_\_\_\_+ 4223 | 0 | 0 | implicit | uni-dir | enabled | 2129922 | deny,log | any\_any\_any(21) | 4224 | 0 | 0 | implarp | uni-dir | enabled | 2129922 | permit | any\_any\_filter(17) | 4225 | 0 | 15 | implicit | uni-dir | enabled | 2129922 | deny,log | any\_vrf\_any\_deny(22) | 4228 | 0 | 16388 | implicit | uni-dir | enabled | 2129922 | permit | any dest any(16) | 4227 | 26 | 16397 | default | uni-dir-ignore | enabled | 2129922 | Tenant-1:C1 permit | src dst any(9) 4226 | 26 | 0 | implicit | uni-dir | enabled | 2129922 | deny,log | shsrc any any deny(12) | 4213 | 16397 | 26 | default | bi-dir | enabled | 2129922 | Tenant-1:C1 permit | src dst any(9) \_\_\_\_\_+

Notice how the Provider EPG is getting a special class ID for the shared services use case (26, in this specific example for Site1). This value is taken from a pool that has global uniqueness across all the deployed VRFs. This is different for the intra-VRF use case, where the class IDs assigned are locally significant for each VRF.

Finally, the same considerations (and provisioning steps) described above can also be applied when the goal is establishing communication between VRFs that are part of different tenants (Figure 79).

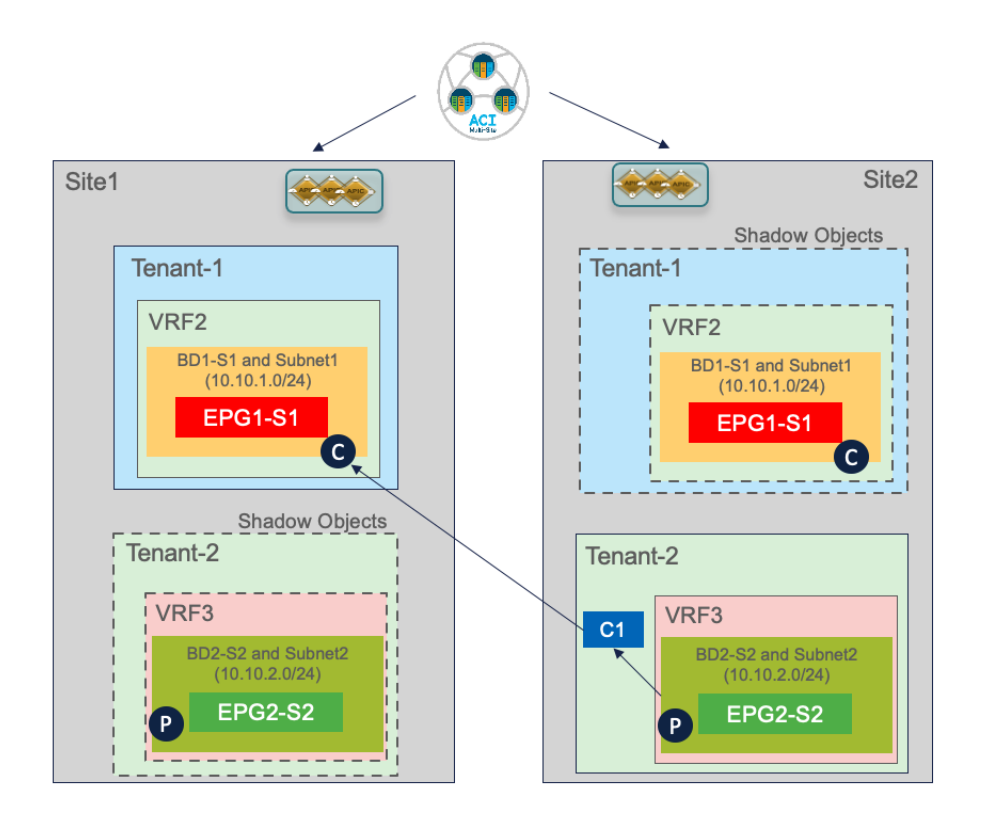

# Figure 79.

Inter-Tenant Shared Services Use Case

The only specific considerations that apply to this deployment model are the following:

- The contract must be provisioned with scope "Global" and defined in the provider tenant (Tenant-2 in the example above).
- The creation of the contract between EPGs that are part of separate VRFs and tenants would cause also the instantiation of "shadow tenants" in the scenarios where the tenants are only locally deployed in each site.

Finally, the contract defined in the provider tenant must be exported to the consumer tenant as a "contract interface". However, this is automatically done by the Orchestrator Service when the contract is applied between EPGs that are part of different tenants (which is why the provisioning, from the Orchestrator perspective, is identical to the use case shown in Figure 76).

# Connectivity to the External Layer 3 Domain

The use cases discussed in the previous sections dealt with the establishment of Layer 2 and Layer 3 connectivity between ACI sites part of the same Multi-Site domain, usually referred to as "east-west" connectivity. In this section, we are going instead to describe multiple use cases providing access to the DC resources from the external Layer 3 network domain, generically defined as "north-south" connectivity.

# Use Case 1: Site-Local L3Out Connections to Communication with External Resources (Intra-VRF)

This first use case, shown in Figure 80, covers access to a common set of external resources from local L3Out connections deployed in each site.

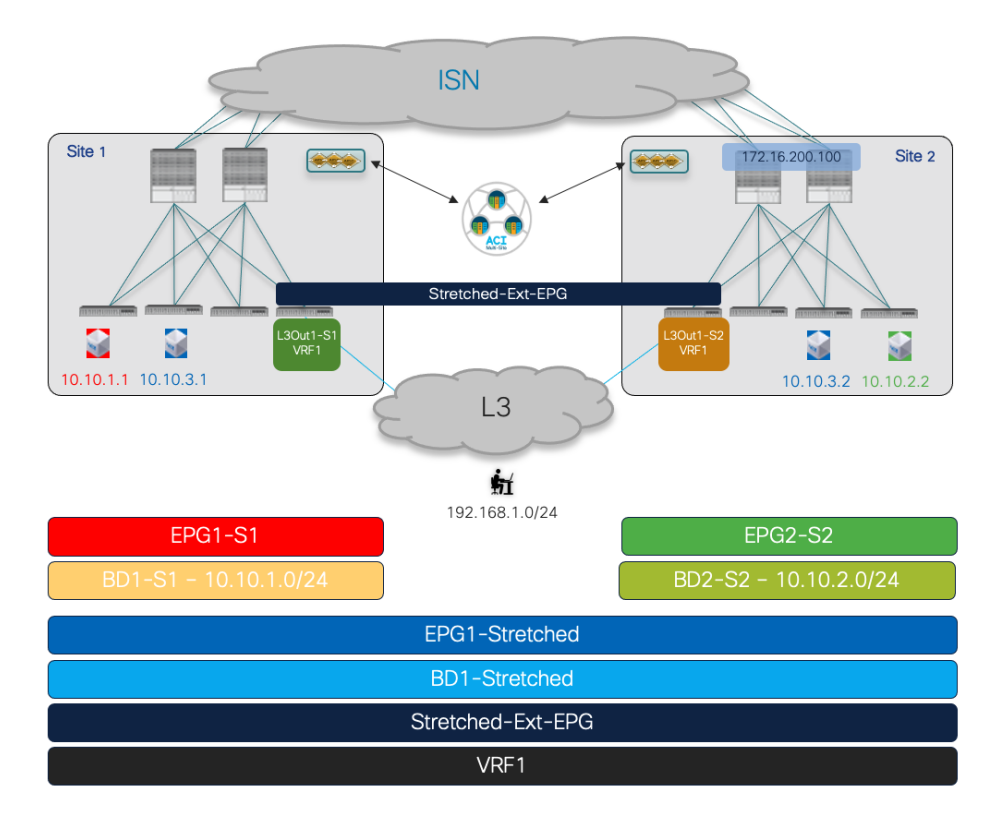

# Figure 80.

Site Local L3Outs Providing Access to a Common Set of External Resources

The EPGs and BDs (a mix of site-local and stretched objects), all part of the same VRF1 routing domain, have already been provisioned for the use cases previously described. The first required configuration step consists hence in creating the L3Outs in each local site. Figure 81 shows how to do that on Nexus Dashboard Orchestrator for L3Out1-S1 defined in fabric 1. The same can be done to define L3Out1-S2 in the template associated with Site2. It is a best practice recommendation to define L3Outs with unique names in each site, as it provides more flexibility for the provisioning of many use cases (as it will be clarified in the following sections).

**Note:** The diagram shown in Figure 80 is using a single BL node in each fabric and it is hence not representative of a real production environment that normally leverages at least a pair of BL nodes for the sake of redundancy.

| Tenant1-Scher        | ma |                    | 16 Paide                                                  |
|----------------------|----|--------------------|-----------------------------------------------------------|
| Tenarri 1-Sohema     |    |                    |                                                           |
| TEMPLATES            | ۲  | Template-Site1     | Last Displayment New 16, 2020 12,222 per Deploy to situat |
| P Template-Site1     |    | Tenant: Tenant-1   | UNVERING                                                  |
| Template-SileZ       |    | PRTERS             | INPORT ~ SELECT OFFATE OBJECT                             |
| 🕐 Template-Stretched |    | W TTOL N           |                                                           |
| SITES                | ۲  |                    |                                                           |
| Site1 Litro          | -  |                    |                                                           |
| Template-Stret       | 0  | Contraria          |                                                           |
| Site2 s.tml          | ^  |                    |                                                           |
| R Template Stock     | 0  | 💿 VRFs 🐱           |                                                           |
| • Template-Stret, .  | 0  |                    |                                                           |
|                      |    | # VRF2             |                                                           |
|                      |    |                    |                                                           |
|                      |    |                    |                                                           |
|                      |    | 💿 Bridge Domains 🖂 |                                                           |
|                      |    |                    |                                                           |
|                      |    | # 8D1-S1           |                                                           |
|                      |    |                    |                                                           |
|                      |    | O Then             |                                                           |
|                      |    | V Paleta           |                                                           |
|                      |    | External EPGs      |                                                           |
|                      |    |                    |                                                           |
|                      |    | C L3Outs           | Artit L3Dut                                               |

# Figure 81.

Create a Local L3Out in Site1

Notice that in the current Nexus Dashboard Orchestrator 3.5(1) release it is only possible to create the L3Out object from NDO, whereas the configuration of logical nodes, logical interfaces, routing protocol, etc. is still handled at the specific APIC domain level. Describing in detail how to create an L3Out on APIC is out of the scope of this paper, for more information please refer to the paper below:

https://www.cisco.com/c/en/us/solutions/collateral/data-center-virtualization/application-centricinfrastructure/guide-c07-743150.html

Once the L3Outs in each site are provisioned, we can proceed with the creation of the External EPG associated with the L3Out. As a best practice recommendation, a single External EPG should be deployed when the L3Out connections provide access to a common set of external resources. The use of a 'stretched' External EPG, shown in Figure 82 below, simplifies the definition of the security policy required for establishing north-south connectivity.

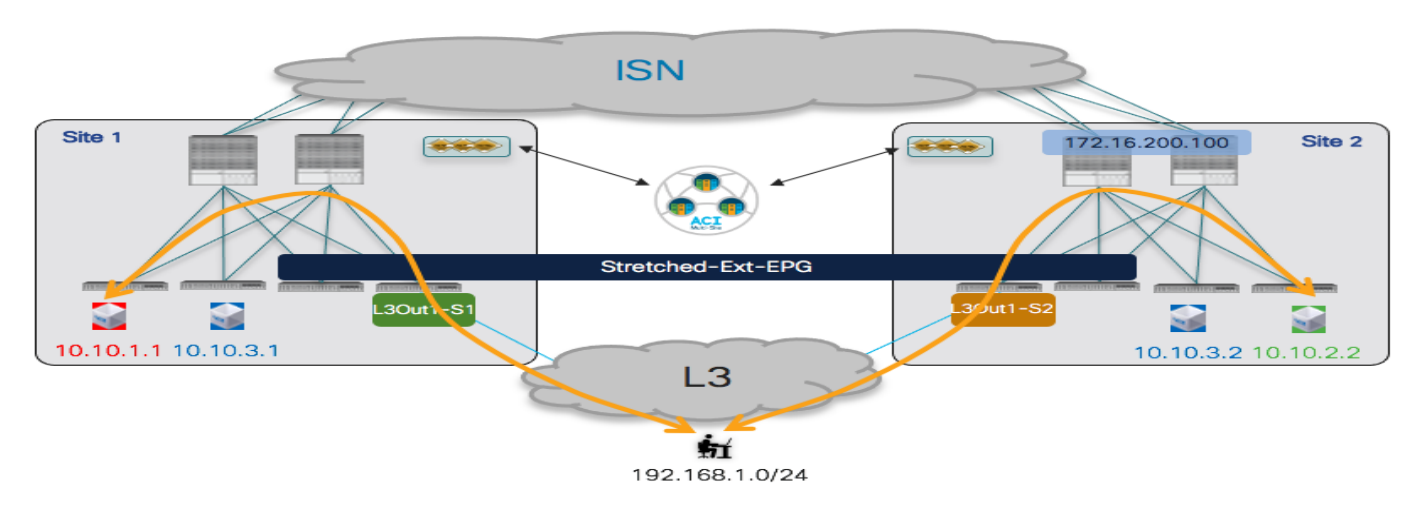

# Figure 82.

Use of a 'Stretched' External EPG

Since the same External EPG must be deployed in both fabrics, its configuration should be done as part of the Template-Stretched that is associated with both sites.

| Tenant1-Schem                      | na       |                         |                              | 17 Policies        |
|------------------------------------|----------|-------------------------|------------------------------|--------------------|
| 💽 Tenant1-Schema                   |          |                         |                              |                    |
| TEMPLATES                          | $\oplus$ | Template-Stretched Last | Deployed: Nov 16, 2020 12:11 | pm Deploy to sites |
| 🥐 Template-Site1                   |          | Tenant: Tenant-1        |                              | UNVERTIED          |
| 🥐 Template-Site2                   |          | FILTERS                 | IMPORT V SELECT              | CREATE OBJECT      |
| Template-Stretched                 |          |                         |                              |                    |
| SITES                              | ÷        |                         |                              |                    |
| Site1 5.1(1h)                      | ^        |                         |                              |                    |
| Template-Site1                     |          | UNPS V                  |                              |                    |
| Template-Stret                     | 0        | e VDE1                  |                              |                    |
| Site2 5.1(1h)                      | ^        |                         |                              |                    |
| <ul> <li>Template-Site2</li> </ul> | 0        |                         |                              |                    |
| <ul> <li>Template-Stret</li> </ul> | 0        |                         |                              |                    |
|                                    |          | 🐵 Bridge Domains 🗸      |                              |                    |
|                                    |          | © BD1-<br>Stretched     |                              |                    |
|                                    |          | 8 Filters ✓             |                              |                    |
|                                    |          | 9 Permit-All            |                              |                    |
|                                    |          | 💿 External EPGs         |                              | Add External EPG   |

# Figure 83.

Creation of a 'Stretched' External EPG

The External EPG should then have one or more IP prefixes defined for being able to classify external resources as part of the EPG (to be able to apply security policies with internal EPGs). The example, in Figure 84 it is displayed a common approach consisting of the use of a 'catch-all' 0.0.0.0/0 prefix to ensure that all the external resources can be classified as part of this specific External EPG.

| Creternal EPG<br>Cretched-Ext-EPG                                                                         | EXTERNAL RELATIONSHIPS<br>O |
|----------------------------------------------------------------------------------------------------|-----------------------------|
| Common Properties * Display Name Stretched-Ext-EPG Name: Stretched-Ext-EPG * Virtual Routing & Forwarding | ^                           |
| VRF1<br>Contracts<br>Name<br>Add Contract                                                                 | X ~                         |
| * Select Site Type     ON-PREM     CLOUD  Properties     On-Premises Properties                           |                             |
| L3Out<br>Select or find an item here<br>Subnets<br>Classification Subnets                                 | ~                           |

# Figure 84.

Define a 'Catch-all' Classification Subnet

Once the External EPG has been defined, it is then required to map it at the site level to the local L3Out objects previously defined for each fabric. Figure 85 shows the association of the Ext-EPG to the L3Out defined in Site1, a similar mapping is required for the L3Out in Site2.

| Tenant1-Sche        | ma    |                                                                                                    |                                      | Actosave Save 🛧                                       | ତ ୯ | × |
|---------------------|-------|----------------------------------------------------------------------------------------------------|--------------------------------------|-------------------------------------------------------|-----|---|
| Tenant1-Schema      | ٢     | Site1                                                                                                    |                                      | Stretched-Ext-EPG                                     |     | × |
| 🕐 Template - Site 1 |       | Templata-Stretched<br>Tenant: Tenant-1                                                                                                    | Last Deployed: Nov 16, 2020 12:11 pm | 0 1 0 1                                               | 0   | 0 |
| P Template-Site2    |       | FILTERS                                                                                                    |                                      | Template Properties                                   |     | ^ |
| Template-Stretched  |       |                                                                                                    |                                      | * Display Name                                        |     |   |
| SITES               | ۲     |                                                                                                    |                                      | Name: Stretched-Ext-EPG                               |     |   |
| Site1 5.1(1h)       | ^     | •                                                                                                    |                                      | * Virtual Routing & Forwarding<br>VRF1                |     |   |
| Template-Site1      |       | VRPs V                                                                                                    |                                      | Contracts                                             |     |   |
| Template-Stret      | ··· 0 | e VDD1                                                                                                    |                                      | Subnets                                               |     |   |
| Site2 5.1(1h)       | ^     |                                                                                                    |                                      | N/A                                                   |     |   |
| Template-Site2      | 0     |                                                                                                    |                                      | Include in Preferred Group                            |     |   |
|                     |       | Bridge Domains      Kildge Domains      Second      Second |                                      | Site Local Properties<br>* L30vi<br>L30vi<br>L30vir51 |     | ~ |
|                     |       | External EPOs                                                                                                    | (                                    |                                                       |     |   |

# Figure 85.

Mapping the External EPG to the Local L3Out Connection

**Note:** The NDO GUI gives also the capability of mapping an External EPG to the L3Out at the global template level. However, in the scenario discussed in this use case where separate L3Out connections are created in each fabric, it is mandatory to create the mapping at the site level.

Once the External EPG has been provisioned and mapped to the local L3Outs, two final steps are required to establish the N-S connectivity shown in Figure 82:

 Establish a security policy between the internal EPGs and the External EPG: we can use the same contract C1 previously used for intra-VRF EPG-to-EPG connectivity. For what concerns the contract's direction, it is irrelevant if the Ext-EPG is providing the contract and the internal EPGs are consuming it or vice versa.

Alternatively, it is possible to use the Preferred Group or vzAny functionality to allow free north-south connectivity, in place of applying the contract. A specific consideration applies when using Preferred Group for the Ext-EPG: 0.0.0.0/0 is not supported in that case for classifying all the traffic originated from external sources. The recommended configuration to cover the same address space consists in splitting the range into two separate parts, as shown in Figure 86.

| Subnets                |      |
|------------------------|------|
| Classification Subnets |      |
| 0.0.0/1                | (11) |
| 128.0.0.0/1            |      |

# Figure 86.

Classification Subnet when Adding the External EPG to the Preferred Group

• Announce the internal BD subnets toward the external network domain: for achieving this, first it is required to set the "Advertised Externally" flag for the IP subnet(s) associated with the BDs, as shown in Figure 87 below.

| Update Subnet 10.10.1.254/24                                                               | ×    |  |
|--------------------------------------------------------------------------------------------|------|--|
| * Gateway IP<br>10.10.1.254/24                                                             |      |  |
| Description                                                                                |      |  |
| Treat as virtual IP address Scope Private to VPE Advertised Externally Shared between VRFs |      |  |
| No Default SVI Gateway                                                                     |      |  |
|                                                                                            | Save |  |

#### Figure 87.

Set the "Advertised Externally" flag to announce the BD subnet toward the external network

As a second step, it is required to specify out of which L3Out the BD subnet prefixes should be advertised. This is typically achieved on Nexus Dashboard Orchestrator by associating the L3Out to the BD at the site

level. Figure 88 shows the configuration required for BD1-S1 that is locally deployed in Site1. For BDs that are stretched across sites, the BD should be instead mapped in each site to the locally defined L3Out.

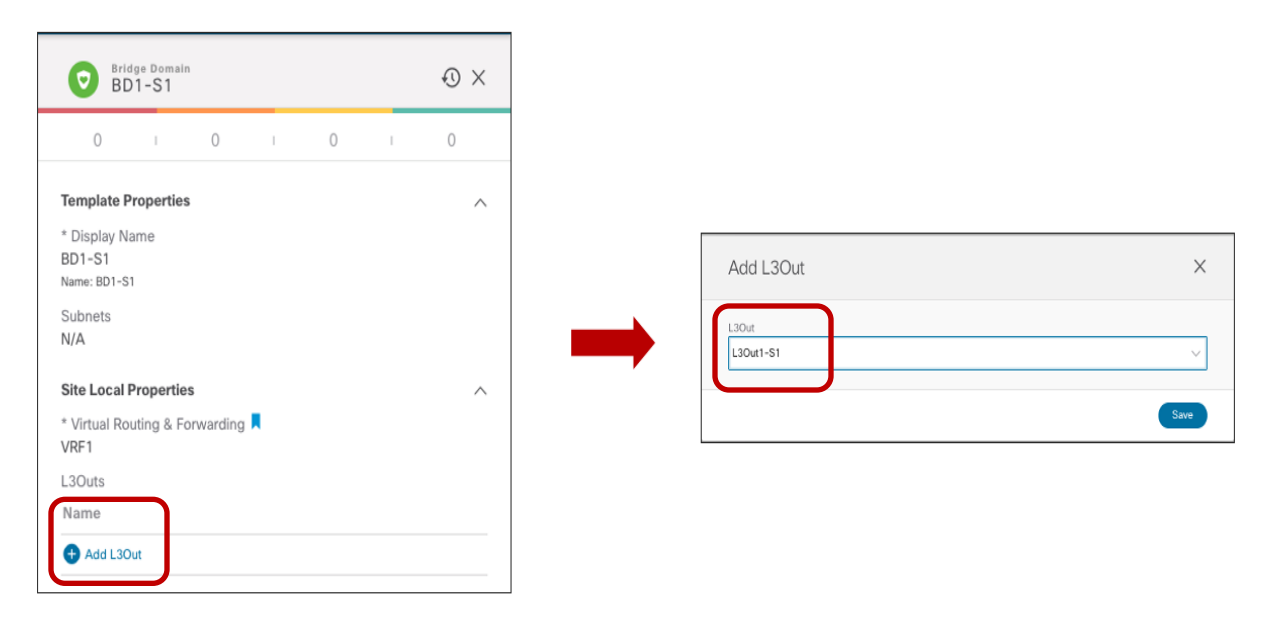

# Figure 88.

Mapping the L3Out to the BD

**Note:** The use of unique name L3Out connections in each site is quite important to have tight control on where to announce the BD's subnets based on the mapping performed in the figure above.

# **Use Case 1 Verification**

Once the configuration previously described is fully provisioned, north-south connectivity can be successfully established. Even when the internal EPGs establish a security contract with a stretched external EPG (as shown in previous Figure 82), for the intra-VRF scenario hereby discussed the prefixes information for IP subnets that are locally defined in each site will be only sent out the local L3Out connections. This ensures that inbound traffic will always be steered toward the fabric where that subnet is locally defined. For BDs that are stretched, the stretched IP subnet will instead be advertised by default out of the L3Outs defined in both sites, which essentially means that inbound traffic could be received in the 'wrong' site and will then need to be re-routed across the ISN (Figure 89).

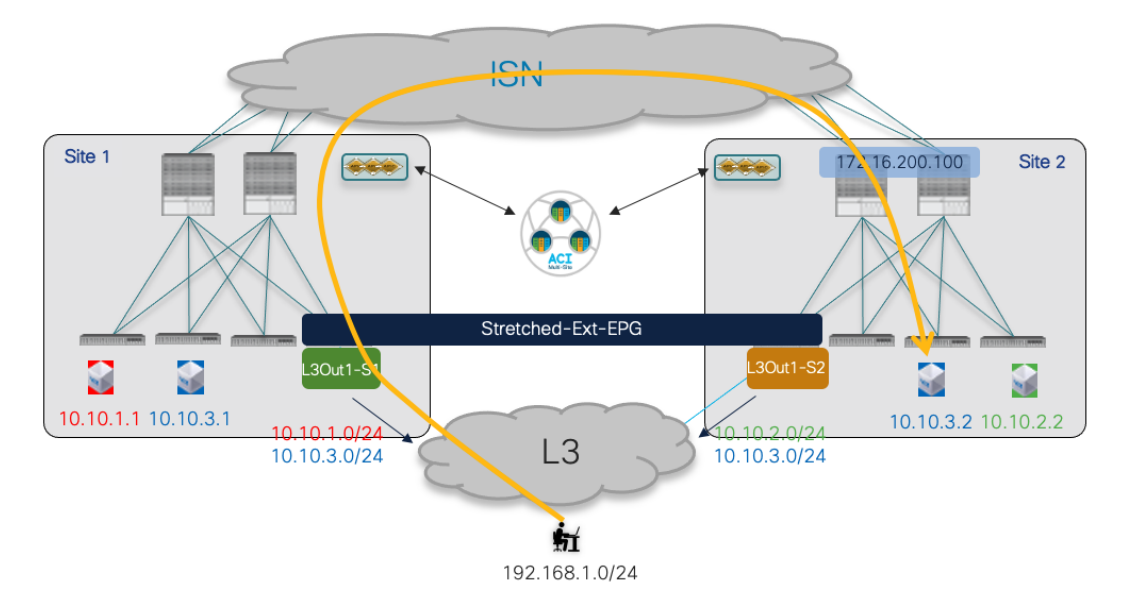

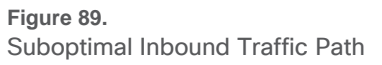

The inbound traffic flows destined to endpoints belonging to the stretched EPG/BD can be optimized by configuring the host-based routing functionality, which allows to advertise out of each L3Out the specific /32 prefixes for the endpoints discovered in the local site.

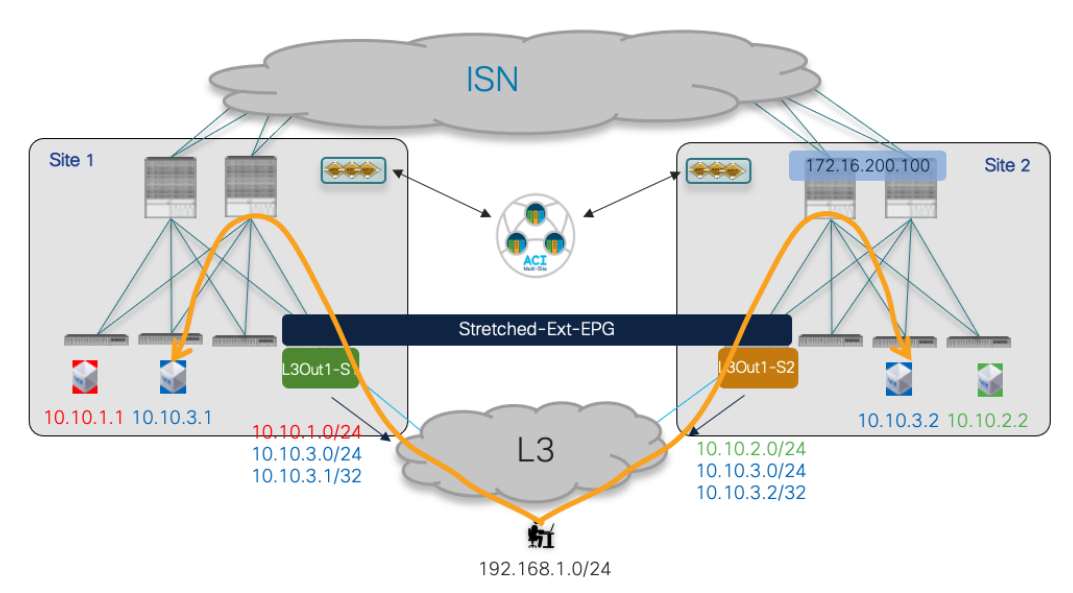

# Figure 90.

Host-based Routing Advertisement for Inbound Traffic Optimization

The advertisement of host-based routing information can be enabled on NDO for each BD and should be done only for the BDs that are stretched across sites. As highlighted in Figure 91, the "Host Route" flag is enabled for BD1-Stretched and this is done at the site level.

|                    |                                     |             | _                   | $\frown$       |   | - |   |     |
|--------------------|-------------------------------------|-------------|---------------------|----------------|---|---|---|-----|
| Tenant1-Schema     |                                     | 19 Policies | Autosave            | Save           | ☆ | Q | 0 | ×   |
| Tenant1-Schema     |                                     |             | Bridge              | Domain         |   |   |   | ω×  |
| TEMPLATES 💮        | Site1 Last Deployed: Nov 17, 2020 1 | 10:11 am    | BD1-                | Stretched      |   |   |   | 0 ^ |
| Template-Site1     | Tenant: Tenant-1                    |             | 0                   | 0              |   | 0 | 1 | 0   |
| Template-Site2     | FILTERS                             |             | Template Prop       | erties         |   |   |   | ~   |
| Template-Stretched |                                     |             | * Display Name      | 3              |   |   |   |     |
| sites 💮            |                                     |             | Name: BD1-Stretched | hed            |   |   |   |     |
| Site1 5.1(1h)      | 😡 VRFs 🗸                            |             | Subnets             |                |   |   |   |     |
| Template-Site1     |                                     |             | Gateway IP          | 4              |   |   |   |     |
| Template-Stret     | ♥ VRF1                              |             | 10.10.3.254/2       | -4             |   |   |   |     |
| Site2 5.1(1h)      |                                     |             | Site Local Pro      | perties        |   |   |   | ~   |
| Template-Site2     | connex)                             |             | * Virtual Routin    | g & Forwarding |   |   |   |     |
| Template-Stret     | 🔞 Bridge Domains 🗸                  |             | VRF1<br>L3Outs      |                |   |   |   |     |
|                    |                                     |             | Name                |                |   |   |   |     |
|                    | • BD1-<br>• BD2<br>Stretched        |             | L3Out1-S1           |                |   |   |   |     |
|                    |                                     |             | 🔁 Add L3Out         |                |   |   |   |     |
|                    |                                     |             | 1.2 Stratch         |                |   |   |   |     |
|                    |                                     |             |                     |                |   |   |   |     |
|                    |                                     |             | Intersite BUM 1     | fraffic Allow  |   |   |   |     |
|                    | Permit-All                          |             | L3 Multicast        |                |   |   |   |     |
|                    |                                     |             | L2 Unknown U        | nicast         |   |   |   |     |
|                    |                                     |             | Hardware Prox       | У              |   |   |   |     |
|                    | 🏟 External EPGs 🗸                   |             | Host Route          |                |   |   |   |     |

# Figure 91.

Enabling Host-based Routing on NDO

For what concerns the outbound traffic flows, from the point of view of the compute leaf nodes in each fabric the only path toward the external IP prefix 192.168.1.0/24 is always and only via the local Border Leaf (BL) node. This is because external prefixes learned on an L3Out connection in Site 1 are not advertised by default to Site 2 (and vice versa) using the MP-BGP control plane between spine nodes, unless the intersite L3Out functionality is enabled (this will be discussed in more detail in the "Deploying Intersite L3Out" section).

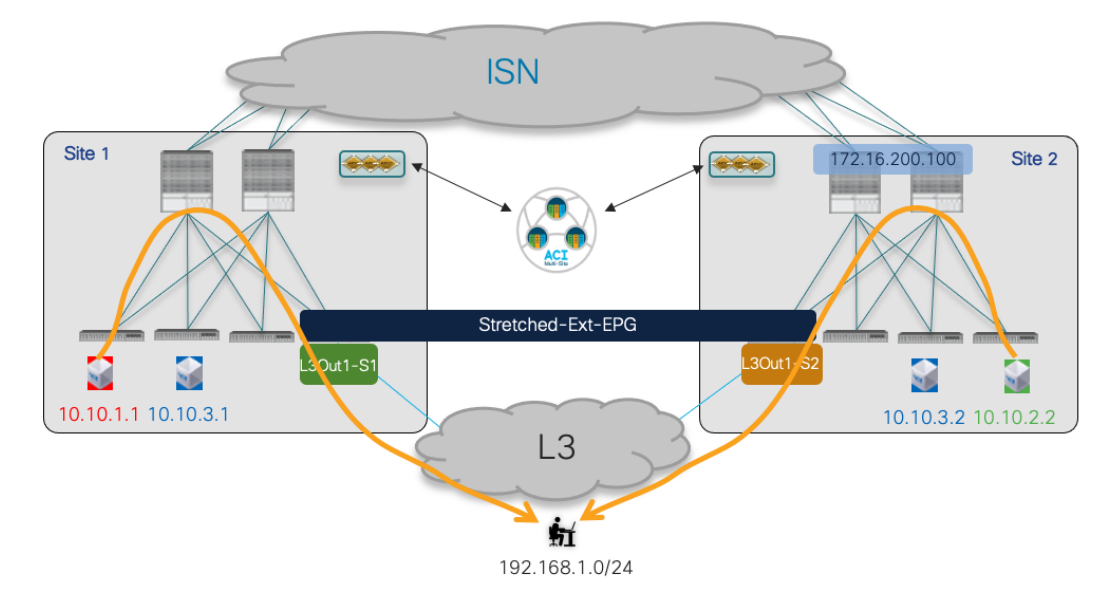

# Figure 92.

Outbound Communication always using the local L3Out

In the output below, 10.1.0.69 represents the TEP address of the Border Leaf node in site 1, whereas 10.0.224.96 is the TEP address of the Border Leaf node in Site2.

Leaf 101 Site1

Leaf101-Site1# show ip route vrf Tenant-1:VRF1
IP Route Table for VRF "Tenant-1:VRF1"
'\*' denotes best ucast next-hop
'\*\*\*' denotes best mcast next-hop
'[x/y]' denotes [preference/metric]
'%<string>' in via output denotes VRF <string>

10.10.1.0/24, ubest/mbest: 1/0, attached, direct, pervasive \*via 10.1.112.66%overlay-1, [1/0], 00:47:34, static 10.10.1.254/32, ubest/mbest: 1/0, attached, pervasive \*via 10.10.1.254, vlan43, [0/0], 03:04:11, local, local 10.10.2.0/24, ubest/mbest: 1/0, attached, direct, pervasive \*via 10.1.112.66%overlay-1, [1/0], 00:46:04, static 10.10.3.0/24, ubest/mbest: 1/0, attached, direct, pervasive \*via 10.1.112.66%overlay-1, [1/0], 00:47:38, static 10.10.3.254/32, ubest/mbest: 1/0, attached, pervasive \*via 10.10.3.254, vlan64, [0/0], 4d08h, local, local 192.168.1.0/24, ubest/mbest: 1/0 \*via 10.1.0.69%overlay-1, [200/0], 03:02:43, bgp-65501, internal, tag 3

#### Leaf 303 Site2

Leaf303-Site2# show ip route vrf Tenant-1:VRF1
IP Route Table for VRF "Tenant-1:VRF1"
'\*' denotes best ucast next-hop
'\*\*' denotes best mcast next-hop
'[x/y]' denotes [preference/metric]
'%<string>' in via output denotes VRF <string>

```
10.10.2.0/24, ubest/mbest: 1/0, attached, direct, pervasive
    *via 10.0.136.66%overlay-1, [1/0], 02:03:12, static
10.10.2.254/32, ubest/mbest: 1/0, attached, pervasive
    *via 10.10.2.254, vlan16, [0/0], 04:21:10, local, local
10.10.3.0/24, ubest/mbest: 1/0, attached, direct, pervasive
    *via 10.0.136.66%overlay-1, [1/0], 02:04:45, static
10.10.3.254/32, ubest/mbest: 1/0, attached, pervasive
    *via 10.10.3.254, vlan25, [0/0], 5d09h, local, local
192.168.1.0/24, ubest/mbest: 1/0
    *via 10.0.224.96%overlay-1, [200/0], 00:19:39, bgp-100, internal, tag 30
```

From a security policy point of view (unless Preferred Group is used), for intra-VRF north-south traffic flows the contract is always and only applied on the compute leaf node (and never on the border leaf nodes). This is true independently from the direction of the contract (i.e. who is the provider and who is the

consumer), but under the assumption that the VRF's "Policy Control Enforcement Direction" is always kept to the default "Ingress" value.

| VRF1                              |
|-----------------------------------|
|                                   |
| optional                          |
|                                   |
| Click to add a new tag annotation |
|                                   |
| 3112963                           |
| Enforced Unenforced               |
| Egress Ingress                    |
|                                   |
| Disabled Enabled                  |
| Disableu Ellableu                 |
|                                   |

#### Figure 93. Default VRF's Settings

20.000.000.0000.000

**Note:** It is strongly recommended to keep this setting to its default value, as it is required for being able to apply Service Graph and PBR to north-south traffic flows. For more information, please refer to the "Service Node Integration with ACI Multi-Site" section.

The output below shows the zoning-rule configuration on the Border Leaf node for Site1. 16388 represents the class ID for the internal EPG1-S1, whereas 49153 is the Class ID for VRF1. When traffic is received on an L3Out with the External EPG configured with the 0.0.0.0/0 prefix for classification, it is assigned the class ID of the VRF (of the L3Out) instead of the specific class ID of the External EPG (you need to use a more specific classification subnet for that, as shown later in this section). By looking at the last entry in the table below (rule ID 4225), you would hence conclude that the security policy for inbound traffic can be applied on the border leaf node 104.

| Leaf 104 Site1                                                                                        |  |  |  |  |  |
|----------------------------------------------------------------------------------------------------|--|--|--|--|--|
| eaf104-Site1# show zoning-rule scope 3112963                                                          |  |  |  |  |  |
| +++++++++                                                                                             |  |  |  |  |  |
| Rule ID<br>  SrcEPG   DstEPG   FilterID   Dir   operSt   Scope   Name   Action  <br>Priority          |  |  |  |  |  |
| ++<br>++<br>  4148   0   0   implicit   uni-dir   enabled   3112963<br>    deny,log   any_any_any(21) |  |  |  |  |  |

```
4153 | 0 | 0 | implarp | uni-dir | enabled | 3112963
          | permit | any any filter(17) |
4199 |
          0 | 15 | implicit | uni-dir | enabled | 3112963
| deny,log | any vrf any deny(22) |
          0 | 16386 | implicit | uni-dir | enabled | 3112963
4156 |
          | permit | any dest any(16)
                                    4206 |
         0 | 32770 | implicit | uni-dir | enabled | 3112963
          | permit | any dest any(16) |
4216 |
          0 | 32771 | implicit | uni-dir | enabled | 3112963
          | permit | any_dest_any(16) |
4213 | 16387 | 15 | default | uni-dir | enabled | 3112963 | Tenant-1:C1
 permit | src_dst_any(9)
                         4218 | 49153 | 16387 | default | uni-dir | enabled | 3112963 | Tenant-1:C1
 permit | src_dst_any(9)
                         4145 | 16388 |
                 15 | default | uni-dir | enabled | 3112963 | Tenant-1:C1
 permit | src dst any(9)
4225 | 49153 | 16388 | default | uni-dir | enabled | 3112963 | Tenant-1:C1
| permit | src dst any(9)
                         +----+
```

This is not the case instead, because leaf 104 does not know how to determine the class ID for the destination of the externally originated traffic flow (10.10.1.1 in our example, which represents the internal endpoint part of EPG1-S1). This is because the internal endpoint information is not learned on the BL node as a result of the north-south communication. Additionally, the specific IP subnet associated with EPG1-S1 (10.10.1.0/24) is also locally installed without any specific class ID information (see the "any" value in the "pcTag" row).

#### Leaf 104 Site1

```
Leaf104-Site1# moquery -d sys/ipv4/inst/dom-Tenant-1:VRF1/rt-[10.10.1.0/24]
Total Objects shown: 1
```

# ipv4.Route

| " The stronged |   |                                                              |
|----------------|---|--------------------------------------------------------------|
| prefix         | : | 10.10.1.0/24                                                 |
| childAction    | : |                                                              |
| ctrl           | : | pervasive                                                    |
| descr          | : |                                                              |
| dn             | : | <pre>sys/ipv4/inst/dom-Tenant-1:VRF1/rt-[10.10.1.0/24]</pre> |
| flushCount     | : | 0                                                            |
| lcOwn          | : | local                                                        |
| modTs          | : | 2020-11-16T20:24:29.023+00:00                                |
| monPolDn       | : |                                                              |
| name           | : |                                                              |
| nameAlias      | : |                                                              |
| pcTag          | : | any                                                          |
| pref           | : | 1                                                            |
| rn             | : | rt-[10.10.1.0/24]                                            |

| sharedConsCount | : | 0 |  |
|-----------------|---|---|--|
| status          | : |   |  |
| tag             | : | 0 |  |
| trackId         | : | 0 |  |

The output below shows instead the zoning-rule entries on the compute leaf where the internal endpoint 10.10.1.1 is connected that allow to apply the security policy for inbound and outbound flows with the external client 192.168.1.1.

```
Leaf 101 Site1
Leaf101-Site1# show zoning-rule scope 3112963
--+----+
| Rule ID | SrcEPG | DstEPG | FilterID | Dir | operSt | Scope | Name | Action
1
    Priority |
____
  4151 | 0 | 0 | implicit | uni-dir | enabled | 3112963 |
                                                      deny,log | any_any_any(21)
                    4200 | 0 | 0 | implarp | uni-dir | enabled | 3112963 | | permit
| any any filter(17) |
  4198 | 0 | 15 | implicit | uni-dir | enabled | 3112963 |
deny,log | any_vrf_any_deny(22) |
  4203 | 0 | 32770 | implicit | uni-dir | enabled | 3112963 |
| permit
  any dest any(16) |
4228 | 0 | 32771 | implicit | uni-dir | enabled | 3112963 |
| permit
  any dest any(16) |
  4210 | 16387 | 15 | default | uni-dir | enabled | 3112963 | Tenant-1:C1 | permit
src_dst_any(9)
4199 | 49153 | 16387 | default | uni-dir | enabled | 3112963 | Tenant-1:C1 | permit
src dst any(9) |
4224 | 16388 | 15 | default | uni-dir | enabled | 3112963 | Tenant-1:C1 | permit
  src_dst_any(9)
              4223 | 49153 | 16388 | default | uni-dir | enabled | 3112963 | Tenant-1:C1 | permit
src dst any(9)
              _____+
____
```

For inbound flows, the packet carries the VRF class ID in the VXLAN header (49153), so rule 4223 above allows to apply the policy for packets destined to the locally connected endpoint part of EPG1-S1 (identified by Class ID 16388). For outbound flows, entry 4224 is applied, as all the external destinations that are reachable via an External EPG using 0.0.0/0 for classification are identified with the specific Class ID value of 15. Notice that the same entry is also available on the Border Leaf node, but it does not have any effect for outbound flows since the compute node set a specific bit in the VXLAN header of the packets sent toward the Border Leaf node to communicate the fact that the policy has already been applied.

If the 0.0.0.0/0 classification subnet in the External EPG was instead replaced by a more specific entry (for example 192.168.1.0/24 to match the subnet of the external clients in our specific example), the zoning-

rule table in the compute leaf node would change as shown in the output below. The specific rule IDs 4194 and 4219 allow in this case to apply the security policy for respectively inbound and outbound communication between EPG1-S1 (Class ID 16388) and the External EPG (Class ID 32773).

Leaf 101 Site1 Leaf101-Site1# show zoning-rule scope 3112963 -----+ | Rule ID | SrcEPG | DstEPG | FilterID | Dir | operSt | Scope | Name | Action | Prioritv \_\_\_\_\_ ----+ 4151 | 0 | 0 | implicit | uni-dir | enabled | 3112963 | deny,log | any any any(21) | 4200 | 0 | 0 | implarp | uni-dir | enabled | 3112963 | permit | any\_any\_filter(17) | 4198 | 0 | 15 | implicit | uni-dir | enabled | 3112963 | deny,log | any vrf any deny(22) | 4203 | 0 | 32770 | implicit | uni-dir | enabled | 3112963 | permit | any\_dest\_any(16) | 4228 | 0 | 32771 | implicit | uni-dir | enabled | 3112963 | permit | any\_dest\_any(16) 4219 | 16388 | 32773 | default | uni-dir-ignore | enabled | 3112963 | Tenant-1:C1 permit | src dst any(9) | 4194 | 32773 | 16388 | default | bi-dir | enabled | 3112963 | Tenant-1:C1 permit | src\_dst\_any(9) | 4225 | 16387 | 32773 | default | uni-dir-ignore | enabled | 3112963 | Tenant-1:C1 permit | src dst any(9) 4217 | 32773 | 16387 | default | bi-dir | enabled | 3112963 | Tenant-1:C1 | permit | src dst any(9) | \_\_\_\_\_

# Use Case 2: Site-Local L3Out Connections to Communication with External Resources (Inter-VRF/Shared Services Inside the Same Tenant)

The second use case to consider is the one where the L3Out connections are part of a different VRF than the internal EPGs/BDs, a scenario usually referred to as "shared services". In this use case, the L3Out VRF (VRF-Shared) is defined in the same tenant where the internal EPGs/BDs belong.

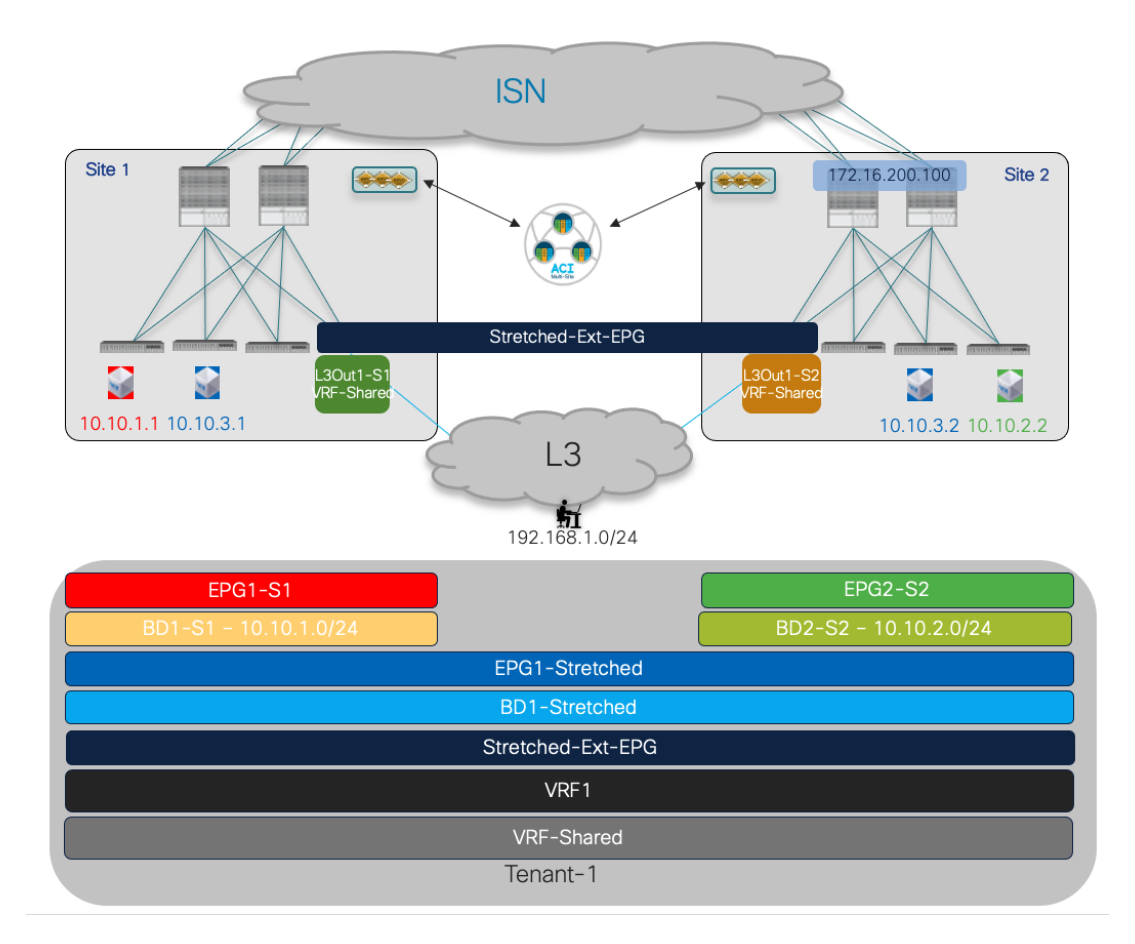

# Figure 94.

Inter-VRF North-south Connectivity

The only different provisioning steps from the intra-VRF use case previously discussed are the following:

- Configure a contract with the scope "Tenant".
- Apply the contract between an internal EPG and the External EPG: differently from the intra-VRF use case 1, the leaf node where the security policy is applied depends on the specific provider and consumer side, as it will be clarified in the "Use Case 2 Verification" section.
- Configure the internal BD subnet to ensure it can be advertised outside of the local L3Out. For this to happen across VRFs, there is no need to map the BD to the L3Out (as done in the intra-VRF use case) but it is simply required to select the "Shared between VRFs" flag in addition to the "Advertised Externally" one, as shown in Figure 95.

| * Gateway IP                                     |  |
|--------------------------------------------------|--|
| 10.10.1.254/24                                   |  |
| Description                                      |  |
| Treat as virtual IP address Scope Private to VRF |  |
| Advertised Externally Shared between VRFs        |  |
| IAO D'EIGUIL D'AI GIGLEAAGA                      |  |

# Figure 95.

Setting to Leak a BD's Subnet into a different VRF

• If the internal EPG is the provider of the contract, the same subnet associated to the BD must also be defined under the EPG itself.

| Add New Subnet          | Х    |
|-------------------------|------|
| * Gateway IP            |      |
| 10.10.1.254/24          |      |
| Description             |      |
|                         |      |
| Scope<br>Private to VRF |      |
| Advertised Externally   |      |
| Shared between VRFs     |      |
| No Default SVI Gateway  |      |
|                         | Save |

#### Figure 96.

Setting of the Subnet under the Provider EPG

Notice how the same flags already used for the BD must also be set for the EPG's subnet (Nexus Dashboard Orchestrator would prevent the deployment of the template if that is not the case). Since the configuration above is solely needed for enabling the leaking of the routes between VRFs, the "No Default SVI Gateway" flag should additionally be configured (since the default gateway is already instantiated as the result of the specific BD's configuration).

• Properly configure the subnets associated with the External EPG to ensure inter-VRF N-S connectivity can be established. This requires performing the setting shown in Figure 97.

| Add Subnet                                                                    |                           |   | ×    |
|-------------------------------------------------------------------------------|---------------------------|---|------|
| * Classification Subnet<br>0.0.0.0/0<br>Route Control<br>Export Route Control | Aggregate                 |   |      |
| Shared Route Control                                                          | ✓ Aggregate Shared Routes | ר |      |
| External EPG Classification  External Subnets for External EPG                |                           |   |      |
| Shared Security Import                                                        |                           | ) |      |
|                                                                               |                           | ( | Save |

# Figure 97.

Required Setting of the External EPG for inter-VRF North-south Connectivity

In the example above, 0.0.0.0/0 is defined under the Ext-EPG, so the different flags set in the figure cause the following behavior:

- "External Subnets for External EPG": map to this external EPG (i.e. associate the corresponding class ID) all the incoming traffic (whatever is its source IP address). As previously mentioned, in the specific case of 0.0.0.0/0, the class ID associated with all incoming traffic is in reality the VRF class ID (and not the External EPG class ID).
- "Shared Route Control" with "Aggregate Shared Routes": allows to leak into the internal VRF all the prefixes that are learned from the external routers (or locally configured as static routes). Without the "Aggregate Shared Routes" flag set, only the 0.0.0.0/0 route would be leaked, if and only if it was received from the external router. The same considerations would apply when configuring a prefix different than 0.0.0.0/0.

"Shared Security Import": this is required to ensure that the prefix 0.0.0.0/0 (catch-all) is installed on the compute leaf nodes where the internal VRF is deployed with the associated class ID. This allows the compute leaf to properly apply the security policy for flows originated by locally connected endpoints and destined to the external network domain.

**Note:** When specifying a more specific IP subnet (for example 192.168.1.0/24), the use of the "Aggregate Shared Routes" is required to leak more specific prefixes part of the /24 subnets that may be learned on the L3Out. Without the flag set, only the /24 prefix would be leaked if received from the external routers.

One important consideration for the inter-VRF use case is related to how the External EPG(s) associated to the L3Out is (are) deployed. As previously mentioned, in this use case the subnet of a BD is advertised toward the external network domain based on the specific use of the flags discussed above, and there is not a need to explicitly map the BD to the L3Out. This means that when deploying a stretched External EPG (as previously shown in Figure 82), you now don't have the capability of controlling out of which L3Out a BD's subnet will be announced and by default the IP subnets that only exist in a site will be advertised also out of the L3Out of the remote site (Figure 98).

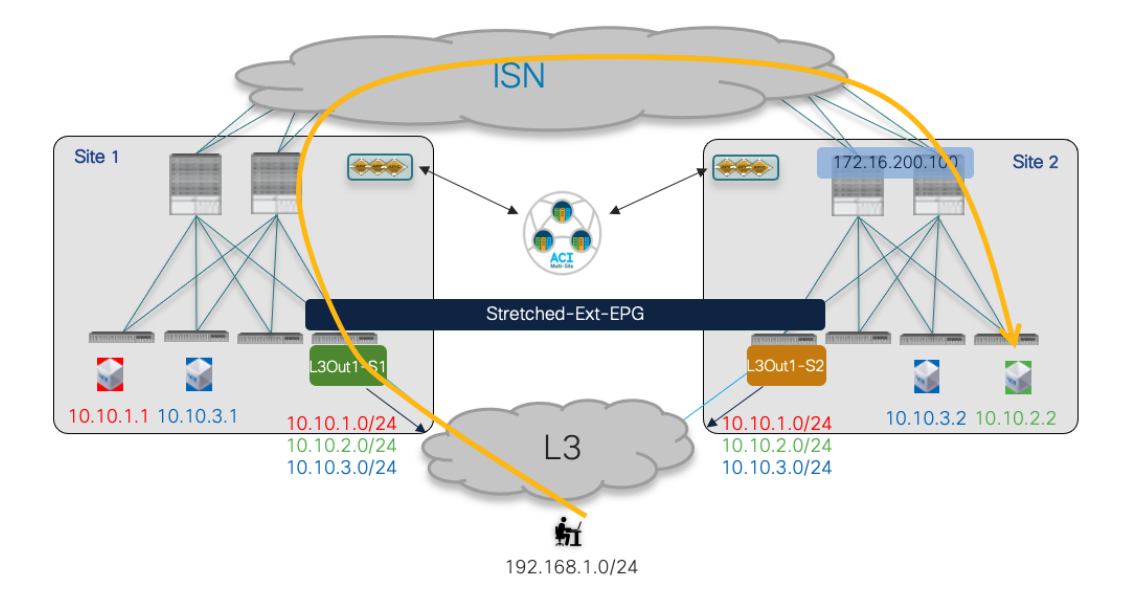

# Figure 98.

Advertising BD Subnets in the Shared Services Use Case

In the scenario above, it is possible to change the default behavior and ensure that the routing information advertised out of the local L3Out becomes preferable for locally defined subnets (while enabling host-based routing is still possible for the stretched subnets). Most commonly EBGP adjacencies are established with the external routers, so a simple way to achieve this is, for example, using the AS-Path prepend functionality.

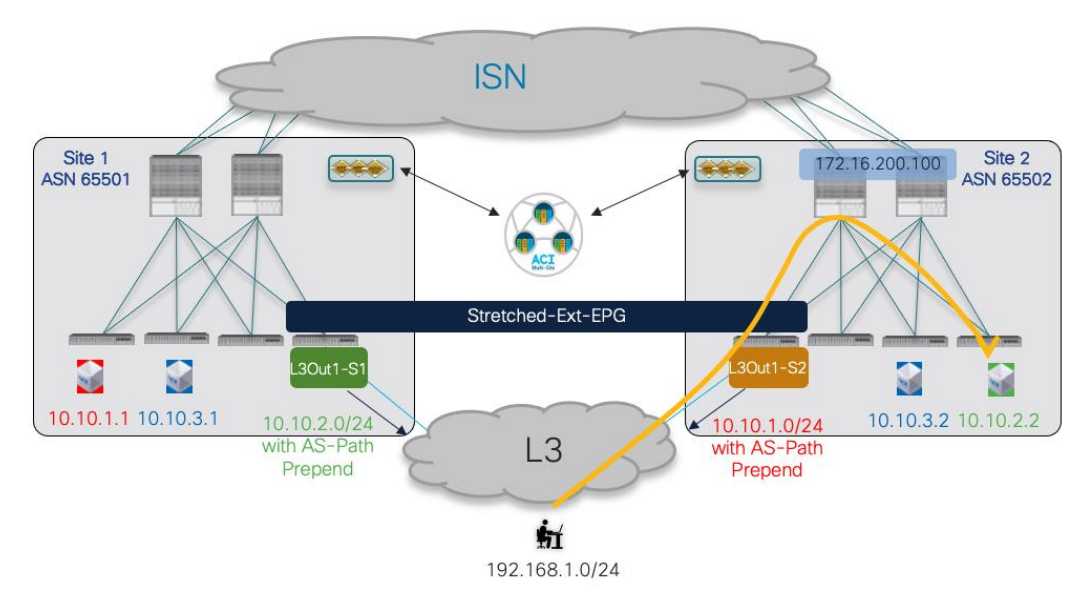

# Figure 99.

Optimizing Inbound Traffic with the Use of AS-Path Prepend

Figure 100, Figure 101, and Figure 102 highlight the steps needed for this configuration. Notice that the creation and application of a routemap to the L3Out is currently supported only on APIC and not on Nexus Dashboard Orchestrator.

| cisco APIC (Site1)                                                                                                    |                                                                                                    |           |
|----------------------------------------------------------------------------------------------------|----------------------------------------------------------------------------------------------------|-----------|
| System Tenants Fabric Virtual Networking L4-L7 Se                                                                                                    |                                                                                                    | 3         |
| ALL TENANTS   Add Tenant   Tenant Search: name or descr                                                                                                    | Create Route map for import and export route control                                                                                                    | 08        |
| This object was created from Multi-Site Orchestrator. Perform any                                                                                                    | Name: default-export V  Type: Match Routing Pelicy Chity  Type: Match Routing Pelicy Chity  Name: And Routing Pelicy Chity  Name: And Routing Pelicy Chity |           |
| Tenant-1 (° 🗊 🌀                                                                                                    | Description: optional Action: Conv Permit                                                                                                    |           |
| > O Quck Start<br>∨ ∰ Tenant-1                                                                                                    | Contexts Description: optional                                                                                                    |           |
| > Application Profiles                                                                                                    | Order Name Action Description Associated Matched Rules:                                                                                                    | ÷ +       |
| > Bridge Domains                                                                                                    | Rule Name                                                                                                    |           |
| > E L2Outs                                                                                                    |                                                                                                    |           |
| V EL L3Outs                                                                                                    |                                                                                                    |           |
| Court-of     Court-of     Court-of | Set Rule: select a value                                                                                                    |           |
| Create Route map fo Create Route map for Import and export route control SR-MPIS VFF L3Out                                                                                                    |                                                                                                    |           |
| > Dot1Q Tunnels                                                                                                    |                                                                                                    |           |
| > 🚍 Contracts                                                                                                    | Cancel Submit                                                                                                    | Cancel OK |
| > Escutes                                                                                                    |                                                                                                    |           |

# Figure 100.

Creation of a "default-export" route-map associated to the L3Out

|                    |                                   | A                                                     |       |                                      |                      |
|--------------------|-----------------------------------|-------------------------------------------------------|-------|--------------------------------------|----------------------|
| Create Route C     | Control Context                   | Create Match Rule                                     | 8     |                                      |                      |
| Order              |                                   | Nama: Semate-Subnets                                  |       | Create Match Route Destination Rule  | 00                   |
| Name               | AS-Path-Prepend                   | Description: 0010/131                                 |       | oreate materi Noute Destination Rate |                      |
| Action             | e Deny Pormit                     | Match Regex Community Terms:                          | +     | IP: 10.10.2.0/24                     |                      |
| Description        | e optional                        | Name Regular Community Type Description<br>Expression |       | Description: optional                |                      |
|                    |                                   |                                                       |       |                                      |                      |
| Associated Matcheo | d 🗇 🕂                             |                                                       |       | Aggregate:                           |                      |
| HUND-              | Rule Name                         | Match Community Terris:                               | +     |                                      |                      |
|                    | select an option                  | Namo Description                                      |       |                                      |                      |
|                    | Match137                          | •                                                     |       |                                      |                      |
|                    | Common                            |                                                       |       |                                      |                      |
| Set Bule           | common                            | Match Parfac                                          | -     |                                      |                      |
| UPI Plate.         | PermitRedBD                       | IP Description Appreprie Oester than Less han Mi      | k.    |                                      |                      |
|                    | common                            | Meet                                                  |       |                                      |                      |
|                    | permit-10.20.30.0                 |                                                       |       |                                      |                      |
|                    | common                            |                                                       | _     |                                      |                      |
|                    | common                            |                                                       |       |                                      | Cancel OK            |
|                    |                                   |                                                       |       |                                      |                      |
|                    | Create Match Rule for a Route Map |                                                       |       |                                      |                      |
| Croate Pouto C     | Control Contoxt                   | 8                                                     |       | Create Set Rules for a Route Man     | 9                    |
| Create Route C     |                                   | Create Set Rules for a Route Map                      | 00    |                                      | 1. Calest            |
| Order              | C 0                               | STEP 1 > Select 1. Select 2. AS                       | Path  | STEP 2 > AS Path                     | 1. Select 2. AS Paul |
| t sales            |                                   | Name: AS-Path-Prepend                                 |       |                                      | î (#                 |
| Action             |                                   | Description: Optional                                 |       | Criteria Count A                     | SN                   |
| Description        | , optional                        |                                                       |       |                                      |                      |
| Associated Matcheo | d m +                             | Set Community.                                        |       |                                      |                      |
| Rules              | Rule Name                         | Set Dampening:                                        |       |                                      |                      |
|                    | Remote-Subnets                    | Set Next Hop:                                         |       |                                      |                      |
|                    |                                   | Set Preferance:                                       |       |                                      |                      |
|                    |                                   | Set Metric Type:                                      |       |                                      |                      |
|                    |                                   | Additional Communities:                               |       |                                      |                      |
| Set Rule           | R select a value                  | Next Hop Propagation:                                 |       |                                      |                      |
|                    | 10.116.141.0_SET                  |                                                       |       |                                      |                      |
|                    | AS-Path-Prepend                   |                                                       |       |                                      |                      |
|                    | Tenant-1                          |                                                       |       |                                      |                      |
|                    | COMMUNITY_SET                     |                                                       |       |                                      |                      |
|                    | Cancel                            |                                                       |       |                                      |                      |
|                    | Create Set Rules for a Route Map  | Provinces                                             | Next  | Pr                                   | vious Cancel Finish  |
|                    |                                   | Carden Carden                                         | TO AL |                                      |                      |

# **Figure 101.** Route Control Context Configuration (Match and Set Prefixes)

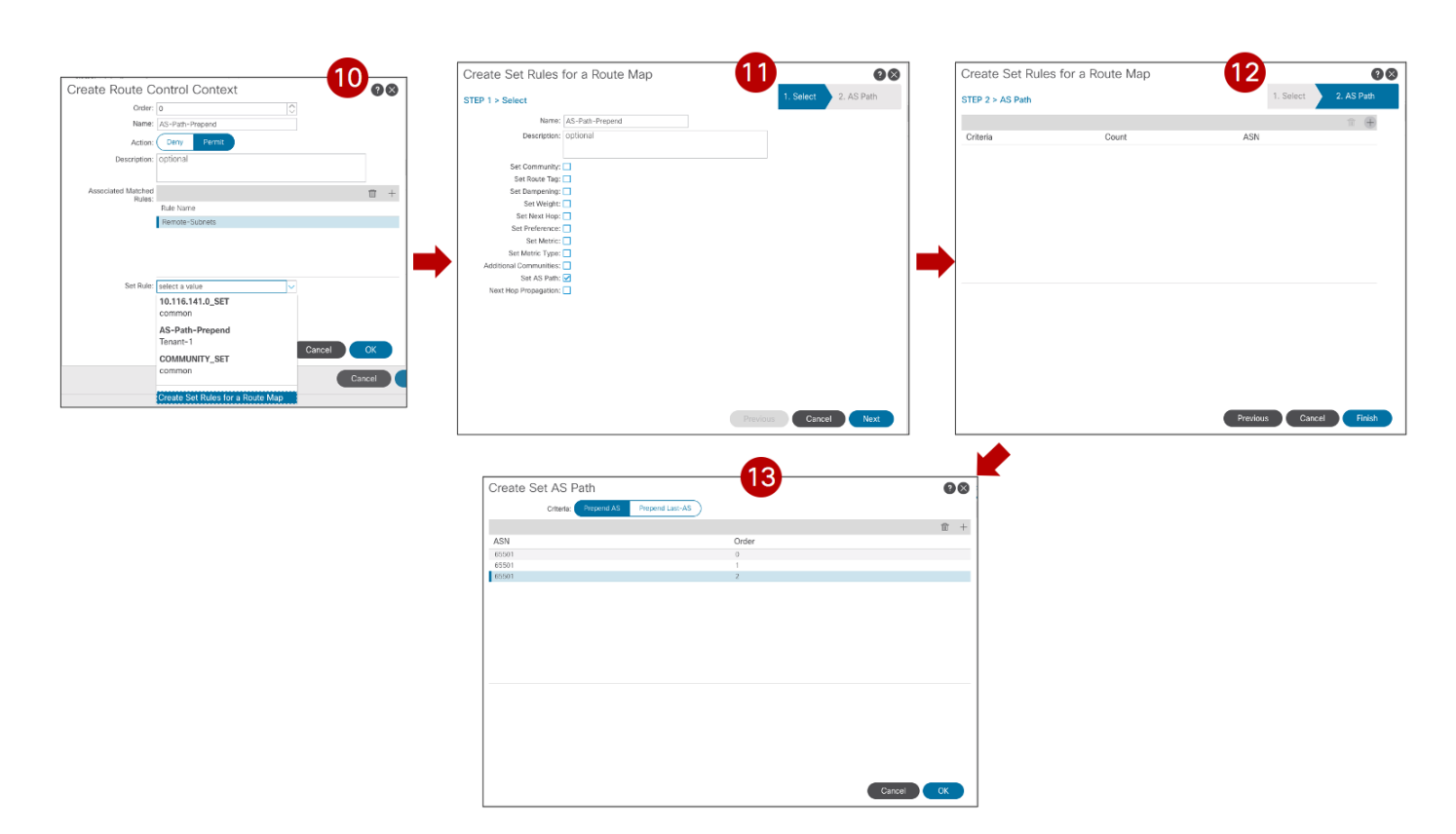

# Figure 102.

Completion of Route Control Context Set Prefix

**Note:** Enabling host-based routing for not stretched subnets is an alternative approach to optimize inbound traffic path, assuming there are not scalability concerns.

# **Use Case 2 Verification**

The same considerations made in Figure 89, Figure 90, and Figure 91 for connectivity between internal EPGs/BDs and the external network domain continue to apply also in this use case. This means that optimal inbound routing can be influenced by enabling the host-based routing functionality at the specific BD level, whereas outbound communication always flows via the local L3Out connection.

Figure 100 shows the deployment of VRFs required for the specific north-south inter-VRF use case. As noticed, both VRFs are deployed on the BL node, whereas only the internal VRF is usually present on the compute leaf node.

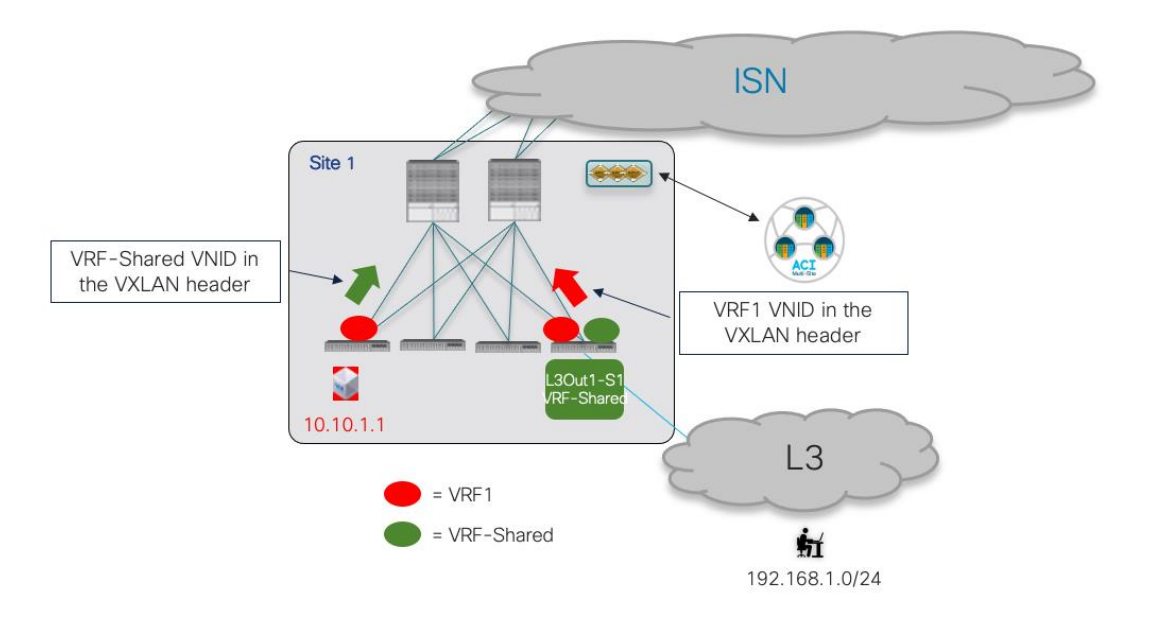

# Figure 103.

VRFs Deployment and VNIDs in VXLAN Encapsulated Traffic

Additionally, outbound traffic VXLAN encapsulated on the compute leaf uses the VRF-Shared VNID in the header, so that the BL node receiving the traffic will be able to perform the L3 lookup in the VRF-Shared domain before sending the traffic to the external domain. The outputs below show the content of the routing tables on the compute leaf node and on the BL node. On the compute leaf 101, the external prefix 192.168.1.0/24 is leaked into the VRF1 routing table, with the information of rewriting the VNID in the VXLAN header to 2293765 (representing the VNID for VRF-Shared in Site1). On the BL node 104, the internal subnet 10.10.1.0/24 is instead leaked into the VRF-Shared routing table, with the information of rewriting the VNID in the VXLAN header to 3112963 (representing the VNID for VRF1 in Site1).

```
Leaf 101 Site1
Leaf101-Site1# show ip route vrf Tenant-1:VRF1
IP Route Table for VRF "Tenant-1:VRF1"
'*' denotes best ucast next-hop
'**' denotes best mcast next-hop
'[x/y]' denotes [preference/metric]
'%<string>' in via output denotes VRF <string>
10.10.1.0/24, ubest/mbest: 1/0, attached, direct, pervasive
*via 10.1.112.66%overlay-1, [1/0], 00:21:25, static, rwVnid: vxlan-3112963
10.10.1.254/32, ubest/mbest: 1/0, attached, pervasive
*via 10.10.1.254, vlan43, [0/0], 3d16h, local, local
192.168.1.0/24, ubest/mbest: 1/0
*via 10.1.0.69%overlay-1, [200/0], 00:27:33, bgp-65501, internal, tag 3, rwVnid: vxlan-
2293765
```

#### Leaf 104 Site1

Leaf104-Site1# show ip route vrf Tenant-1:VRF-Shared

```
IP Route Table for VRF "Tenant-1:VRF-Shared"
'*' denotes best ucast next-hop
'**' denotes best mcast next-hop
'[x/y]' denotes [preference/metric]
'%<string>' in via output denotes VRF <string>
10.10.1.0/24, ubest/mbest: 1/0, attached, direct, pervasive
    *via 10.1.112.66%overlay-1, [1/0], 00:23:32, static, tag 4294967292, rwVnid: vxlan-
3112963
192.168.1.0/24, ubest/mbest: 1/0
    *via 172.16.1.1%Tenant-1:VRF-Shared, [20/0], 1d20h, bgp-65501, external, tag 3
```

In the inter-VRF scenario, the leaf nodes where the security policy enforcement is applied when using contracts between internal and External EPGs, depends on who is the provider and the consumer of the contract.

If the Ext-EPG is the consumer and the internal EPG is the provider of the contract (typical scenario when external clients send traffic toward the data center to "consume" a service offered by an application hosted there), the security policy is applied on the first leaf the where the traffic is received. This means on the BL node for inbound traffic and on the compute leaf for outbound traffic and this is valid independently from which site the internal endpoint is deployed.

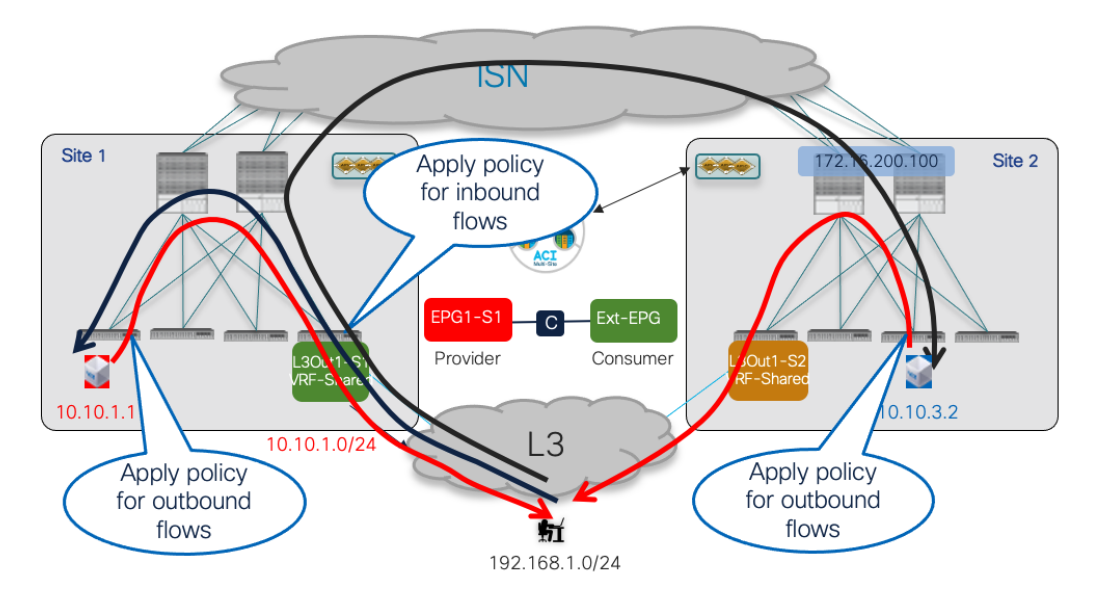

# Figure 104.

Security Policy Enforcement when the Ext-EPG is the Consumer

If instead the contract's direction is reversed and the External EPG is configured as the provider of the contract (typically for communications initiated from the data center to connect to an external service), the security policy is consistently applied on the compute leaf node for both legs of the traffic flow.

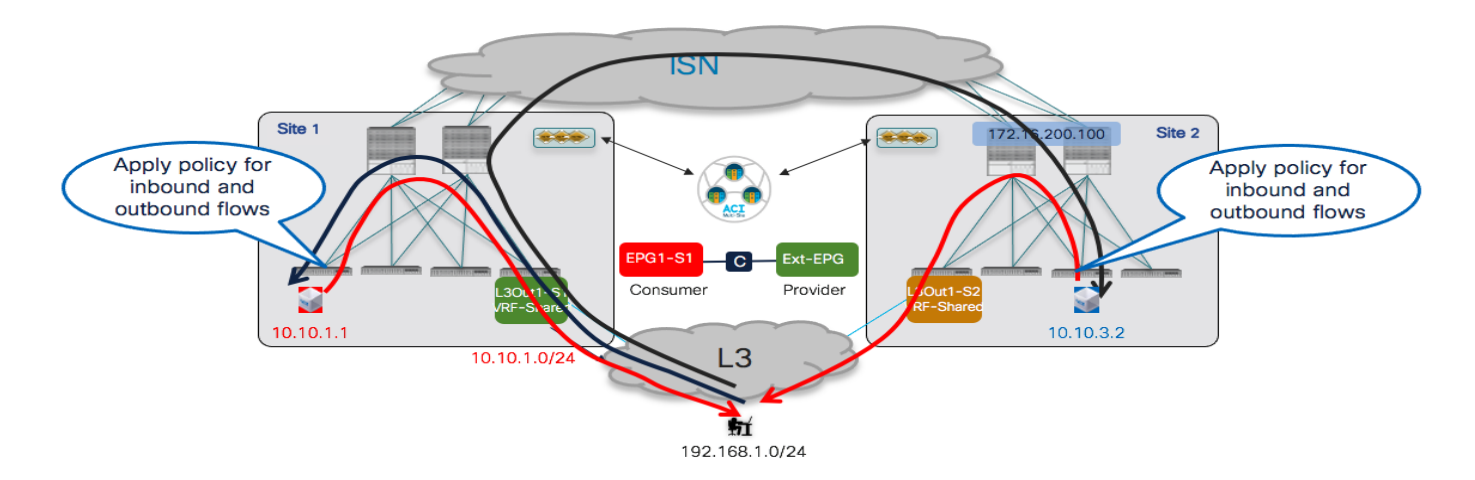

# Figure 105.

Security Policy Enforcement when the Ext-EPG is the Provider

# Use Case 3: Site-Local L3Out Connections to Communication with External Resources (Inter-VRF/Shared Services Between Different Tenants)

In this shared service use case, the VRF for the internal EPGs/BDs and the VRF for the L3Out are defined in different Tenants. The configuration steps and the deployment considerations made for the previous use case continue to apply here, with only the following differences:

- The scope of the contract must now be set to "Global".
- The contract must be defined in a template associated with the "Provider" tenant. Applying this configuration on Nexus Dashboard Orchestrator automatically ensures that on APIC the contract gets exported toward the "Consumer" tenant where it can be seen as a "Contract Interface", as shown in Figure 106 and Figure 107.

| cisco APIC (Site1)                                              |                                                                  |
|-----------------------------------------------------------------|------------------------------------------------------------------|
| System Tenants Fabric Virtual Networking L4-                    | L7 Services Admin Operations Apps Integrations                   |
| ALL TENANTS   Add Tenant   Tenant Search: name or descr         | common   Tenant-2   <b>Tenant-1</b>   Max-Tenant   MaxB          |
| i) This object was created from Multi-Site Orchestrator. Perfor | m any configuration changes or updates from the MSO GUI instead. |
| Tenant-1                                                        | Imported Contract - msc-Tenant-2-C1-T2-import                    |
| > 🕞 Quick Start                                                 |                                                                  |
| V 🔢 Tenant-1                                                    |                                                                  |
| > 🧮 Application Profiles                                        |                                                                  |
| > The Networking                                                |                                                                  |
| Contracts                                                       | Properties                                                       |
| > Standard                                                      | Name: msc-Tenant-2-C1-T2-import                                  |
| > Taboos                                                        | Description: optional                                            |
|                                                                 |                                                                  |
| msc-Tenant-2-C1-T2-import                                       | Contract: Tenant-2/C1-T2                                         |
|                                                                 |                                                                  |
|                                                                 |                                                                  |
|                                                                 |                                                                  |

# Figure 106.

Contract Imported into the Consumer Tenant

| External EPG - S        | tretched-Ext-EPG           |              |                    |                        |             |        |             |           |           | 00          |
|-------------------------|----------------------------|--------------|--------------------|------------------------|-------------|--------|-------------|-----------|-----------|-------------|
|                         |                            |              |                    |                        |             | Policy | Operational | Health    | Faults    | History     |
|                         |                            |              |                    |                        |             |        | General     | Contracts | Inherited | Contracts   |
| 🕈 Healthy 🔞 💎 🤇         |                            |              |                    |                        |             |        |             |           | Ċ         | <u>+</u> %* |
| Name                    | <ul> <li>Tenant</li> </ul> | Tenant Alias | Contract Type      | Provided /<br>Consumed | QoS Class   | State  | Label       |           | Subject L | abel        |
| Contract Type: Contract | Interface                  |              |                    |                        |             |        |             |           |           |             |
| msc-Tenant-2-C1-T2      | Tenant-1                   |              | Contract Interface | Consumed               | Unspecified | formed |             |           |           |             |

# Figure 107.

Contract Interface Created on the Consumer Tenant

All the other considerations, including the advertisement of BD subnets toward the external network, remain exactly the same as in the previous use case 2.

# **Deploying Intersite L3Out**

In all the use cases previously described, the requirement has always been to have a local L3Out connection available in each fabric part of the Multi-Site domain for outbound communication with external resources. This default behavior in an ACI Multi-Site deployment does not allow to cover a couple of specific scenarios where there may be a need to communicate with resources accessible via the L3Out connection that is only deployed in a specific fabric.

The first scenario is to establish north-south connectivity between an internal endpoint connected to a site and the L3Out connection deployed in a remote site, as shown in Figure 108.

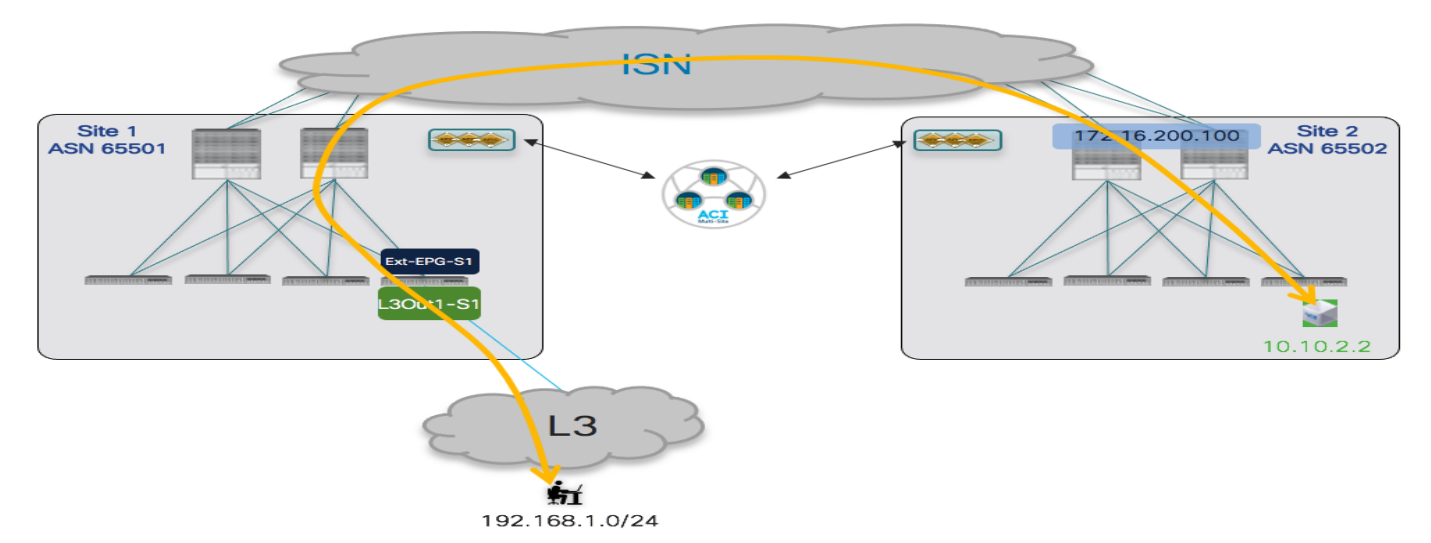

# Figure 108.

Intersite North-south Connectivity Scenario

The second scenario is the enablement of transit routing between L3Out connections deployed in different sites, as shown in Figure 106.

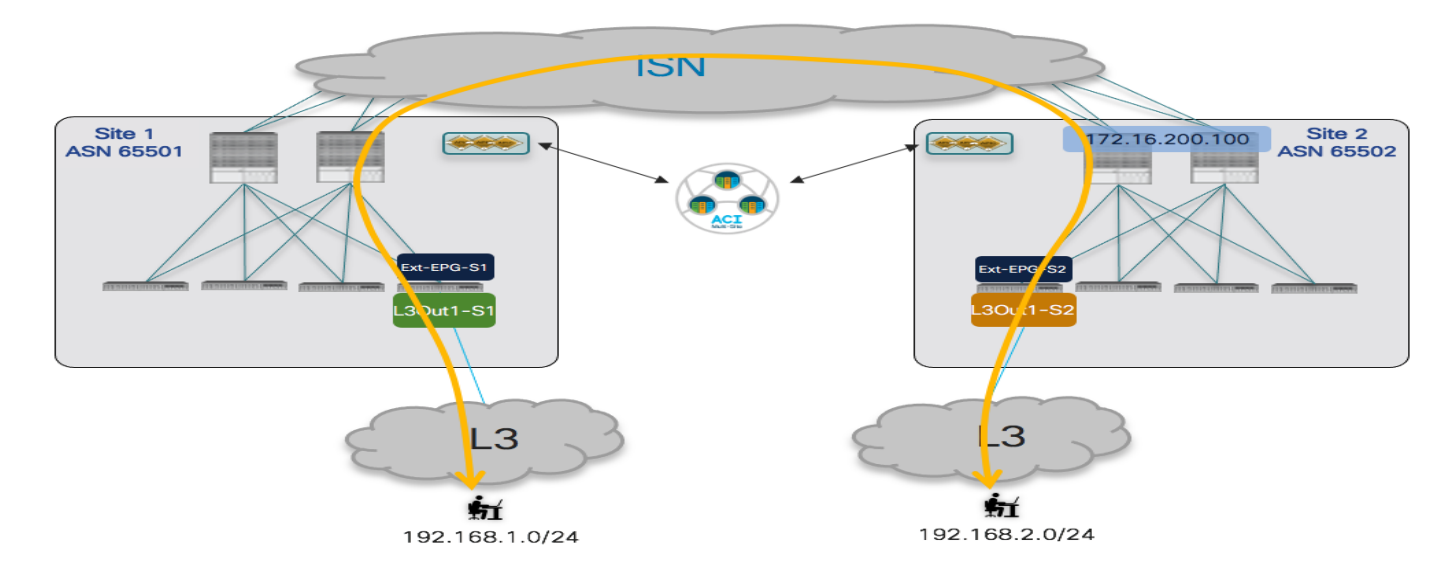

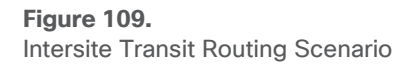

ACI release 4.2(1) and MSO release 2.2(1) introduced support for the "Intersite L3Out" functionality, which allows changing the default Multi-Site behavior to be able to cover the two use cases shown in the figures above, both for intra-VRF and inter-VRF (and/or inter-tenant) deployment scenarios.

It is worth noticing that as of ACI release 5.2(3) and NDO release 3.5(1), intersite L3Out it is not supported in conjunction with the use of Preferred Groups or vzAny. It is hence required to apply specific contract between the EPGs and Ext-EPGs (or between Ext-EPGs) defined in separate sites.

**Note:** More details around the specific use cases requiring the deployment of the intersite L3Out functionality and the technical aspects of control and data plane behavior can be found in the ACI Multi-Site paper below (in this document the focus is mostly on how to deploy this functionality):

https://www.cisco.com/c/en/us/solutions/collateral/data-center-virtualization/application-centricinfrastructure/white-paper-c11-739609.html#ConnectivitytotheexternalLayer3domain

# Intersite North-South Connectivity (Intra-VRF)

The first scenario hereby considered is the one displayed in Figure 110 for the establishment of intersite north-south connectivity intra-VRF.

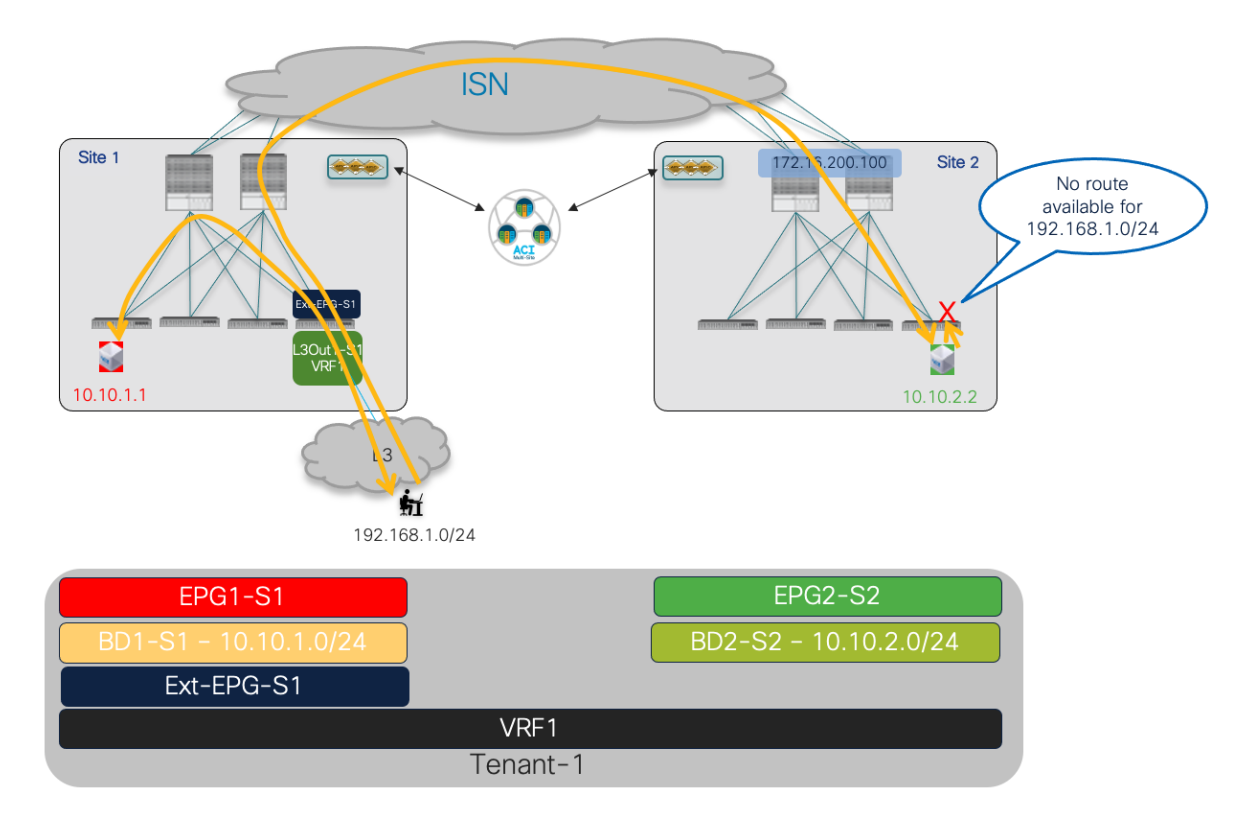

# Figure 110.

Intersite L3Out for North-south Connectivity (intra-VRF)

As shown above, once the BDs and contracts are properly configured (allowing connectivity between EPG1-S1 and Ext-EPG-S1 and between EP2-S2 and Ext-EPG-S1), two-way north-south communication can be established by default only for endpoints that are connected to the same fabric with the L3Out connection (EPG1-S1 in Site 1). Remote endpoints part of EPG2-S2 are also able to receive inbound traffic flows (leveraging the VXLAN data plane connectivity across the ISN). However, the return communication is not possible as the external prefix 192.168.1.0/24 is not advertised across sites. This default behavior of ACI Multi-Site can be modified through the enablement of the "Intersite L3Out" functionality. The following configuration steps performed on Nexus Dashboard Orchestrator are required to achieve two-way north-south communication between the endpoint in Site 2 part of EPG2-S2 and the external network 192.168.1.0/24.

Properly configure BD2-S2 to advertise the IP subnet out of L3Out-S1. This requires making the IP subnet "Advertised Externally" and mapping the BD to the remote L3Out, both actions done at the site level since the BD is locally defined in Site 2. Notice that to be able to associate BD2-S2 defined in SIte2 with L3Out-S1, it is mandatory to have the L3Out object defined on a NDO template. If the L3Out was initially created on APIC, it is possible to import the L3Out object into NDO.

|                                                                             |      | Bridge Domain<br>BD2-S2                                                    | $\odot \times$ |
|-----------------------------------------------------------------------------|------|----------------------------------------------------------------------------|----------------|
| Update Subnet 10.10.2.254/24                                                | ×    | 0 1 0 1 0 1                                                                | 0              |
| * Gateway IP<br>10.10.2.254/2<br>Description<br>Treat as virtual IP address |      | Template Properties<br>* Display Name<br>BD2-S2<br>Name: BD2-S2<br>Subnets | ^              |
| Scope Private to VRF  Advertised Externally Unaited Detreen Vid S           |      | N/A Site Local Properties * Virtual Routing & Forwarding                   | ^              |
|                                                                             | Save | L3Outs<br>Name<br>L3Out1-S1                                                |                |
|                                                                             |      | 🔁 Add L3Out                                                                |                |

# Figure 111.

Configuration to Advertise BD2-S2's Subnet out of L3Out1-S1

 Configure Ext-EPG-S1 to properly classify incoming traffic. As previously discussed in this document, the use of a "catch-all" 0.0.0/0 prefix is quite common when the L3Out provides access to every external destination, but in this specific use case, a more specific prefix is configured as the L3Out likely provides access to a specific set of external resources.

| Add Subnet                                                                            | ×    |
|---------------------------------------------------------------------------------------|------|
| * Classification Subnet<br>192.168.1.0/24                                             |      |
| Route Control<br>Export Route Control<br>Import Route Control<br>Shared Route Control |      |
| External EPG Classification<br>External Subnets for External EPG                      |      |
|                                                                                       | Save |

# Figure 112.

Classification Subnet Configured Under Ext-EPG-S1

3. As explained in greater detail in the ACI Multi-Site paper previously referred above, the Intersite L3Out connectivity is achieved by creating a VXLAN tunnel directly between the compute leaf node, where the internal endpoint is connected, and the BL node connected to the external resource. For this to be possible, it is first of all required to define an external TEP pool for the ACI fabric part of the Multi-Site domain where the L3Out is deployed. This allows to provision a TEP address (part of the specified external TEP pool) for each border leaf node in that fabric, to ensure that the direct VXLAN tunnel can be established from a remote compute leaf node (since all the TEP addresses assigned by default to the fabric leaf and spine nodes are part of the original TEP pool configured during the fabric bring up operation

and such pool may not be routable between sites). Even if technically the external TEP pool is only needed for the fabric where the L3Out is deployed, it is recommended to provide one for each fabric part of the Multi-Site domain (just to ensure communication will work right away if/when a local L3Out is created at a later time).

The configuration of the external TEP pool can be done on NDO as part of the "Infra Configuration" workflow for each Pod of the fabrics part of the NDO domain, as shown in Figure 113.

**Note:** If a fabric part of the NDO domain is deployed as a Multi-Pod fabric, a separate external TEP pool must be specified for each Pod part of the fabric. The external TEP pool can range between a /22 and a /29 prefix.

| Fabric Connectivity Infra |                                       | Deeploy @ O 🗙                             |
|---------------------------|---------------------------------------|-------------------------------------------|
| SETTINGS                  |                                       | ▼ pod-1                                   |
| General Settings          | Events the Data <ul> <li></li></ul>   |                                           |
| Site1     enabled         | @ pod-1                               | * Overlay Unicast TEP 0<br>172.16.100.100 |
| ♥ Site2<br>enabled ⊘      | Pod1-Spine1 Pod1-Spine2               | TEP                                       |
|                           | BGP peering on BGP peering on         | Add TEP Pool                              |
|                           |                                       |                                           |
|                           |                                       |                                           |
|                           |                                       |                                           |
|                           | Add TEP Pool ×                        |                                           |
|                           | External TEP Pool<br>192.168.101.0/24 |                                           |

Save

# Figure 113.

Configuring the External TEP Pool for each Pod

Once the external TEP pool configuration is pushed to the fabrics, the first result is the provisioning of a dedicated loopback interface on the BL nodes, representing the external TEP address assigned to that node that will be used as a destination of the VXLAN tunnel initiated from the compute node in a remote site. This can be seen for example on the BL node of Site 1 in the output below:

```
Leaf 104 Site1
Leaf104-Site1# show ip int bri vrf overlay-1
IP Interface Status for VRF "overlay-1"(4)
Interface
                     Address
                                           Interface Status
eth1/49
                     unassigned
                                           protocol-up/link-up/admin-up
eth1/49.6
                                           protocol-up/link-up/admin-up
                     unnumbered
                     (100)
eth1/50
                     unassigned
                                           protocol-up/link-up/admin-up
eth1/50.7
                     unnumbered
                                           protocol-up/link-up/admin-up
                     (100)
eth1/51
                                           protocol-down/link-down/admin-up
                     unassigned
```

| 101023  | 10.1.0.32/32       | protocol-up/link-up/admin-up     |
|---------|--------------------|----------------------------------|
| 104     | 192.168.101.232/32 | protocol-up/link-up/admin-up     |
| 101     | 10.1.232.65/32     | protocol-up/link-up/admin-up     |
| 100     | 10.1.0.69/32       | protocol-up/link-up/admin-up     |
| vlan8   | 10.1.0.30/27       | protocol-up/link-up/admin-up     |
| eth1/54 | unassigned         | protocol-down/link-down/admin-up |
| eth1/53 | unassigned         | protocol-down/link-down/admin-up |
|         |                    |                                  |

4. The provisioning of the external TEP pool is not sufficient to trigger the exchange of external prefixes between sites, required to ensure that the outbound flow shown in the previous Figure 110 can be sent toward the BL node in Site 1. For that to happen, it is also required to apply a contract between EPG2-S2 in Site 2 and the Ext-EPG associated to the L3Out in Site 1.

| EPG EPG2-S2         | $\odot \times$         |
|---------------------|------------------------|
| LOCAL RELATIONSHIPS | EXTERNAL RELATIONSHIPS |
| 1                   | 0                      |
| Common Properties   | ^                      |
| * Display Name      |                        |
| EPG2-S2             |                        |
| Name: EPG2-S2       |                        |
| Contracts           |                        |
| Name                |                        |
| C1                  | (11)                   |
| Ŧ Add Contract      |                        |

| External EPG<br>Ext-EPG-S1       | $\odot \times$         |
|----------------------------------|------------------------|
| LOCAL RELATIONSHIPS              | EXTERNAL RELATIONSHIPS |
| 2                                | 0                      |
| Common Properties * Display Name | ^                      |
| Ext-EPG-S1                       |                        |
| Name: Ext-EPG-S1                 |                        |
| * Virtual Routing & Forwarding 📕 |                        |
| VRF-Shared                       | $\times  \checkmark$   |
| Contracts                        |                        |
| Name                             |                        |
| C1 Type: consumer                | (11)                   |
| + Add Contract                   |                        |
| Add Contract                     |                        |

# Figure 114.

```
Apply a Contract between EPG2-S2 and Ext-EPG-S1
```

Once that contract relationship is established, a VPNv4/VPNv6 prefix exchange will be triggered between the spines allowing to advertise the external prefix 192.168.1.0/24 to Site 2 and this will allow for the successful establishment of outbound communication. This is confirmed by looking at the routing table of the compute leaf in Site 2.

```
Leaf 304 Site2
Leaf304-Site2# show ip route vrf Tenant-1:VRF1
IP Route Table for VRF "Tenant-1:VRF1"
'*' denotes best ucast next-hop
'**' denotes best mcast next-hop
'[x/y]' denotes [preference/metric]
'%<string>' in via output denotes VRF <string>
10.10.2.0/24, ubest/mbest: 1/0, attached, direct, pervasive
*via 10.0.136.66%overlay-1, [1/0], 03:32:38, static, rwVnid: vxlan-2359299
```

```
10.10.2.254/32, ubest/mbest: 1/0, attached, pervasive
    *via 10.10.2.254, vlan41, [0/0], 1d01h, local, local
192.168.1.0/24, ubest/mbest: 1/0
    *via 192.168.101.232%overlay-1, [200/0], 00:00:02, bgp-100, internal, tag
65501, rwVnid: vxlan-3112963
```

As seen above, the next-hop for the external prefix is the external TEP pool address assigned to the BL node in Site 1. Also, the routing table shows the information that all the traffic destined toward the external destination 192.168.1.0/24 should be encapsulated using the VXLAN ID 3112963 in the header. This value represents the VXLAN ID for the L3Out VRF (VRF1) in Site 1, as shown in the output below:

#### Leaf 104 Site1

```
Leaf104-Site1# show vrf Tenant-1:VRF1 detail
VRF-Name: Tenant-1:VRF1, VRF-ID: 41, State: Up
VPNID: unknown
RD: 103:3112963
```

This VXLAN ID value is added in the VXLAN header to allow the receiving BL node to derive the information of what VRF to perform the Layer 3 lookup for the destination. Since the VXLAN tunnel is directly terminated on the BL node, there is no translation happening on the spines in Site 1 and, as a consequence, the compute leaf node needs to know the correct VXLAN ID representing VRF1 in Site

This VXLAN ID value is added in the VXLAN header to allow the receiving BL node to derive the information of what VRF to perform the Layer 3 lookup for the destination. Since the VXLAN tunnel is directly terminated on the BL node, there is no translation happening on the spines in Site 1 and, as a consequence, the compute leaf node needs to know the correct VXLAN ID representing VRF1 in Site 1. This information is hence communicated from Site 1 to Site 2 as part of the EVPN control plane update, as it can be verified in the BGP routing table of the compute leaf node in Site 2.

# Leaf 304 Site2

```
Leaf304-Site2# show ip bgp 192.168.1.0/24 vrf Tenant-1:VRF1
BGP routing table information for VRF Tenant-1:VRF1, address family IPv4 Unicast
BGP routing table entry for 192.168.1.0/24, version 30 dest ptr 0xa2262588
Paths: (1 available, best #1)
Flags: (0x08001a 0000000) on xmit-list, is in urib, is best urib route, is in HW
  vpn: version 218279, (0x100002) on xmit-list
Multipath: eBGP iBGP
  Advertised path-id 1, VPN AF advertised path-id 1
  Path type: internal 0xc0000018 0x80040 ref 0 adv path ref 2, path is valid, is best path,
remote site path
             Imported from 103:19890179:192.168.1.0/24
  AS-Path: 65501 3 , path sourced external to AS
    192.168.101.232 (metric 63) from 10.0.0.66 (172.16.200.1)
      Origin IGP, MED not set, localpref 100, weight 0 tag 0, propagate 0
      Received label 0
      Received path-id 2
      Extcommunity:
          RT:65501:19890179
```

```
SO0:65501:33554415
COST:pre-bestpath:166:2684354560
COST:pre-bestpath:168:3221225472
VNID:3112963
```

# Intersite North-South Connectivity (Inter-VRFs)

The only difference in this scenario is that the L3Out is part of a different VRF (VRF-Shared) compared to the internal endpoint (still part of VRF1).

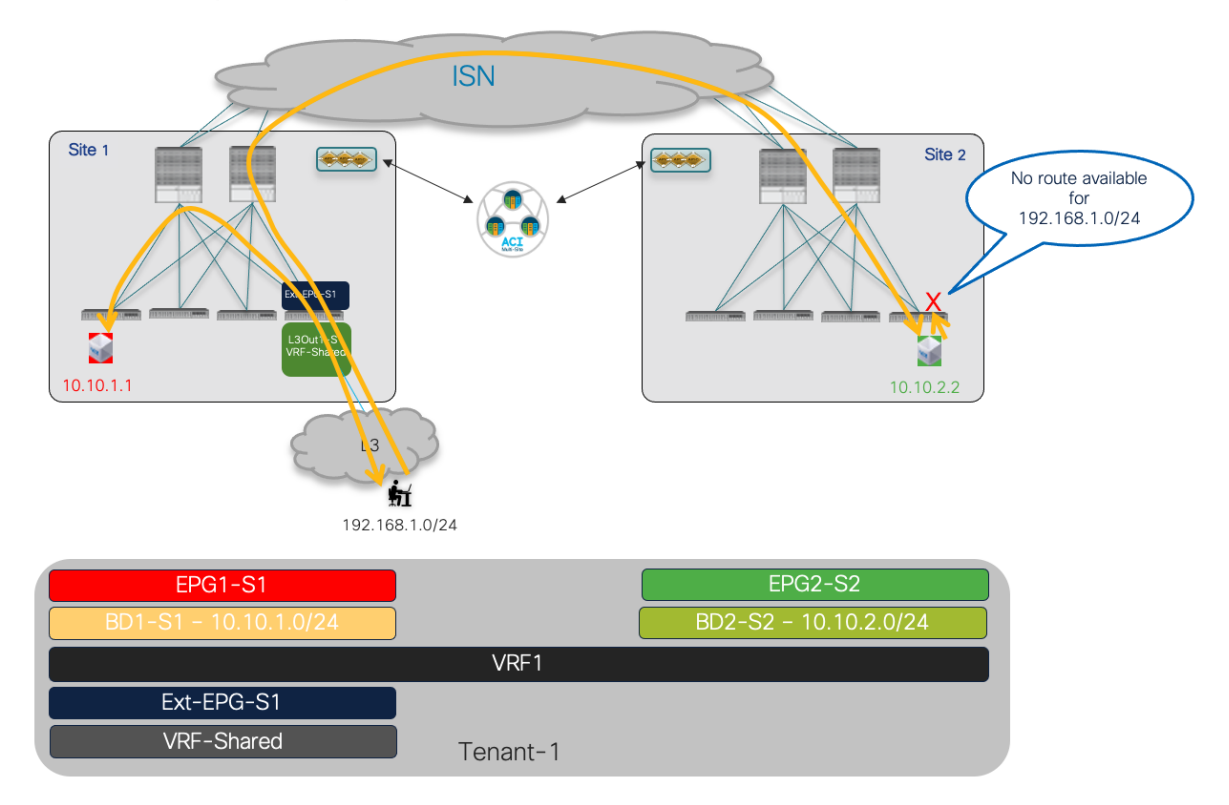

# Figure 115.

Intersite L3Out for North-South Connectivity (inter-VRF)

The configuration steps 3 and 4 described above remain identical (except the need to ensure the scope of the applied contract is now at least "Tenant"), what now is changing is the configuration required to leak routes between VRFs and be able to properly apply the policy. The same considerations made in the <u>"Use Case 2: Site-Local L3Out Connections to Communicate with External Resources (Inter-VRF/Shared Services inside the Same Tenant)"</u> apply here as well. Figure 116 shows the configuration required for the subnet defined under the BD and EPG (assuming EPG1-S1 is the provider of the contract, else the subnet under the EPG is not required) and the subnet configuration under Ext-EPG-S1.

| BD Subhet                                                                                                    |      |                                                                                                    |    |
|----------------------------------------------------------------------------------------------------|------|----------------------------------------------------------------------------------------------------|----|
| Update Subnet 10.10.2.254/24                                                                                  | ×    |                                                                                                    |    |
| * Gateway IP                                                                                                  |      |                                                                                                    |    |
| 10.10.2.254/24                                                                                                |      |                                                                                                    |    |
| Description                                                                                                   |      |                                                                                                    |    |
| Treat as virtual IP address                                                                                   |      | Ext-EPG Subnet                                                                                                    |    |
| Advertised Externally Shared between VRFs                                                                     |      | Update Subnet 192.168.1.0/24                                                                                                    |    |
| Default SVI Gateway                                                                                           | Save | * Classification Subnet<br>192.168.1.0/24<br>Route Control<br>Export Route Control                                                                                      |    |
| EPG Subnet                                                                                                    |      | Shared Route Control Aggregate Shared Routes                                                                                                    |    |
| EPG Subnet                                                                                                    | ×    | Shared Route Control Aggregate Shared Routes External EPG Classification External Subnets for External EPG                                                              |    |
| EPG Subnet                                                                                                    | ×    | Shared Route Control Aggregate Shared Routes External EPG Classification External Subnets for External EPG Shared Security Import                                       |    |
| EPG Subnet Add New Subnet * Gateway IP 10.10.2 254/24                                                         | ×    | Shared Route Control Aggregate Shared Routes External EPG Classification External Subnets for External EPG Shared Security Import                                       |    |
| EPG Subnet Add New Subnet Cateway IP 10.102.254/24 Bescription                                                | ×    | Shared Route Control Aggregate Shared Routes External EPG Classification External Subnets for External EPG Shared Security Import                                       | Sa |
| EPG Subnet Add New Subnet * Gateway IP 10.10.2.254/24 Description Store C O Private to VEF                    | ×    | Shared Route Control Aggregate Shared Routes External EPG Classification External Subnets for External EPG Shared Security Import                                       | Sa |
| EPG Subnet Add New Subnet Catewory IP Do 10.2 234/24 Description Coope Private to VFF O Advertised Externally | ×    | ✓ Shared Route Control       Aggregate Shared Routes         External EPG Classification          ✓ External Subnets for External EPG          ✓ Shared Security Import | Sa |

# Figure 116.

Provisioning the Configuration for the Intersite North-South inter-VRF Use Case

It is worth noticing that the same configuration must pre provisioned from NDO for the use cases previously described in this section if the VRFs are defined in separate tenants. The only difference us that in such case the scope of the contract must be "Global" and needs to be defined in the Provider Tenant. More information can be found in the "<u>Use Case 3: Site-Local L3Out Connections to Communicate with</u> <u>External Resources (Inter-VRF/Shared Services between Different Tenants)</u>" section.

# Intersite Transit Routing Connectivity (Intra-VRF)

In the previous use cases, the intersite L3Out functionality was introduced to allow communication across sites between endpoints and external resources. A specific use case where intersite L3Out is handy is the one where ACI Multi-Site plays the role of a "distributed core" interconnecting separate external network domain. This deployment model is referred to as intersite transit routing and shown in Figure 115 for the use case where both L3Out connections are part of the same VRF1 routing domain.

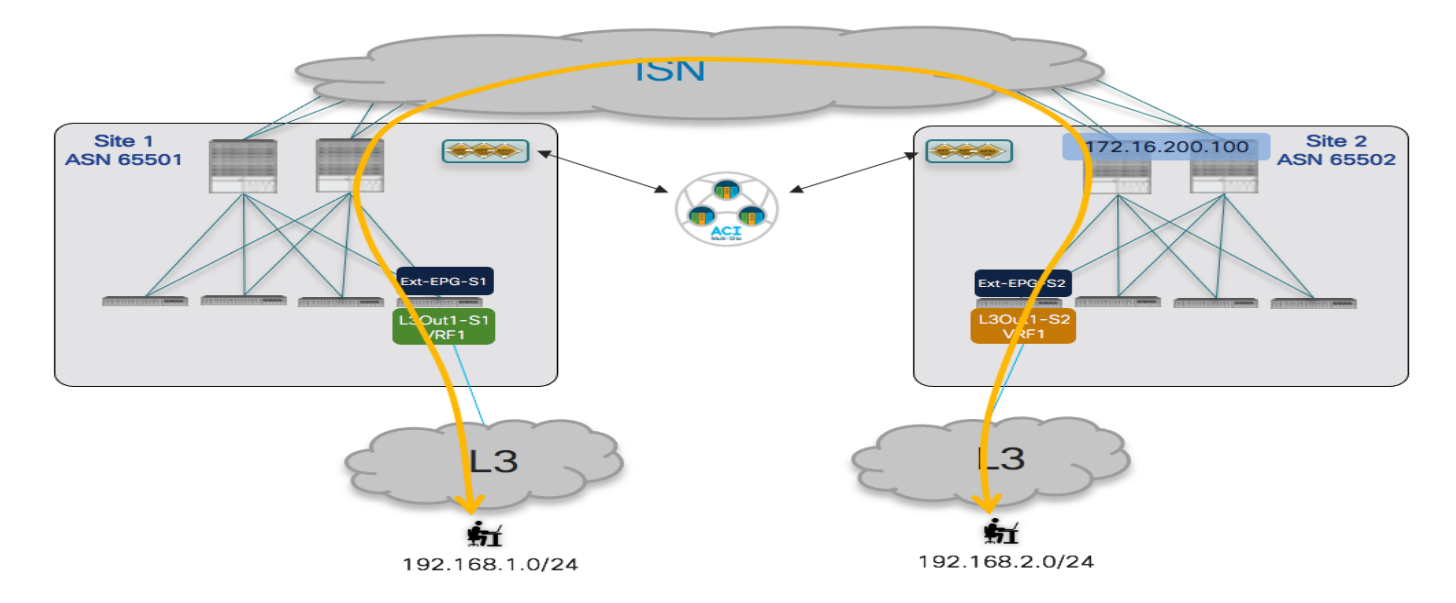

# Figure 117. Intersite Transit Routing Connectivity (Intra-VRF)

A separate External EPG is defined for each L3Out connection in this case, as they provide connectivity to different external routed domains that require to communicate with each other. The following are the provisioning steps required to implement this scenario.

Define one or more prefixes associated to the Ext-EPGs to ensure incoming traffic can be properly classified. If the only deployed L3Outs were the ones shown in figure above, a simple 0.0.0.0/0 prefix could be used for both of them. In a real-life scenario, however, it would be common to have different L3Out connections being used to provide access to all the other external resources, so more specific prefixes are specified for the Ext-EPGs of the L3Out connections enabling intersite transit routing.

| Add Subnet                                                                                                    | ×    | Add Subnet                                                                                                    | ×    |
|----------------------------------------------------------------------------------------------------|------|----------------------------------------------------------------------------------------------------|------|
| Classification Subnet     192.168.1.0/24     Export Route Control     Import Route Control     Shared Route Control     External EPG Classification     External Subnets for External EPG     Shared Security Import |      | * Classification Subnet<br>192.168.2.0/24<br>Route Control<br>Export Route Control<br>Import Route Control<br>Shared Route Control<br>External EPG Classification<br>External Subnets for External EPG<br>Shared Security Import |      |
|                                                                                                    | Save |                                                                                                    | Save |

# Ext-EPG-S1 (Site 1)

# Figure 118.

Configuration of classification subnets on Ext-EPGs in Site 1 and 2

• Ensure that the prefixes learned on each L3Out can be advertised out of the remote L3Out. In the specific example discussed in this section, the IP prefix 192.168.1.0/24 is received on the L3Out in Site 1 and should be advertised out of the L3Out in Site 2, and vice versa for the 192.168.2.0/24 prefix.

Ext-EPG-S1 (Site 2)

Ext-EPG-S1 (Site 1)

Ext-EPG-S1 (Site 2)

| Add Subpet                                                     | ×    | Add Subpot                                                    | ~    |
|----------------------------------------------------------------|------|---------------------------------------------------------------|------|
|                                                                |      | Add Subliet                                                   | ~    |
| * Classification Subnet                                        |      | * Classification Subnet                                       |      |
| 192.168.2.0/24                                                 |      | 192.168.1.0/24                                                |      |
| Route Control<br>Export Route Control<br>Import Route Control  |      | Route Control<br>Export Route Control<br>Import Route Control |      |
| Shared Route Control                                           |      | Shared Route Control                                          |      |
| External EPG Classification  External Subnets for External EPG |      | External EPG Classification External Subnets for External EPG |      |
|                                                                | Save |                                                               | Save |

### Figure 119.

Announcing Specific Prefixes out of the L3Out in Each Site

• The last step to be able to successfully enable intersite transit routing consists in creating a security policy between the Ext-EPGs associated to the L3Outs deployed in different sites. In the example in Figure 120, Ext-EPG-S1 in Site 1 is providing the contract C1 that is then consumed by Ext-EPG-S2 in Site 2.

| Ext-EPG-S                        | 31 (Site 1)       |                       |
|----------------------------------|-------------------|-----------------------|
| External EPG<br>Ext-EPG-S1       |                   | ©×                    |
| LOCAL RELATIONSHIPS              | EXTERNAL RELATION | ONSHIPS               |
| 1                                | 0                 |                       |
| Common Properties                |                   | ~                     |
| * Display Name                   |                   |                       |
| Ext-EPG-S1                       |                   |                       |
| Name: Ext-EPG-S1                 |                   |                       |
| * Virtual Routing & Forwarding 📕 |                   |                       |
| VRF1                             |                   | $\times$ $\checkmark$ |
| Contracts                        |                   |                       |
| Name                             |                   |                       |
| C1                               |                   | ۲                     |
| + Add Contract                   |                   |                       |

| Ext-EPG-S2                       | •3 /                   |
|----------------------------------|------------------------|
| LOCAL RELATIONSHIPS              | EXTERNAL RELATIONSHIPS |
| 1                                | 0                      |
| Common Properties                | /                      |
| * Display Name                   |                        |
| Ext-EPG-S2                       |                        |
| Name: Ext-EPG-S2                 |                        |
| * Virtual Routing & Forwarding 📕 |                        |
| VRF1                             | $\times \sim$          |
| Contracts                        |                        |
| Name                             |                        |
| C1                               |                        |

Ext-EPG-S2 (Site 2)

# Figure 120.

Applying a Security Policy Between Ext-EPGs

Once the provisioning steps above have been deployed to the APIC domains in Site 1 and Site 2, intersite transit connectivity can be established. It is possible verify on the BL nodes in each site that the remote external prefixes are indeed received:

| Leaf 104 Site1                                                    |
|-------------------------------------------------------------------|
| Leaf104-Sitel# show ip route vrf Tenant-1:VRF1                    |
| IP Route Table for VRF "Tenant-1:VRF1"                            |
| '*' denotes best ucast next-hop                                   |
| '**' denotes best mcast next-hop                                  |
| '[x/y]' denotes [preference/metric]                               |
| '% <string>' in via output denotes VRF <string></string></string> |

```
192.168.1.0/24, ubest/mbest: 1/0
    *via 172.16.1.1%Tenant-1:VRF1, [20/0], 00:35:20, bgp-65501, external, tag 3
192.168.2.0/24, ubest/mbest: 1/0
    *via 192.168.103.229%overlay-1, [200/0], 00:05:33, bgp-65501, internal, tag
100, rwVnid: vxlan-2359299
Leaf 201 Site2
Leaf201-Site2# show ip route vrf Tenant-1:VRF1
IP Route Table for VRF "Tenant-1:VRF1"
'*' denotes best ucast next-hop
'**' denotes best mcast next-hop
'[x/y]' denotes [preference/metric]
'%<string>' in via output denotes VRF <string>
192.168.1.0/24, ubest/mbest: 1/0
    *via 192.168.101.232%overlay-1, [200/0], 00:03:02, bqp-100, internal, taq
65501, rwVnid: vxlan-3112963
192.168.2.0/24, ubest/mbest: 1/0
    *via 172.16.2.1%Tenant-1:VRF1, [20/0], 00:38:25, bgp-100, external, tag 30
```

As shown above, the prefix 192.168.2.0/24 is learned in Site 1 via the VPNv4 control plane sessions established between the spines and installed on the local BL node with the next-hop representing the external TEP address assigned to the BL node in Site 2 (192.168.103.229) and the specific VXLAN ID to use representing VRF1 in Site 2 (vxlan-2359299). Similar considerations apply to the 192.168.1.0/24 that is advertised from Site 1 to Site 2.

From a policy enforcement perspective, the contract is always applied inbound on the BL node where the traffic is received from the external network (Figure 121).

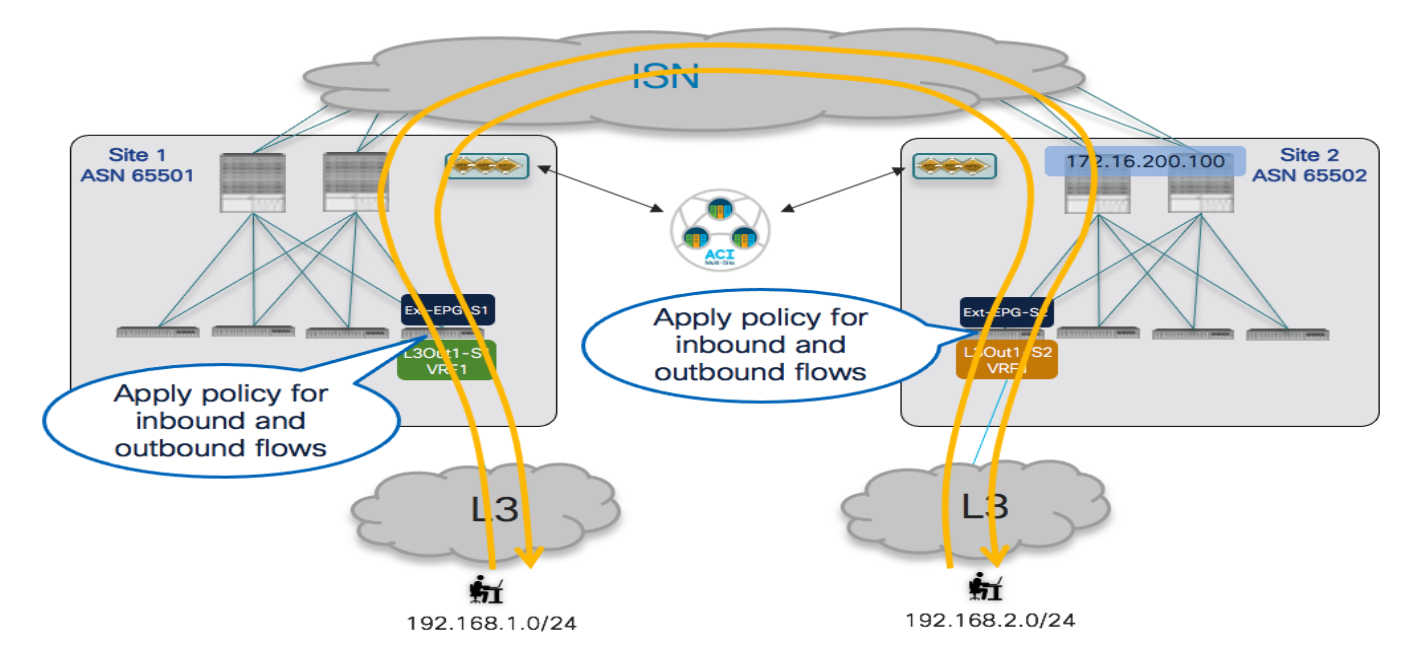

#### Figure 121. Security Policy Applied Always Inhound of

Security Policy Applied Always Inbound on the BL Nodes
For this to be possible, it is required that each BL node knows the class-ID for the local and remote external prefix, as it can be verified using the commands below.

#### Leaf 104 Site1 Leaf104-Site1# vsh -c 'show system internal policymgr prefix' Vrf-Vni VRF-Id Table-Id Table-State VRF-Name Addr Class Shared Remote Complete \_\_\_\_\_ \_\_\_\_\_ \_\_\_\_\_ \_\_\_\_ 3112963 41 0x29 Tenant-Up 1:VRF1 192.168.1.0/24 49156 True True False 3112963 41 0x29 Up Tenant-1:VRF1 192.168.2.0/24 16392 True False True

### Leaf 201 Site2

| Leaf201- | -Site2# | vsh -c 's | show | system  | interna | al policy-mgr p | prefix' |        |        |          |
|----------|---------|-----------|------|---------|---------|-----------------|---------|--------|--------|----------|
| Vrf-Vni  | VRF-Id  | Table-Id  | Tabl | e-State | VRF-    |                 |         |        |        |          |
| Name     |         |           | Addr |         |         |                 | Class   | Shared | Remote | Complete |
|          |         |           |      |         |         |                 |         |        |        |          |
|          |         |           |      | =       | ===== = |                 |         |        |        |          |
| 2359299  | 31      | 0x1f      |      | Up      | Tenant  | <u> </u>        |         |        |        |          |
| 1:VRF1   |         |           |      |         |         | 192.168.2.0/24  | 4 49161 | False  | True   | False    |
| 2359299  | 31      | 0x1f      |      | Up      | Tenant  | -1:VRF1         |         |        |        |          |

As noticed above, the Class-IDs for the prefixes are different in each site and they correspond to the values associated with the local Ext-EPG and to the shadow Ext-EPG that is created as a result of the establishment of the contractual relationship.

| System Tenants Fabric Virtual Networking L4-L7 S                       | ervices Admin Operations               | Apps Integrations             |         |           |             |             |             |        |          | admin   |
|------------------------------------------------------------------------|----------------------------------------|-------------------------------|---------|-----------|-------------|-------------|-------------|--------|----------|---------|
| ALL TENANTS   Add Tenant   Tenant Search: name or descr                | common   Tenant-1   infra   vS         | phere-Infra   tenant-rohijain |         |           |             |             |             |        |          |         |
| This object was created from Multi-Site Orchestrator. Perform an       | y configuration changes or updates fro | m the MSO GUI instead.        |         |           |             |             |             |        |          |         |
| Tenant-1 (È) (च) (Ô)                                                   | Tenant - Tenant-1                      |                               |         |           |             |             |             |        |          |         |
| > C+ Quick Start                                                       | V Tenance Tenance T                    |                               |         | 0         | Deathered   | D           | 0           |        |          |         |
| ✓                                                                      |                                        |                               |         | Summary   | Dashboard   | Policy      | Operational | Stats  | Health   | Faults  |
| > 🧮 Application Profiles                                               |                                        |                               |         |           |             |             |             |        |          | Flows   |
| V Provensking                                                          |                                        |                               |         |           | Brid        | dge Domains | VRFs        | EPGs   | ESGs     | L3Outs  |
| >  Bonge Domains >  D VRFs                                             | C Healthy O O O O                      |                               |         |           |             |             |             |        |          |         |
| > 🖬 L20uts                                                             | FPG Name                               | EPG Alias                     |         |           | Class ID    |             |             |        | Scope    |         |
| V 🚍 L3Outs                                                             | Ext-EPG-S1                             |                               |         |           | 49156       |             |             |        | 311296   | 3       |
| > 🚱 L3Out1-S1                                                          | Ext-EPG-S2                             |                               |         |           | 16392       |             |             |        | 311296   | 3       |
| > 🟠 L30ut1-S2                                                          |                                        |                               |         |           |             | <u> </u>    |             |        |          |         |
| cisco APIC (Site2)<br>System Tenants Fabric Virtual Networking L4-L7 S | ervices Admin Operations               | Apps Integrations             |         |           |             |             |             |        |          | admin   |
| ALL TENANTS   Add Tenant   Tenant Search: name or descr                | common   Tenant-1   tenant-rohijai     | n   openstackaci   mgmt       |         |           |             |             |             |        |          |         |
| This object was created from Multi-Site Orchestrator. Perform an       | y configuration changes or updates fro | m the MSO GUI instead.        |         |           |             |             |             |        |          |         |
| Tenant-1                                                               | Topopt - Topopt-1                      |                               |         |           |             |             |             |        |          |         |
| > O Quick Start                                                        | V Tenant - Tenant-T                    |                               |         |           |             |             |             |        |          |         |
| ✓ III Tenant-1                                                         |                                        |                               | Summary | Dashboard | Policy Oper | ational     | Stats Heal  | th Fau | Its Hist | ory Pol |
| > 🚞 Application Profiles                                               |                                        |                               |         |           |             |             |             |        |          | Flows   |
| V 🥅 Networking                                                         |                                        |                               |         |           | Bri         | doe Domains | VRFs        | EPGs   | ESGs     | L3Outs  |
| > 🔤 Bridge Domains                                                     |                                        |                               |         |           | 011         |             |             |        |          |         |
| > 🖬 L20urs                                                             | EDC Name                               | EDC Alies                     |         |           | Class ID    |             |             |        | Seene    |         |
| V 🖿 L3Outs                                                             | Evt.EPG.S1                             | EPG Allas                     |         |           | 49162       |             |             |        | 235020   | 0       |
| > 🕎 L3Out1-S1                                                          | Ext-EPG-S2                             |                               |         |           | 49161       |             |             |        | 235929   | 9       |
| > 🏠 L3Out1-S2                                                          |                                        |                               |         |           |             | J           |             |        |          |         |

### Figure 122.

Leaf 104 Site1

Class-ID Values for Local and Shadow Ext-EPGs in Each Site

As shown above, the establishment of the contract between the Ext-EPGs causes the instantiation of the whole shadow L3Out (with associated Ext-EPG) in each remote APIC domain (L3Out-S2 is the shadow object in the APIC in Site 1, whereas L3Out-S1 is the shadow object in the APIC in Site 2). The creation of those shadow EPG objects allows them to map the specific IP prefixes configured under the Ext-EPGs with the proper Class-ID values.

Being able to associate the remote external prefixes with the right Class-ID value is critical for applying the policy inbound to the BL node. This is confirmed by looking at the zoning-rule tables for the BL nodes in Site 1 and Site 2.

```
Leaf104-Site1# show zoning-rule scope 3112963
----+
| Rule ID
| SrcEPG | DstEPG | FilterID | Dir | operSt | Scope | Name | Action |
   Priority
          -----+
 4156 | 0 | 0 | implicit | uni-dir | enabled | 3112963
      | deny,log | any_any_any(21) |
4232 | 0 | 0 | implarp | uni-dir | enabled | 3112963
| permit | any_any_filter(17) |
```

```
4127 | 0 | 15 | implicit | uni-dir | enabled | 3112963
         | deny,log | any vrf any deny(22) |
  4124 | 0 | 49154 | implicit | uni-dir | enabled | 3112963
| permit | any_dest_any(16) |
  4212 | 0 | 49153 | implicit | uni-dir
                                      | enabled | 3112963
         | permit | any dest any(16) |
4234 | 0 | 32771 | implicit | uni-dir | enabled | 3112963
         | permit | any_dest_any(16) |
4199 | 49156 | 16392 | default | uni-dir-ignore | enabled | 3112963 | Tenant-1:C1
| permit | src_dst_any(9) |
  4213 | 16392 | 49156 | default | bi-dir | enabled | 3112963 | Tenant-1:C1
| permit | src dst any(9)
                       _____
```

**Note:** 3112963 is the Segment-ID value for VRF1 in Site 1 (this information can be retrieved using the "show vrf <VRF\_name> detail" command).

### Leaf 201 Site2

```
Leaf201-Site2# show zoning-rule scope 2359299
-----+
| Rule ID
| SrcEPG | DstEPG | FilterID | Dir | operSt | Scope | Name | Action |
    Priority
            _____+
  4183 | 0 | 0 | implicit | uni-dir | enabled | 2359299
| deny,log | any_any_any(21) |
  4108 | 0 | 0 | implarp | uni-dir | enabled | 2359299
| permit | any any filter(17) |
  4213 | 0 | 15 | implicit | uni-dir | enabled | 2359299
| deny,log | any vrf any deny(22) |
  4214 | 0 | 32772 | implicit | uni-dir
                                 | enabled | 2359299
| permit | any dest any(16) |
4212 | 0 | 32771 | implicit | uni-dir | enabled | 2359299
| permit | any_dest_any(16) |
  4201 | 0 | 16392 | implicit | uni-dir | enabled | 2359299
| permit | any_dest_any(16) |
4109 | 49161 | 49162 | default | bi-dir | enabled | 2359299 | Tenant-1:C1
| permit | src dst any(9) |
  4182 | 49162 | 49161 | default | uni-dir-ignore | enabled | 2359299 | Tenant-1:C1
| permit | src_dst_any(9)
                    ----+
```

Note: 2359299 is the Segment-ID value for VRF1 in Site 2.

# Intersite Transit Routing Connectivity (Inter-VRFs)

Intersite transit routing communication is also possible in the shared service scenario, shown in Figure 123, where the L3Outs deployed in each site are part of different VRFs.

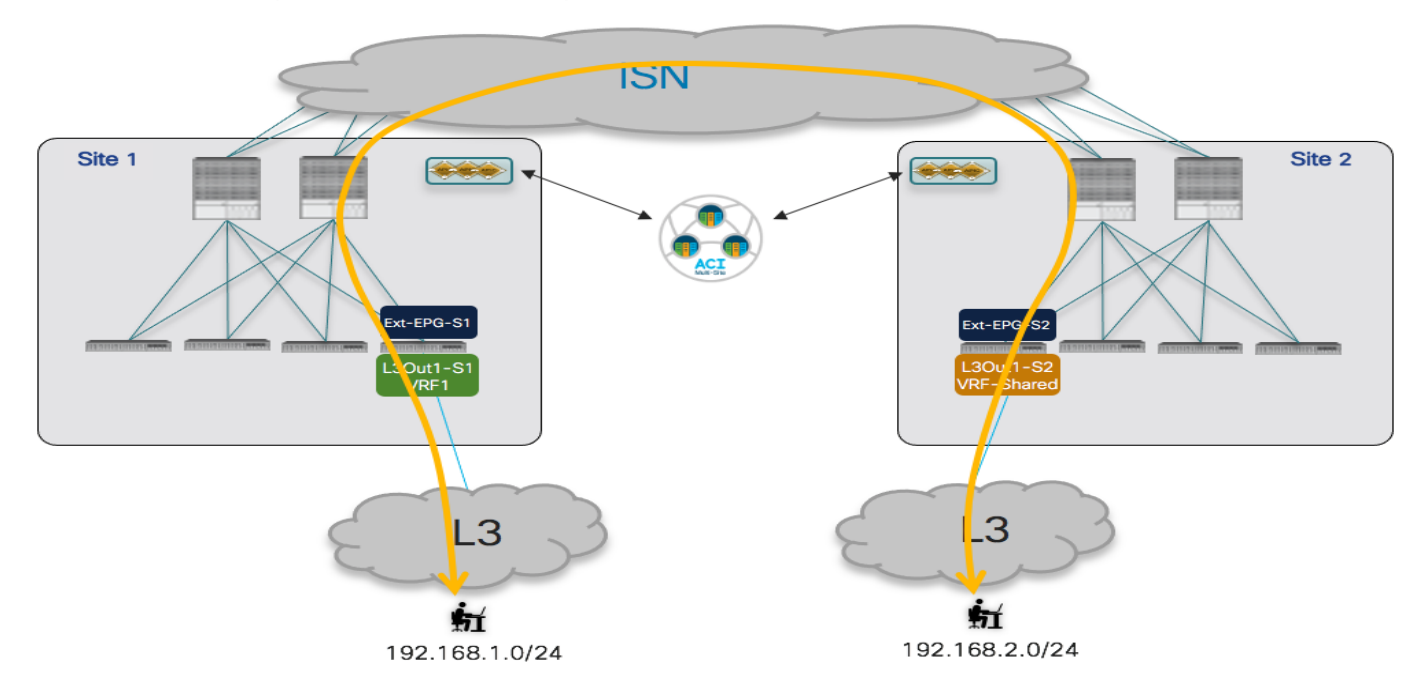

# Figure 123.

Intersite Transit Routing Connectivity (Inter-VRFs)

The required provisioning steps are very similar to the intra-VRF scenario previously discussed.

Properly configure the flags on the Ext-EPGs associated with the IP prefixes used for classifying the traffic. The setting of those flags is required to leak the IP prefixes between VRFs and to properly install in the remote BL Nodes the Class-ID value for those prefixes.

| Ext-EPG-ST (Site T)                                                                                                    |      | EXT-EPG-S2 (Site 2)                                                                                                    |  |  |  |  |  |
|----------------------------------------------------------------------------------------------------|------|----------------------------------------------------------------------------------------------------|--|--|--|--|--|
| Update Subnet 192.168.1.0/24                                                                                                    | ×    | Update Subnet 192.168.2.0/24 ×                                                                                                    |  |  |  |  |  |
| * Classification Subnet<br>192.168.1.0/24<br>Route Control<br>Export Route Control<br>✓ Shared Route Control<br>External EPG Classification<br>✓ External Subnets for External EPG<br>✓ Shared Security Import |      | * Classification Subnet<br>192.168.2.0/24<br>Route Control<br>☐ Export Route Control<br>☐ Import Route Control<br>☑ Shared Route Control<br>External EPG Classification<br>☑ External Subnets for External EPG<br>☑ Shared Security Import |  |  |  |  |  |
|                                                                                                    | Save | Save                                                                                                    |  |  |  |  |  |

### Figure 124.

Setting the Flags for Route-leaking and Class-ID Installation

- Ensure that the prefixes learned on each L3Out can be advertised out of the remote L3Out. This requires the exact configuration previously shown in Figure 119 for the intra-VRF use case.
- Apply a security contract between the Ext-EPGs. This can be done with the same configuration shown in Figure 120, with the only difference that the scope the contract C1 must be set as "Tenant" or "Global", depending on if the VRFs are part of the same Tenant or defined in separate Tenants.

As shown in Figure 125, the intersite transit routing communication is then established across fabrics leveraging the fact that the BL node in Site 1 would encapsulate traffic toward the remote BL node in Site 2 using the VRF Segment-ID representing the Shared-VRF in that remote fabric, and vice versa.

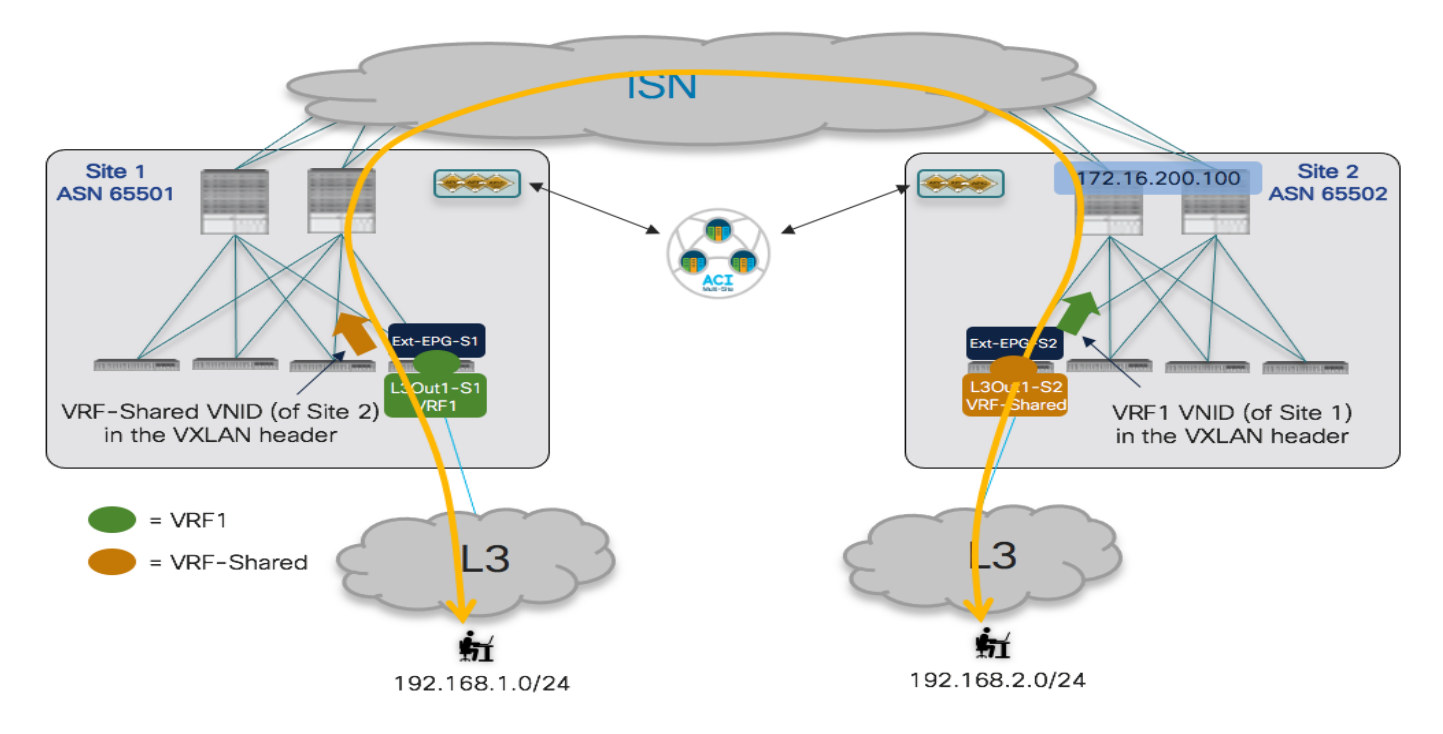

### Figure 125.

Using Remote VRF Segment-ID when Sending Traffic to the Remote Site

This can be verified by looking at the output below.

### Leaf 104 Site1

```
Leaf104-Sitel# show ip route vrf Tenant-1:VRF1
IP Route Table for VRF "Tenant-1:VRF1"
'*' denotes best ucast next-hop
'**' denotes best mcast next-hop
'[x/y]' denotes [preference/metric]
'%<string>' in via output denotes VRF <string>
192.168.1.0/24, ubest/mbest: 1/0
    *via 172.16.1.1%Tenant-1:VRF1, [20/0], 07:37:22, bgp-65501, external, tag 3
192.168.2.0/24, ubest/mbest: 1/0
    *via 192.168.103.229%overlay-1, [200/0], 01:12:10, bgp-65501, internal, tag
100, rwVnid: vxlan-2097156
```

**Note:** 2097156 is the Segment-ID value for VRF-Shared in Site 2 (this information can be retrieved using the "show vrf <VRF\_name> detail" command).

Leaf 201 Site2
Leaf201-Site2# show ip route vrf Tenant-1:VRF-Shared

```
IP Route Table for VRF "Tenant-1:VRF-Shared"
'*' denotes best ucast next-hop
'**' denotes best mcast next-hop
'[x/y]' denotes [preference/metric]
'%<string>' in via output denotes VRF <string>
```

### 192.168.1.0/24, ubest/mbest: 1/0

```
*via 192.168.101.232%overlay-1, [200/0], 00:02:07, bgp-100, internal, tag
65501, rwVnid: vxlan-3112963
192.168.2.0/24, ubest/mbest: 1/0
    *via 172.16.2.1%Tenant-1:VRF-Shared, [20/0], 01:16:31, bgp-100, external, tag 30
```

Note: 3112963 is the Segment-ID value for VRF1 in Site 1.

From the point of view of the policy enforcement, the same behavior previously shown in Figure 121 continues to be valid also in the inter-VRF scenario. The only difference is that the Class-ID for the remote external prefix is now installed as a result of the "Shared Security Import" flag setting shown in Figure 124 for the Ext-EPGs. This can be verified using the same commands used for the intra-VRF use case.

### Leaf 104 Site1

```
Leaf104-Site1# vsh -c 'show system internal policy-
mgr prefix'
Vrf-Vni VRF-Id Table-Id Table-State VRF-
Name
                Addr
                                         Class Shared Remote Complete
_____
3112963 41
         0x29
                   Up
                        Tenant-
1:VRF1
                            192.168.1.0/24 10930 True
                                                  True
                                                      False
3112963 41
         0x29
                        Tenant-
                   Up
1:VRF1
                            192.168.2.0/24 10934 True
                                                  True
                                                      False
Leaf 201 Site2
Leaf201-Site2# vsh -c 'show system internal policy-mgr prefix'
Vrf-Vni VRF-Id Table-Id Table-State VRF-
                Addr
                                         Class Shared Remote Complete
Name
_____ ____
2097156 34
         0x22
                        Tenant-1:VRF-
                   Up
Shared
                        192.168.1.0/24 5492
                                         True
                                              True
                                                  False
2097156 34
         0x22
                   Up
                       Tenant-1:VRF-
                        192.168.2.0/24 32771 True
Shared
                                              True
                                                  False
```

As can be seen also in Figure 126, the class-ID values assigned to the local and shadow Ext-EPGs are now different from the ones used for the intra-VRF use case, as global values must be used to ensure they are unique across VRFs.

| cisco APIC (Site1)                                                                                                    |                                        |                               |         |           |          |                |             |        |          | admin    |
|----------------------------------------------------------------------------------------------------|----------------------------------------|-------------------------------|---------|-----------|----------|----------------|-------------|--------|----------|----------|
| System Tenants Fabric Virtual Networking L4-L7 Se                                                                                                    | ervices Admin Operations               | Apps Integrations             |         |           |          |                |             |        |          |          |
| ALL TENANTS Add Tenant   Tenant Search: name or descr                                                                                                    | common   lenant-1   intra   vs         | phere-intra   tenant-ronijain |         |           |          |                |             |        |          |          |
| This object was created from Multi-Site Orchestrator. Perform an                                                                                                    | y configuration changes or updates fro | m the MSO GUI instead.        |         |           |          |                |             |        |          |          |
| Tenant-1                                                                                                    | Tenant - Tenant-1                      |                               |         |           |          |                |             |        |          |          |
| > O Quick Start                                                                                                    |                                        |                               |         | Summary   | Dashboar | d Policy       | Operational | Stats  | Health   | Faults   |
| V III Tenant-1                                                                                                    |                                        |                               |         | ourninary | Dushoon  | a roney        | operational | 01013  | riedici  |          |
| Application Profiles     E Networking                                                                                                    |                                        |                               |         |           |          |                |             |        |          | Flows    |
| > E Bridge Domains                                                                                                    |                                        |                               |         |           |          | Bridge Domains | VRFs        | EPGs   | ESGs     | L3Outs   |
| > 🖿 VRFs                                                                                                    | ♥Healthy 🙁 👽 🛆 🕥                       |                               |         |           | _        | _              |             |        |          |          |
| > 🖿 L2Outs                                                                                                    | <ul> <li>EPG Name</li> </ul>           | EPG Alias                     |         |           | Class    | ID             |             |        | Scope    |          |
| V 🚞 L3Outs                                                                                                    | Ext-EPG-S1                             |                               |         |           | 10930    |                |             |        | 311296   | 3        |
| > 🖧 L30ut1-S1<br>> 🕰 L30ut1-S2                                                                                                    | Ext-EPG-S2                             |                               |         |           | 10934    |                |             |        | 229376   | 5        |
| Image: state state | ervices Admin Operations               | Apps Integrations             |         |           |          |                |             |        |          | admin    |
| ALL TENANTS   Add Tenant   Tenant Search: name or descr                                                                                                    | common   Tenant-1   tenant-rohijai     | n   openstackaci   mgmt       |         |           |          |                |             |        |          |          |
| This object was created from Multi-Site Orchestrator. Perform an                                                                                                    | y configuration changes or updates fro | m the MSO GUI instead.        |         |           |          |                |             |        |          |          |
| Tenant-1 ආමාර                                                                                                    | · Transf. Transf. 1                    |                               |         |           |          |                |             |        |          |          |
| > O Quick Start                                                                                                    | Ienant - Ienant-1                      |                               |         |           |          |                |             |        |          |          |
| V III Tenant-1                                                                                                    |                                        |                               | Summary | Dashboard | Policy O | perational     | Stats Healt | th Fau | Its Hist | ory Poli |
| > E Application Profiles                                                                                                    |                                        |                               |         |           |          |                |             |        |          | Flows    |
| V 🚞 Networking                                                                                                    |                                        |                               |         |           |          | Bridge Domains | VRFs        | EPGs   | ESGs     | L3Outs   |
| > Droge Domains                                                                                                    |                                        |                               |         |           |          | -              |             |        |          |          |
| > 🖿 L20uts                                                                                                    | EPG Name                               | EPG Alias                     |         |           | Class    | ID             |             |        | Scope    |          |
| V 🚍 L30uts                                                                                                    | Ext-EPG-S1                             | 5. 5 Philip                   |         |           | 5492     |                |             |        | 235929   | 9        |
| > 🚱 L3Out1-S1<br>> 🚱 L3Out1-S2                                                                                                    | Ext-EPG-S2                             |                               |         |           | 32771    |                |             |        | 209715   | 6        |

### Figure 126.

Class-ID Values for Local and Shadow Ext-EPGs in Each Site

The configuration of the zoning-rule entries on the BL nodes allows to confirm that the security policy is always applied inbound on the BL node that is receiving the traffic flow from the external network.

### Leaf 104 Site1

```
Leaf104-Site1# show zoning-rule scope 3112963
_____
| Rule ID
| SrcEPG | DstEPG | FilterID | Dir | operSt | Scope | Name | Actio
 Priority
n
  _____
  4156 | 0 | 0 | implicit | uni-dir | enabled | 3112963
       deny,log | any_any_any(21)
                               4232 | 0 | 0 | implarp | uni-dir | enabled | 3112963
permit | any_any_filter(17) |
4127 |
        0
         | 15 | implicit | uni-dir | enabled | 3112963
          deny,log | any_vrf_any_deny(22) |
4124 | 0 | 49154 | implicit | uni-dir
                               | enabled | 3112963
permit | any_dest_any(16) |
  4212 | 0 | 49153 | implicit | uni-dir
                               | enabled | 3112963
permit | any dest any(16)
0
          | 32771 | implicit | uni-dir | enabled | 3112963
  4234 |
permit | any_dest_any(16)
```

**Note:** 3112963 is the Segment-ID value for VRF1 in Site 1 (this information can be retrieved using the "show vrf <VRF\_name> detail" command).

```
Leaf 201 Site2
Leaf201-Site2# show zoning-rule scope 2097156
-----+
| Rule ID
| SrcEPG | DstEPG | FilterID | Dir | operSt | Scope |
                                         Name | Action |
    Priority |
_____
  4182 | 0 | 0 | implicit | uni-dir | enabled | 2097156
| deny,log | any any any(21) |
  4109 | 0 | 0 | implarp | uni-dir | enabled | 2097156
| permit | any_any_filter(17) |
  4190 | 0 | 15 | implicit | uni-dir | enabled | 2097156
       | deny,log | any_vrf_any_deny(22) |
4198 | 5492 | 32771 | default | uni-dir-ignore | enabled | 2097156 | Tenant-1:C1
| permit | src_dst_any(9) |
  4176 | 32771 | 5492 | default | bi-dir | enabled | 2097156 | Tenant-1:C1
 permit | src_dst_any(9)
                    1
  4222 | 5492 | 0 | implicit | uni-dir | enabled | 2097156
       | deny,log | shsrc any any deny(12) |
----+
```

Note: 2097156 is the Segment-ID value for VRF-Shared in Site 2.

The same configuration discussed in this section would be required to establish inter-VRF transit routing connectivity when the VRFs are defined in different tenants. The only thing to ensure in that case is that the contract is defined with scope "Global" as part of the Provider tenant.

# Service Node Integration with ACI Multi-Site

The basic assumption for service node integration with ACI Multi-Site is that one (or more) set of dedicated service nodes are deployed in each fabric part of the Multi-Site domain. The support of clustered services across sites is in fact limited and won't be considered in the context of this paper, as it is not the most common nor recommended approach in a Multi-Site deployment.

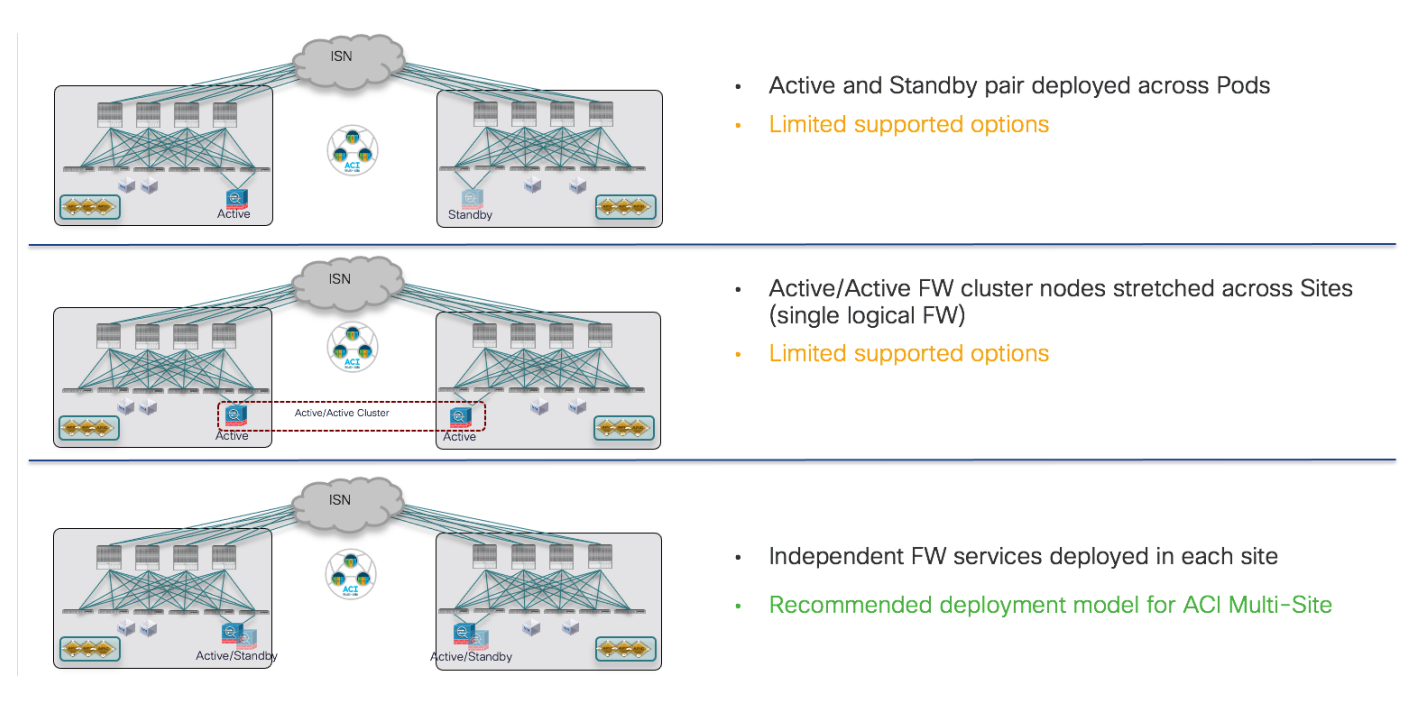

# Figure 127.

Service Node Integration with ACI Multi-Site

The first immediate consequence is that each specific service node functionality should be deployed in each fabric in the most possible resilient way. Figure 128 shows three different ways to achieve local service node resiliency inside each fabric (the specific example in the figure refers to firewalling services, but the same considerations apply to other types of service nodes):

- Deployment of an active/standby cluster: this usually implies that the whole cluster is seen as a single MAC/IP addresses pair, even if there are some specific service nodes on the market who do not preserve the active MAC address as a result of a node switchover event (we'll discuss also this case in more details below).
- Deployment of an active/active cluster: in the specific case of a Cisco ASA/FTD deployment, the whole cluster can be referenced by a single MAC/IP addresses pair (owned by all the nodes belonging to the cluster). Other active/active implementations on the market may instead result in having each cluster node owning a dedicated and unique MAC/IP pair.

**Note:** The deployment of an A/A cluster in a fabric part of a Multi-Site domain requires the minimum ACI release 5.2(2e) to be used in that site.

• Deployment of multiple independent service nodes in each fabric, each one referenced by a unique MAC/IP addresses pair.

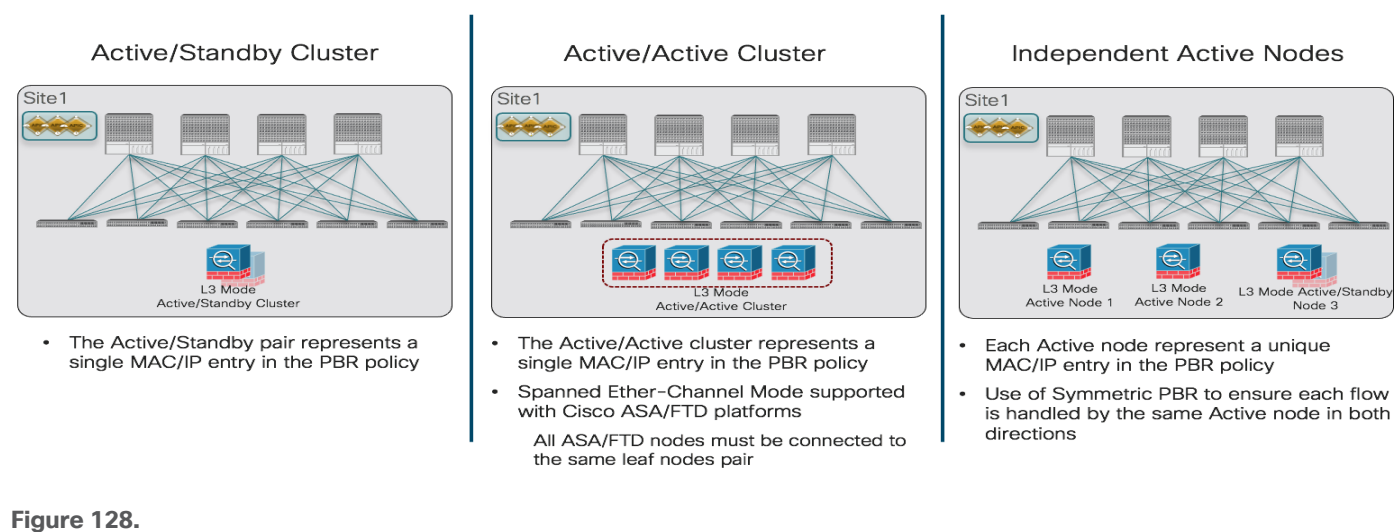

Different Options for the Resilient Deployment of a Service Node Function in an ACI Fabric

**Note:** The focus in this paper is the deployment of service nodes in Layer 3 mode, as it is the most common deployment scenario. Service graph configuration supports also the use of Layer 1 and Layer 2 PBR, for more information please refer to the paper below:

# https://www.cisco.com/c/en/us/solutions/collateral/data-center-virtualization/application-centricinfrastructure/white-paper-c11-739971.html

Independently from the specific redundancy deployment option of choice, the configuration required to define the service node and the associated PBR policy must always be performed at the APIC level, for each ACI fabric part of a Multi-Site domain. As it will be clarified better in the following sections, the different redundancy options shown in Figure 128 can be deployed based on the specific service node and PBR policy configuration that is created on APIC. This configuration also varies depending on if one or more service nodes must be inserted in the communication between EPGs, so those scenarios will be considered independently.

For a more detailed discussion of service node integration options, please refer to the paper below:

https://www.cisco.com/c/en/us/solutions/collateral/data-center-virtualization/application-centricinfrastructure/white-paper-c11-743107.htm

# Service Graph with PBR with Multi-Site for the Insertion of a Single Service Node

The first use case to consider is the insertion of a single service node to redirecting the traffic flows established between two EPGs. Different scenarios can be deployed, depending on if the EPGs are deployed for internal endpoints or associated with L3Outs (Ext-EPG), and if they are part of the same VRF or different VRFs (and/or Tenants).

Independently from the specific use case, the first step consists in defining a logical service node for each fabric that is part of the Multi-Site domain. As shown in Figure 129 below, the creation of this single logical service node must be performed at the APIC controller level and not from NDO. In the specific example below, the configuration leverages two firewall nodes (usually referred to as "concrete devices") in each site but similar considerations apply when deploying a different type of service node (server load balancer, etc.).

| Tenant-1                       | നിരുത |                                           |          |                      |                            |                             |                        |         |
|--------------------------------|-------|-------------------------------------------|----------|----------------------|----------------------------|-----------------------------|------------------------|---------|
| > 10 EPG1-Stretched            | 000   |                                           |          |                      |                            |                             |                        |         |
| > 🎇 EPG2-Stretched             |       | Create L4-L7 Devices                      |          |                      |                            |                             |                        | 00      |
| > 🐕 EPG-FW-HA                  |       | Create L4-L7 Devices                      |          |                      |                            |                             |                        | 00      |
| > 🚞 uSeg EPGs                  |       | STEP 1 > General                          |          |                      |                            |                             | 1.0                    | General |
| > Endpoint Security Groups     |       | General                                   |          | 0                    |                            |                             | 1.1                    | -       |
| - 😑 Networking                 |       | Managed:                                  |          | Devices              |                            |                             |                        | _       |
| > Eridge Domains               |       | Name: Line PW                             |          | The configuration ca | in comprise a single devic | e, two devices (such as an  | active-standby HA pair | ),      |
| > 🚍 VRFs                       |       | Service Type: Frewall                     |          | or two or more stand | dalone devices in a scale- | out pool.                   |                        |         |
| > 😁 L2Outs                     |       | Device Type: CLOUD PHYSICAL               | VIRTUAL  |                      |                            |                             |                        | 前 +     |
| > 🔤 L3Outs                     |       | VMM Domain: Multi-Pod-VDS                 | <u> </u> | Name                 | Management Address         | Management Port             | Interfaces             |         |
| > SR-MPLS VRF L3Outs           |       | VM Instantiation Policy: select an option | IGI      | FW-Node2             |                            |                             | One-Am-Node2           |         |
| > Dot1Q Tunnets                |       | Promiscuous Mode:                         | 1-1      | 5                    |                            |                             |                        |         |
| ) 🥅 Contracts                  |       | Context Aware: Multiple Single            |          | (F                   | W nodes part of            |                             |                        |         |
| > E Polcies                    |       | Australia Total Configuration             |          |                      | ne logical node            |                             |                        |         |
| Services                       |       |                                           |          |                      |                            |                             |                        |         |
| - E 14-17                      |       |                                           |          | Cluster              |                            |                             |                        |         |
| Service Parameters             |       |                                           |          | Cluster Interfaces:  |                            |                             |                        |         |
| Service Graph Templates        |       |                                           |          |                      |                            |                             |                        | 亩 +     |
| Bouter contourations           |       |                                           |          | Name                 | Concrete Interfac          | es                          | -                      |         |
|                                |       |                                           |          | One-Arm-Similary     | r we node t/Une-           | Arm-Node ( ) W-Node2/One-Ar | m-rvode2               |         |
|                                |       | L                                         |          | $\rightarrow$        | One-arm logical            |                             |                        |         |
| Create L/-L7 Devices           |       |                                           |          | C                    | interface used             | )                           |                        |         |
| > 📰 D. vic Create Copy Devices |       |                                           |          |                      | IOI PBR                    |                             |                        |         |

# Figure 129.

Deployment of a Single Service Node on APIC

Note: the configuration shown above must be performed on all the APIC controllers managing the fabrics that are part of the Multi-Site domain. Notice also that the service node must be configured as "unmanaged" by unchecking the "Managed" flag, which is the only possible option for integration with Multi-Site.

The two concrete firewall nodes shown above are deployed as part of a cluster (active/standby or active/active) or as independent nodes, based on the specific redundancy option of choice (one of the models shown in previous Figure 128). For more specific information on how to build a cluster configuration with Cisco ASA/FTD firewall devices, please refer to the documentation below:

https://www.cisco.com/c/en/us/support/security/firepower-ngfw/products-installation-and-configuration-guideslist.html

https://www.cisco.com/c/en/us/support/security/asa-5500-series-next-generation-firewalls/products-installationand-configuration-guides-list.html

Independently from the specific redundancy model of choice, each APIC controller exposes to NDO a single logical service node (in the example in the figure above named "Site1-FW"), which is connected to the fabric via a single logical one-arm interface (named "One-Arm-Site1-FW"). Those specific objects are then used when provisioning the service graph with PBR configuration on NDO, as it will be shown later in this section.

Once the logical firewall service node is defined for each fabric, the second configuration step that must be performed at the APIC level is the definition of the PBR policy. Figure 130 shows the creation of the PBR policy for the active/standby and active/active cluster options supported with Cisco firewalls: in this case, a single MAC/IP pair is specified in the policy, since it represents the entire firewall cluster (i.e. it is assigned to all the active firewall nodes in the cluster). The redirection for each fabric in this case is always performed to the specific MAC/IP value, that could be deployed on a single concrete device (active/standby cluster) or on many concrete devices (independent nodes).

**Note:** Starting from ACI Release 5.2(1), the configuration of the MAC address in the PBR policy is not mandatory anymore and the MAC associated to the specified IP address can instead be dynamically discovered. This new functionality requires the enablement of tracking for the PBR policy. For more information on this new PBR functionality, please refer to the paper below:

https://www.cisco.com/c/en/us/solutions/collateral/data-center-virtualization/application-centricinfrastructure/white-paper-c11-739971.html

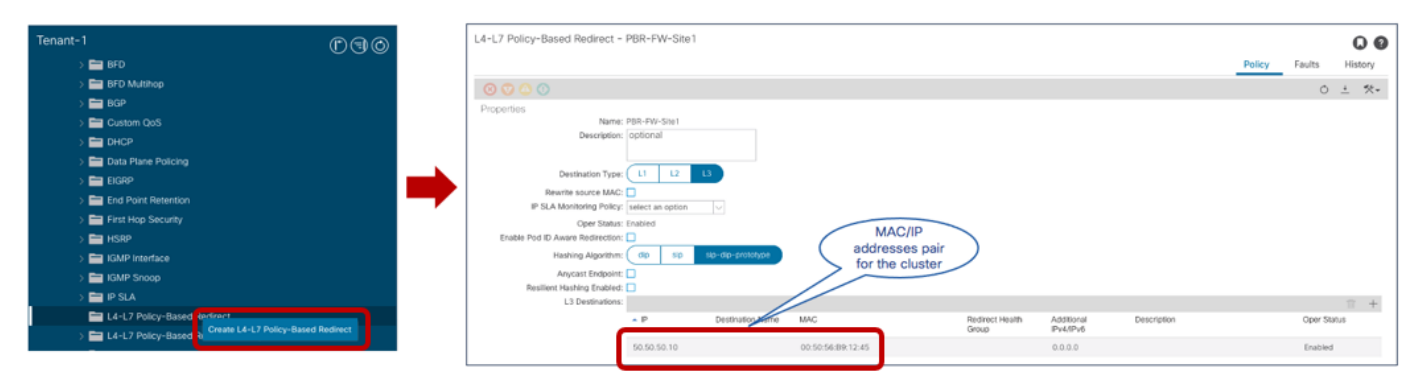

### Figure 130.

Definition of the PBR Policy for a Firewall Cluster (single MAC/IP pair)

Figure 131 shows instead of the PBR policy that is required when the logical firewall service node is seen as separate MAC/IP addresses pairs: this is the case when deploying independent service nodes in each fabric or even with some third-party firewall cluster implementations. The redirection of traffic happens in this case to different MAC/IP addresses on a per-flow basis and functionality called "symmetric PBR" (enabled by default on ACI leaf nodes starting from EX models and newer) ensures that both legs of the same traffic flow are always redirected to the same MAC/IP pair.

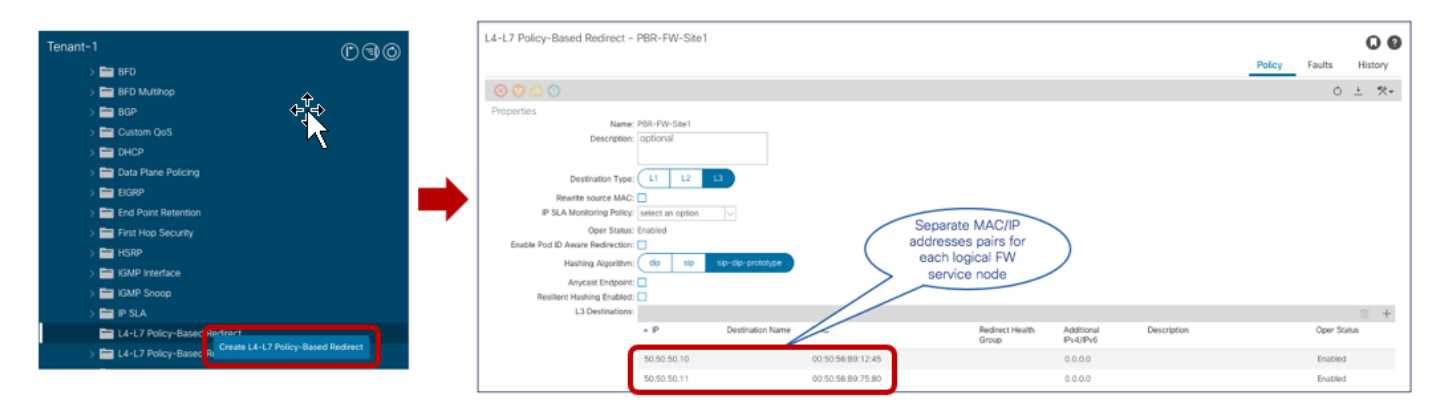

# Figure 131.

Definition of the PBR Policy for Independent" Firewall Nodes (Multiple MAC/IP Pairs)

The name of the created PBR policy ("PBR-FW-Site1 in the specific examples in Figure 130 and Figure 131) is then exposed to Nexus Dashboard Orchestrator to be used for the provisioning of the service graph with PBR configuration.

**Note:** A similar configuration is needed on the other APIC controllers of the fabrics part of the Nexus Dashboard Orchestrator domain.

When defining the PBR policy to redirect traffic to the MAC/IP addresses pairs, and independently from the use of the new 5.2(1) dynamic MAC discovery functionality previously mentioned, it is always a best practice recommendation to create an associated "tracking" configuration, ensuring that the fabric can constantly verify the health of the service node. When multiple MAC/IP pairs are used, the importance of tracking is evident to ensure that the failed node associated with a specific MAC/IP value stops being used

for traffic redirection. But there are convergence improvements in using tracking also in the scenario (as the Cisco active/active firewall cluster) where multiple nodes inside a fabric use the same MAC/IP value. For more information on how to configure service node tracking in an ACI fabric, please refer to the documentation below:

https://www.cisco.com/c/en/us/td/docs/switches/datacenter/aci/apic/sw/5-x/l4-l7-services/cisco-apic-layer-4-tolayer-7-services-deployment-guide-50x/m configuring policy based redirect.html

The use cases discussed in this section for insertion of a firewall service node using service graph with PBR are highlighted in Figure 132.

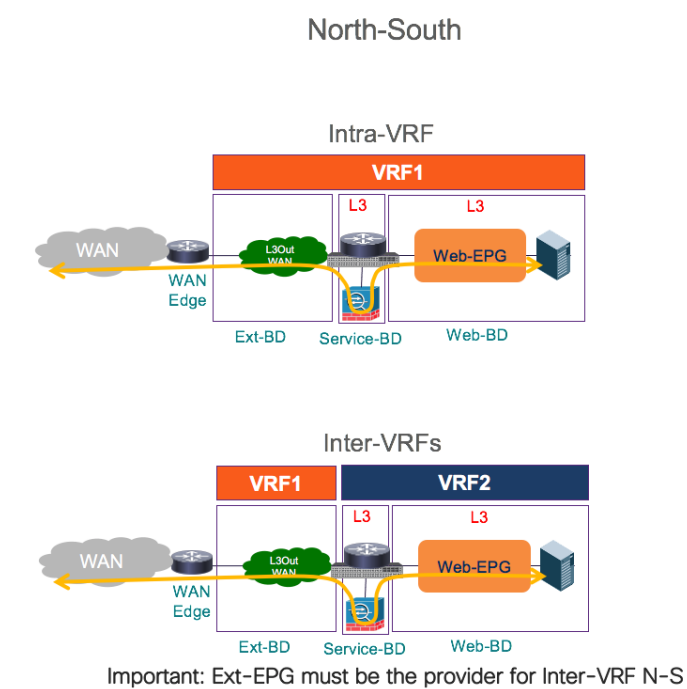

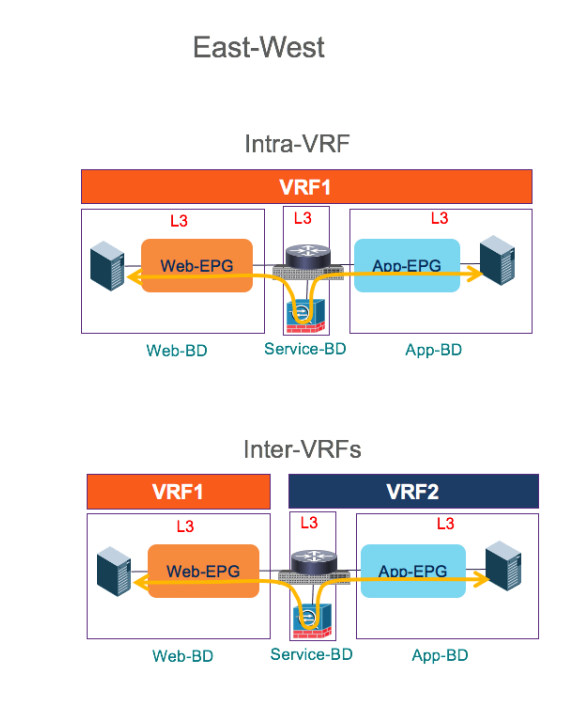

# Figure 132.

Service Graph with PBR for Insertion of Firewall Service Node

As shown above, the consumer and provider EPGs can be part of the same VRF (and tenant) or also deployed in separate VRFs (and tenants, if required). Also, in the most common deployment model the Firewall node is deployed in Layer 3 mode and connected to a Service BD in one-arm mode. Doing this simplifies the routing configuration on the Firewall (a simple static default route pointing to the Service BD IP address is required), but when preferred it is also possible to connect the inside and outside interfaces of the Firewall to separate BDs (two-arms mode).

**Note:** Service node insertion using service graph with PBR is not supported for the intersite transit routing use case (i.e. L3Out to L3Out communication). Hence, only a "regular" ACI contract can be applied in that case between L3Outs defined in different sites, as previously discussed in the "<u>Intersite Transit Routing</u> <u>Connectivity (Intra-VRF)</u>" and "<u>Intersite Transit Routing Connectivity (Intra-VRF)</u>" sections.

# Firewall Insertion for North-South Traffic Flows (Intra-VRF)

The first use case to provision is the one requiring the insertion of a firewall service for intra-VRF northsouth connectivity.

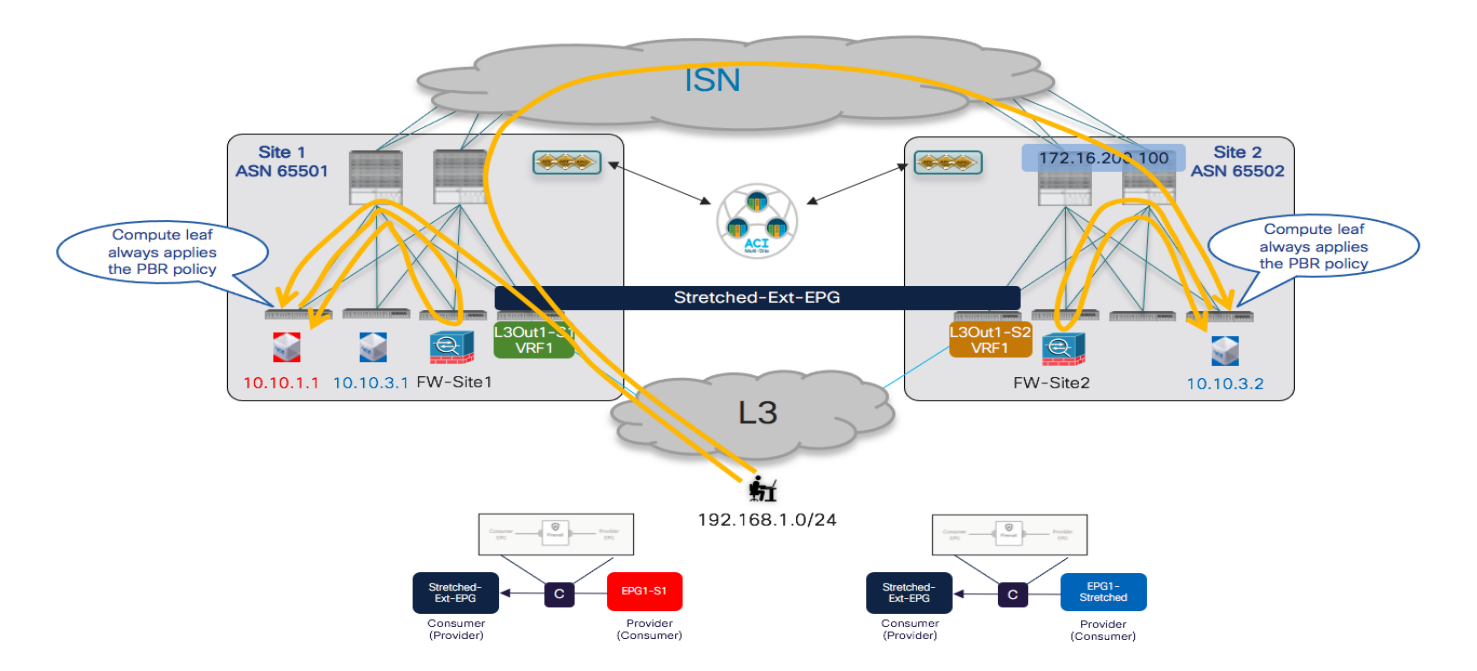

### Figure 133.

PBR Policy Applied on the Compute Leaf Nodes for Inbound Traffic Flows

Figure 133 shows how the PBR policy is always applied on the compute leaf nodes for all inbound traffic flows, no matter the specific L3Out receiving the traffic. This behavior requires the VRF to have the "Policy Control Enforcement Direction" configured as "Ingress", which is the default value for all the VRFs created on APIC or NDO.

| VRF - VRF1                             |                                   |
|----------------------------------------|-----------------------------------|
|                                        |                                   |
| 8 👽 🛆 🕐                                |                                   |
| Properties                             |                                   |
| Name:                                  | VRF1                              |
| Alias:                                 |                                   |
| Description:                           | optional                          |
|                                        |                                   |
| Tags:                                  | Click to add a new tag annotation |
| Global Alias:                          |                                   |
| Segment:                               | 3112963                           |
| Policy Control Enforcement Preference: | Enforced Unenforced               |
| Policy Control Enforcement Direction:  | Egress Ingress                    |
| BD Enforcement Status:                 |                                   |

# Figure 134.

Default VRF Setting for Policy Control Enforcement Direction

The same behavior applies to the outbound traffic flow, and this is the key functionality that ensures that redirection happens to the same firewall services node already used for the inbound flow (the leveraged firewall services are always in the same fabric where the internal endpoint is connected).

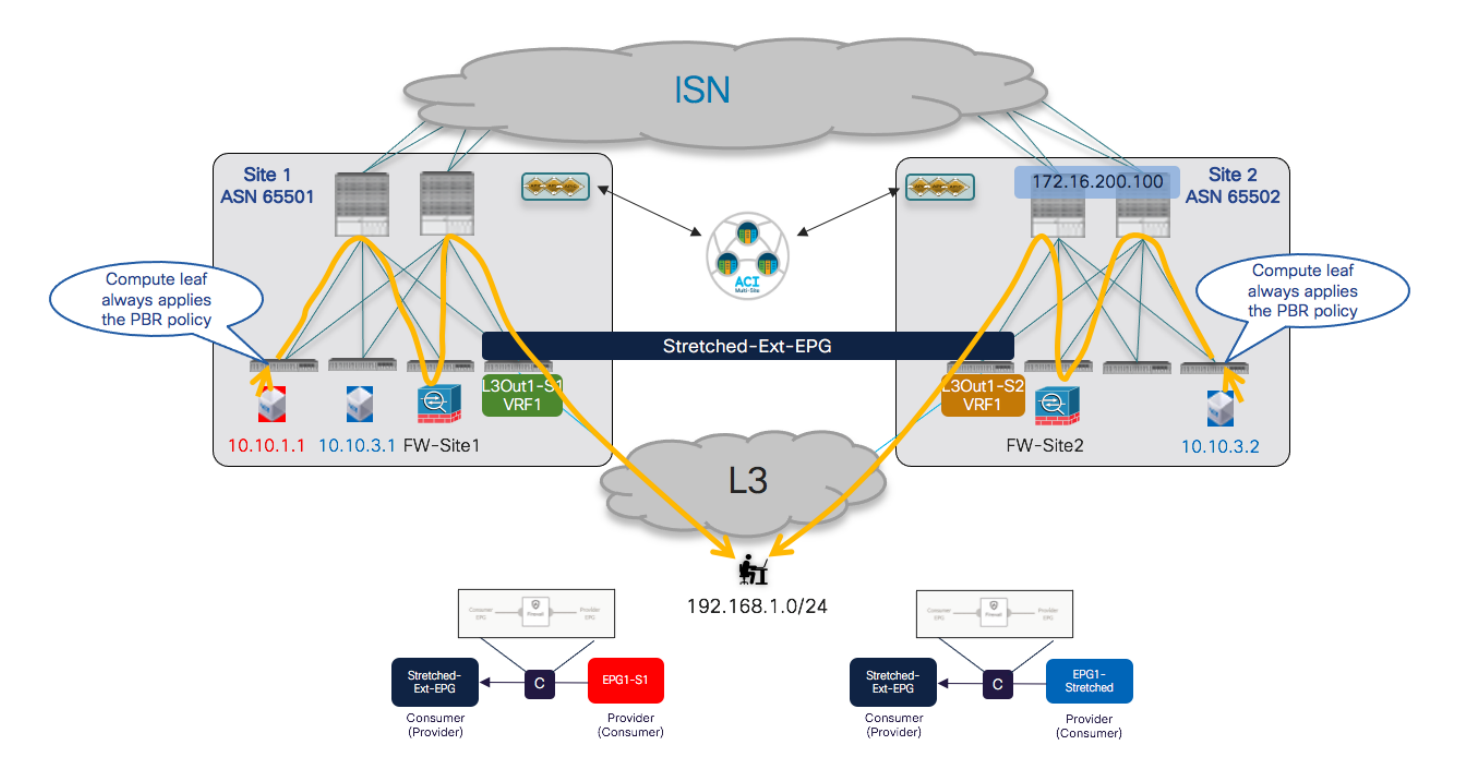

# Figure 135.

PBR Policy applied on the Compute Leaf Nodes for Outbound Traffic Flows

Notice that this is always the case independently from the specific L3Out connection that is used to communicate with the external devices: the outbound traffic from endpoint 10.10.3.2 normally leverages the local L3Out, even if the inbound flows may have been received on the L3Out of Site1 (as shown in previous Figure 133).

The provisioning steps to be performed on NDO to integrate the firewall for north-south traffic flows (intra-VRF) are described below.

- Configure the subnet of the consumer and provider BDs to ensure they can be advertised out of the L3Out in each site. This requires configuring the BD subnets as "Advertised Externally" and mapping the BDs to the specific L3Outs where the prefix should be advertised, as described in the previous <u>"Connectivity to the External Layer 3 Domain</u>" section.
- Configure the External EPG to properly classify incoming traffic. Assuming a stretched Ext-EPG is deployed, it is common to specify a "catch-all" 0.0.0/0 prefix with the associated "External Subnets for External EPGs" flag set.
- Define the "service BD" used to connect the firewall nodes deployed in each fabric. This BD must be provisioned from NDO in a template associated with all the sites. The BD is configured as a Layer 2 stretched object, but there is no need to enable BUM traffic forwarding (which allows preventing cross-site traffic flooding for this specific BD). There is also not a requirement to configure an EPG for the firewall nodes connected to this BD, as that will be automatically created when deploying the service graph.

| BD Bridge Domain<br>Service-BD                                                                                                    |             | EXTERNAL RELATIONSHIP  | ×  |
|----------------------------------------------------------------------------------------------------|-------------|------------------------|----|
| 0                                                                                                    |             | 0                      | ~  |
| Common Properties * Display Name Service-BD Name: Service-BD                                                                                     |             |                        | ^  |
| Properties<br>On-Premises Properties                                                                                                    | 5           |                        | ^  |
| * Virtual Routing & Forward                                                                                                    | ling        |                        | ×v |
| L2 Stretch  L2 Stretch  L3 Multicast  L2 Unknown Unicast  Flood Hard                                                                             | ware Proxy  |                        |    |
| Flood Optim                                                                                                    | nized Flood | $\supset$              |    |
| IPv6 Unknown Multicast File<br>Flood Optin<br>Multi-Destination Flooding<br>Flood in BD<br>ARP Flooding<br>Virtual MAC Address<br>Not Configured | Drop        | Flood in Encapsulation |    |
|                                                                                                    |             |                        |    |
| Subnets<br>Gateway IP                                                                                                    |             |                        |    |
| 50.50.50.254/24                                                                                                    |             | (                      | ۲  |

# Figure 136.

Provisioning of the Firewall "Service BD"

**Note:** A single "Service BD" is deployed in this example, as the firewall is configured in "one-arm" mode (as previously shown in Figure 130). If the firewall was instead deployed in "two-arms" mode, two separate "service BDs" would be provisioned, one for each firewall interface. Also, at the time of writing this paper, it is not supported to insert in a service graph a service node that is connected to the fabric via an L3Out connection.

• Create the service graph on the Nexus Dashboard Orchestrator for firewall insertion: assuming that the service node needs to be inserted for communication between endpoints connected to different fabrics, the service graph should be defined in the template associated with all the sites part of the Multi-Site domain (i.e. the service graph is provisioned as a 'stretched' object). As shown in Figure 137, the configuration for the service graph is provisioned in two parts: first, at the global template level to specify which service node should be inserted (a firewall in this specific example). Second, at the site level to map the specific logical firewall device that has been defined on APIC and it is now exposed to Nexus Dashboard Orchestrator (see previous Figure 129).

| Global template config                                                                         | Site specific config (for each fabric)                                                                                                    |
|------------------------------------------------------------------------------------------------|----------------------------------------------------------------------------------------------------|
| Service brack     FW-PBR     Contract receives     Contract Proceeding     Contract Proceeding |                                                                                                    |
| * Display Name                                                                                 | ♥ FW-PBR ×                                                                                                    |
| PAY POR<br>Name: PA-PBR                                                                        | 0 1 0 1 0 1 0                                                                                                    |
| Description                                                                                    | Template Properties  Chaptay Name Subplay Name Subplay Na |
| Service Notes 0<br>                                                                            | PW-PBR       Description       N/A       Advanced Configuration       Service Graph                                                                                                    |
|                                                                                                |                                                                                                    |

### Figure 137.

Definition of the Service Graph on NDO

• Define a contract and associate to it the service graph. The contract is usually defined in a template mapped to all the sites and in the example in Figure 138, a "Permit-All" filter is associated with the contract to ensure that all traffic is redirected to the firewall. It is possible to change this behavior and make the filter more specific, if the goal is instead to redirect to the firewall only specific traffic flows.

| Consumer Connector     Consumer Connector     Provider Connector     Provider Connector                                                                                                    |
|----------------------------------------------------------------------------------------------------|
| UccAL BLA TROMARM?     O     O     ommon Properties     Objective Name     C1-PBR     scope     RF     Scope     RF     Scope     RF     Scope     RF     Scope     RF     Scope     RF     Scope     RF     Scope     RF     Scope     RF     Scope     RF     Scope     RF     Scope     Remit-All     W-PBR     Scope     Scope     Provider     Provider     Provider     Provider     Scope     RF     Scope     RF     Scope     Remit-All     W-PBR     Scope     Provider     Provider     Provider     Provider     Provider     Provider     Provider     Provider     Provider     Pre                                                                                                    |
| ommon Properties   Oilsplay Name   C1-PBR   Scope   RF   RF   Configure Firewall   Pitter Chain   Imae   Permit-All   W-PBR                                                                                                    |
| ommon Properties   Diapidy Name   C1-PBR   mic: C1-PBR   Soope   RF   Voto directions                                                                                                    |
| Display Name<br>C1-PBR<br>same: 01-PBR<br>Scope<br>RF                                                                                                    |
| C1-PBR<br>Scope<br>ARF × ✓<br>ply both directions<br>Filter Chain<br>tame<br>Permit-All<br>WeedWas inne<br>Provider Graph<br>W-PBR × ✓                                                                                                    |
| In: C1-PBR<br>Scope<br>RF × ✓<br>poly both directions<br>Filter Chain<br>ame<br>Provider<br>Provider |
| Scope<br>/RF ×<br>Optitotidite:Constanter<br>Pitter Chain<br>ane<br>Add Fider<br>ervice Graph<br>W-PBR ×<br>To Provider Connector<br>* Bridge Domain # #<br>Service-BD<br>Provider Connector                                                                                                    |
| RF X V  pply both directions  Filter Chain Inne  Permit-All Weckess non  Ads Filter  ervice Graph W-PBR  V  Por  Provider  Provider Connector  * Bridge Domain # # Service-BD  Provider Connector  * Bridge Connector  * Bridge Connector                                                                                                    |
| Pitter Chain   ame   Permit-All   Werdvesk roam                                                                                                    |
| Filter Chain lame       Immediate       Immediate       Immedia                                                                                                    |
| Filtor Chain<br>lame<br>Termit-All<br>Weedfields in constant<br>And a Filtor<br>And a Filtor<br>W-PBR<br>X                                                                                                    |
| tame  Permit-All  Permit-All                                                                                                    |
| Permit: All     Image: Consumer Connector       Add Fitter     EPG       Provider Connector     * Bridge Domain R R       Service-BD       Provider Connector                                                                                                    |
| Vectives: none<br>T Ad Filter  ervice Graph  w-PBR  × →  Provider Connector  Provider Connector  Provider Connector                                                                                                    |
| Add Filter     Consumer Connector       ervice Graph     * Bridge Domain ℝ ℝ       Service-BD     Provider Connector                                                                                                    |
| ervice Graph >W-PBR × √  Provider Connector                                                                                                    |
| • Wrige Connector                                                                                                    |
| W-PBR     Your Solution     Provider Connector                                                                                                    |
| Provider Connector                                                                                                    |
| PTOVIDEL CONTINUES                                                                                                    |
|                                                                                                    |
| Consumer EPG * Bridge Domain 用 ① 用                                                                                                    |
| Service-BD                                                                                                    |
|                                                                                                    |
|                                                                                                    |
|                                                                                                    |
|                                                                                                    |
|                                                                                                    |
|                                                                                                    |
| Provider EPG                                                                                                    |

# **Figure 138.** Define a Contract with Associated Service Graph (Global Template Level)

Also, once the service graph is associated with the contract, it is then required to specify the BD(s) where the firewall logical node is connected. In our specific example the firewall is connected in one-arm mode, hence it is possible to specify the same "Service-BD" for both consumer and provider firewall connectors (interfaces). Notice also that the "Service-BD" must be associated with the connectors at the global template level, which is the main reason why that BD must be provisioned as a stretched object available in all the sites.

It is also required to apply a configuration at the site-local level, to be able to associate the PBR policy to each service node interface (consumer and provider connectors). As shown in Figure 139, in our specific example where the service nodes are connected in one-arm mode, the same PBR policy is applied for both connectors, but that would not be the case when the firewall is connected in two-arms mode. Also, in specific service-graph deployments, there may be needed to apply the PBR policy only for one interface (i.e. for one specific direction of traffic) and not for both (for example for SLB deployments where only return traffic originated from the server farm must be redirected to the SLB node).

| Centract<br>C1-PBR                                                                                                    | Configure Site1-FW                                                                                                    | ×    |
|----------------------------------------------------------------------------------------------------|----------------------------------------------------------------------------------------------------|------|
| 0 I 0 I 0 I 0<br>Template Properties ^<br>* Display Name<br>C1-PBR<br>Name: C1-PBR<br>Scope<br>vrf<br>Service Graph<br>FW-PBR<br>FW-PBR | Consumer Provider<br>EPG Preveation Provider<br>EPG Consumer Connector<br>* Cluster Interface<br>One-Arm × V<br>Performer Kaller                                                         |      |
| Consumer EPG                                                                                                    | Tenant-1/PBR-FW-Site1     X v       Provider Connector     *       * Cluster Interface     One-Arm       Øne-Arm     X v       Redirect Policy     *       Tenant-1/PBR-FW-Site1     X v |      |
| Provider EPG<br>Consumer and Provider cluster interfaces are required for service nodes. Click on<br>node to select cluster interface.  |                                                                                                    | Done |

# Figure 139.

Associate the PBR Policy to the Service Node's Interfaces

The last provisioning step consists in applying the previously defined contract between the internal EPGs and the external EPG. As previously discussed in the "<u>Connectivity to the External Layer 3</u> <u>Domain</u>" section, the definition of a stretched external EPG is recommended for the L3Outs deployed across sites that provide access to the same set of external resources, as it simplifies the application of the security policy.

| EPG EPG1-S1                                                                                                    | $\odot \times$                     |
|----------------------------------------------------------------------------------------------------|------------------------------------|
| LOCAL RELATIONSHIPS                                                                                                    | EXTERNAL RELATIONSHIPS             |
|                                                                                                    |                                    |
| Common Properties                                                                                                    | ^                                  |
| * Display Name                                                                                                    |                                    |
| EPG1-S1                                                                                                    |                                    |
| Name: EPG1-S1                                                                                                    |                                    |
| Contracts                                                                                                    |                                    |
| Name                                                                                                    |                                    |
| C1-PBR                                                                                                    |                                    |
| Type: provider                                                                                                    | $\bigcirc$                         |
|                                                                                                    |                                    |
| + Add Contract                                                                                                    |                                    |
| + Add Contract                                                                                                    |                                    |
| Add Contract                                                                                                    |                                    |
| Add Contract      EPG     EPG | •0 ×                               |
| Add Contract      EPG     EPG     EPG     EPG     EPG     LOCAL RELATIONSHIPS                                                                                                    | O ×<br>EXTERNAL RELATIONSHIPS      |
| Add Contract  EPG EPG EPG LOCAL RELATIONSHIPS 1                                                                                                    | EXTERNAL RELATIONSHIPS<br>0        |
| Add Contract  EPG EPG EPG LOCAL RELATIONSHIPS 1  Common Properties                                                                                                    | • ×<br>EXTERNAL RELATIONSHIPS<br>0 |
| Add Contract  EPG EPG Contract  Local RELATIONSHIPS  1  Common Properties * Display Name                                                                                                    | • X<br>EXTERNAL RELATIONSHIPS<br>0 |
| Add Contract  EPG EPG EPG LOCAL RELATIONSHIPS 1  Common Properties * Display Name EPG1-Stretched                                                                                                    | S ×<br>EXTERNAL RELATIONSHIPS<br>0 |
| Add Contract  EPG EPG EPG Common Properties  Display Name EPG1-Stretched Name: EPG1-Stretched                                                                                                    | EXTERNAL RELATIONSHIPS<br>0        |
| Add Contract  Contract  EPG EPG EPG Common Properties  Display Name EPG1-Stretched Name: EPG1-Stretched Name: EPG1-Stretched Contracts                                                                                                    | EXTERNAL RELATIONSHIPS<br>0        |
| Add Contract  EPG EPG EPG - Stretched  CocAL RELATIONSHIPS  1  Common Properties * Display Name EPG1-Stretched Name: EPG1-Stretched Contracts Name                                                                                                    | O ×                                |
| Add Contract  Contract  Contract  Contract  Common Properties  Display Name  EPG1-Stretched  Name: EPG1-Stretched  Contracts Name  C1-PBR                                                                                                    | EXTERNAL RELATIONSHIPS<br>0<br>^   |

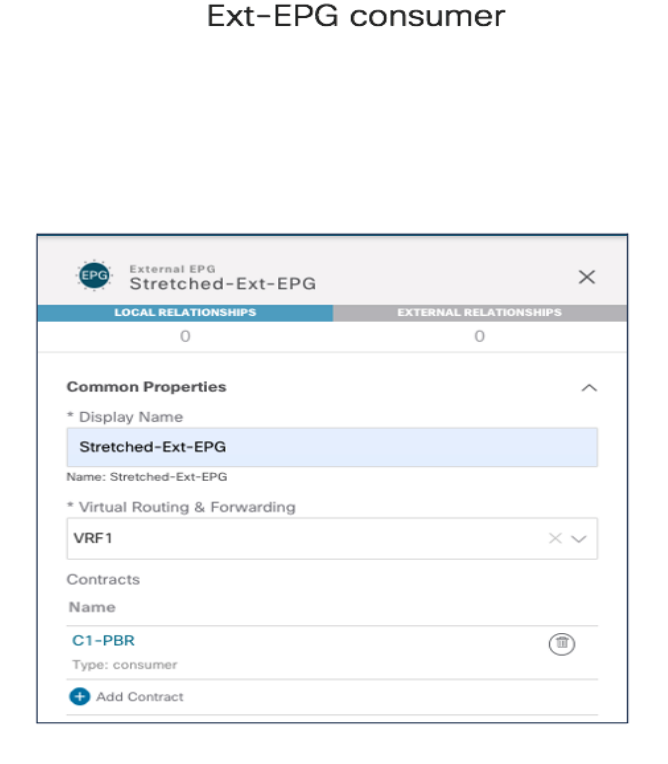

# Figure 140.

Applying the Contract to Consumer and Provider EPGs

In the infra-VRF scenario discussed in this section, it does not matter which side is the provider or the consumer, the PBR policy is always applied on the compute leaf node anyway, as long as the VRF has the "Policy Control Enforcement Direction" set as "Ingress" (default configuration).

**Note:** As of NDO release 3.1(1), vzAny cannot be used in conjunction with a contract that has associated a service graph. The only option to apply a PBR policy between two EPGs (internal and/or external) consists hence in creating a specific contract, as in the example above.

Once the provisioning steps described above are completed, a separate service graph is deployed in each APIC domain and north-south traffic flows start getting redirected through the firewall nodes. Figure 141 below shows how to verify that the service graphs have been successfully rendered on APIC (verify there are no faults highlighting deployment issues).

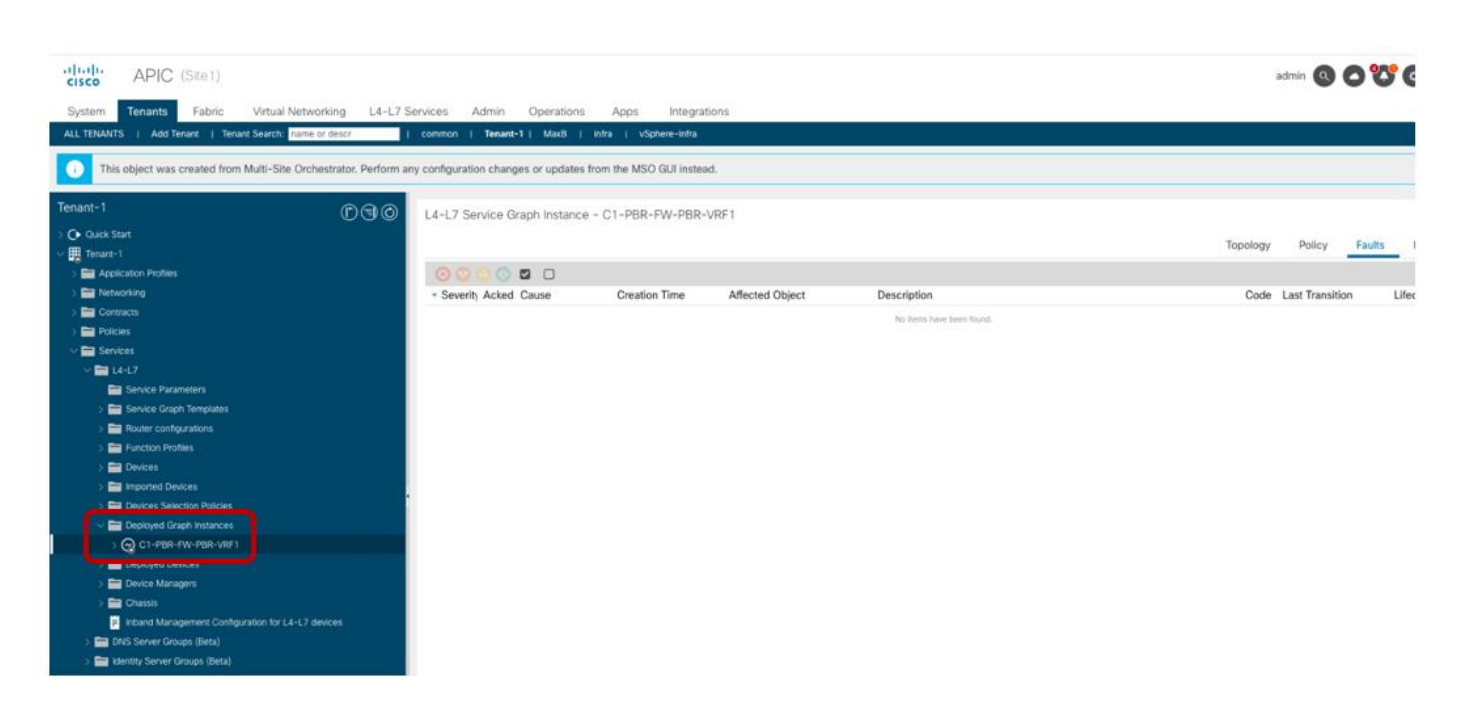

### Figure 141.

Rendering of the Service Graph on the APIC Controller

It is also possible to verify on the compute node that the traffic is properly redirected to the firewall node, as highlighted in the output below.

### Leaf 101 Site1

```
Leaf101-Site1# show zoning-rule scope 3112963
-----+
| Rule ID | SrcEPG | DstEPG | FilterID |
                            Dir | operSt | Scope | Name
  Action | Priority
                         _____+
-----+
  4194 | 0 | 0 | implicit | uni-dir | enabled | 3112963
      deny,log | any_any_any(21) |
   4203 | 0 | 0 | implarp | uni-dir
                                  | enabled | 3112963
permit | any_any_filter(17) |
4227 | 0 | 15 | implicit | uni-dir
                                   | enabled | 3112963
        deny,log | any_vrf_any_deny(22) |
4217 | 0 | 32771 | implicit | uni-dir
                                   | enabled | 3112963
permit | any_dest_any(16) |
   4197 | 0 | 49153 | implicit | uni-dir
                                   | enabled | 3112963
permit | any_dest_any(16) |
  4200 | 32773 | 16391 | default | uni-dir
                                   | enabled | 3112963
permit | src_dst_any(9) |
4223 | 32773 | 16388 | default | uni-dir
                                   | enabled | 3112963
       permit | src_dst_any(9) |
| enabled | 3112963
  4181 | 0 | 49157 | implicit | uni-dir
permit | any dest any(16) |
```

```
4109 | 16388 | 49158 | default | uni-dir-ignore | enabled | 3112963
    | redir(destgrp-4) | src dst any(9)
4228 | 49158 | 16391 | default | bi-dir
                                      | enabled | 3112963
| redir(destgrp-4) | src_dst_any(9) |
  4170 | 16391 | 49158 | default | uni-dir-ignore | enabled | 3112963
| redir(destgrp-4) |
                     src dst any(9)
                                  4198 | 49158 | 16388 | default | bi-dir
                                     | enabled | 3112963
    | redir(destgrp-4) | src_dst_any(9) |
1
  4208 | 32773 | 49158 | default | uni-dir
                                      | enabled | 3112963
        permit | src_dst_any(9) |
-----+
```

Regarding the topology shown in Figure 133 and Figure 135, 16388 represents in Site1 the class-ID of EPG1-S1 (where the endpoint 10.10.1.1 is connected), whereas 49158 is the class-ID for the Stretched-Ext-EPG. At the same time, 16391 represents instead the class-ID of EPG1-Stretched inside Site1. The output above shows how a redirection policy is applied to both legs of the communication between the internal EPGs and the external EPG. The following command points out the specific node (50.50.50.10 is the IP of the firewall in Site1) to which the traffic is being redirected.

```
Leaf101-Site1# show service redir info group 4
_____
______
LEGEND
TL: Threshold(Low) | TH: Threshold(High) | HP: HashProfile | HG: HealthGrp | BAC:
Backup-Dest | TRA: Tracking | RES: Resiliency
_____
GrpID Name
            destination
                                                HG-
                BAC operSt operStQual
                                  ТТ, ТН НР
                                           TRAC RES
name
____
____
        _____
                                             _____
           ____ ____
_
                    _____
                             ____ ___ ___ ___
            dest-[50.50.50.10]-[vxlan-3112963]
4
  destgrp-4
                                                Not
               N enabled no-oper-
attached
   0
      0 sym no
qrp
               no
```

**Note:** If multiple independent concrete devices were used to build the logical firewall service node, the redirection policy would show multiple IP destinations (one for each concrete device).

One last consideration applies to the specific scenario where a local L3Out connection is not deployed (or becomes unavailable because of a failure scenario). In this case, the intersite L3Out functionality can be used to ensure that inbound and outbound traffic flows can leverage the L3Out in Site1 also for communication with endpoints connected to Site2, as discussed in the "Deploying Intersite L3Out" section. Intersite L3Out can be combined with a service graph with PBR; the two functionalities work independently from each other, but because of internal validation, the behavior shown in Figure 142 below is only supported when the fabrics run ACI 4.2(5) (or any later release part of the 4.2(x) train) or 5.1(1) and any later releases.

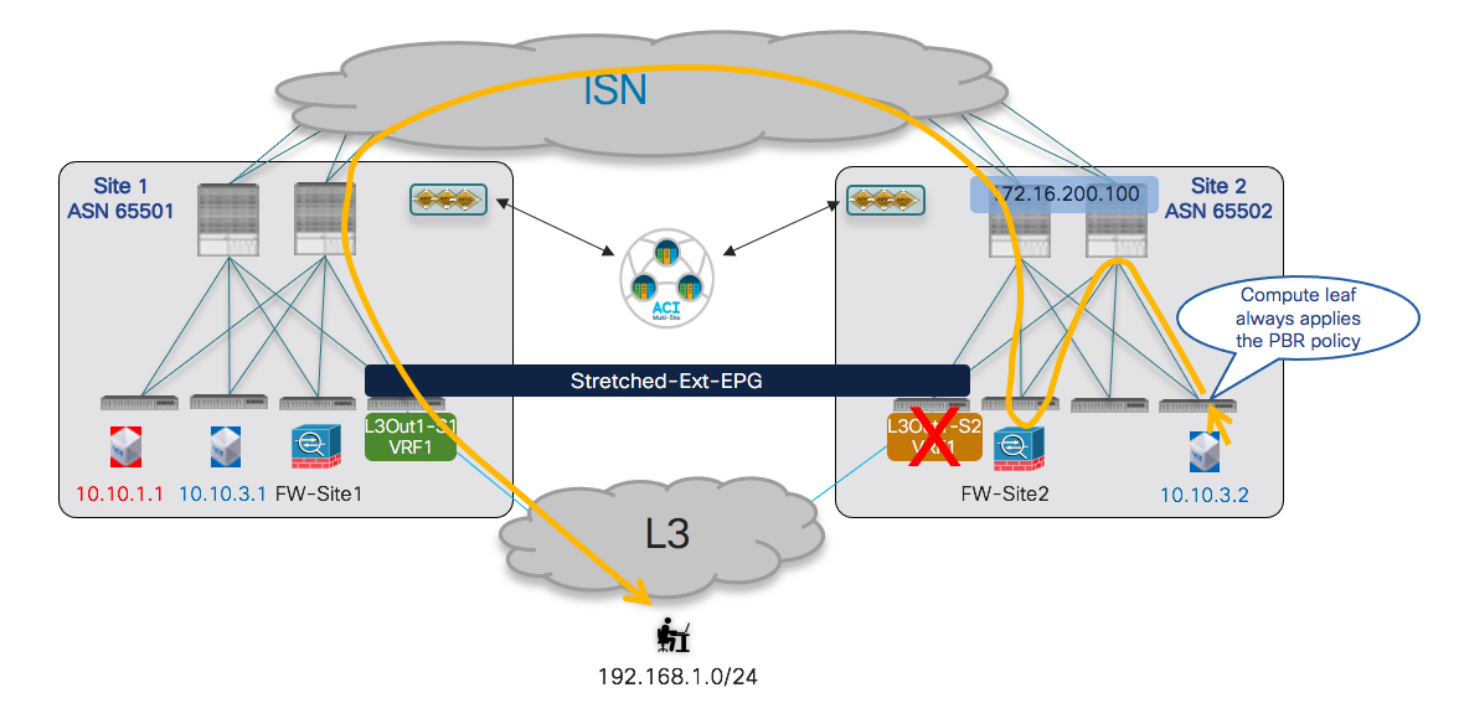

### Figure 142.

Intersite L3Out and Service Graph with PBR

# Firewall Insertion for North-South Traffic Flows (Inter-VRFs)

Starting from ACI release 4.2(5) and 5.1(1), service insertion for north-south traffic flow is supported also for the inter-VRF use case where the L3Out and the internal EPGs are mapped to different VRFs (that can be deployed in the same tenant or in different tenants). The functional behavior in this case is the same already shown previous Figure 133 and Figure 135 for the intra-VRF scenario. Also, in this case, the PBR policy is always applied to the compute leaf nodes to avoid the creation of asymmetric traffic across the independent service node functions deployed in separate ACI fabrics.

From a provisioning perspective, the following specific considerations apply in the inter-VRFs use case:

- The internal consumer BD subnets and Ext-EPG prefixes must be properly configured to ensure routeleaking happens and the BD subnets are advertised toward the external network. For more configuration information on how to achieve this, please refer to the previous "<u>Connectivity to the</u> <u>External Layer 3 Domain</u>" section.
- For intra-tenant deployments, the "Service-BD" can be configured as part of either VRFs, as long as it is a stretched object. For inter-tenant scenarios, the "Service-BD" must instead be part to the VRF defined in the provider Tenant.
- The contract with the associated service graph must have a scope of "Tenant" (if the VRFs are part of the same tenant) or "Global" (if the VRFs are part of different tenants). In the inter-tenant scenario, the contract must be defined in a template (usually a stretched template) associated with the provider Tenant.
- For ensuring that the application of the PBR policy is always happening on the compute leaf nodes, the Ext-EPG is always defined as the provider of the contract whereas the internal EPGs are the consumer.

Once the provisioning steps above are completed, the north-south traffic flows would behave exactly like in the intra-VRF use case. This applies also to the scenario where the service graph is combined with intersite L3Out, similarly to what shown in Figure 142 for the intra-VRF case.

From a verification perspective, the first thing to check is that the routes are properly leaked between the VRFs, The output below shows the specific example where the external prefix 192.168.1.0/24 is leaked into VRF1 on the compute leaf node, whereas the subnet for BD1-S1 (10.10.1.0/24) is leaked into VRF-Shared on the border leaf node.

```
Leaf 101 Site1
Leaf101-Site1# show ip route vrf Tenant-1:VRF1
IP Route Table for VRF "Tenant-1:VRF1"
'*' denotes best ucast next-hop
'**' denotes best mcast next-hop
'[x/y]' denotes [preference/metric]
'%<string>' in via output denotes VRF <string>
10.10.1.0/24, ubest/mbest: 1/0, attached, direct, pervasive
    *via 10.1.112.66%overlay-1, [1/0], 12:48:25, static
10.10.1.254/32, ubest/mbest: 1/0, attached, pervasive
    *via 10.10.1.254, vlan57, [0/0], 00:29:17, local, local
192.168.1.0/24, ubest/mbest: 1/0
    *via 10.1.0.69%overlay-1, [200/0], 01:18:33, bgp-65501, internal, tag 3, rwVnid: vxlan-
2293765
Leaf 104 Site1
Leaf104-Site1# show ip route vrf Tenant-1:VRF-Shared
IP Route Table for VRF "Tenant-1:VRF-Shared"
'*' denotes best ucast next-hop
'**' denotes best mcast next-hop
'[x/y]' denotes [preference/metric]
'%<string>' in via output denotes VRF <string>
10.10.1.0/24, ubest/mbest: 1/0, attached, direct, pervasive
    *via 10.1.112.66%overlay-1, [1/0], 00:31:30, static, tag 4294967292, rwVnid: vxlan-
3112963
192.168.1.0/24, ubest/mbest: 1/0
    *via 172.16.1.1%Tenant-1:VRF-Shared, [20/0], 21:11:40, bgp-65501, external, tag 3
```

Notice how associated to the leaked prefixes is the info of the specific Segment ID to insert in the VXLAN header when sending the traffic to the other leaf node (vxlan-2293765 is assigned to VRF-Shared, whereas vxlan-3112963 is assigned to VRF1). This ensures that the receiving leaf node can perform the Layer 3 lookup in the right VRF.

From a security policy perspective, traffic received on the BL node from the external network is associated with the Ext-EPG (based on matching the prefix configured for classification under the Ext-EPG) and assigned a corresponding class-ID (5493 in the specific example below). Internal endpoints part of the

consumer VRF are instead classified with a "special" Class-ID value 14 so that the rule installed in the HW ensures that the inbound flow is forwarded into the fabric.

Leaf 104 Site1

```
Leaf104-Site1# show zoning-rule scope 2293765
--+----+
| Rule ID | SrcEPG | DstEPG | FilterID | Dir | operSt | Scope | Name
Action | Priority |
--+----+
  4217 | 0 | 0 | implicit | uni-dir | enabled | 2293765
deny,log | any_any_any(21)
   4181 | 0 | 0 | implarp | uni-dir | enabled | 2293765
  | permit | any any filter(17) |
4233 | 0 | 15 | implicit | uni-dir | enabled | 2293765
deny,log | any vrf any deny(22) |
|
  4153 | 5493 | 14 | implicit | uni-dir | enabled | 2293765
| permit override | src dst any(9)
                           4203 | 0 | 16390 | implicit | uni-dir | enabled | 2293765
| permit | any_dest_any(16) |
4242 | 29 | 5493 | default | uni-dir | enabled | 2293765
permit | src dst any(9) |
4207 | 29 | 14 | implicit | uni-dir | enabled | 2293765
| permit_override | src_dst_any(9)
```

--+----+

Once the traffic gets to the compute leaf, the PBR policy kicks in and causes the redirection of traffic to the service node. This is highlighted in the line below (source class-ID 5493, destination class-ID 16391 that represents EPG1-S1). Notice also the presence of the redirection rule for the reverse traffic originated from EPG1-S1 and destined to the external network domain.

### Leaf 101 Site1

```
Leaf101-Site1# show zoning-rule scope 3112963
-----+
| Rule ID | SrcEPG | DstEPG | FilterID | Dir | operSt | Scope | Name
              Priority |
1
  Action |
-----+
  4194 | 0 | 0 | implicit | uni-dir | enabled | 3112963
| deny,log | any_any_any(21) |
4203 | 0 | 0 | implarp | uni-dir | enabled | 3112963
| permit | any_any_filter(17) |
4227 | 0 | 15 | implicit | uni-dir | enabled | 3112963
deny,log | any_vrf_any_deny(22) |
4180 | 5493 | 16391 | default | uni-dir-ignore | enabled | 3112963
| redir(destgrp-5) | src_dst_any(9) |
```

It is worth noticing that the compute leaf can derive the right class-ID for traffic destined to the external destination 192.168.1.0/24, based on the fact that this information is programmed on the compute leaf node as a result of the setting of the "Shared Security Import" flag associated to the subnet configured under the Ext-EPG. This information can be retrieved using the command below:

# Leaf 101 Site1

# Firewall Insertion for East-West Traffic Flows (Intra-VRF)

When the service node must be inserted for intra-VRF communication between two internal EPGs (also referred to as "east-west" use case), a different mechanism than the one used for north-south (i.e. always applying the PBR policy on the compute leaf node) must be used to avoid the creation of asymmetric traffic across independent service nodes.

In the current implementation, it is leveraging the fact that every contract relationship between EPGs always defines a "consumer" and a "provider" side. Starting from ACI release 4.0(1), the application of the PBR policy is hence anchored always on the compute leaf where the provider endpoint is connected, usually referred to as the "provider leaf".

Figure 143 shows the PBR policy in action when the communication is initiated from the consumer endpoint, which represents the most common scenario. The traffic is forwarded by Multi-Site to the provider leaf, where the PBR policy is applied redirecting the traffic to the service node. Once the service node has applied the policy, the traffic is then delivered to the provider endpoint.

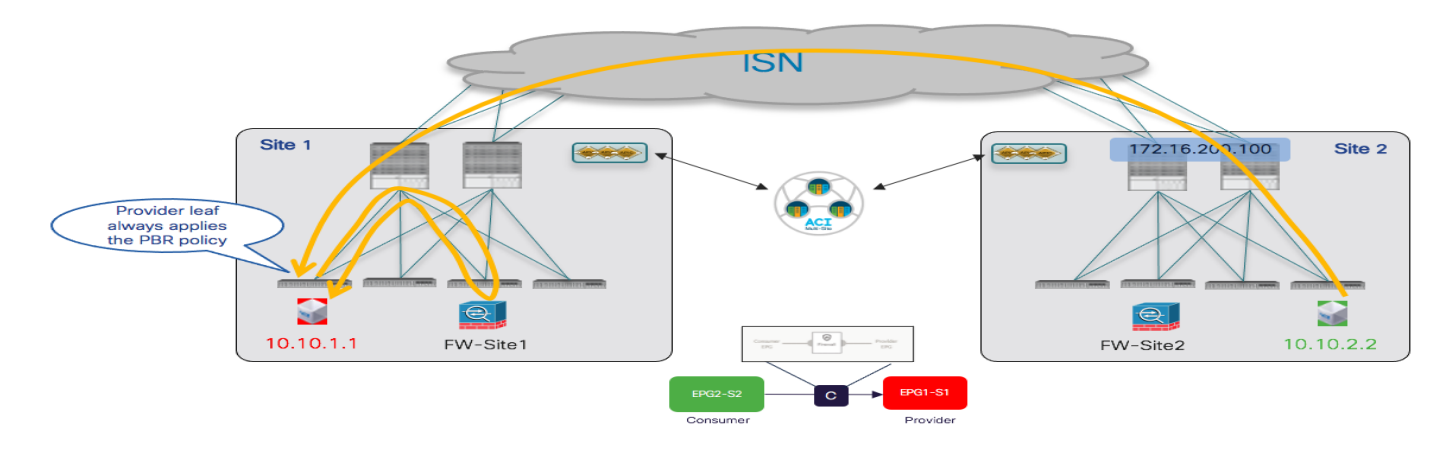

### Figure 143.

PBR for Communication between Consumer and Provider EPGs

As a result of the communication flow above, the specific consumer endpoint information is learned on the provider leaf node. This implies that when the provider endpoint replies, the PBR policy can be applied again on the provider leaf, allowing to redirect the traffic to the same service node that handled the first leg of the communication (Figure 144). Once the service node has applied the policy, the traffic can then be forwarded across the ISN toward the consumer endpoint.

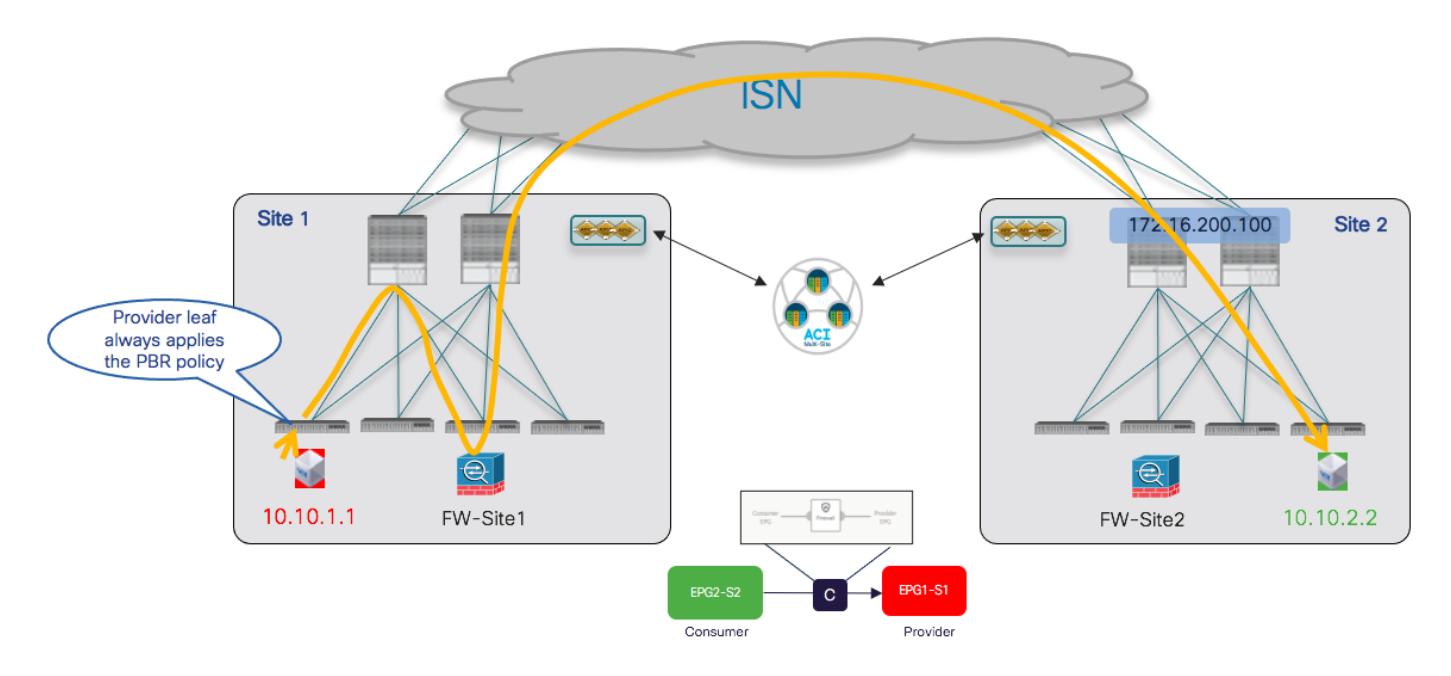

# Figure 144.

PBR for Communication between Provider and Consumer EPGs

The conclusion that can be drawn from the figures above is that for every east-west communication between endpoints connected to the fabrics, the traffic is always going to be redirected to the service node in the site where the provider endpoint is located.

It is critical to ensure that it is always possible to identify a consumer and a provider side in zoning rules for each given contract relationship between EPGs. This means that the same EPG should never consume and provide the same contract and the definition of different contracts may be needed depending on the specific deployment scenario.

Also, if two different contracts were applied between the same pair of EPGs (as to be able to differentiate the provider and consumer EPG for each of them), it is critical to ensure that the zoning rules created by those two contracts don't have overlapping rules with same contract and filter priorities. Defining zoning rules with the same priority that identify the same type of traffic could lead to a not deterministic forwarding behavior (creating asymmetric traffic through different firewalls).

As a typical example, it would not work to create two contracts both using a "permit any" rule to redirect all the traffic. If one contract is "permit any" and the other contract is "permit ICMP only", the zoning-rules created by the contract with "permit ICMP only" would have higher priority.

One last important consideration: we need to ensure that the PBR policy can be applied on the provider leaf even in the specific scenario where the communication may be initiated by the provider endpoint. In such scenario, there may not be yet consumer endpoint information available on the provider leaf (learned via data-plane communication, as explained above), so a different mechanism is required to derive the destination class-ID of the consumer EPG and apply the policy. In the current implementation this is achieved based on a "static" approach consisting in configuring a subnet prefix under the consumer EPG. This information is then propagated from NDO to the APIC domain on the provider site and allows APIC to install that prefix on the provider leaf node, with the associated class-ID identifying the consumer EPG.

It is hence critical to ensure that the prefix configured under the consumer EPG includes all the IP addresses of the endpoints part of that EPG. In a "network-centric" ACI deployment (where a single EPG is defined in a BD), this is easily achievable by associating to the EPG the same IP subnet configured for the BD. In "application-centric" use cases, where multiple EPGs may be defined under the same BD, it may become much more challenging being able to identify a prefix including only the endpoints connected to a specific EPG and the only solution may be to use specific /32 prefixes for every endpoint that is connected to the EPG. This last approach does not represent a viable option in real-life deployments, so the use of service-graph with PBR for east-west communication is usually recommended and restricted only to "network-centric" configurations.

For what concerns the provisioning of the configuration required for achieving the behavior described above, the assumption is that the tenant EPGs/BDs are already deployed, and endpoints are connected to them (EPGs can either be locally defined in each site or stretched across sites). Also, the logical firewall service nodes and PBR policies have been deployed in each site, as described in the "Service Graph with PBR with Multi-Site for the Insertion of a Single Service Node" section. Once those pre-requisite steps are done, it is possible to follow pretty much identically the steps already described as part of the "Firewall Insertion for North-South Traffic Flows (Intra-VRF)":

- Define a stretched service BD where the firewall nodes should be connected.
- Create the service graph (also as a stretched object). Notice that the same service graph used for north-south communication could also be used for east-west traffic flows.
- Create a contract (with scope VRF) and associate the service graph to it.
- Specify a prefix under the consumer EPG allowing to match the IP addresses of all the consumer endpoints that are part of the EPG. The same flags used for the subnet under the BD should be configured for this prefix, with the addition of the "No Default SVI Gateway" flag.

Apply the contract between the consumer and provider EPGs.

Once the contract is applied, east-west communication is successfully established with proper redirection to the service node.

Looking at the endpoint table on the provider leaf, it is possible to verify how the consumer endpoint is indeed learned. The consumer endpoint is remotely located, hence reachable via a VXLAN tunnel (tunnel26) established between the provider leaf and the O-UTEP address of the spines in the remote site.

```
Leaf 101 Site1
Leaf101-Site1# show endpoint vrf Tenant-1:VRF1
Legend:
s - arp
             H - vtep
                          V - vpc-attached
                                       p - peer-aged
R - peer-attached-rl B - bounce S - static
                                       M – span
D - bounce-to-proxy O - peer-attached a - local-aged m - svc-mgr
L - local
         E – shared-service
----+
                                 MAC Address MAC Info/
   VLAN/
                        Encap
Interface
                        VLAN
                               IP Address
                                           IP Info
   Domain
----+
Tenant-1:VRF1
                                      10.10.2.2
tunnel26
60
                           vlan-819 0050.56b9.1bee LV
po1
Tenant-1:VRF1
                           vlan-819
                                     10.10.1.1 LV
po1
```

As a result of the prefix configuration under the consumer EPG, the prefix is installed on the provider leaf with the associated class-ID (49163).

### Leaf 101 Site1

```
Leaf101-Site1# cat /mit/sys/ipv4/inst/dom-Tenant-1:VRF1/rt-\[10.10.2.0--24\]/summary
```

```
# IPv4 Static Route
```

| prefix      | : | 10.10.2.0/24                                      |
|-------------|---|---------------------------------------------------|
| childAction | : |                                                   |
| ctrl        | : | pervasive                                         |
| descr       | : |                                                   |
| dn          | : | sys/ipv4/inst/dom-Tenant-1:VRF1/rt-[10.10.2.0/24] |
| flushCount  | : | 0                                                 |
| lcOwn       | : | local                                             |
| modTs       | : | 2020-12-16T13:27:29.275+00:00                     |
| monPolDn    | : |                                                   |
| name        | : |                                                   |
| nameAlias   | : |                                                   |
| pcTag       | : | 49163                                             |
| pref        | : | 1                                                 |

| rn              | : | rt-[10.10.2.0/24] |
|-----------------|---|-------------------|
| sharedConsCount | : | 0                 |
| status          | : |                   |
| tag             | : | 0                 |
| trackId         | : | 0                 |

This ensures that the PBR policy can always be applied on the provider leaf, even in cases where the specific consumer endpoint information is not yet learned. In the output below, 16388 is the class-ID for the local provider EPG1-S1, so it is possible to see how redirection to the service node is applied for both directions of the traffic (consumer to provider and vice versa).

Leaf 101 Site1

Leaf101-Site1# show zoning-rule scope 3112963 \_\_\_\_\_ | Rule ID | SrcEPG | DstEPG | FilterID | Dir | operSt | Scope | Name Priority | Action -----+ 4194 | 0 | 0 | implicit | uni-dir | enabled | 3112963 deny,log | any any any(21) | 4203 | 0 | 0 | implarp | uni-dir | enabled | 3112963 permit | any\_any\_filter(17) | | enabled | 3112963 4227 | 0 | 15 | implicit | uni-dir deny,log | any\_vrf\_any\_deny(22) | 4197 | 0 | 49153 | implicit | uni-dir | enabled | 3112963 permit | any\_dest\_any(16) | 4138 | 0 | 16393 | implicit | uni-dir | enabled | 3112963 permit | any\_dest\_any(16) | 4217 | 0 | 32771 | implicit | uni-dir | enabled | 3112963 | any\_dest\_any(16) | permit 4222 | 0 | 49162 | implicit | uni-dir | enabled | 3112963 | any dest any(16) | permit 4230 | 49163 | 16388 | default | bi-dir | enabled | 3112963 | redir(destgrp-6) | src dst any(9) | 4170 | 16388 | 49163 | default | uni-dir-ignore | enabled | 3112963 | redir(destgrp-6) | src\_dst\_any(9) 4202 | 16394 | 16388 | default | uni-dir | enabled | 3112963 permit | src dst any(9) | 4174 | 16394 | 49163 | default | uni-dir | enabled | 3112963 permit | src dst any(9) | ----+

# Firewall Insertion for East-West Traffic Flows (Inter-VRFs)

The service node integration for east-west communication between EPGs that are part of different VRFs works essentially like the intra-VRF scenario just discussed. The PBR policy is always applied on the

provider leaf node and the only specific considerations for this scenario in terms of provisioning are detailed below.

- Enable the "Shared between VRFs" flag for both the consumer and provider BDs.
- Ensure that the same flag is also configured for the prefix configured under the consumer EPG (Nexus Dashboard Orchestrator would prevent to deploying the configuration if that was not the case).
- To leak the BD subnet from the provider to the consumer VRF, the subnet prefix associated to the provider BD must also be configured under the provider EPG.

**Note:** The same considerations around "network-centric" and "application-centric" deployments apply also when configuring the prefix under the provider EPG to trigger the route leaking functionality.

- The scope of the contract with the associated service graph should be changed to "Tenant" (if the VRFs are deployed in the same Tenant) or to "Global" (if the VRFs are deployed in different Tenants).
- For inter-tenant deployments, the service BD, the service graph and the contract should all be deployed as part of the provider Tenant.

As it was the case for intra-VRF, also in the inter-VRFs east-west service-graph the application of the PBR policy is possible thanks to the configuration of the prefix under the consumer EPG that triggers the provisioning of that prefix, and the associated class-ID, on the provider leaf node:

Leaf 101 Site1

| Leaf101-Site1# ca | at /mit/sys/ipv4/inst/dom-Tenant-1:VRF-Shared/rt-\[10.10.2.024\]/summary |
|-------------------|--------------------------------------------------------------------------|
| # IPv4 Static Rou | ite                                                                      |
| prefix            | : 10.10.2.0/24                                                           |
| childAction       | :                                                                        |
| ctrl              | : pervasive                                                              |
| descr             | :                                                                        |
| dn                | : sys/ipv4/inst/dom-Tenant-1:VRF-Shared/rt-[10.10.2.0/24]                |
| flushCount        | : 1                                                                      |
| lcOwn             | : local                                                                  |
| modTs             | : 2020-12-16T14:30:51.006+00:00                                          |
| monPolDn          | :                                                                        |
| name              | :                                                                        |
| nameAlias         | :                                                                        |
| рсТад             | : 10936                                                                  |
| pref              | : 1                                                                      |
| rn                | : rt-[10.10.2.0/24]                                                      |
| sharedConsCount   | : 0                                                                      |
| status            | :                                                                        |
| tag               | : 4294967292                                                             |
| trackId           | : 0                                                                      |
|                   |                                                                          |

It is worth noticing how the consumer prefix is now assigned a class-ID value (10936) taken from the global range that is unique across all the VRFs. The same applies to the class-ID for the provider EPG,

which now gets the value of 32 as shown in the output below pointing out the rules used to redirect the traffic flows to the service node.

Leaf 101 Site1 Leaf101-Site1# show zoning-rule scope 2293765 \_\_\_\_\_ | Rule ID | SrcEPG | DstEPG | FilterID | Dir | operSt | Scope | Name Action | Priority | -----+ 4230 | 0 | 0 | implicit | uni-dir | enabled | 2293765 deny,log | any\_any\_any(21) 4200 | 0 | 0 | implarp | uni-dir | enabled | 2293765 | permit | any any filter(17) | 4234 | 0 | 15 | implicit | uni-dir | enabled | 2293765 deny,log | any\_vrf\_any\_deny(22) | 4222 | 10936 | 32 | default | bi-dir | enabled | 2293765 | redir(destgrp-6) | src\_dst\_any(9) 4191 | 32 | 10936 | default | uni-dir-ignore | enabled | 2293765 | redir(destgrp-6) | src\_dst\_any(9) | 4236 | 0 | 49154 | implicit | uni-dir | enabled | 2293765 permit | any dest any(16) | ----+

# Service Graph with PBR with Multi-Site for the Insertion of Two (or more) Service Nodes

The use of service graph and PBR allows also to chain together two (or more) service node functions so that communication between endpoints part of two EPGs can allow only after the traffic is gone through the operation performed by each service node. This can apply to north-south and east-west traffic flows, as highlighted in Figure 145.

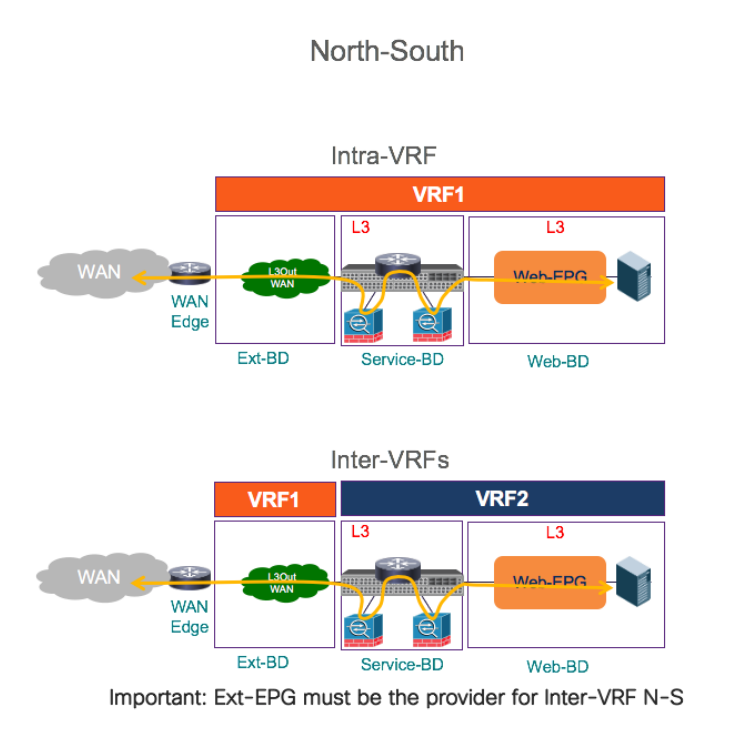

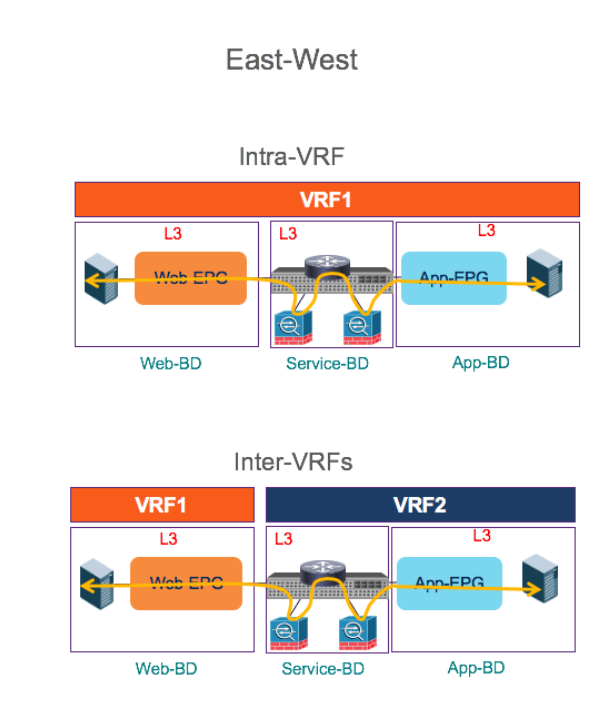

# Figure 145.

Two Nodes Service Graph with PBR

The provisioning of a multi-node service-graph function with PBR is similar to what was previously discussed for a single node use case. The first step consists in defining the multiple service node logical functions that should be offered by each fabric part of the Multi-Site domain. Figure 146 shows the creation of two logical L4/L7 devices performed at the APIC level. Each logical device will then be implemented with one, two, or more concrete service nodes, depending on the specific deployment/redundancy model of choice, as shown in previous Figure 128.

| Devices      |         |                                 |              |
|--------------|---------|---------------------------------|--------------|
| Cluster Name | Managed | <ul> <li>Device Type</li> </ul> | Service Type |
| Site1-FW1    | False   | VIRTUAL                         | Firewall     |
| Site1-FW2    | False   | VIRTUAL                         | Firewall     |

# Figure 146.

Definition of two Logical Firewall Nodes on the APIC of Site1

The second provisioning step performed on APIC consists in defining the PBR policies allowing to redirect the traffic through the service nodes. Since we have defined two service nodes, it is hence required to define two separate PBR policies as well. As shown in Figure 147, each policy redirects traffic to a specific MAC/IP pair, identifying each specific service node function.

| CL4-L7 Policy            | -Based Redirect |                      |                     |                      |                  |                  |                          |             |                   |
|--------------------------|-----------------|----------------------|---------------------|----------------------|------------------|------------------|--------------------------|-------------|-------------------|
|                          |                 |                      |                     |                      |                  |                  |                          |             |                   |
| <ul> <li>Name</li> </ul> | Description     | Hashing<br>Algorithm | Threshold<br>Enable | Resilient<br>Hashing | Min<br>Threshold | Max<br>Threshold | Threshold Down<br>Action | L3 IP       | L3 MAC            |
|                          |                 |                      |                     | Ellableu             | (percentage)     | (percentage)     |                          |             |                   |
| PBR-to-FW1-S1            |                 | sip-dip-prototype    | False               | False                | 0                | 0                | permit action            | 50.50.50.10 | 00:50:56:B9:12:45 |

# Figure 147.

PBR Policies for a Two Service nodes Redirection

**Note:** A similar configuration must be performed for all the fabrics part of the Multi-Site domain.

At this point, it is possible to provide the specific configuration allowing to stitch the two service nodes in the middle of communications between EPGs for both north-south and east-west traffic flows

As for the single service node use case, the PBR policy for north-south communication must always be applied on the compute leaf nodes. This is always the case for intra-VRF use cases as long as the VRF remains configured with the default ingress policy enforcement direction; in the inter-VRF scenario, it is instead mandatory to ensure that the Ext-EPG is always configured as the provider of the contract that has associated the service graph.

# **Nodes Insertion for North-South Traffic Flows**

Figure 148 highlights how the PBR redirection for north-south flows always ensures that the service nodes that are utilized are the ones located in the same site with the internal endpoint.

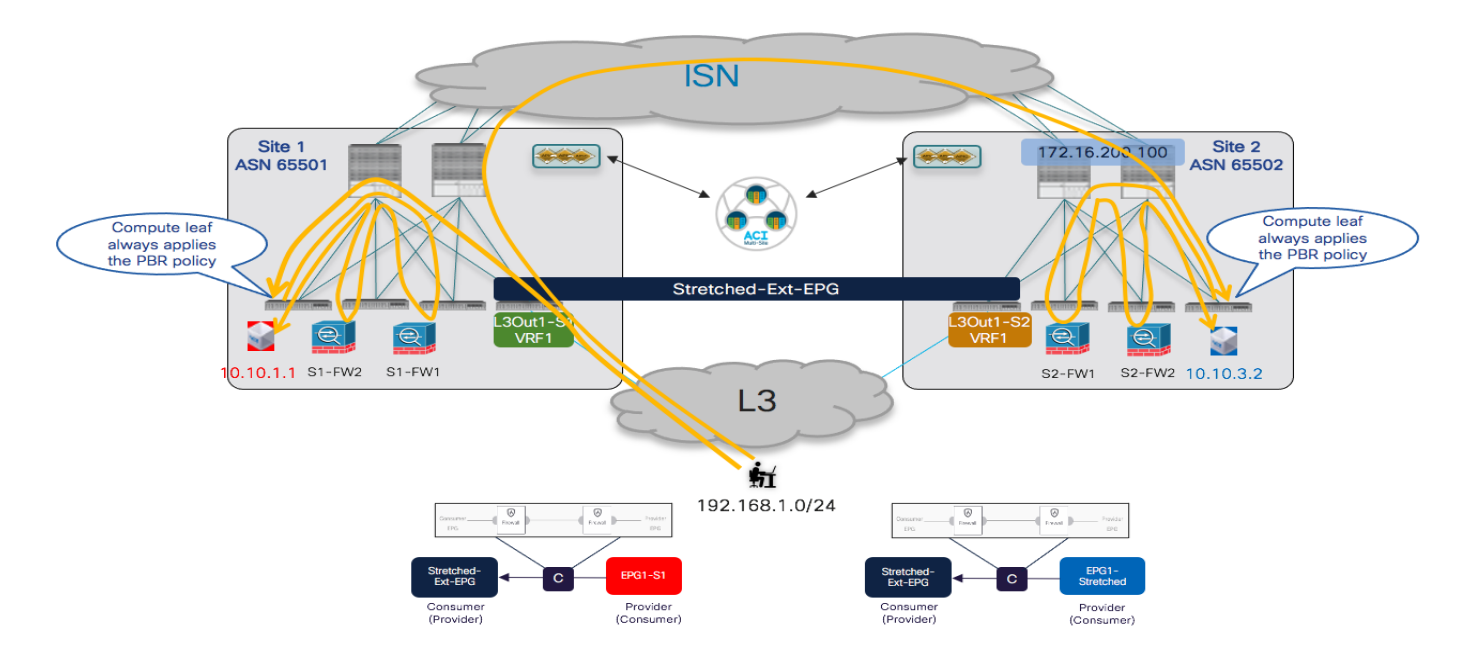

### Figure 148. PBR Redirection for North-South Traffic Flows

The provisioning steps to be performed on NDO to integrate the firewall for north-south traffic flows (intra-VRF) are described below.

- Configure the subnet of the consumer and provider BDs to ensure they can be advertised out of the L3Out in each site. This requires configuring the BD subnets as "Advertised Externally" and to map the BDs to the specific L3Outs where the prefix should be advertised, as described in the previous "Connectivity to the External Layer 3 Domain" section.
- Configure the External EPG to properly classify incoming traffic. Assuming a stretched Ext-EPG is deployed, it is common to specify a "catch-all" 0.0.0/0 prefix with the associated "External Subnets for External EPGs" flag set.
- Define the "service BD" used to connect the firewall nodes deployed in each fabric. This BD must be
  provisioned from the Nexus Dashboard Orchestrator in a template associated with all the sites.
  The Service-BD is provisioned identically as shown in Figure 136 for the single service node insertion
  use case.
- Create the service graph on the Orchestrator for the insertion of the two service nodes: this should also be done on the template associated to all the sites part of the Multi-Site domain (i.e. the service graph is provisioned as a 'stretched' object). As shown in Figure 149, the configuration for the service graph is provisioned in two parts: first, at the global template level to specify which service nodes should be inserted (two firewalls in this specific example). Second, at the site level to map the specific the logic firewall devices that have been defined on APIC and are now exposed to Nexus Dashboard Orchestrator (see previous Figure 146).

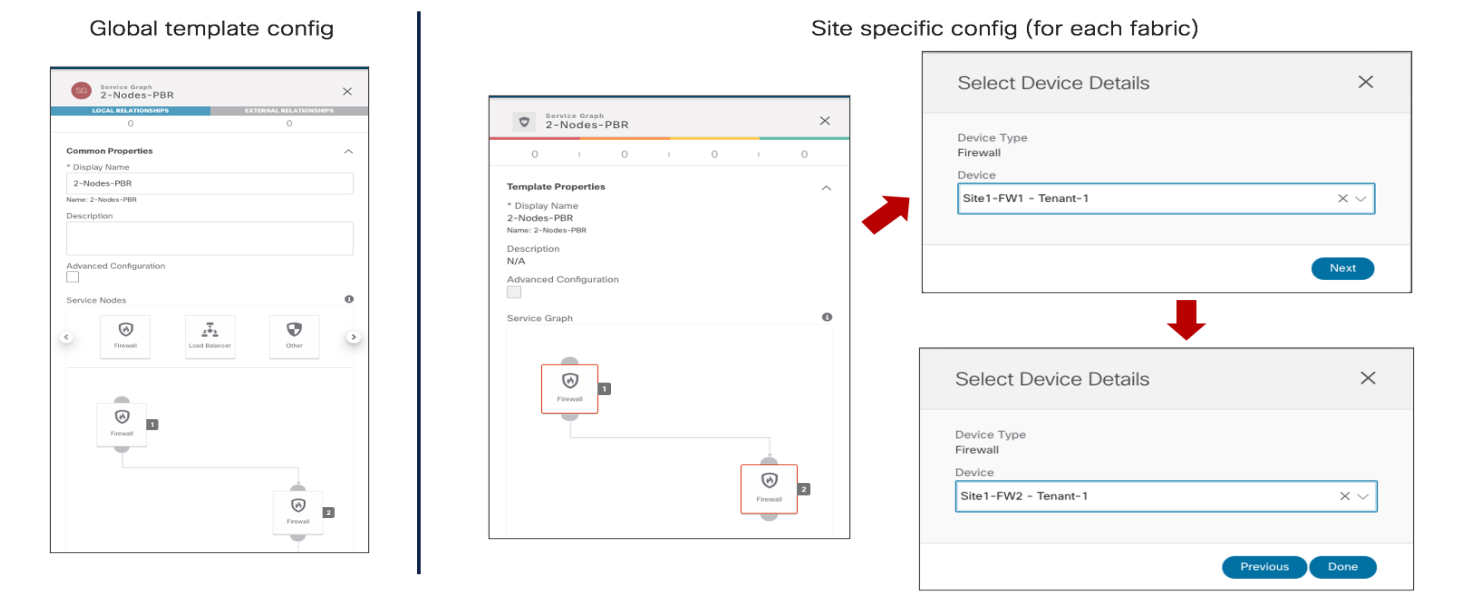

### Figure 149.

Definition of the Two-Nodes Service Graph on NDO

• Define a contract and associate to it the service graph. The contract is usually defined in a template associated with all the sites and in the example in Figure 150, a "Permit-All" filter is associated with the contract to ensure that all traffic is redirected to the firewall. It is possible to change this behavior and make the filter more specific if the goal is instead to redirect to the firewall only specific traffic flows.

As shown in the following two figures, once the service graph is associated with the contract, it is then required to perform a two steps configuration: at the global template level, we need to specify the BD where the firewall logical nodes are connected (Figure 150). In our specific example, the firewalls are connected in one-arm mode, hence it is possible to specify the same "Service-BD" for both consumer and provider firewall connectors (interfaces). Notice also that the "Service-BD" must be associated with the connectors at the global template level, which is the main reason why that BD must be provisioned as a stretched object in all the sites.

Also, at the site level, it is required instead to associate the PBR policy to each service node (Figure 151). The redirection policy is associated with each interface of the service node (consumer and provider connectors). In our specific example where the service nodes are connected in one-arm mode, the same PBR policy is applied for each connector, but that would not for example be the case when the firewall is connected in two-arms mode. Also, in specific service-graph deployments, there may be needed to apply the PBR policy only for one interface (i.e., for one specific direction of traffic)

|                                               |                             | Configure Firewall                  |     |
|-----------------------------------------------|-----------------------------|-------------------------------------|-----|
| Contract<br>C1-PBR                            | $\odot$ ×                   | Consumer<br>EPG Frewal Provider EPG |     |
| LOCAL RELATIONSHIPS                           | EXTERNAL RELATIONSHIPS<br>0 | Consumer Connector                  |     |
| Common Properties * Display Name              | ^                           | * Bridge Domain<br>Service-BD       | ×   |
| C1-PBR<br>lame: C1-PBR                        |                             | Provider Connector                  |     |
| Scope<br>VRF                                  | × v                         | * Bridge Domain                     | ×   |
| Apply both directions<br>Filter Chain<br>Name |                             |                                     | Nex |
| Permit-All<br>Directives: none                | (11)                        |                                     |     |
| 🔁 Add Filter                                  |                             | <b>•</b>                            |     |
| Service Graph<br>2-Nodes-PBR                  | × ~                         | Configure Firewall                  |     |
| Consumer El                                   | PG                          | Consumer Firewall Provider EPG      |     |
|                                               |                             | Consumer Connector                  |     |
| Firewall                                      |                             | * Bridge Domain<br>Service-BD       | ×   |
|                                               |                             | Provider Connector                  |     |
|                                               | E Finewall                  | * Bridge Domain  Service-BD         | ×   |
|                                               |                             | Previous                            | Dor |
|                                               |                             |                                     |     |

### Figure 150.

Definition of the Contract with Associated Service Graph (Global Template Level)

|                                                                                                    | Configure Site1-FW1                           | ×                                       |            |
|----------------------------------------------------------------------------------------------------|-----------------------------------------------|-----------------------------------------|------------|
| Contract<br>C1-PBR                                                                                                  | Conterner<br>DIG                              |                                         |            |
| 0 1 0 1 0 1 0                                                                                                    | Consumer Connector                            |                                         |            |
| Template Properties                                                                                                 | One-Arm-FW1 X V                               |                                         |            |
| * Display Name<br>C1-PBR<br>Name: C1-PBR                                                                            | Redirect Policy<br>Tenant-1/PBR-to-FW1-S1 X V |                                         |            |
| Scope                                                                                                    | Provider Connector                            |                                         |            |
| vrf                                                                                                    | * Cluster Interface                           |                                         |            |
| Service Graph<br>2-Nodes-PBR                                                                                        | One-Arm-FW1 XV                                |                                         |            |
|                                                                                                    | Tenant-1/PBR-to-FW1-S1 X V                    |                                         |            |
|                                                                                                    |                                               | Configure Site 1-FW2                    | ×          |
| Frevala<br>Stat - FVY -                                                                                             |                                               | Consumer Personal                       |            |
| Č                                                                                                    |                                               | Consumer Connector                      |            |
| 6                                                                                                    |                                               | * Cluster Interface One-Arm-FW2         |            |
| Firewall 2                                                                                                    |                                               | Redirect Policy                         |            |
| S001 FTV2                                                                                                    |                                               | Tenant-1/PBR-to-FW2-S1 X V              |            |
|                                                                                                    |                                               | Provider Connector                      |            |
|                                                                                                    |                                               | * Cluster Interface                     |            |
| Provider EPG                                                                                                    |                                               | One-Arm-FW2 X V                         |            |
| Consumer and Provider cluster interfaces are required for service nodes. Click on node to select cluster interface. |                                               | Redrect Policy Tenant-1/PBR-to-FW2-S1 × |            |
|                                                                                                    |                                               | Prev                                    | vious Done |

# Figure 151.

Association of the PBR Policy to Each Service Node Interface (Site Local Level)

 The last provisioning step consists in applying the previously defined contract between the internal EPGs and the external EPG. As previously discussed in the "<u>Connectivity to the External Layer 3</u> <u>Domain</u>" section, the definition of a stretched external EPG is recommended for the L3Outs deployed across sites that provide access to the same set of external resources, as it simplifies the application of the security policy.
| EPG EPG1-S1                                                                                                    | $\odot \times$                       |
|----------------------------------------------------------------------------------------------------|--------------------------------------|
| LOCAL RELATIONSHIPS EXT                                                                                                    | ERNAL RELATIONSHIPS                  |
| 1                                                                                                    | 0                                    |
| Common Properties                                                                                                    | ~                                    |
| * Display Name                                                                                                    |                                      |
| EPG1-S1                                                                                                    |                                      |
| Name: EPG1-S1                                                                                                    |                                      |
| Contracts                                                                                                    |                                      |
| Name                                                                                                    |                                      |
| C1-PBR                                                                                                    | (=)                                  |
|                                                                                                    |                                      |
| Type: provider                                                                                                    | 0                                    |
| Type: provider          • Add Contract                                                                                                    |                                      |
| Add Contract      EPG     EPG - Stretched                                                                                                    | © ×                                  |
| Type: provider  Add Contract  EPG EPG EPG1-Stretched LOCAL RELATIONSHIPS EXT 1                                                                                              |                                      |
| Type: provider  Add Contract  EPG EPG EPG EPG LOCAL RELATIONSHIPS EXT 1                                                                                                    | ERNAL RELATIONSHIPS<br>0             |
| Type: provider<br>Add Contract<br>EPG EPG - Stretched<br>LOCAL RELATIONSHIPS EXT<br>1<br>Common Properties                                                                  | <pre> ernal relationships 0 ^ </pre> |
| Type: provider  Add Contract  Contract  EPG EPG EPG EPG Contract  Cocal RELATIONSHIPS EXT 1  Common Properties * Display Name                                               | • ×<br>ERNAL RELATIONSHIPS<br>0      |
| Type: provider  Add Contract  EPG EPG EPG EPG Cocal RELATIONSHIPS EXT 1  Common Properties * Display Name EPG1-Stretched                                                    | C ×<br>ERNAL RELATIONSHIPS<br>0      |
| Type: provider<br>Add Contract<br>EPG EPG EPG - Stretched<br>LOCAL RELATIONSHIPS EXT<br>1<br>Common Properties<br>* Display Name<br>EPG1-Stretched<br>Name: EPG1-Stretched  | <pre> ernal relationships 0 ^ </pre> |
| Type: provider  Add Contract  Contract  EPG EPG EPG EPG Contract  Cocal RELATIONSHIPS EXT 1  Common Properties * Display Name EPG1-Stretched Name: EPG1-Stretched Contracts | ERNAL RELATIONSHIPS<br>0             |
| Type: provider  Add Contract  EPG EPG EPG EPG Contract  Cocal ReLATIONSHIPS EXT 1  Common Properties  Display Name EPG1-Stretched Name: EPG1-Stretched Contracts Name       | O ~                                  |
| Type: provider    Add Contract    Contract                                                                                                    | C ×<br>ERNAL RELATIONSHIPS<br>0<br>^ |

## Ext-EPG consumer

| EPG External EPG<br>Stretched-Ext-EPG | ×                      |
|---------------------------------------|------------------------|
| LOCAL RELATIONSHIPS                   | EXTERNAL RELATIONSHIPS |
| 0                                     | 0                      |
|                                       |                        |
| Common Properties                     | ^                      |
| * Display Name                        |                        |
| Stretched-Ext-EPG                     |                        |
| Name: Stretched-Ext-EPG               |                        |
| * Virtual Routing & Forwarding        |                        |
| VRF1                                  | $\times  \checkmark$   |
| Contracts                             |                        |
| Name                                  |                        |
| C1-PBR                                | (11)                   |
| Type: consumer                        | 0                      |
| + Add Contract                        |                        |

#### Figure 152.

Applying the Contract to Consumer and Provider EPGs

In the infra-VRF scenario discussed in this section, it does not matter which side is the provider or the consumer, the PBR policy is always applied on the compute leaf node anyway.

**Note:** As of NDO release 3.5(1), vzAny cannot be used in conjunction with a contract that has associated a service graph. The only option to apply a PBR policy between two EPGs (internal and/or external) consists hence in creating a specific contract, as in the example above.

Once the provisioning steps described above are completed, a separate service graph is deployed in each APIC domain and north-south traffic flows start getting redirected through the firewall nodes. Please refer to the <u>"Firewall Insertion for North-South Traffic Flows (Intra-VRF)</u>" for more information on how to verify the correct behavior of the redirection.

Very similar provisioning steps are needed for the inter-VRF (and/or inter-tenant) use case. You can find more info on how to deploy this scenario in the previous "<u>Firewall Insertion for North-South Traffic Flows</u> (<u>Inter-VRFs</u>)" section.

#### **Two Service Nodes Insertion for East-West Traffic Flows**

The same two nodes service graph provisioned for the north-south use case can also be re-utilized for the east-west scenario shown in Figure 153 and Figure 154.

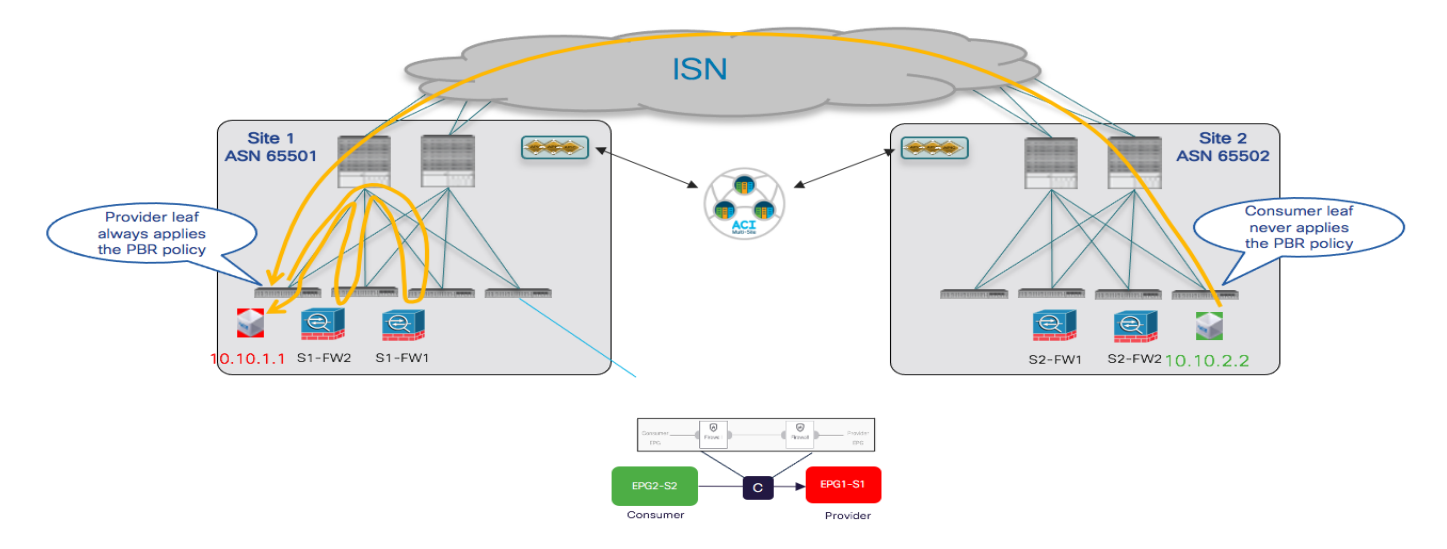

#### Figure 153.

2-Nodes PBR for Communication between Consumer and Provider EPGs

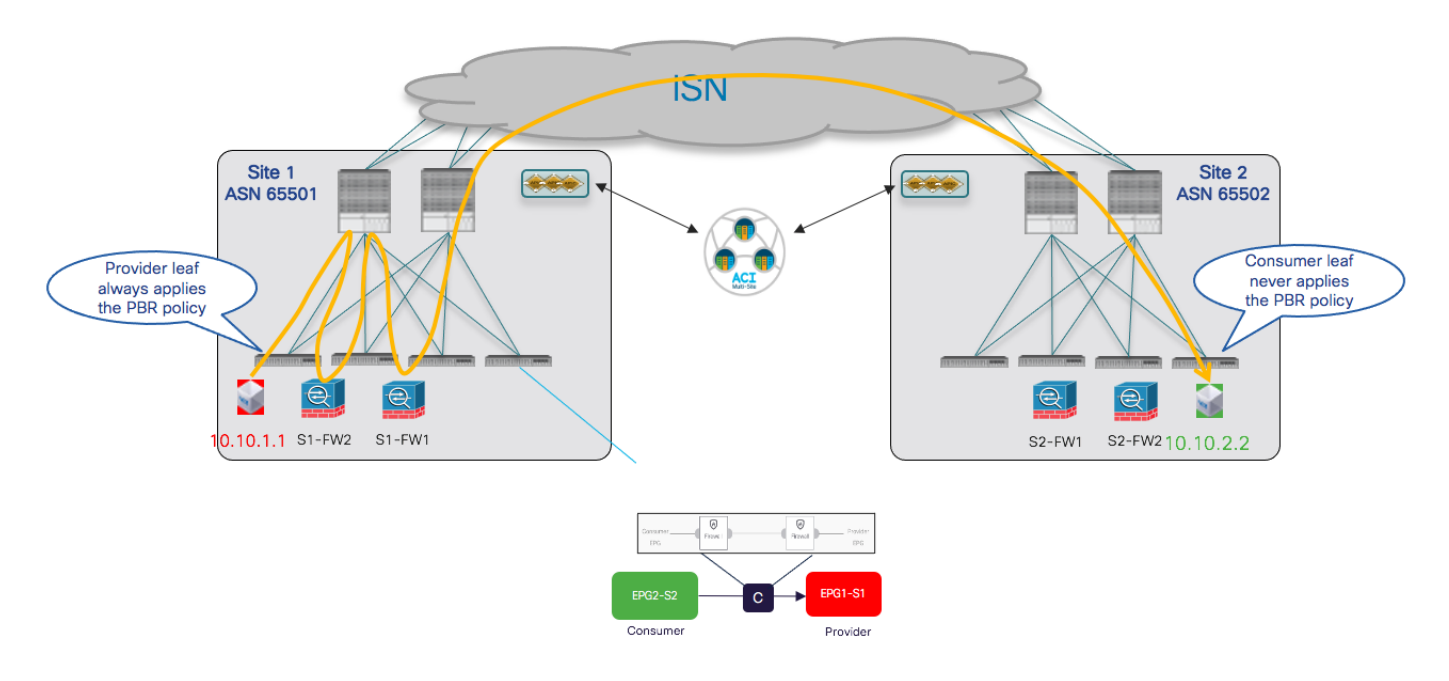

#### Figure 154.

2-Nodes PBR for Communication between Provider and Consumer EPGs

The same considerations discussed in the "<u>Firewall Insertion for East-West Traffic Flows (Intra-VRF)</u>" and "<u>Firewall Insertion for East-West Traffic Flows (Inter-VRFs)</u>" sections continue to apply also for the 2nodes scenario. This means that the only additional configuration step that is required to "anchor" the application of the PBR policy on the provider leaf node consists in configuring the prefix under the consumer EPG.

# Integrating ACI Multi-Pod and ACI Multi-Site

In many real-life deployment scenarios, customers have the need to integrate the ACI Multi-Pod and Multi-Site architecture to be able to tackle the specific requirements that can be satisfied by deploying tightly coupled ACI DCs (Multi-Pod) with loosely coupled ACI DCs (Multi-Site).

Figure 155 below shows an example of a topology where an ACI Multi-Pod fabric and a single Pod ACI fabric are deployed as part of the same Multi-Site domain.

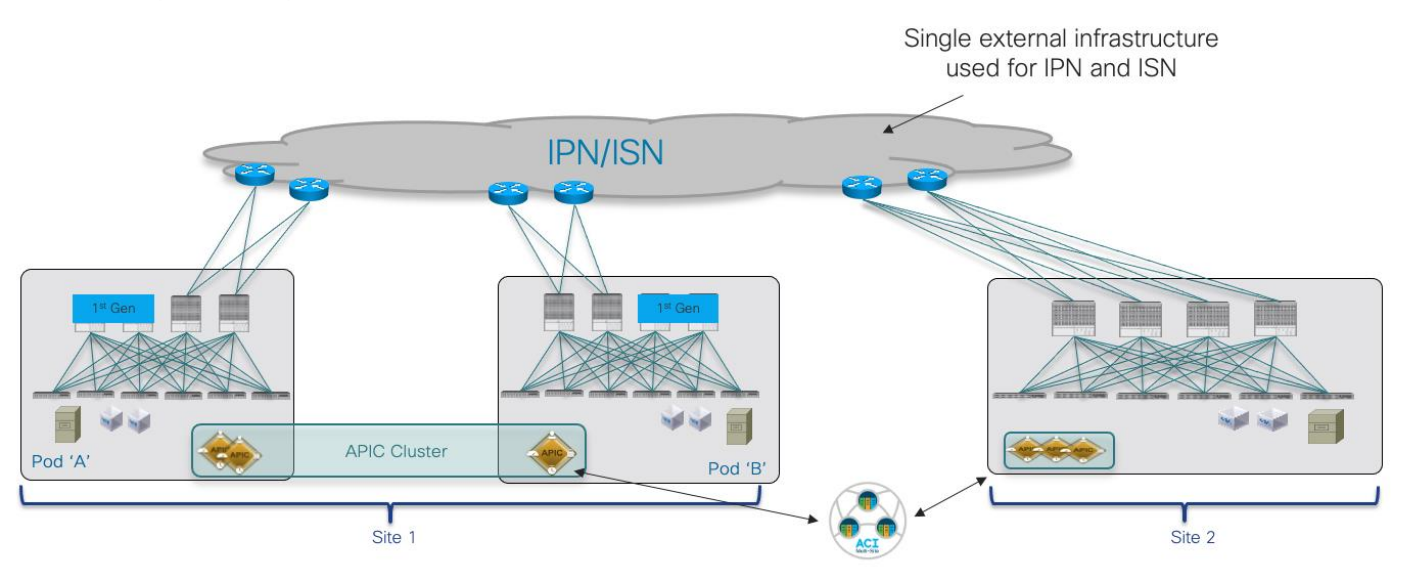

#### Figure 155.

Integration between ACI Multi-Pod and ACI Multi-Site

More details about the specific deployment considerations to integrate those architecture can be found in the CI Multi-Site white paper. The next two sections highlight what are the required configuration steps to deploy the architecture shown above, taking into consideration two specific use cases:

- Adding a Multi-Pod fabric and single Pod Fabric to the same Multi-Site domain.
- Converting a single Pod fabric (already part of a Multi-Site domain) to a Multi-Pod fabric.

### Adding a Multi-Pod fabric and single Pod Fabric to the same Multi-Site domain

This use case is typical of a scenario where a Multi-Pod fabric has already been deployed to bundle together as part of the same "logical DC" different ACI islands (representing rooms, halls, buildings ot even specific DC locations) and it is then required to add it to the same Multi-Site domain with a separate single Pod fabric (representing for example a Disaster Recovery site).

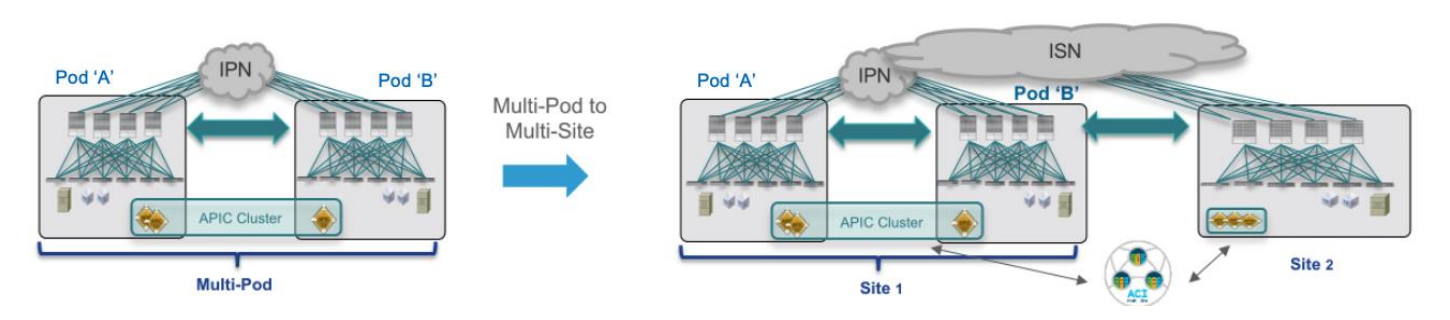

#### Figure 156.

Adding a Multi-Pod fabric and single Pod Fabric to the same Multi-Site domain

The initial assumptions are the following:

• The Multi-Pod fabric is already up and running, so that the spine nodes in different Pods are peering EVPN across an IPN infrastructure interconnecting the Pods (i.e., the required L3Out in the "infra" tenant has already been created, either manually or by leveraging the APIC Multi-Pod wizard).

**Note:** For more details on how to bring up a Multi-Pod fabric, please refer to the configuration document below:

https://www.cisco.com/c/en/us/solutions/collateral/data-center-virtualization/application-centricinfrastructure/white-paper-c11-739714.html

• The NDO 3.5(1) service has been enabled on the Nexus Dashboard compute cluster.

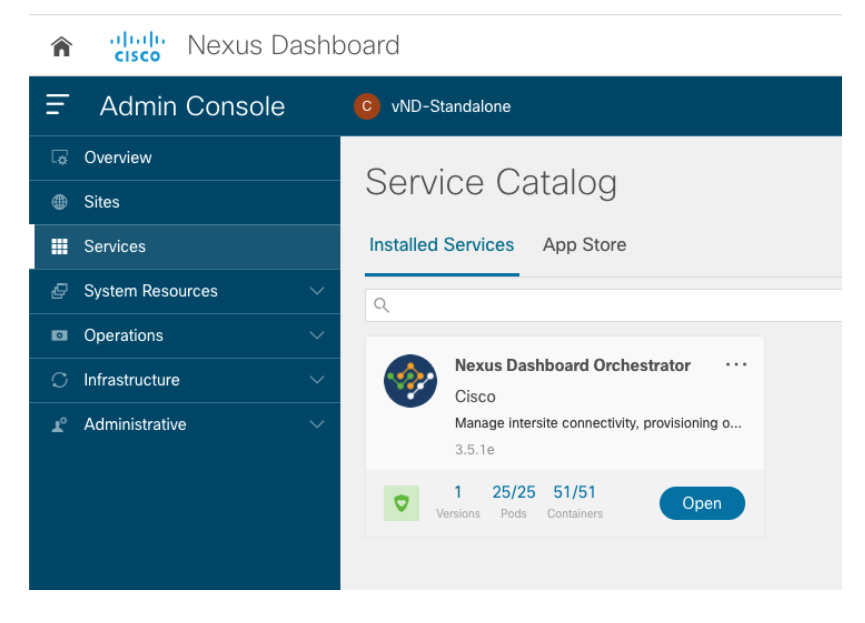

#### Figure 157.

NDO Service Enabled on Nexus Dashboard

**Note:** The use of a vND standalone node shown above is only supported for lab or Proof oc Concept (PoC) activities and not for real life production deployments.

• The ACI Multi-Pod fabric has been onboarded to the Nexus Dashboard platform.

| n dudu Nexus Dashb     | Reedback Feedback    |       |       |                     |                  | Feedback Help $\sim$ | admin $\vee$ |
|------------------------|----------------------|-------|-------|---------------------|------------------|----------------------|--------------|
| Ξ Admin Console        | C wID-Standalone     |       |       |                     |                  | ی 😒                  |              |
| Co Overview            | Citoo                |       |       |                     |                  |                      |              |
| Sites                  | Siles                |       |       |                     |                  |                      | 0            |
| III Services           | Filter by attributes |       |       |                     |                  | A                    | dd Site      |
| 🖉 System Resources 🗸 🗸 | Health Score         | Name  | Туре  | Connectivity Status | Firmware Version | Services Used        |              |
| Operations ~           | Healthy              | Site1 | aci   | ↑ Un                | 5 2(2 182a)      | 0                    |              |
| ⊖ Infrastructure ∨     | V nearring           | Siter | V AGI | 1 Op                | 5.2(2.1020)      | v                    |              |
| 🖌 Administrative 🗸     |                      |       |       |                     |                  |                      |              |

#### Figure 158.

Site1 (ACI Multi-Pod Fabric) Onboarded on Nexus Dashboard

The first step to add the ACI Multi-Pod fabric to the Multi-Site domain consists in setting the state of the fabric as "Managed" on the Nexus Dashboard Orchestrator UI and assigning it a unique Site ID.

| 🏦 🥼 Nexus Dash         | board                |                         |          |           |           | F   | eedback Help ~ | $\text{admin} \sim$ |
|------------------------|----------------------|-------------------------|----------|-----------|-----------|-----|----------------|---------------------|
| = Orchestrator         |                      |                         |          |           |           |     | ۲              | ۲                   |
| Dashboard              |                      |                         |          |           |           |     |                |                     |
| Application Management | Sites                |                         |          |           |           |     |                |                     |
| 🖬 Operations 🗸 🗸       |                      |                         |          |           |           |     | e              | 0                   |
| ○ Infrastructure ^     | Filter by attributes |                         |          |           |           |     |                |                     |
| System Configuration   | Health               | Name                    | Туре     | Templates | State     | URL |                |                     |
| Sites                  | Varning              | Site1 (ACI) 5.2(2.182a) | ACI      | 0         | Unmanaged | N/A |                |                     |
| Infra Configuration    |                      |                         |          |           | Managed   |     |                |                     |
| SD-WAN                 |                      |                         |          |           | Unmanaged |     |                |                     |
|                        |                      | Managed Configurat      | ion<br>£ |           | Add       |     |                |                     |

#### Figure 159.

Set the Fabric State to "Managed" and Assign It a Unique Site ID

At this point, it is possible to access the "Configure Infra" section to start the required provisioning to add the fabric to the Multi-Site domain (as shown in the initial section "<u>Nexus Dashboard Orchestrator Sites</u> <u>Infra Configuration</u>". You will notice several differences compared to the scenario of adding a new single Pod fabric, due to the fact that an L3Out part of the Infra Tenant already exists on APIC (as it was created during the provisioning of the Multi-Pod fabric) and that same L3Out must be used also for Multi-Site. Hence, NDO takes ownership of the Infra L3Out and automatically imports several configuration parameters from APIC, leaving to the user only the responsibility of configuring the remaining items:

Site level configuration as shown in the figure below, the BGP and OSPF related fields are
automatically provisioned based on the information retrieved from the Infra L3Out on APIC. The only
configuration required at the site level consists in enabling the "ACI Multi-Site" knob and specify the
"Overlay Multicast TEP" address used to receive L2 BUM and L3 Multicast traffic. As mentioned at
the beginning of this paper, for the O-MTEP you should provision an IP address that is routable
across the ISN infrastructure connecting the ACI fabrics.

| Fabric Connectivity Infra |                                | 0 9 <b>(1993)</b>                                       | ×                     |
|---------------------------|--------------------------------|---------------------------------------------------------|-----------------------|
| SETTINGS                  |                                | Site1 Settings                                          | _                     |
| General Settings          |                                | V                                                       | 0                     |
| SITES                     | Site1                          | 0 1 3 1 17 1                                            | 21                    |
| • Site1 (ACI)             | 🕐 pod-1                        | Inter-Site Connectivity                                 |                       |
| enabled 🕗                 |                                | Overlay Configuration                                   | <u>^</u>              |
|                           | PODI-SHALL PODI-SHALL          | ACI Multi-Site                                          |                       |
|                           | BGP pearing on BGP pearing of  |                                                         |                       |
|                           |                                | 1                                                       |                       |
|                           | pro-2                          | CloudSec Encryption                                     |                       |
|                           | Pod2-Spine1     Pod2-Spine2    | * Overlay Multicast TEP 💿                               |                       |
|                           | BGP peering on BGP peering aff | 172.16.100.200                                          |                       |
|                           |                                | External Routed Domain                                  | _                     |
|                           |                                | multipodL3Out_RoutedDomain                              | $\times \vee$         |
|                           |                                | BGP Autonomous System Number                            |                       |
|                           |                                | 65501                                                   |                       |
|                           |                                | BGP Password                                            |                       |
|                           |                                | SR-MPLS Connectivity ()                                 |                       |
|                           |                                |                                                         |                       |
|                           |                                | Underlay Configuration                                  | ^                     |
|                           |                                | backbone                                                |                       |
|                           |                                | OSPF Area Type                                          |                       |
|                           |                                | regular                                                 | $\times$ $\checkmark$ |
|                           |                                | OSPF Policies                                           |                       |
|                           |                                | NAME                                                    |                       |
|                           |                                | default<br>Network type: broadcast                      | 1                     |
|                           |                                | msc-ospf-policy-default<br>Network type: point-to-point | 1                     |

#### Figure 160.

Fabric Level Configuration

 Pod Level Configuration: the only parameter that needs to be provisioned for each Pod is the Overlay Unicast TEP address, used to send and receive intersite VXLAN traffic for unicast Layer 2 and Layer 3 communication.

| Fabric Connectivity Infra |                                                    | <b>0</b> 000 Q ¢ :                                                                                                    | × |
|---------------------------|----------------------------------------------------|----------------------------------------------------------------------------------------------------|---|
| SETTINGS                  |                                                    | OVERLAY UNICAST TEP                                                                                                    |   |
| General Settings          | Refresh                                            | For intersite Known Unicast Traffic, 172.16.1.1 - IP<br>address being used for MPOD DATA PLANE UNICAST<br>TEP. O-UTEP CANNOT match this IP. | 4 |
| Site1 (AC)                | 📀 pod-1                                            | * Overlay Unicast TEP 💿                                                                                                    |   |
| enabled 🥥                 |                                                    | 172.16.100.100                                                                                                    |   |
|                           | POD1-SPINE1     POD1-SPINE2                        | External TEP Pools 💿                                                                                                    |   |
|                           | BGP peering on BGP peering off                     | TEP                                                                                                    |   |
|                           |                                                    | 192.168.111.0/24<br>Reserved Address Count: 0                                                                                               | ۲ |
|                           | 💎 pod-2                                            | Add TEP Pool                                                                                                    |   |
|                           | Pod2-Spine1       BGP peering on   BGP peering off |                                                                                                    |   |
|                           |                                                    |                                                                                                    |   |

## Figure 161.

Pod Level Configuration

As described by the information shown when hovering with the mouse over the "i" icon, the provisioned O-UTEP address must be different from the Data Plane TEP address that was configured on APIC during the ACI Multi-Pod fabric configuration (172.16.1.1). As it is the case for the O-MTEP address, also the O-UTEP address must be routable across the ISN to ensure that the VXLAN data plane communication between sites can be successfully established.

**Note:** In case Remote-Leaf nodes were added to the Multi-Pod fabric, a separate Anycast TEP address would have also been assigned to the spines of each Pod for establishing VXLAN communication between each Pod and the RL nodes: the O-UTEP used in each Pod for Multi-Site must also be different from the Anycast TEP address used for RL deployment.

As noticed in figure 160 above, External TEP Pools already defined on APIC will also be automatically inherited by NDO (192.168.111.0/24 in this specific example). As described in the "<u>Deploying Intersite</u> <u>L3Out</u>" section, the use of External TEP Pools is required to enable Intersite L3Out communication.

Spine Level Configuration: for each spine, the interfaces part of the infra L3Out (and used for Multi-Pod) are automatically retrieved from APIC and shown (interfaces 1/63 and 1/64 in the example below). The only required configuration is enabling BGP on the subset of spines that need to function as BGP Speakers (i.e., creating BGP EVPN adjacencies with the BGP speakers in remote sites) and specify the BGP-EVPN Router-ID representing the IP address of the loopback interfaces used to establish those remote adjacencies. As shown below, it is possible in this case to re-use the same address that was already assigned to the spine for establishing the EVPN adjacencies between Pods required by Multi-Pod.

| Fabric Connectivity Infra |                                                                | Deploy Q O X                                                                                                    |
|---------------------------|----------------------------------------------------------------|----------------------------------------------------------------------------------------------------|
| SETTINGS                  |                                                                | POD1-SPINE1                                                                                                    |
| General Settings          | Cited Defend                                                   |                                                                                                    |
| SITES                     | C Site I                                                       | 0 1 1 2 1 1                                                                                                    |
| o Site1 (ACI)             | 🥐 pod-1                                                        | Ports                                                                                                    |
| enabled 🥥                 | POD1-SPINE1     POD1-SPINE2 BCP peering on     BCP peering off | ID<br>1/64<br>IP: 192.166.1.2/31, MTU: Inherit<br>1/63                                                                                                   |
|                           |                                                                | IP: 192.168.1.0/31, MTU: inherit                                                                                                    |
|                           | pod-2      Part2-Solar1      Part2-Solar2                      | Add Port<br>For intensite BGP-EVPN Session, 172.16.100.1 - IP<br>address being used for MPOD BGP EVPN Peer IP. BGP-<br>EVPN Router-ID CAN match this IP. |
|                           |                                                                | BGP-EVPN ROUTER-ID                                                                                                    |
|                           | BGP peering on BGP peering off                                 | 172.16.100.1                                                                                                    |
|                           |                                                                | Spine is route reflector                                                                                                    |

#### Figure 162.

Spine Level Configuration

It is recommended to deploy a pair of BGP speakers per fabric to provide redundant EVPN adjacencies with the remote sites. If the fabric is Multi-Pod, one spine in two separate Pods should be provisioned as Speaker (Pod1-Spine 1 and Pod2-Spine1 in the specific example above). The spines that are not Speakers become Forwarders by default and establish only EVPN peerings with the local Speakers. For more information on the role of BGP speakers and forwarders and how control and data planes work when integrating Multi-Pod and Multi-Site, please refer to the ACI Multi-Site paper below:

#### https://www.cisco.com/c/en/us/solutions/collateral/data-center-virtualization/application-centricinfrastructure/white-paper-c11-739609.html#IntegrationofCiscoACIMultiPodandMultiSite

Once the Multi-Pod fabric is successfully added to the Multi-Site domain, it is then possible to add the single Pod fabric that in our example represents the DR site. How to achieve this task has already been covered as part of the "Adding the ACI Fabrics to the Multi-Site Domain" section.

# Converting a single Pod fabric (already part of a Multi-Site domain) to a Multi-Pod fabric

This second scenario is simpler, since the starting point is the one where two single-Pod fabrics are already added as part of the Multi-Site domain. The goal is then to expand one of the two fabrics by adding a second Pod.

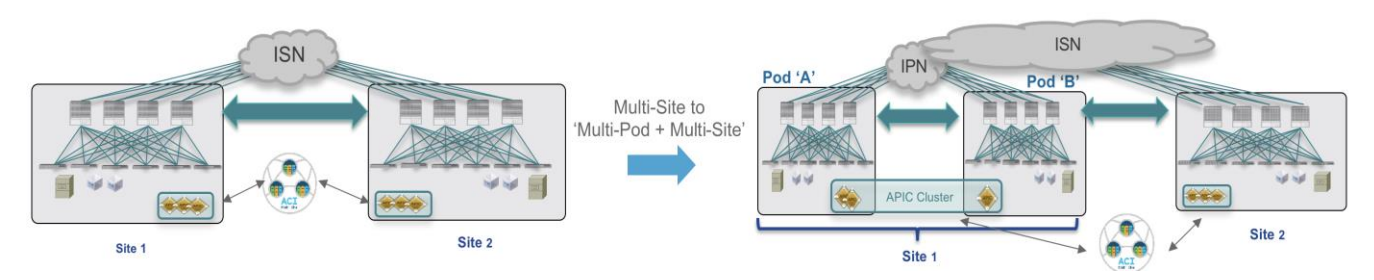

#### Figure 163.

Converting a single Pod fabric (already part of a Multi-Site domain) to a Multi-Pod fabric

Figure 164 below highlights the two single-Pod fabrics initially part of the Multi-Site domain. As noticed, both spines in each Pod are deployed as BGP speakers ("BGP peering on") for the sake of fabric-level resiliency.

| Fabric Connectivity In   | ra                                                                            |
|--------------------------|-------------------------------------------------------------------------------|
| SETTINGS                 |                                                                               |
| General Settings         |                                                                               |
| SITES                    | Site1                                                                         |
| • Site1 (ACI)            | 🥐 pod-1                                                                       |
| Site2 (ACI)     enabled  | POD1-SPINE1     POD1-SPINE2 BGP peering on BGP peering on                     |
|                          |                                                                               |
| Fabric Connectivity In   | ra                                                                            |
| SETTINGS                 |                                                                               |
| General Settings         | Site2                                                                         |
| • Site1 (ACI)<br>enabled | ep pod-1                                                                      |
| • Site2 (ACI)<br>enabled | Image: spine1-a1     Image: spine2-a1       BGP peering on     BGP peering on |

#### Figure 164.

Two Single-Pod Fabrics Part of the Multi-Site Domain

The first step consists in running the ACI Multi-Pod wizard on APIC for Site1 to add a second Pod and build a Multi-Pod fabric. Detailed information on how to build a Multi-Pod fabric can be found in the paper below:

https://www.cisco.com/c/en/us/solutions/collateral/data-center-virtualization/application-centricinfrastructure/white-paper-c11-739714.html

#### **Important Note**

Please be aware of a specific software defect impacting this specific use case (CSCvu76783). The issue happens only when running the Multi-Pod wizard on APIC to add a second Pod to a fabric that is already part of a Multi-Site domain. Given the presence of the infra L3Out created for Multi-Site, the Multi-Pod wizard skips completing some specific settings for the nodes in Pod-1. When running pre-5.2(1) ACI code, a possible workaround consists in manually setting the parameters below once the Multi-Pod wizard is completed:

- Under tn-infra > networking > L3Outs > "intersite" > Logical Node Profile > "Profile" > Configured Nodes > each spine "Node" is missing 2 items. One, the checkbox "Use Router as loopback address" is unchecked. 2nd, the checkbox called "External remote Peering" is unchecked when it should be checked.
- Under tn-infra > Policies > Fabric External Connection Policy > "Policy" is also missing two settings. One, "Enable Pod Peering Profile" is unchecked when it should be checked. Two, Fabric Ext Routing Profile is missing the network for Pod-1.

Once the second Pod has been successfully added to the Multi-Pod fabric, it is possible to trigger an infra rediscovery on NDO to ensure the Pod can be added to Site1 and displayed on the UI.

| TTINGS                                                                                                    |                                              |           |
|----------------------------------------------------------------------------------------------------|----------------------------------------------|-----------|
| Senaral Settings                                                                                                    |                                              |           |
| urre                                                                                                    | Site 1                                       | Refresh   |
| She1 (8/2)                                                                                                    | ep pod-1                                     |           |
| enabled 🥥                                                                                                    |                                              |           |
| Site2 (ACI)<br>enabled                                                                                                    | PODI-SPINE1     PODI-SPINE2                  |           |
|                                                                                                    | BGP peering on BGP peering on                |           |
|                                                                                                    |                                              |           |
|                                                                                                    |                                              |           |
|                                                                                                    |                                              |           |
|                                                                                                    |                                              |           |
| abric Connectivity Inf                                                                                                    | fra                                          |           |
| Fabric Connectivity Inf                                                                                                    | fra                                          |           |
| Fabric Connectivity Inf                                                                                                    | fra                                          |           |
| Fabric Connectivity Inf<br>ETTINGS<br>Interal Settings<br>ITES                                                                                                    | fra<br>Site 1                                | Refresh   |
| Fabric Connectivity Inf<br>sermes<br>aneral Settings<br>arres                                                                                                    | fra<br>© Site1<br>© pod-1                    | Refresh   |
| Fabric Connectivity Inf<br>sermos<br>Seneral Settings<br>arres<br>ested O                                                                                                    | fra      Site 1      Pool-1      POOl-SPINE2 | (Refresh) |
| Fabric Connectivity Inf<br>sermes<br>arreal Settings<br>arres<br>Site 1 and 0<br>outbed 0<br>site 2 (ACO)<br>outbed 0                                                                                                    | fra                                          | (Refresh) |
| Eabric Connectivity Inf<br>ETTINGS<br>eneral Settings<br>enter<br>enter                                                                                                    | fra                                          | (Refreah) |
| Fabric Connectivity Inf<br>ETTINGS<br>Eneral Settings<br>TTES<br>ensted<br>ensted<br>enste | fra                                          | Refresh   |
| Fabric Connectivity Inf<br>ermines<br>Beneral Settings<br>urts<br>Stell and<br>exatled<br>Stell and<br>exatled                                                                                                    | fra                                          | (Refresh) |
| Fabric Connectivity Inf<br>arms<br>leneral Settings<br>arts<br>ensted<br>Stat Jaco<br>ensted<br>Stat Jaco<br>ensted                                                                                                    | fra                                          | Rafresh   |

#### Figure 165.

Refreshing the Inra View to Display the Newly Added Pod

At this point it is possible to complete the configuration of Pod2, by provisioning the required parameters both at the Pod level and at the Spine level.

• Pod Level Configuration: The only parameter that needs to be provisioned for each Pod is the Overlay Unicast TEP address (172.16.200.100 in this example). The External TEP Pool is automatically inherited from APIC, as it was configured as part of the Multi-Pod wizard workflow.

| Fabric Connectivity Inf | ra                                                  | Deploy Q O 🗙                                |
|-------------------------|-----------------------------------------------------|---------------------------------------------|
| SETTINGS                |                                                     | • pod-2                                     |
| General Settings        |                                                     | • pou 2                                     |
| SITES                   |                                                     | 0 1 2 1 4 1 1                               |
| o Site1 (ACI)           | 🥐 pod-1                                             | * Overlay Unicast TEP ①                     |
| enabled 🥥               |                                                     | 172.16.200.100                              |
| Site2 (ACI)             |                                                     | External TEP Pools 🔘                        |
|                         | BGP peering on BGP peering on                       | TEP                                         |
|                         |                                                     | 192.168.112.0/24  Reserved Address Count: 4 |
|                         | Pod-2                                               | Add TEP Pool                                |
|                         | 9         Pod2-Spine1         9         Pod2-Spine2 |                                             |
|                         | BGP peering off BGP peering off                     |                                             |
|                         |                                                     |                                             |
|                         |                                                     |                                             |

#### Figure 166.

Pod Level Configuration for the Newly Added Pod

• Spine Level Configuration: The configuration for the interfaces defined in the infra L3Out is automatically inherited from APIC, as the same interfaces must also be used to send and receive

Multi-Site traffic. The only required configuration in the new Pod is defining one of the two spines as BGP Speaker (turning on the "BGP peering" knob), so that it can establish BGP EVPN adjacencies with the spines in the remote Site2.

| Fabric Connectivity Inf | ra                                                                                                    | Deploy Q O 🗙                                                                    |
|-------------------------|----------------------------------------------------------------------------------------------------|---------------------------------------------------------------------------------|
| SETTINGS                |                                                                                                    | Pod2-Spine1                                                                     |
| General Settings        |                                                                                                    |                                                                                 |
| SITES                   | Kerresh                                                                                                    | 0 1 2 1 3 1 1                                                                   |
| • Site1 (ACI)           | 💎 pod-1                                                                                                    | Ports                                                                           |
| enabled 🥥               |                                                                                                    |                                                                                 |
| o Site2 (ACI)           | POD1-SPINE1     POD1-SPINE2                                                                                                    | 1/63<br>IP: 192.168.2.0/31, MTU: 9150                                           |
| enabled ⊘               | BGP peering on BGP peering on                                                                                                    | 1/64                                                                            |
|                         | and-2                                                                                                    | 🔁 Add Port                                                                      |
|                         | Pod2-Spine1 BGP peering on BGP peering off BGP peering off BGP peering peering peering peering peering peering peering peering peering peerin | BGP peering<br>BGP-EVPN ROUTER-ID O<br>172.16.100.2<br>Spine is route reflector |

#### Figure 167.

Spine Level Configuration for the Newly Added Pod

Since having two spines configured as BGP Speakers is sufficient for each fabric, after enabling BGP for Pod2-Spine the recommendation is to disable it for Pod1-Spine 2, making this spine simply a Forwarder.

Once the "Deploy" button is hit, the infra configuration is provisioned and the Multi-Pod fabric is successfully added to the Multi-Site domain.

Americas Headquarters Cisco Systems, Inc. San Jose, CA Asia Pacific Headquarters Cisco Systems (USA) Pte. Ltd. Singapore Europe Headquarters Cisco Systems International BV Amsterdam, The Netherlands

Cisco has more than 200 offices worldwide. Addresses, phone numbers, and fax numbers are listed on the Cisco Website at https://www.cisco.com/go/offices.

Cisco and the Cisco logo are trademarks or registered trademarks of Cisco and/or its affiliates in the U.S. and other countries. To view a list of Cisco trademarks, go to this URL: https://www.cisco.com/go/trademarks. Third-party trademarks mentioned are the property of their respective owners. The use of the word partner does not imply a partnership relationship between Cisco and any other company. (1110R)

Printed in USA

© 2021 Cisco and/or its affiliates. All rights reserved.